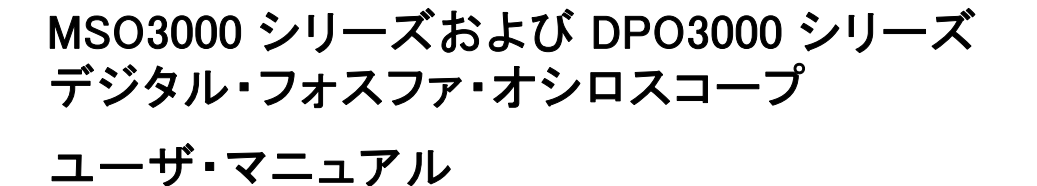

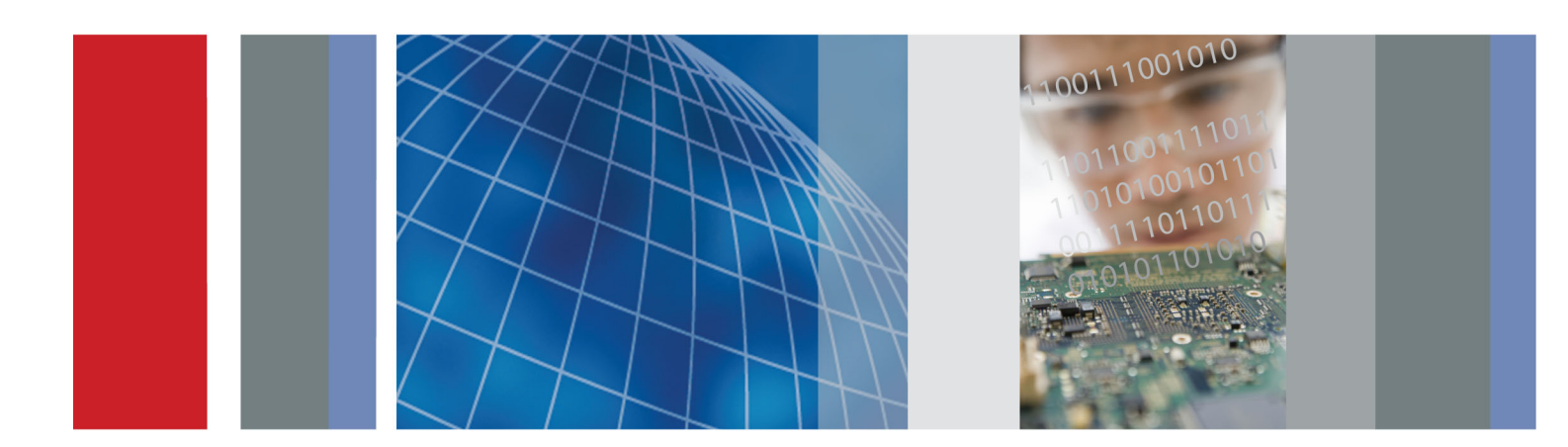

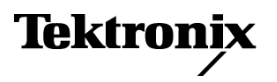

# MSO3000 シリーズおよび DPO3000 シリーズ デジタル・フォスファ・オシロスコープ ユーザ・マニュアル

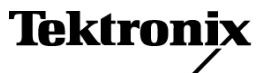

Copyright © Tektronix. All rights reserved. 使用許諾ソフトウェア製品は、Tektronix またはその子会社や供給者が 所有するもので、米国著作権法および国際条約の規定によって保護されています。

Tektronix 製品は、登録済および出願中の米国その他の国の特許等により保護されています。本書の内容は、既に 発行されている他の資料の内容に代わるものです。また、本製品の仕様および価格は、予告なく変更させていただ く場合がございますので、予めご了承ください。

TEKTRONIX および TEK は Tektronix, Inc. の登録商標です。

e\*Scope、OpenChoice、TekVPI、および Wave Inspector は、Tektronix, Inc. の登録商標です。

MagniVu、iView、および TekSecure は、Tektronix, Inc. の商標です。

PictBridge は、Standard of Camera & Imaging Products Association CIPA DC-001-2003 Digital Photo Solutions for Imaging Devices の登録商標です。

## Tektronix 連絡先

Tektronix, Inc. 14150 SW Karl Braun Drive P.O. Box 500 Beaverton, OR 97077 USA

製品情報、代理店、サービス、およびテクニカル・サポート:

- 北米内:1-800-833-9200 までお電話ください。
- 世界の他の地域では、www.tektronix.com にアクセスし、お近くの代理店をお探しください。

MSO3000 シリーズおよび DPO3000 シリーズ・オシロスコープ

#### Warranty

Tektronix では、本製品において、認定された当社代理店から購入した日から3年、材料およびその仕上がりについて欠陥がないことを保証します。本保証期間中に本製品に欠陥があることが判明した場合、当社は、当社の判断にて、部品および作業の費用を請求せずに当該欠陥製品を修理するか、または当該欠陥製品と交換に代替品を 提供します。バッテリにつきましては、保証対象外となります。保証時に当社が使用する部品、モジュール、および 交換する製品は、新品の場合、または新品同様のパフォーマンスを持つ再生品の場合もあります。 交換したすべて の部品、モジュール、および製品は当社で所有されます。

お客様が本保証に基づいてサービスを受けるには、保証期間が満了する前に、当該欠陥について当社に通知し、 サービス実施に関する適切な手配を行う必要があります。お客様は、当該欠陥製品を梱包し、購入証明書のコピー と共に発送費用元払いで指定の当社サービス・センターに発送する責任があります。当社では、製品をお客様に返 送する際、返送先が Tektronix サービス・センターが置かれている国と同一の国にある場合には、その返送費用を 支払うものとします。上記以外の場所に返送される製品については、お客様にすべての発送費用、関税、税、その 他の費用を支払う責任があります。

本保証は、不正な使用、あるいは不正または不適切な保守および取り扱いに起因するいかなる欠陥、故障、または 損傷にも適用されないものとします。当社は、次の事項については、本保証に基づきサービスを提供する義務を負 いません。a)当社担当者以外の者による本製品のインストール、修理または整備の実施から生じた損傷に対する修 理。b)不適切な使用または互換性のない機器への接続から生じた損傷に対する修理。c)当社製ではないサプライ 用品の使用により生じた損傷または機能不全に対する修理。d)本製品が改造または他の製品と統合された場合に おいて、かかる改造または統合の影響により当該本製品の整備の時間または難易度が増加した場合の当該本製 品に対する整備。

この保証は、明示的または黙示的な他のあらゆる保証の代わりに、製品に関して当社がお客様に対して提供するものです。当社およびそのベンダは、商品性または特定目的に対する適合性のいかなる暗黙の保証も拒否します。欠陥製品を修理または交換するという当社の責任行為は、本保証の不履行に対してお客様に提供される唯一の排他的な救済措置です。当社およびそのベンダは、当社またはベンダにそうした損害の可能性が前もって通知されていたかどうかにかかわらず、いかなる間接的損害、特別な損害、付随的損害、または結果的損害に対しても責任を負いません。

[W16 - 15AUG04]

P6139B 型プローブ

### 保証

当社では、本製品において、出荷の日から1年間、材料およびその仕上がりについて欠陥がないことを保証します。 この保証期間中に製品に欠陥があることが判明した場合、当社では、当社の裁量に基づき、部品および作業の費 用を請求せずに当該欠陥製品を修理するか、あるいは当該欠陥製品の交換品を提供します。保証時に当社が使用 する部品、モジュール、および交換する製品は、新しいパフォーマンスに適応するために、新品の場合、または再生 品の場合もあります。交換したすべての部品、モジュール、および製品は当社で保有されます。

本保証に基づきサービスをお受けいただくため、お客様には、本保証期間の満了前に当該欠陥を当社に通知して いただき、サービス実施のための適切な措置を講じていただきます。お客様には、当該欠陥製品を梱包していただ き、送料前払いにて当社指定のサービス・センターに送付していただきます。本製品がお客様に返送される場合に おいて、返送先が当該サービス・センターの設置されている国内の場所であるときは、当社は、返送費用を負担し ます。しかし、他の場所に返送される製品については、すべての送料、関税、税金その他の費用をお客様に負担し ていただきます。

本保証は、不適切な使用または不適切もしくは不十分な保守および取り扱いにより生じたいかなる欠陥、故障または 損傷にも適用されません。当社は、以下の事項については、本保証に基づきサービスを提供する義務を負いません。 a)当社担当者以外の者による本製品のインストール、修理またはサービスの試行から生じた損傷に対する修理。b)不 適切な使用または互換性のない機器への接続から生じた損傷に対する修理。c)当社製ではないサプライ用品の使用 により生じた損傷または機能不全に対する修理。d)本製品が改造または他の製品と統合された場合において、改造 または統合の影響により当該本製品のサービスの時間または難度が増加したときの当該本製品に対するサービス。

この保証は、明示的または黙示的な他のあらゆる保証の代わりに、製品に関して当社がお客様に対して提供するものです。当社およびベンダは、商品性または特定目的に対する適合性についての一切の黙示保証を否認します。 欠陥製品を修理または交換する当社の責任は、本保証の不履行についてお客様に提供される唯一の排他的な法 的救済となります。間接損害、特別損害、付随的損害または派生損害については、当社およびそのベンダは、損害 の実現性を事前に通知されていたか否に拘わらず、一切の責任を負いません。

[W2 - 15AUG04]

P6316 型プローブ

#### Warranty

Tektronix では、本製品において、認定された当社代理店から購入した日から1年、材料およびその仕上がりについて欠陥がないことを保証します。本保証期間中に本製品に欠陥があることが判明した場合、当社は、当社の判断にて、部品および作業の費用を請求せずに当該欠陥製品を修理するか、または当該欠陥製品と交換に代替品を 提供します。バッテリにつきましては、保証対象外となります。保証時に当社が使用する部品、モジュール、および 交換する製品は、新品の場合、または新品同様のパフォーマンスを持つ再生品の場合もあります。交換したすべての部品、モジュール、および製品は当社で所有されます。

お客様が本保証に基づいてサービスを受けるには、保証期間が満了する前に、当該欠陥について当社に通知し、 サービス実施に関する適切な手配を行う必要があります。お客様は、当該欠陥製品を梱包し、購入証明書のコピー と共に発送費用元払いで指定の当社サービス・センターに発送する責任があります。当社では、製品をお客様に返 送する際、返送先が Tektronix サービス・センターが置かれている国と同一の国にある場合には、その返送費用を 支払うものとします。上記以外の場所に返送される製品については、お客様にすべての発送費用、関税、税、その 他の費用を支払う責任があります。

本保証は、不正な使用、あるいは不正または不適切な保守および取り扱いに起因するいかなる欠陥、故障、または 損傷にも適用されないものとします。当社は、次の事項については、本保証に基づきサービスを提供する義務を負 いません。a)当社担当者以外の者による本製品のインストール、修理または整備の実施から生じた損傷に対する修 理。b)不適切な使用または互換性のない機器への接続から生じた損傷に対する修理。c)当社製ではないサプライ 用品の使用により生じた損傷または機能不全に対する修理。d)本製品が改造または他の製品と統合された場合に おいて、かかる改造または統合の影響により当該本製品の整備の時間または難易度が増加した場合の当該本製 品に対する整備。

この保証は、明示的または黙示的な他のあらゆる保証の代わりに、製品に関して当社がお客様に対して提供するものです。当社およびそのベンダは、商品性または特定目的に対する適合性のいかなる暗黙の保証も拒否します。欠陥製品を修理または交換するという当社の責任行為は、本保証の不履行に対してお客様に提供される唯一の排他的な救済措置です。当社およびそのベンダは、当社またはベンダにそうした損害の可能性が前もって通知されていたかどうかにかかわらず、いかなる間接的損害、特別な損害、付随的損害、または結果的損害に対しても責任を負いません。

[W15 - 15AUG04]

# 目次

| 安全にご使用いただくために                                                                                                    | . v  |
|----------------------------------------------------------------------------------------------------|------|
| 適合性に関する情報                                                                                                    | vii  |
| ЕМС                                                                                                    | vii  |
| 安全性                                                                                                    | viii |
| 環境条件について                                                                                                    | . ix |
| まえがき                                                                                                    | . xi |
|                                                                                                    | xii  |
| このマニュアルで使用される表記規則                                                                                                    | xiii |
| インストール                                                                                                    | . 1  |
| インストールの前に                                                                                                    | . 1  |
| 動作条件                                                                                                    | 5    |
| プローブの接続                                                                                                    | . 0  |
| オシロスコープの次難防止                                                                                                    | . o  |
| ス ジェバー ブ ジ 皿 短的 立                                                                                                    | . 5  |
| オシロスコープの電源の渡所                                                                                                    | 11   |
| A シロバー ク の 電                                                                                                    | 11   |
| <ul><li> <li>         · (0.1) (0.1)</li></li></ul>                                                                                                    | 19   |
| 又勁电二ノローノの袖工アプリケーション・チジュールの無料トライアル                                                                                                    | 12   |
| $\mathcal{Z}_{\mathcal{I}}$                                                                                                    | 10   |
| ノブリケーション・センユールのインストール                                                                                                    | 10   |
|                                                                                                    | 14   |
| ユーリ・1フラフェーへ言語の変更                                                                                                    | 10   |
| 日 時の変更                                                                                                    | 10   |
| ノオントの衣小変史                                                                                                    | 19   |
|                                                                                                    | 20   |
| $\frac{1}{2} \sum_{i=1}^{n} \frac{1}{2} \sum_{i=1}^{n} \frac{1}$ | 21   |
| $\lambda \sum \Delta \sum \sum \sum \sum \alpha \alpha \alpha \alpha \beta \alpha \beta \alpha \beta \alpha \beta \alpha \beta \alpha \beta \alpha$                                                                                                    | 25   |
| USB キーホートとオンロスコーノの接続                                                                                                    | 30   |
|                                                                                                    | 31   |
|                                                                                                    | 31   |
|                                                                                                    | 45   |
| サイド・ハネル・コネクタ                                                                                                    | 45   |
| リア・バネル・コネクタ                                                                                                    | 46   |
|                                                                                                    | 48   |
| アナログ・チャンネルの設定                                                                                                    | 48   |
| デフォルト設定の使用                                                                                                    | 51   |
| オートセットの使用                                                                                                    | 52   |
| アクイジションの概念                                                                                                    | 53   |
| アナログ・アクイジション・モードの仕組み                                                                                                    | 55   |
| アクイジション・モード、レコード長、および遅延時間の変更                                                                                                    | 56   |
| ロール・モードの使用                                                                                                    | 57   |
| シリアル・バスまたはパラレル・バスの設定                                                                                                    | 58   |
| デジタル・チャンネルの設定                                                                                                    | 71   |
|                                                                                                    |      |

| MagniVu をオンにする場合とその理由                                                                                                    | 73         |
|----------------------------------------------------------------------------------------------------|------------|
| MagniVu の使用                                                                                                    | 73         |
| トリガの設定                                                                                                    | 75         |
| トリガの概念                                                                                                    | 75         |
| トリガ種類の選択                                                                                                    | 78         |
| トリガの選択                                                                                                    | 79         |
| バスでのトリガ                                                                                                    | 82         |
| トリガ設定のチェック                                                                                                    | 87         |
| シーケンス・トリガ (A (メイン) および B (遅延))の使用                                                                                                    | 87         |
| アクイジションの開始および停止                                                                                                    | 89         |
| 波形データの表示                                                                                                    | 90         |
| 波形の追加と消去                                                                                                    | 90         |
| 表示スタイルとパーシスタンスの設定                                                                                                    | 90         |
| 波形輝度の設定                                                                                                    | 94         |
| 波形のスケーリングと位置調整                                                                                                    | 95         |
| 入力パラメータの設定                                                                                                    | 96         |
| バス信号の位置調整とラベル付け                                                                                                    | 100        |
| デジタル・チャンネルの位置調整、スケーリング、およびグループ化                                                                                                    | 100        |
| デジタル・チャンネルの表示                                                                                                    | 102        |
| 画面の注釈                                                                                                    | 103        |
| トリガ周波数の表示                                                                                                    | 104        |
| 波形データの解析                                                                                                    | 105        |
| 自動測定の実行                                                                                                    | 105        |
| 自動測定の選択                                                                                                    | 106        |
| 自動測定のカスタマイズ                                                                                                    | 109        |
| カーソルを使用した手動測定の実行                                                                                                    | 112        |
|                                                                                                    | 116        |
| 低年版が900月11111111111111111111111111111111111                                                                                                    | 117        |
| 抗張演算の使用                                                                                                    | 120        |
| 山が展升やた方・・・・・・・・・・・・・・・・・・・・・・・・・・・・・・・・・・・・                                                                                                    | 120        |
| 長いレコード長を持つ波形のコントロール                                                                                                    | 122        |
|                                                                                                    | 121        |
| 信報の保存と呼び出し                                                                                                    | 130        |
| 面面イメージの保存                                                                                                    | 132        |
| 画面(ア・マッパー)<br>波形データの保友とMTX出]                                                                                                    | 132        |
| 彼のグ ジジベリとりも出し     1     3     3     3     2     3     3     3     3     3     3     3     3     3     3     3     3     3     3     3     3     3     3     3     3     3     3     3     3     3     3     3     3     3     3     3     3     3     3     3     3     3     3     3     3     3     3     3     3     3     3     3     3     3     3     3     3     3     3     3     3     3     3     3     3     3     3     3     3     3     3     3     3     3     3     3     3     3     3     3     3 | 136        |
| 取たの本目と同じ口じていた。<br>$D_{1}$ ・ボタン・プッシュを伸出」を保た                                                                                                    | 138        |
| ジン ホノン フランユを反用した休存                                                                                                    | 130        |
| トノイン、アイレノトン、およびアノイルの自生                                                                                                    | 130        |
| パートコピーの日前                                                                                                    | 145        |
| $a \checkmark E = 2 = 2 = 2 = 2 = 2 = 2 = 2 = 2 = 2 =$                                                                                                    | 140        |
| ノファク マコン・エマユールの次内アプロケーション例                                                                                                    | 141<br>110 |
| ノノフノ マヨマ ph<br>基本的な測定例                                                                                                    | 140        |
|                                                                                                    | 140        |
| 叶神な信 5 胜別                                                                                                    | 150        |
| レテオ 恒々 てのアツル ・・・・・・・・・・・・・・・・・・・・・・・・・・・・・・・・・・・・                                                                                                    | 198        |

| 単発信号の取込み                   | 161 |
|----------------------------|-----|
| TLA ロジック・アナライザとのデータ相関      | 165 |
| バス異常の追跡                    | 166 |
| RS-232 バスのトラブルシューティング      | 168 |
| パラレル・バスを使用した回路のトラブルシューティング | 170 |
| 付録:保証仕様                    | 173 |
| 索引                         |     |

# 安全にご使用いただくために

人体への損傷を避け、本製品や本製品に接続されている製品への損傷を防止するために、次の安全性に 関する注意をよくお読みください。

安全にご使用いただくために、本製品の指示に従ってください。

資格のあるサービス担当者以外は、保守点検手順を実行しないでください。

### 火災や人体への損傷を避けるには

適切な電源コードを使用してください。本製品用に指定され、使用される国で認定された電源コードの みを使用してください。

**接続と切断は正しく行ってください。**プローブと検査リードは、電圧ソースに接続されている間は着脱しないでください。

**接続と切断は正しく行ってください。**被測定回路の電源を切ってから、電流プローブの着脱を行ってください。

本製品を接地してください。本製品は、電源コードのグランド線を使用して接地します。感電を避けるため、グランド線をアースに接続する必要があります。本製品の入出力端子に接続する前に、製品が正しく接地されていることを確認してください。

**すべての端子の定格に従ってください。**火災や感電の危険を避けるために、本製品のすべての定格と マーキングに従ってください。本製品に電源を接続する前に、定格の詳細について、製品マニュアルを参 照してください。

プローブの基準リードは、グランドにのみ接続してください。

共通端子を含むどの端子にも、その端子の最大定格を超える電位をかけないでください。

**電源を切断してください。**電源コードの取り外しによって主電源が切り離されます。電源コードをさえぎらないでください。このコードは常にアクセス可能であることが必要です。

**カバーを外した状態で動作させないでください。**カバーやパネルを外した状態で本製品を動作させないでください。

**故障の疑いがあるときは動作させないでください。**本製品に故障の疑いがある場合、資格のあるサービス担当者に検査してもらってください。

**露出した回路への接触は避けてください。**電源がオンのときに、露出した接続部分やコンポーネントに触れないでください。

湿気の多いところでは動作させないでください。

爆発性のあるガスがある場所では使用しないでください。

製品の表面を清潔で乾燥した状態に保ってください。

適切に通気してください。 適切な通気が得られるような製品の設置方法の詳細については、マニュアルの設置方法を参照してください。

## 本マニュアル内の用語

本マニュアルでは、次の用語を使用します。

警告:人体や生命に危害をおよぼすおそれのある状態や行為を示します。

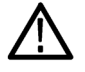

注意:本製品やその他の接続機器に損害を与える状態や行為を示します。

## 本製品に関する記号と用語

本製品では、次の用語を使用します。

- DANGER: ただちに人体や生命に危険をおよぼす可能性があることを示します。
- WARNING: 人体や生命に危険をおよぼす可能性があることを示します。
- CAUTION:本製品を含む周辺機器に損傷を与える可能性があることを示します。

本製品では、次の記号を使用します。

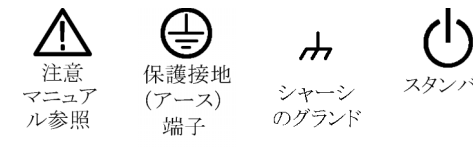

# 適合性に関する情報

このセクションでは、本機器が適合している EMC 基準、安全基準、および環境基準について説明します。

## EMC

## EC 適合宣言 - EMC

指令 2004/108/EC 電磁環境両立性に適合します。『Official Journal of the European Communities』に記載の以下の仕様に準拠します。

EN 61326-1:2006、EN 61326-2-1:2006: 測定、制御、および実験用途の電子機器を対象とする EMC 基準。1 2 3 4

- CISPR 11:2003:グループ 1、クラス A、放射および伝導エミッション
- IEC 61000-4-2:2001:静電気放電イミュニティ
- IEC 61000-4-3:2002:RF 電磁界イミュニティ5
- IEC 61000-4-4:2004:ファスト・トランジェント/バースト・イミュニティ
- IEC 61000-4-5:2001:電源サージ・イミュニティ
- IEC 61000-4-6:2003:伝導 RF イミュニティ<sup>6</sup>
- IEC 61000-4-11:2004: 電圧低下と停電イミュニティ7

EN 61000-3-2:2006: AC 電源高調波エミッション

EN 61000-3-3:1995: 電圧の変化、変動、およびフリッカ

#### 欧州域内連絡先:

Tektronix UK, Ltd. Western Peninsula Western Road Bracknell, RG12 1RF United Kingdom

- 1 本製品は住居区域以外での使用を目的としたものです。住居区域で使用すると、電磁干渉の原因となることがあります。
- 2 本製品をテスト対象に接続した状態では、この規格が要求するレベルを超えるエミッションが発生する可能性があります。
- 3 ここに挙げた各種 EMC 規格に確実に準拠するには、高品質なシールドを持つインタフェース・ケーブルが必要です。
- 4 被測定装置が IEC 61000-4-11 過渡イミュニティ・テストからの回復に 10 秒以上かかると、機器がリブートする場合があります。
- 5 テスト電界下(周波数レンジ 80 MHz ~ 1 GHz および 1.4 GHz ~ 2.0 GHz で 3 V/m、また 2.0 GHz ~ 2.7 GHz で 1 V/m、 1kHz で 80%の振幅変調)におけるトレース・ノイズの増加は、20 mV/div、サンプル・モード、100 us/div でチャンネルの誘 導ノイズの1 主目盛を超えることはありません(IEC 61000-4-3)。
- 6 注入テスト信号下(周波数レンジ 150 kHz ~ 80 MHz で 3 Vrms、1kHz で 80%の振幅変調)におけるトレース・ノイズの 増加は、20 mV/div、サンプル・モード、100 us/div でチャンネルの誘導ノイズの1 主目盛を超えることはありません(IEC 61000-4-6)。
- 7 70%/25 サイクルの電圧低下および 0%/250 サイクル瞬断の各テスト・レベルにおいて、性能基準 C を適用します(IEC 61000-4-11)。

## オーストラリア/ニュージーランド適合宣言 -EMC

ACMA に従い、次の規格に準拠することで Radiocommunications Act の EMC 条項に適合しています。

CISPR 11:2003:グループ1、クラスA、放射および伝導エミッション(EN61326-1:2006 および EN61326-2-1:2006 に準拠)

# 安全性

### EC 適合宣言 - 低電圧指令

『Official Journal of the European Communities』に記載の以下の基準に準拠します。

低電圧指令 2006/95/EC。

■ EN 61010-1:2001:測定、制御および実験用途の電子装置に対する安全基準。

### 米国の国家認定試験機関のリスト

■ UL 61010-1:2004 年第2版。電子計測機器および試験用機器の標準規格。

## カナダ規格

 CAN/CSA-C22.2 No.61010-1:2004: 測定、制御、および研究用途の電子装置に対する安全基準、第1 部。

### その他の基準に対する適合性

■ IEC 61010-1:2001:測定、制御、および実験用途の電子装置に対する安全基準。

### 機器の種類

テスト機器および計測機器。

### 安全クラス

クラス1-アース付き製品。

#### 汚染度

製品内部およびその周辺で発生する可能性がある汚染の尺度です。通常、製品の内部環境は外部環境と 同じとみなされます。製品は、その製品に指定されている環境でのみ使用してください。

- 汚染度 1。汚染なし、または乾燥した非導電性の汚染のみが発生します。このカテゴリの製品は、通常、 被包性、密封性のあるものか、クリーン・ルームでの使用を想定したものです。
- 汚染度2。通常、乾燥した非導電性の汚染のみが発生します。ただし、結露によって一時的な導電性が 発生することもまれにあります。これは、標準的なオフィスや家庭内の環境に相当します。一時的な結露 は製品非動作時のみ発生します。

- 汚染度 3。導電性のある汚染、または通常は乾燥して導電性を持たないが結露時に導電性を帯びる汚染。これは、温度、湿度のいずれも管理されていない屋内環境に相当します。日光や雨、風に対する直接の曝露からは保護されている領域です。
- 汚染度 4。導電性のある塵、雨、または雪により持続的な導電性が生じる汚染。これは一般的な屋外環境に相当します。

### 汚染度

汚染度 2(IEC 61010-1 の定義による)。注:屋内使用のみについての評価です。

### 測定カテゴリ/過電圧カテゴリの記述

本製品の各端子には、それぞれ異なる設置(過電圧)カテゴリが指定されている場合があります。各測定カテゴリは次のように定義されています。

- 測定カテゴリIV。低電圧電源を使用して実施する測定用。
- 測定カテゴリIII。建築物の屋内配線で実施する測定用。
- 測定カテゴリII。低電圧電源に直接接続した回路で実施する測定用。
- 測定カテゴリI。AC 電源に直接接続していない回路で実施する測定用。

## 過電圧カテゴリ

過電圧カテゴリ II (IEC 61010-1 の定義による)

## 環境条件について

このセクションでは本製品が環境に及ぼす影響について説明します。

### 使用済み製品の処理方法

機器またはコンポーネントをリサイクルする際には、次のガイドラインを順守してください。

**機器のリサイクル:**本製品の製造には天然資源が使用されています。この製品には、環境または人体に 有害となる可能性のある物質が含まれているため、製品を廃棄する際には適切に処理する必要があります。 有害物質の放出を防ぎ、天然資源の使用を減らすため、機材の大部分を再利用またはリサイクルできる適 切な方法で処理してください。

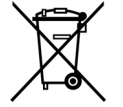

この記号は、本製品が WEEE (廃棄電気・電子機器) およびバッテリに関する Directive 2002/96/EC および 2006/66/EC に基づき、EU の諸要件に準拠していることを示していま す。リサイクル方法については、Tektronix の Web サイト(www.tektronix.com)の「Service & Support」を参照してください。

**水銀に関するお知らせ**: この製品に使用されている LCD バックライト・ランプには、水銀が含まれています。廃棄にあたっては、環境への配慮が必要です。廃棄およびリサイクルに関しては、お住まいの地域の所轄官庁にお尋ねください。

## 有害物質に関する規制

この製品は Monitoring and Control(監視および制御)装置に分類され、2002/95/EC RoHS Directive (電気・ 電子機器含有特定危険物質使用制限指令)の適用範囲外です。

# まえがき

このマニュアルでは、次のオシロスコープのインストールと操作方法について説明します。

MSO3054 型 MSO3012 型 DPO3032 型 MSO3034 型 DPO3054 型 DPO3014 型 MSO3032 型 DPO3052 型 DPO3012 型 MSO3014 型 DPO3034 型

# 主要な機能

MSO3000 シリーズおよび DPO3000 シリーズは、電子設計の検証、デバッグ、および評価に役立ちます。主な特長は次のとおりです。

- 500 MHz、300 MHz、および 100 MHz の帯域幅(帯域幅が 100 MHz または 300 MHz のモデルは 500 MHz までアップグレード可能)
- 2 チャンネル・モデルと4 チャンネル・モデル
- すべてのアナログ・チャンネルにおいて、最大 2.5 GS/s のサンプル・レート
- すべてのチャンネルにおいて、5 M ポイントのレコード長
- 50,000 波形/秒のディスプレイ・レート
- I<sup>2</sup>C、SPI、USB -1553、CAN、LIN、FlexRay、RS-232、RS-422、RS-485、UART、I<sup>2</sup>S、左詰め(LJ)、右詰め(RJ)、および TDM バスのトリガと解析(適切なアプリケーション・モジュールおよびオシロスコープの モデルが必要)
- パワー解析アプリケーション・モジュール(オプション)
- 長いレコード長のコントロールを可能にする、パン/ズーム機能、実行/停止機能、検索/マーク機能を備えた Wave Inspector 機能
- 229 mm (9 インチ)、解像度 800 x 480 の WVGA カラー・ディスプレイ
- 奥行き 127 mm (5 インチ)、 質量 4.1 kg (9 ポンド)の小型軽量化を実現
- USB を使用した、すばやい、簡単なデータ保存が可能
- PictBridge 対応プリンタでの直接印刷が可能
- イーサネット・ポートを内蔵
- USBTMC プロトコルを使用した USB 2.0 デバイス・ポートによるオシロスコープの PC からの直接制御が 可能
- OpenChoice 文書化および解析ソフトウェア
- 生産性向上および解析ソフトウェア NI LabVIEW SignalExpress<sup>M</sup> Tektronix Edition
- e\*Scope でのリモート表示とリモート・コントロール
- VISA 接続を使用したリモート・コントロール
- アクティブ、差動、および電流プローブの自動スケーリングと単位設定をサポートする TekVPI 汎用プローブ・インタフェース

MSO3000 シリーズのミックスド・シグナル・オシロスコープには次の機能もあります。

- MagniVu の 121.2 ps の分解能
- パラレル・バスのトリガと解析
- 16 デジタル・チャンネル
- 使い勝手に優れた P6316 型デジタル・プローブを使用して、被測定装置へ簡単に接続可能

# このマニュアルで使用される表記規則

このマニュアルでは、次のアイコンが使用されています。

連続したステップ フロント・パネルの 電源の接続 ネットワーク USB 1 ()

# インストール

# インストールの前に

オシロスコープを開梱し、スタンダード・アクセサリとして記載されているすべての付属品が含まれていることを 確認してください。次のページに、推奨されるアクセサリとプローブ、機器オプション、およびアップグレードを 一覧表示します。最新の情報については、Tektronixのホームページ(www.tektronix.com)をご覧ください。

## スタンダード・アクセサリ

| アクセサリ                                                                               | 説明                                                          | 当社部品番号      |
|-------------------------------------------------------------------------------------|-------------------------------------------------------------|-------------|
| MSO3000 シリーズおよび DPO3000 シ                                                           | 英語(オプション L0)                                                | 071-2656-XX |
| リーズ・オシロスコープ・ユーザ・マニュ<br>アル                                                           | フランス語(オプション L1)                                             | 071-2657-XX |
|                                                                                     | イタリア語(オプション L2)                                             | 071-2658-XX |
|                                                                                     | ドイツ語 (オプション L3)                                             | 071-2659-XX |
|                                                                                     | スペイン語 (オプション L4)                                            | 071-2660-XX |
|                                                                                     | 日本語(オプション L5)                                               | 071-2661-XX |
|                                                                                     | ポルトガル語(オプション L6)                                            | 071-2662-XX |
|                                                                                     | 簡体字中国語(オプション L7)                                            | 071-2663-XX |
|                                                                                     | 繁体字中国語(オプション L8)                                            | 071-2664-XX |
|                                                                                     | 韓国語(オプション L9)                                               | 071-2665-XX |
|                                                                                     | ロシア語 (オプション L10)                                            | 071-2666-XX |
| MSO3000 シリーズおよび DPO3000 シ<br>リーズ・オシロスコープ・マニュアル・ブ<br>ラウザ CD                          | プログラマ・マニュアルおよびテクニカル・<br>リファレンスを含むマニュアルの電子ファ<br>イルが収録されています。 | 063-4104-xx |
| NI LabVIEW SignalExpress Tektronix<br>Edition および Tektronix OpenChoice<br>デスクトップ CD | 生産性向上、解析、および文書作成用<br>のソフトウェア                                | 063-3967-XX |
| 校正証明書                                                                               |                                                             |             |
| フロント・パネル・オーバーレイ                                                                     | フランス語(オプション L1)                                             | 335-1917-00 |
|                                                                                     | イタリア語(オプション L2)                                             | 335-1918-00 |
|                                                                                     | ドイツ語(オプション L3)                                              | 335-1919-00 |
|                                                                                     | スペイン語 (オプション L4)                                            | 335-1920-00 |
|                                                                                     | 日本語(オプション L5)                                               | 335-1921-00 |
|                                                                                     | ポルトガル語(オプション L6)                                            | 335-1922-00 |
|                                                                                     | 簡体字中国語(オプション L7)                                            | 335-1923-00 |
|                                                                                     | 繁体字中国語(オプション L8)                                            | 335-1924-00 |
|                                                                                     | 韓国語(オプション L9)                                               | 335-1925-00 |
|                                                                                     | ロシア語 (オプション L10)                                            | 335-1926-00 |
| MSO3000 シリーズおよび DPO3000 シ<br>リーズ用 : アナログ・プローブ                                       | 500 MHz、10X 受動プローブ (チャンネル<br>ごとに 1 本)                       | P6139B 型    |

| スタンダ- | ード・ア | ワセサリ | (続き) |
|-------|------|------|------|
|-------|------|------|------|

| アクセサリ    | 説明                                       | 当社部品番号      |
|----------|------------------------------------------|-------------|
| 前面カバー    | 機器を保護するのに役立つハード・プラ<br>スチック・カバー           | 200-5052-00 |
| 電源コード    | 北米(オプション A0)                             | 161-0348-00 |
|          | 汎用欧州(オプション A1)                           | 161-0343-00 |
|          | 英国(オプション A2)                             | 161-0344-00 |
|          | オーストラリア(オプション A3)                        | 161-0346-00 |
|          | スイス(オプション A5)                            | 161-0347-00 |
|          | 日本(オプション A6)                             | 161-0342-00 |
|          | 中国(オプション A10)                            | 161-0341-00 |
|          | インド(オプション A11)                           | 161-0349-00 |
|          | 電源コードおよび AC アダプタなし(オプ<br>ション A99)        | _           |
| クセサリ・ポーチ | プローブやその他のアクセサリを持ち運<br>ぶためのポーチ(ハンドルに取り付け) | 016-2008-00 |
|          | 16 チャンネル・デジタル・プローブ (1 本)                 | P6316 型     |

## オプショナル・アクセサリ

| アクセサリ                                 | 説明                                                                                                    | 当社部品番号      |
|---------------------------------------|----------------------------------------------------------------------------------------------------|-------------|
| 航空宇宙シリアル・トリガおよび解析ア<br>プリケーション・モジュール   | MIL-STD-1553 シリアル・バスのトリガを<br>可能にします。また信号のデジタル表<br>示、バス表示、バス・デコード、検索ツー<br>ル、およびタイムスタンプ情報付きのデ<br>コード・テーブルが使用できます。                                                           | DPO3AERO 型  |
| オーディオ・シリアル・トリガおよび解析<br>アプリケーション・モジュール | オーディオ・シリアル・トリガおよび解析<br>モジュール。I <sup>2</sup> S、左詰め(LJ)、右詰め<br>(RJ)、および TDM バスのトリガを可能に<br>します。                                                                              | DPO3AUDIO 型 |
| 自動車シリアル・トリガおよび解析アプ<br>リケーション・モジュール    | 自動シリアル・トリガおよび解析モジュー<br>ルにより、CAN および LIN シリアル・バス<br>上でのパケット・レベル情報でのトリガ、<br>信号のデジタル表示、バス表示、バス・<br>デュード、検索ツールの使用、およびタ<br>イムスタンプ情報付きのパケット・デコー<br>ド・テーブルの表示が可能になります。           | DPO3AUTO 型  |
| コンピュータ・トリガおよび解析アプリ<br>ケーション・モジュール     | コンピュータ・トリガおよび解析モジュー<br>ルにより、RS-232、RS-422、RS-485、お<br>よび UART の各シリアル・バスによるトリ<br>ガ、検索ツールの使用、バス表示、16 進<br>/2 進/ASCII でのバス・デコード、お<br>よびタイムスタンプ情報付きのデコード・<br>テーブルの表示が可能になります。 | DPO3COMP 型  |

## オプショナル・アクセサリ(続き)

| アクセサリ                                                                        | 説明                                                                                                    | 当社部品番号                                                                           |
|------------------------------------------------------------------------------|----------------------------------------------------------------------------------------------------|----------------------------------------------------------------------------------|
| 組込みシリアル・トリガおよび解析アプ<br>リケーション・モジュール                                           | 組込みのシリアル・トリガおよび解析モ<br>ジュールにより、I <sup>2</sup> C や SPI シリアル・バ<br>ス上でのパケット・レベル情報によるトリ<br>ガ、信号のデジタル表示、バス表示、バ<br>ス・デコード、検索ツール、およびタイム<br>スタンプ情報付きのパケット・デコード・<br>テーブルの使用が可能になります。 | DPO3EMBD 型                                                                       |
| FlexRay シリアル・トリガおよび解析アプ<br>リケーション・モジュール                                      | FlexRay バスのパケット・レベル情報での<br>トリガ、および信号バスのデジタル表示、<br>バス表示、パケット・デコード、検索ツー<br>ル、およびタイムスタンプ情報付きのデ<br>コード・テーブルが使用できます。                                                            | DPO3FLEX 型                                                                       |
| パワー解析アプリケーション・モジュー<br>ル                                                      | パワー解析モジュール。電源品質、スイッ<br>チング損失、高調波、リップル、変調、安<br>全動作領域、およびスルー・レートの測<br>定を可能にします。                                                                                              | DPO3PWR 型                                                                        |
| 拡張ビデオ・アプリケーション・モジュー<br>ル                                                     | 拡張ビデオ・モジュールを使用すること<br>で、さまざまな HDTV 信号によるトリガの<br>ほか、3 ~ 4,000 ラインを持つ、カスタム<br>(非標準)の2レベルおよび3レベル・ビ<br>デオ信号によるトリガが可能になります。                                                     | DPO3VID 型                                                                        |
| 固定帯域幅のライセンス・アップグレー<br>ド・オプション                                                | プロジェクトで必要になった場合に、<br>100MHz または 300MHz の帯域幅の機<br>器を 500MHz までアップグレードするこ<br>とができます。                                                                                         | DPO3BW1T32<br>DPO3BW1T52<br>DPO3BW1T34<br>DPO3BW1T54<br>DPO3BW3T52<br>DPO3BW3T54 |
| TPA-BNC                                                                      | TekVPI-TekProbe II BNC アダプタ。                                                                                                    | TPA-BNC                                                                          |
| TEK-USB-488 アダプタ                                                             | GPIB-USB アダプタ                                                                                                    | TEK-USB-488                                                                      |
| ラックマウント・キット                                                                  | ラックマウント・ブラケットを追加します                                                                                                    | RMD3000                                                                          |
| 運搬用ソフト・ケース                                                                   | 機器の運搬用ケース                                                                                                    | ACD4000                                                                          |
| 運搬用ハード・ケース                                                                   | 持ち運び用ケース。ただし運搬用ソフト・<br>ケース(ACD4000)が必要です。                                                                                                    | HCTEK4321                                                                        |
| MSO3000 シリーズおよび DPO3000 シ<br>リーズ・オシロスコープ・サービス・マニュ<br>アル                      | MSO3000 シリーズおよび DPO3000 シ<br>リーズ・オシロスコープに関するサービス<br>情報                                                                                                    | 071-2667-XX                                                                      |
| MSO3000 シリーズおよび DPO3000 シ<br>リーズ・オシロスコープ用アプリケーショ<br>ン・モジュールのインストール・マニュア<br>ル | マニュアル                                                                                                    | 071-2524-XX                                                                      |

## オプショナル・アクセサリ(続き)

| アクセサリ                                                      | 説明                                                                                         | 当社部品番号      |
|------------------------------------------------------------|--------------------------------------------------------------------------------------------|-------------|
| 『DPO3PWR 型および DPO4PWR 型電<br>力測定モジュール・ユーザ・マニュア<br>ル』        | 英語(オプション L0)                                                                               | 071-2631-XX |
|                                                            | フランス語(オプション L1)                                                                            | 077-0235-XX |
|                                                            | イタリア語(オプション L2)                                                                            | 077-0236-XX |
|                                                            | ドイツ語(オプション L3)                                                                             | 077-0237-XX |
|                                                            | スペイン語(オプション L4)                                                                            | 077-0238-XX |
|                                                            | 日本語(オプション L5)                                                                              | 077-0239-XX |
|                                                            | ポルトガル語(オプション L6)                                                                           | 077-0240-XX |
|                                                            | 簡体字中国語(オプション L7)                                                                           | 077-0241-XX |
|                                                            | 繁体字中国語(オプション L8)                                                                           | 077-0242-XX |
|                                                            | 韓国語(オプション L9)                                                                              | 077-0243-XX |
|                                                            | ロシア語(オプション L10)                                                                            | 077-0244-XX |
| MSO3000 シリーズおよび DPO3000 シ<br>リーズ・オシロスコープの機密情報の消<br>去に関する説明 | 当社 MSO3000 シリーズおよび DPO3000<br>シリーズのオシロスコープからメモリ・デ<br>バイスを取り外し、内部の機密情報を消<br>去する手順について説明します。 | 077-0307-XX |

MSO3000 シリーズおよび DPO3000 シリーズのオシロスコープは、複数のオプショナル・プローブを使用することができます(8 ページ「プローブの接続」参照)。最新情報は、TektronixのWebサイト(www.tektronix.com)をご覧ください。

## 関連マニュアル

| MSO3000 シリーズおよび DPO3000 シ<br>リーズ・オシロスコープ・プログラマ・マ<br>ニュアル        | オシロスコープのリモート・コントロー<br>ル用コマンドについての説明。マニュ<br>アル・ブラウザ CD 上で参照するか、<br>www.tektronix.com/manuals からダウン<br>ロードしてください。 | 077-0301-XX |
|-----------------------------------------------------------------|----------------------------------------------------------------------------------------------------|-------------|
| MSO3000 シリーズおよび DPO3000 シ<br>リーズ・オシロスコープ・テクニカル・リ<br>ファレンス・マニュアル | オシロスコープの仕様と性能検査手<br>順についての説明。マニュアル・ブラ<br>ウザ CD 上で参照するか、www.tek-<br>tronix.com/manualsからダウンロードして<br>ください。        | 077-0300-XX |

# 動作条件

## MSO3000 シリーズおよび DPO3000 シリーズ・オシロスコープ

電源入力電圧:100 V ~ 240 V ±10% 入力電源周波数:  $50/60 \text{ Hz} (100 \text{ V} \sim 240 \text{ V})$  $400 \text{ Hz} \pm 10\% (115 \text{ V})$ 消費電力:最大 120 W 質量: 4.2 kg (9.2 ポンド)、ただし、スタンドア ローン機器の場合 高さ(ただし、脚は含み、ハンドルは含まない): 203.2 mm (8 インチ) 幅、416.6 mm (16.4 インチ) 奥行き、147.4 mm (5.8 インチ) 隙間: 51 mm (2 インチ) 温度: 動作時:0°C ~ +50°C (+32°F ~ +122°F) 非動作時:-40 °C ~ +71 °C (-40 °F ~ +160 ° F) 湿度: 動作時:+30 ℃以下で 5% ~ 95% の相対湿度 (RH) 動作時:結露なし、+30 ℃より上、+50 ℃以下 で 5% ~ 45% の相対湿度(RH)。最高湿球温 度+38 ℃(+50 ℃で相対湿度は45%に低下) 非動作時:+30 ℃以下で 5% ~ 95% の相対湿 度(RH) 非動作時:結露なし、+30 ℃より上、+50 ℃以 下で 5% ~ 45% の相対湿度 (RH)。 最高湿球温 度+38 ℃(+60 ℃で相対湿度は27% に低下)

使用可能高度: 動作時:3,000 m(9,843 フィート) 非動作時:12,000 m(39,370 フィート)

ランダム振動: 動作時: 0.31 G<sub>RMS</sub>、5 ~ 500 Hz、1 軸あたり 10 分、3 軸(合計 30 分) 非動作時: 2.46 G<sub>RMS</sub>、5 ~ 500 Hz、1 軸あたり 10 分、3 軸(合計 30 分)

汚染度:2、ただし、屋内使用のみ

アクイジション・システム:1 MΩ 最大入力電圧:フロント・パネル・コネクタでは 300 V<sub>RMS</sub>、測定カテゴリ II。低電圧源に直接接続された回路 で実施する測定用。

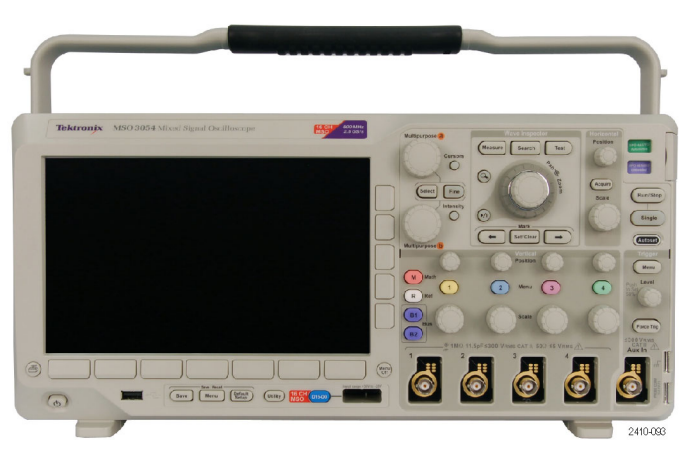

MSO3000 シリーズ

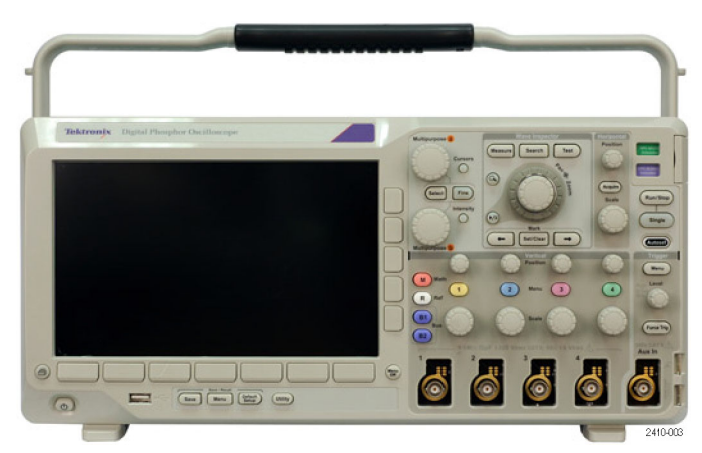

DPO3000 シリーズ

アクイジション・システム:50 Ωおよび 75 Ω 最大入力電圧:5 V<sub>RMS</sub> ピーク±20 V。測定カテゴリI用です。測定カテゴリII、III、IV の回路には接続しな いでください。

アクイジション・システム:デジタル入力 デジタル・プローブへの入力時の最大入力電圧は、+30 V ~ -20 V ピーク。

Aux In:  $1 M \Omega$ 

最大入力電圧:フロント・パネル・コネクタでは300 V<sub>RMS</sub>、測定カテゴリII。低電圧源に直接接続された回路 で実施する測定用。

注意: 正しく冷却するために、機器の側面と背面には障害物を置かないでください。

総プローブ電力:

総プローブ電力要件がオシロスコープの供給電力を超えている場合は、外部 AC アダプタ(当社部品番号 119-7465-XX)をリア・パネルのプローブ電力コネクタに接続してください。

チャンネルあたりの最大プローブ電力(3 または 5 TekVPI インターフェイス):
5 V ±5%、最大 50 mA、最大 250 mW
12 V ±10%、最大 2 A、最大 24 W

### P6139B 型受動プローブ

最大チップ入力電圧: 300 V<sub>RMS</sub> CAT II および DC

温度: 動作時:-15℃~+65℃(+5下~+149下) 非動作時:-62℃~+85℃(-80下~+185下)

使用可能高度: 動作時:最高 3.0 km(10,000 フィート) 非動作時:最高 15 km(50,000 フィート)

湿度:

動作時:相対湿度 5% ~ 95% (+30 ℃ 以下)相対湿度 5% ~ 75% (+30 ℃ 超、+65 ℃ 以下)、結露なきこと。 非動作時相対湿度 5% ~ 45% (+65 ℃ 超、+85 ℃ 以下)、結露なきこと。

### P6316 型デジタル・プローブを使用した MSO3000 シリーズ・オシロスコープ

スレッショルド確度:±(100 mV + スレッショルドの 3%)

スレッショルド範囲:+25 V ~ -15 V

プローブへの最大非破壊入力信号:+30 ~ -20 V

最小信号スイング:500 mV<sub>p-p</sub>

入力抵抗:101 kΩ

入力キャパシタンス:8.0 pF(代表値)

温度: 動作時:0℃~+50℃(+32°F~+122°F) 非動作時:-40℃~+71℃(-40°F~160°F)

使用可能高度: 動作時:最高 3,000 m(9,843 フィート) 非動作時:最高 12,000 m(39,370 フィート)

汚染度:2、ただし、屋内使用のみ

湿度: 相対湿度 5 ~ 95%

## クリーニング

操作条件に応じた頻度で機器およびプローブを検査してください。 外部 表面を清掃するには、次の手順を 実行します。

- 1. 乾いた柔らかい布で、機器およびプローブの表面についた塵を落とします。ガラスのディスプレイ・フィ ルタを傷つけないように注意してください。
- 2. 水で湿らせた柔らかい布を使用して機器を清掃します。75% イソプロピル・アルコール水溶剤を使用す ると汚れがよく落ちます。

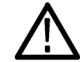

注意: 外面をクリーニングしているときに機器内部が湿らないようにしてください。綿棒または布は、洗剤溶 液で十分に湿らせてから使用してください。

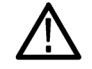

注意:研磨剤や化学洗浄剤は使用しないでください。機器やプローブの表面が損傷する可能性があります。

# プローブの接続

オシロスコープとプローブは次の方法で接続できます。

- 1. Tektronix 汎用プローブ・インタ フェース(TekVPI) これらのプローブは、画面上のメ ニューおよびリモート設定可能な機 能を通して、オシロスコープとの双 方向通信をサポートしています。リ モート・コントロールは、システムが プローブのパラメータをプリセットす
- 2. 受動プローブの Tektronix 汎用プ ローブ・インタフェース(TekVPI) これらのプローブには TekVPI イン タフェース機能が搭載されていま す。各プローブは、オシロスコープ の対応チャンネルとの一致が取ら れ、オシロスコープの信号入力パス が最適化されます。これにより、全 周波数帯域にわたって AC 補正が 施されます。

役に立ちます。

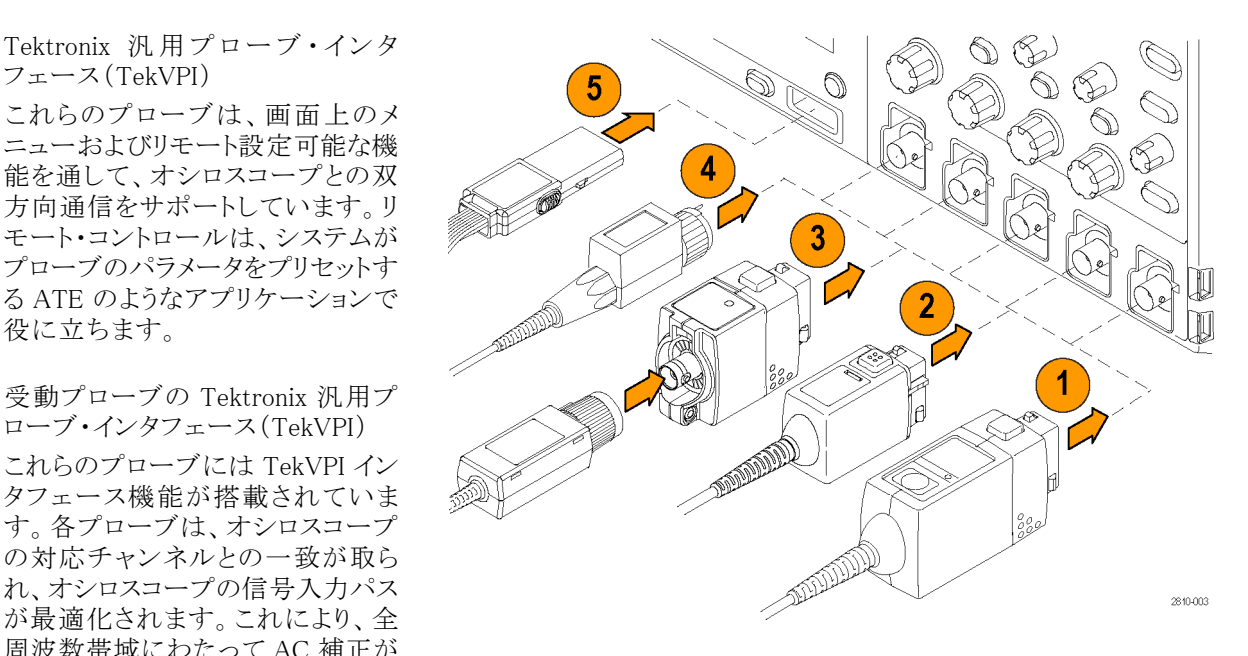

3. TPA-BNC アダプタ

TPA-BNC アダプタにより、プローブ に電源を供給したりスケーリング情 報や単位情報をオシロスコープに 送るような、TEKPROBE II プローブ の機能が使用可能になります。

4. BNC インタフェース

これらのインタフェースの中には TEKPROBE機能を使用して波形信 号とスケーリング情報をオシロスコー プに送るものもありますが、波形信 号のみを送るものもあります。

 デジタル・プローブ・インタフェース (MSO3000 シリーズのみ)
 P6316 型プローブは、16 チャンネ

P0310 至ノローノは、10 リャンネ ルのデジタル(オン/オフ状態)情 報を提供します。

MSO3000 シリーズおよび DPO3000 シリーズのオシロスコープではさまざまなプローブを使用できます。詳細については www.tektronix.com を参照してください。

# オシロスコープの盗難防止

 ラップトップ・コンピュータ用のセキュ リティ・ロックをオシロスコープにも使 用できます。盗難防止にお役立て ください。

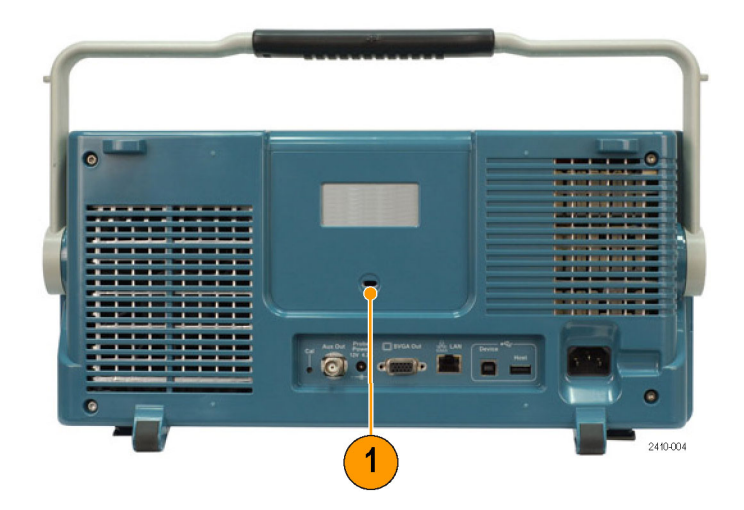

# オシロスコープの電源の投入

## オシロスコープおよび使用者の接地

電源スイッチを押す前に、オシロスコープをアースなどの電気的に中立な基準ポイントに接続します。これは、3プラグ電源コードをアースに接地されたコンセントに差し込むことで実行できます。

オシロスコープを接地することは、安全および正確な測定の実行のために必要なことです。オシロスコープには、テストするすべての回路と同じグランドが必要です。

静電気に敏感なコンポーネントを動作 させる場合は、オシロスコープの使用 者を接地します。体内に蓄積された静 電気は、静電気に敏感なコンポーネン トに損傷を与える場合があります。接 地用のストラップを着用することにより、 体内の静電気を安全にアースに逃が すことができます。

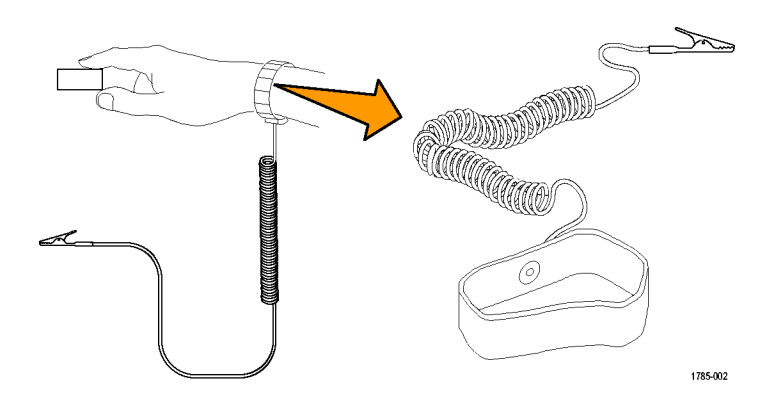

電源コードを接続して、オシロスコープの電源を投入するには、次の手順を実行します。

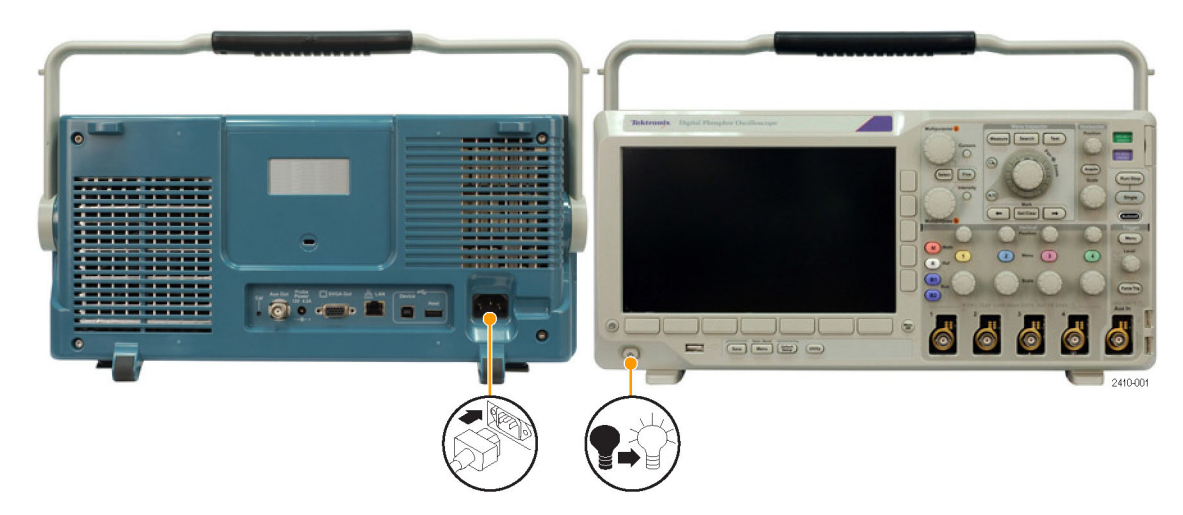

# オシロスコープの電源の遮断

オシロスコープの電源を遮断して、電源コードを取り外すには、次の手順を実行します。

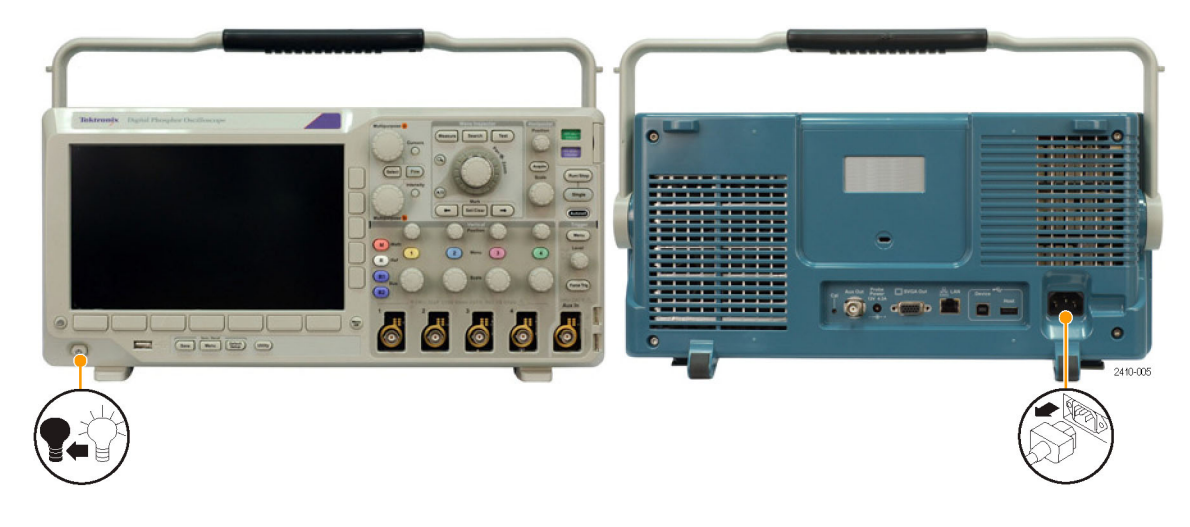

# 機能チェック

簡単な機能チェックを実行して、オシロスコープが正常に動作しているか確認します。

- 「オシロスコープの電源の投入」の 説明に従って、オシロスコープの電 源ケーブルを接続します。(10ペー ジ参照)。
- 2. オシロスコープの電源をオンにしま す。

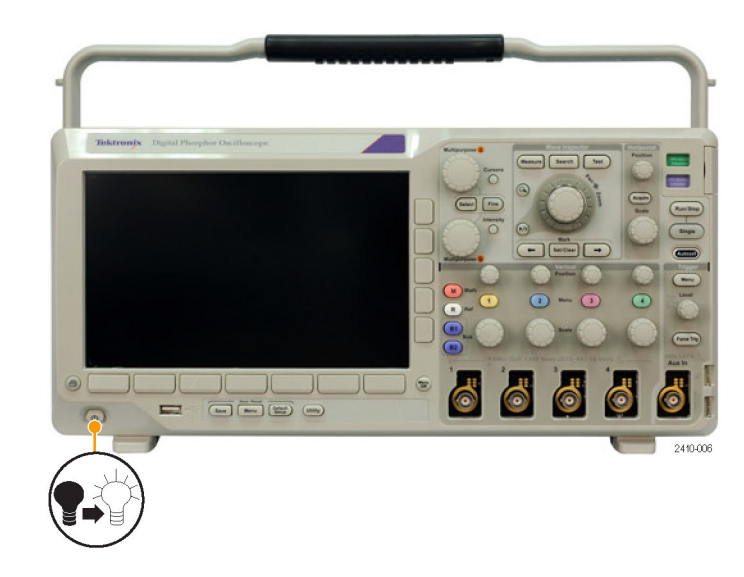

 プローブのコネクタをオシロスコープ のチャンネル1に接続し、プローブ のチップと基準リードをオシロスコー プのフロント・パネルにあるPROBE COMP(プローブ補正)端子に接続 します。

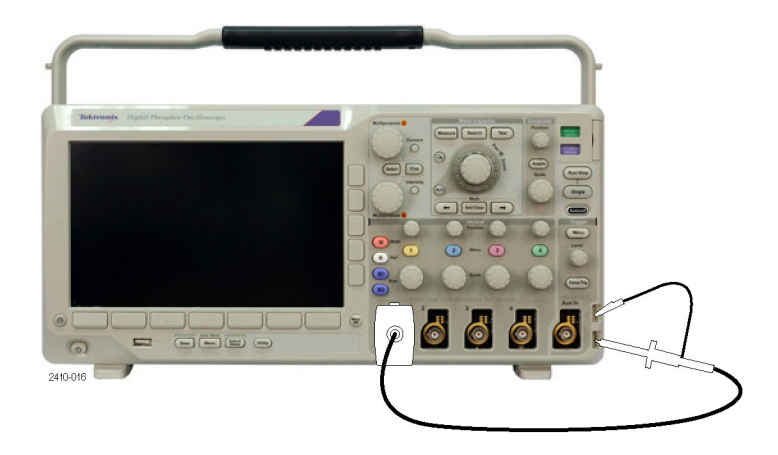

4. Default Setup を押します。

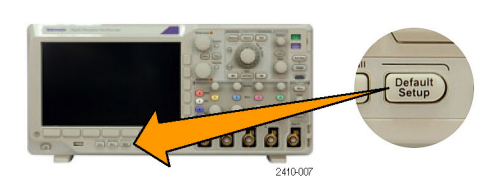

5. Autoset (オートセット)を押します。 振幅約 2.5 V、周波数 1 kHz の方 形波が画面に表示されます。 信号は表示されているのに形状が ゆがんでいる場合は、プローブ補

正の手順を実行します。(12 ページ「受動電圧プローブの補正」参照)。

信号が表示されない場合は、同じ 手順を再度実行します。それでも問 題が解消されない場合は、当社営 業所による機器の修理を受けてくだ さい。

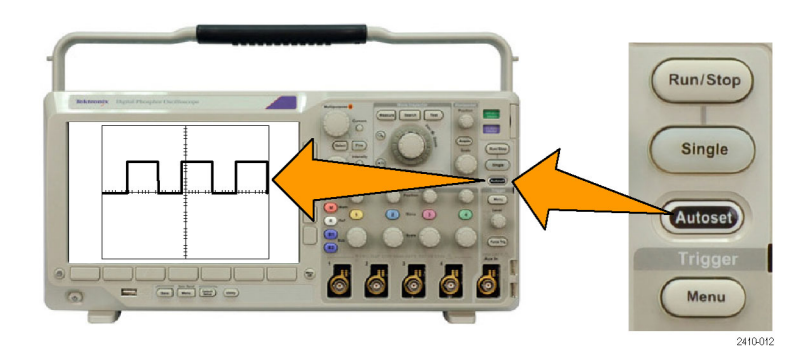

# 受動電圧プローブの補正

受動電圧プローブを初めて入力チャンネルに取り付ける場合は、必ずプローブを補正して、対応するオシロスコープの入力チャンネルに適合させるようにします。

受動プローブを正しく補正するには、次の手順を実行します。

 機能チェックを実行するには、次の手順に従います。 (11 ページ「機能チェック」 参照)。

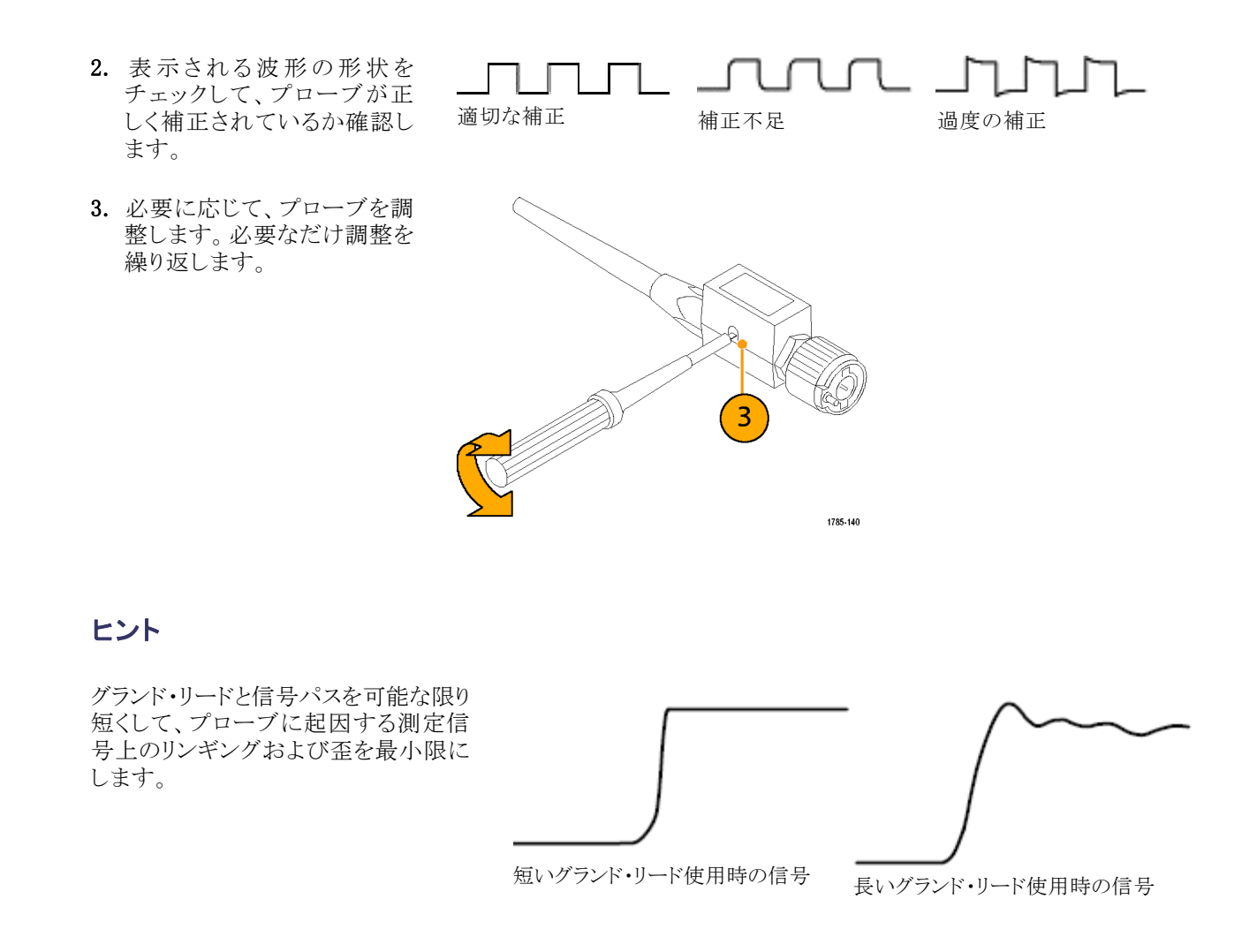

# アプリケーション・モジュールの無料トライアル

オシロスコープにライセンスがインストールされていないアプリケーション・モジュールは、どれも 30 日間無料で試用できます。トライアル期間は、初めてオシロスコープの電源をオンにした時点から起算されます。

30日経過後も継続使用するには、モジュールをご購入いただく必要があります。トライアル期間の終了日を 確認するには、フロント・パネルの Utility (ユーティリティ)を押して、下のメニューの Utility Page (ページ)を 押し、汎用ノブ a を使用して Config (設定)を選択し、下のメニューの About (バージョン情報)を押します。

# アプリケーション・モジュールのインストール

注意:オシロスコープやアプリケーション・モジュールの損傷を防ぐために、ESD(静電気放電)の注意事項 に従ってください。(10 ページ「オシロスコープの電源の投入」参照)。

アプリケーション・モジュールの取り外しまたは取り付けの際には、オシロスコープの電源をオフにします。

(11ページ「オシロスコープの電源の遮断」参照)。

オプションのアプリケーション・モジュール・パッケージを使用すると、オシロスコープの機能が拡張されま す。最大4つのアプリケーション・モジュールを同時にインストールできます。アプリケーション・モジュール は、フロント・パネルの右上隅のウィンドウを使用して、2つのスロットに差し込みます。残りの2つのスロット は、見えている2つのスロットのすぐ後ろにあります。これらのスロットを使用するには、ラベル面を後ろに向 けてモジュールをインストールしてください。

物理的に最大4つのアプリケーション・モジュールを同時にインストールできます。アプリケーション・モジュールは、フロント・パネルの右上隅の2つのスロットに差し込みます。残りの2つのスロットは、見えている2つのスロットのすぐ後ろにあります。これらのスロットを使用するには、ラベル面を後ろに向けてモジュールをインストールしてください。

各モジュールにはライセンスがあり、アプリケーション・モジュールとオシロスコープの間で任意に移動する ことができます。各ライセンスをモジュール内に保持することもできます。こうすると、モジュールを1つの機 器から他の機器へ移動することができます。

別の方法として、ライセンスをモジュールからオシロスコープに移動することができます。この方法では、安全のためにモジュールをオシロスコープと別に保管することができます。こうすると、オシロスコープで同時に5つ以上のアプリケーションを使用することもできます。

ライセンスをモジュールからオシロスコープへ、またオシロスコープからモジュールへ移動するには、次のようにします。

- 1. オシロスコープの電源をオフにします。アプリケーション・モジュールをオシロスコープに挿入して、電源 をオンにします。
- フロント・パネルの Utility (ユーティリティ)を押します。必要な場合、下のメニューの Utility Page (ページ) を押し、汎用ノブ a を回して Config (設定)を選択します。下のメニューの Manage Modules and Options (管理 モジュール&オプション)を押し、サイド・メニューの Modules (モジュール)が選択されるまで License Type (ライセンス種類)を押します。サイド・メニューに、オシロスコープに含まれているライセンスが一覧 表示されます。転送する適切なライセンスの隣のボタンを押します。一度に 4 つまでのライセンスを転 送することができます。
- オシロスコープの電源をオフにした後で、アプリケーション・モジュール本体をオシロスコープから取り外 すことができます。

アプリケーション・モジュールのインストールとテストの手順については、アプリケーション・モジュールに付属の『MSO3000/DPO3000 シリーズ・オシロスコープ・アプリケーション・モジュール・インストレーション・マニュアル』を参照してください。

注: ライセンスをモジュールからオシロスコープに転送すると、ライセンスをオシロスコープからモジュール に戻すまで、そのモジュールを別のオシロスコープで使用することはできません。モジュール本体を封筒や 箱に入れ、日付、モジュール名、およびライセンスを保持するオシロスコープの型式とシリアル番号を記載し たラベルを貼って、保管することを検討してください。これにより、誰かがモジュールを見つけて、他のオシロ スコープにインストールし、動作しないというトラブルが発生するのを防ぐことができます。

# 帯域幅のアップグレード

プロジェクトでより高い性能が必要になった場合に、アップグレードを購入して、100MHz または 300MHz の 帯域幅の機器を 500MHz までアップグレードすることができます。

次のアップグレード製品が用意されています。

- DPO3BW1T32 型:2 チャンネルのモデルを 100 MHz から 300 MHz にアップグレードします。
- DPO3BW1T52 型: 2 チャンネルのモデルを 100 MHz から 500 MHz にアップグレードします。
- DPO3BW3T52 型: 2 チャンネルのモデルを 300 MHz から 500 MHz にアップグレードします。
- DPO3BW1T34型:4 チャンネルのモデルを100 MHz から300 MHz にアップグレードします。
- DPO3BW1T54 型:4 チャンネルのモデルを 100 MHz から 500 MHz にアップグレードします。
- DPO3BW3T54型:4 チャンネルのモデルを 300 MHz から 500 MHz にアップグレードします。

アップグレードを有効にするには、帯域幅アップグレード製品を購入する必要があります。次に、ご使用の 機器のシリアル番号に応じて、機器を当社サービス・センターに送るか、または機器にオプション・キーをイ ンストールします(下記参照)。

機器のシリアル番号を知るには、Utility(ユーティリティ)を押し、次に About (バージョン情報)を押します。 表示される画面にシリアル番号が記されています。

- 機器のシリアル番号が "C01" で始まる場合は、帯域幅アップグレードを有効にするために機器を当社 サービス・センターに送る必要があります。アップグレード・サービスの手配は、ご発注時に行われます。
- 機器のシリアル番号が "C02" で始まる場合は、固定のライセンス・オプション・キーを機器にインストー ルすることにより帯域幅をアップグレードすることができます。

機器にオプション・キーをインストールして帯域幅をアップグレードするには、次のようにします。

- 帯域幅アップグレード製品を注文する と、オプション・キーの番号を記したオ プション・キー証明書が届きます。
- 2. Utility(ユーティリティ)を押します。

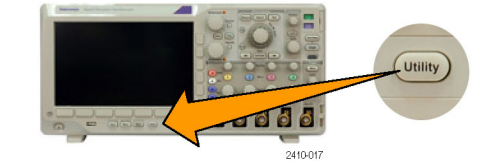

3

4

 下のメニューで Utility Page (ページ)を 押し、Config (設定)を選択します。

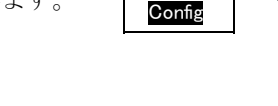

Utility

Page

Manage

Modules

& Options

- Manage Modules & Options (管理 モ ジュール&オプション)を押します。
- 5. サイドメニューで Options (オプション) がハイライトされるまで License Type (ラ イセンス種類)を押します。

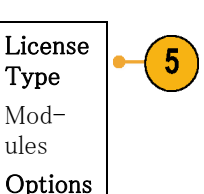

- 6. Install Option (インストールのオプショ ン)を押します。
- Install 6 Option

7

8

Enter

ter

ΟK

Accept

- 7. 汎用ノブ a を使用してオプション・キー Charac-の番号を入力し、下のメニューで Enter Character(文字の入力)を押します。ま たは、USB キーボードを使用することも できます。
- 8. サイド・メニューの OK Accept (決定)を 押します。オプション・キーのインストー ルが完了すると、新機能を有効にする ために、オシロスコープの電源を入れ 直す必要があることを示すメッセージが 表示されます。
- 9. オシロスコープの電源を入れ直します。
- 10.帯域幅がアップグレードされたことを確 認するには、Utility(ユーティリティ)を 押し、次に下のメニューの About (バー ジョン情報)を押します。帯域幅の情 報が画面の上部に表示されます。

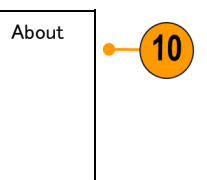

# ユーザ・インタフェース言語の変更

オシロスコープのユーザ・インタフェースの言語を変更したり、オーバーレイを使用してフロント・パネル・ボタ ンのラベルを変更したりするには、次の手順を実行します。

1. Utility を押します。

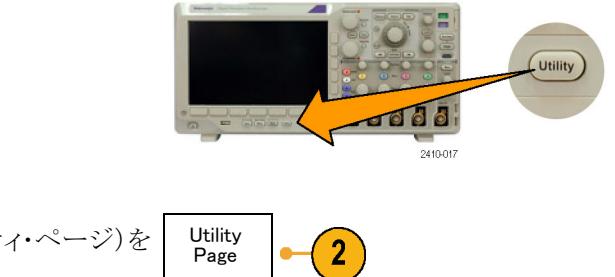

2. Utility Page (ユーティリティ・ページ)を 押します。

3. 汎用ノブ a を回して、Config(設定)を Config 選択します。

Utility

Page

Config

Language

English

Set Date

& Time

TekSe-

cure

Erase Memory About

Manage

Modules

& Options

- 下のメニューに表示される Language (言語)を押します。
- 5. 汎用ノブ a を回して、希望の言語を選 択します。選択できる言語は、英語、フ ランス語、ドイツ語、イタリア語、スペイ ン語、ブラジル系ポルトガル語、ロシア 語、日本語、韓国語、簡体字中国語、 および繁体字中国語です。
- 英語を使用することを選択した場合、 プラスチックのフロント・パネル・オー バーレイを取り除きます。

英語以外の言語を選択した場合は、 その言語のラベルを表示するために、 フロント・パネルの上に目的の言語の プラスチック・オーバーレイを取り付け ます。

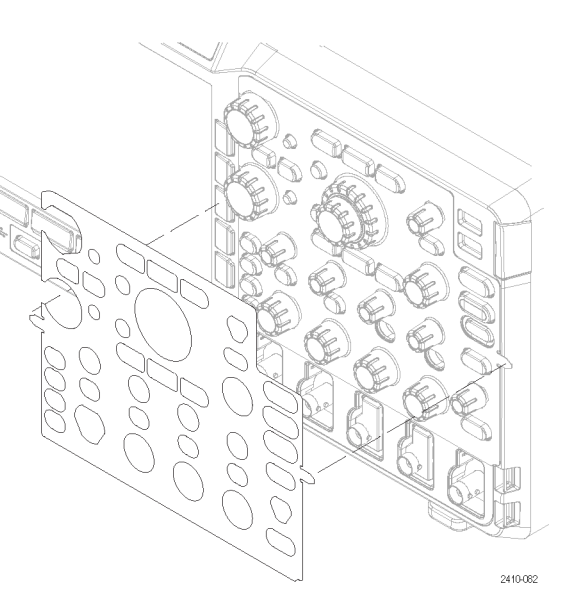

### 日時の変更

現在の日時を使用して内部クロックを設定するには、次の手順を実行します。

1. Utility を押します。

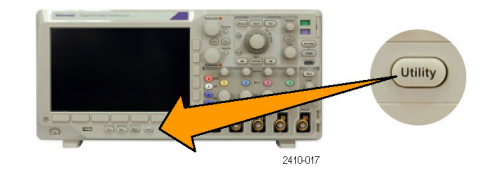

| 2. | Utility Page(ユーティリティ・ページ)を<br>押します。              | Utility<br>Page           | -2                  |                    |                                   |       |                                |  |
|----|--------------------------------------------------|---------------------------|---------------------|--------------------|-----------------------------------|-------|--------------------------------|--|
| 3. | 汎用ノブ <b>a</b> を回して <b>Config</b> (設定)を<br>選択します。 | Config                    |                     |                    |                                   |       |                                |  |
| 4. | Set Date & Time(日時の設定)を押します。                     | Utility<br>Page<br>Config | Language<br>English | Set Date<br>& Time | TekSe-<br>cure<br>Erase<br>Memory | About | Manage<br>Modules<br>& Options |  |
|    |                                                  | 3                         |                     | 4                  |                                   |       |                                |  |
| 5. | サイド・メニューのボタンを押し、両方の汎用ノブ(aとb)を回して、日時の<br>値を設定します。 | Set Date<br>& Time        |                     |                    |                                   |       |                                |  |
|    |                                                  | Display<br>Date &<br>Time |                     |                    |                                   |       |                                |  |
|    |                                                  | On Off                    |                     |                    |                                   |       |                                |  |
|    |                                                  | Hour<br>4<br>Minute<br>1  |                     |                    |                                   |       |                                |  |
|    |                                                  | Month<br>May<br>Day       |                     |                    |                                   |       |                                |  |
|    |                                                  | ¥ear<br>2012              |                     |                    |                                   |       |                                |  |
| 6. | OK Set Date & Time(OK 日時の設定)<br>を押します。           | OK Set<br>Date &<br>Time  | -6                  |                    |                                   |       |                                |  |

## フォントの表示変更

**注**: フォントの表示を変えられるのは、英語、フランス語、スペイン語、イタリア語、ポルトガル語、およびド イツ語のみです。

Utility

Page

Utility

Page

Display

フォントの表示を変更するには、次のようにします。

- 1. Utility(ユーティリティ)を押します。
- 2. Utility Page (ページ)を押します。
- 汎用ノブ a を回して、Display(表示)を 選択します。
- 4. Font (フォント)を押します。

| Utility<br>Page<br>Display | Backlight<br>Intensity<br>High | Graticule<br>Full | Screen<br>Annota-<br>tion | Trig−<br>ger Fre−<br>quency<br>Readout | Font |  |
|----------------------------|--------------------------------|-------------------|---------------------------|----------------------------------------|------|--|
|                            |                                |                   |                           |                                        | 4    |  |

Utility

2410-017

2

3

 サイド・メニューで Regular (標準)また は Bold (太字)を押します。

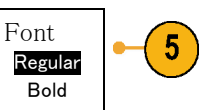

# 信号パス補正

信号パス補正(SPC)では、周囲温度の変化や長期ドリフトによって生じる DC 確度の誤差を修正します。周囲 温度が 10 ℃(18°F)以上変化した場合は、そのたびに補正が必要です。また、垂直軸スケールを 5 mV/div 以下に設定している場合は、週 1 回の補正が必要です。この補正を怠ると、当該 V/div 設定での保証性能 レベルが満たされなくなる可能性があります。

信号パスを補正するには、次の手順を実行します。

 オシロスコープを20分以上ウォーム・ アップします。チャンネル入力から、 入力信号(プローブおよびケーブル) をすべて取り外します。AC成分を含む入力信号は、SPCに悪い影響を与 えます。

- 2. Utility を押します。
- 3. Utility Page (ユーティリティ・ページ)を 押します。
- 4. 汎用ノブ a を回して Calibration(校正) Calibra-を選択します。 Calibra-

<complex-block>

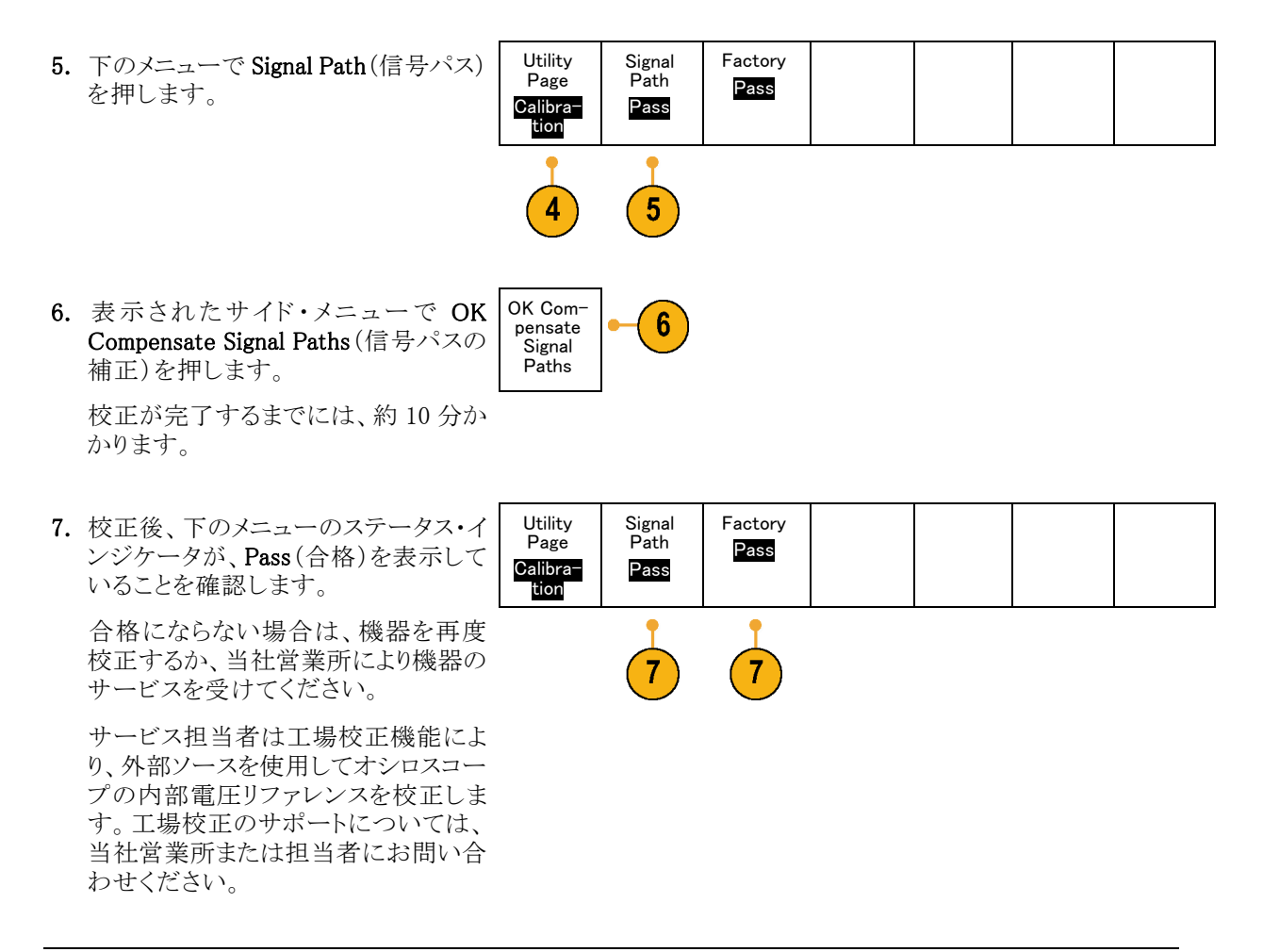

**注**: 信号パス補正には、プローブ・チップの校正は含まれていません。(12 ページ「受動電圧プローブの 補正」参照)。

### ファームウェアのアップグレード

オシロスコープのファームウェアをアップグレードするには、次の手順を実行します。

1. Web ブラウザを起動して、www.tektronix.com/software にアクセスし、ソフ トウェア・ファインダを実行します。ご使 用のオシロスコープ用の最新ファーム ウェアを PC にダウンロードします。

MSO3000 シリーズおよび DPO3000 シリーズ・オシロスコープ・ユーザ・マニュアル

ダウンロードしたファイルを解凍し、 firmware.img ファイルを USB フラッ シュ・ドライブのルート・フォルダにコ ピーします。

2. オシロスコープの電源を切ります。

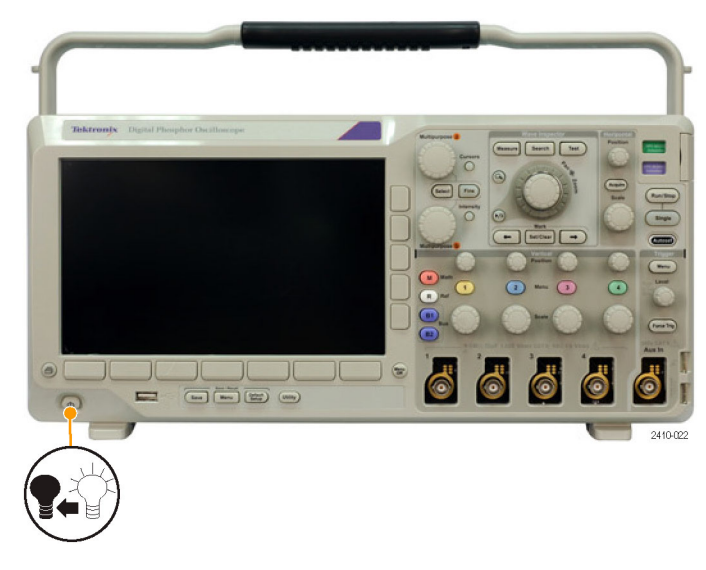

 USB フラッシュ・ドライブをオシロスコー プのフロント・パネルにある USB ポー トに挿入します。

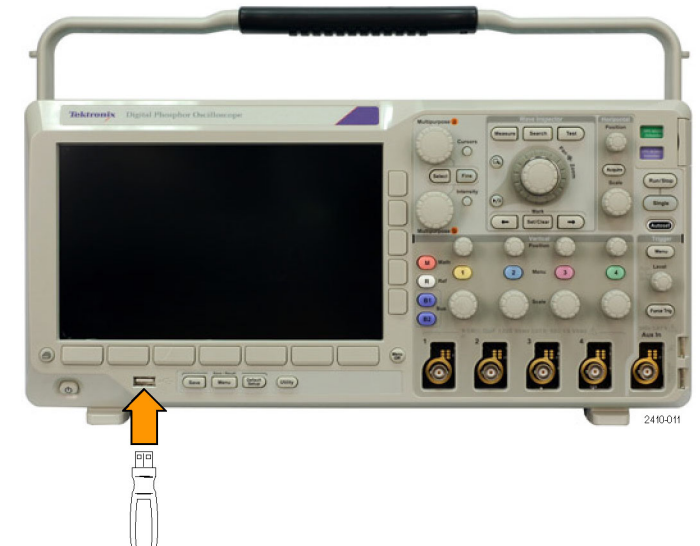

4. オシロスコープの電源を投入します。 アップグレード用ファームウェアが自動的に認識されてインストールされます。 ファームウェアのインストールが開始されない場合は、手順を再度実行します。手順を繰り返してもインストールできない場合は、別のUSBフラッシュ・ドライブを試してください。それでも問題が解決しない場合は、当社営業所にご連絡ください。

注:ファームウェアのインストールが完了 するまで、オシロスコープの電源を切った り、USB フラッシュ・ドライブを取り外したり しないでください。

5. オシロスコープの電源を切って、USB フラッシュ・ドライブを取り外します。

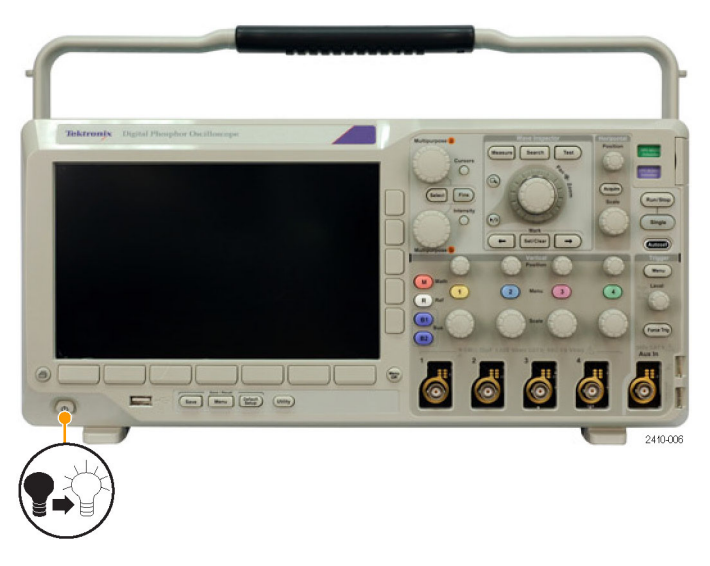

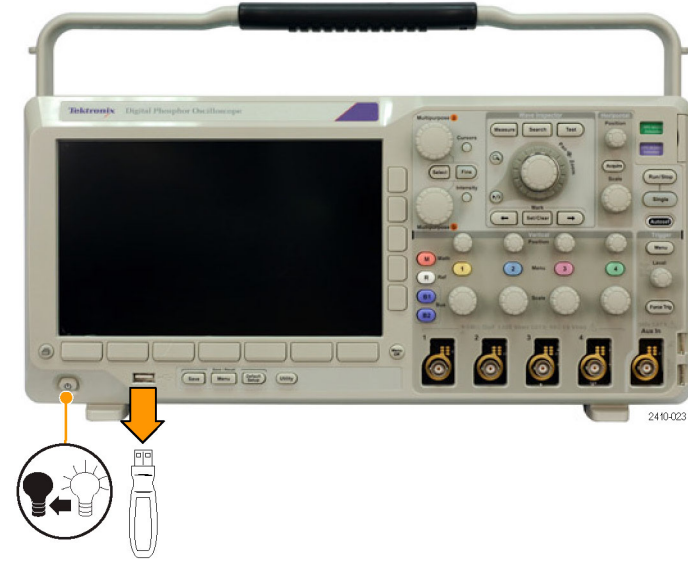

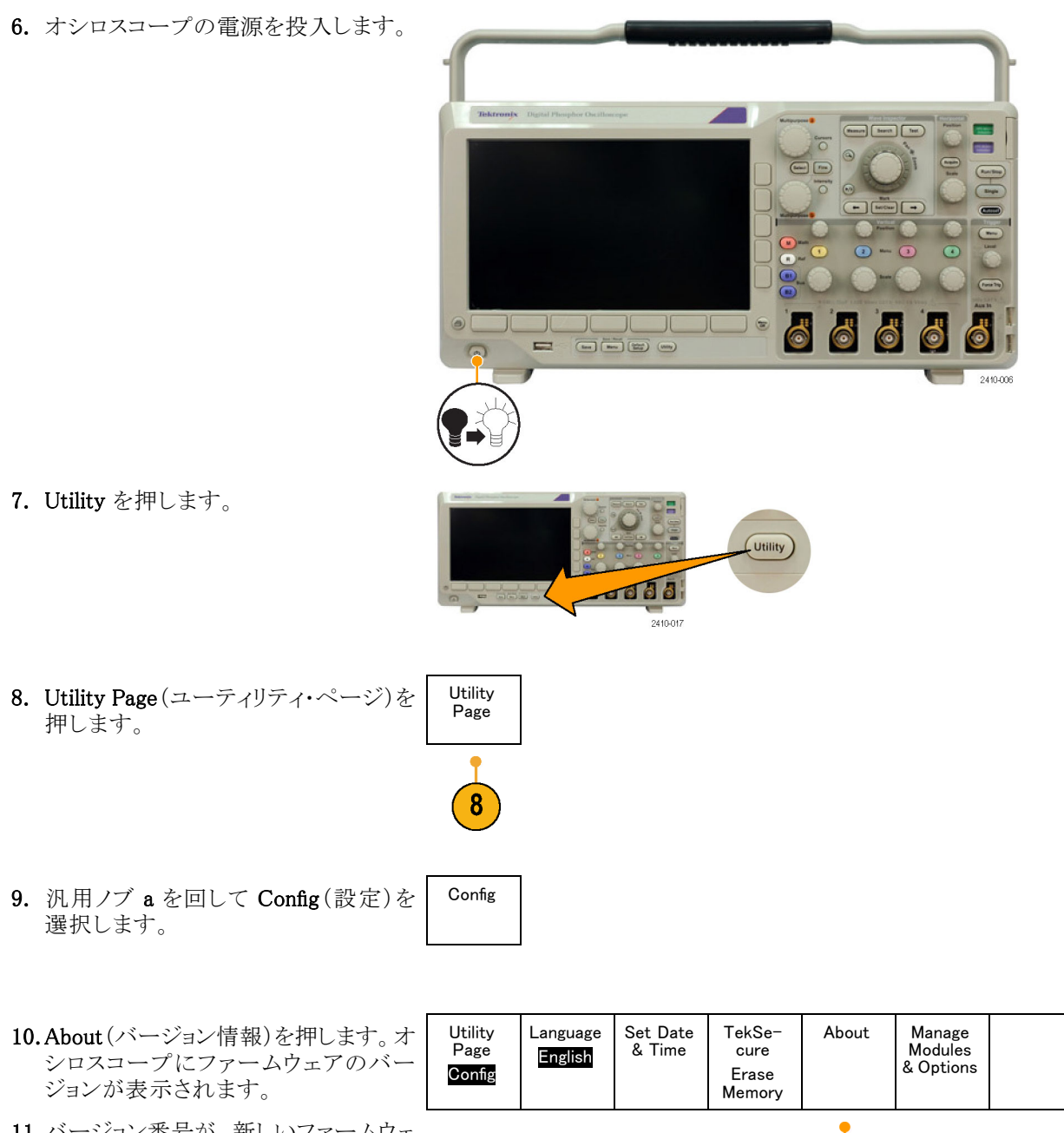

11.バージョン番号が、新しいファームウェ アの番号に一致していることを確認し ます。

MSO3000 シリーズおよび DPO3000 シリーズ・オシロスコープ・ユーザ・マニュアル

10

### オシロスコープとコンピュータの接続

PC でデータを解析したり、スクリーン・イメージを収集したり、オシロスコープを制御したりするには、オシロ スコープをリモート・コンピュータに直接接続します(132 ページ「画面イメージの保存」参照)。(133 ページ 「波形データの保存と呼び出し」参照)。

オシロスコープをコンピュータに接続する方法は2つあります。1つは VISA ドライバを経由する方法、もう 1つは Web に対応した e\*Scope ツールを使用する方法です。VISA を使用すると、コンピュータからソフト ウェア・アプリケーションを介してオシロスコープと通信できます。e\*Scope を使用すると、Web ブラウザを介 してオシロスコープと通信できます。

#### VISA の使用

VISA を使用すると、オシロスコープから Windows コンピュータへデータを取り込み、そのデータをMicrosoft Excel、National Instruments LabVIEW、その他の解析パッケージ(独自開発プログラムを含む)で使用することができます。USB、イーサネット、GPIB などの一般的な通信接続を使用して、コンピュータをオシロスコープに接続することもできます。

オシロスコープとコンピュータ間の VISA 通信を設定するには、次の手順を実行します。

- コンピュータに VISAドライバを読み込みます。
   VISAドライバは、オシロスコープに付属の CD に収録されています。 または、Tektronix のソフトウェア・ファインダ・ホームページ(www.tektronix.com/software)からダウンロード することもできます。
- 適切な USB ケーブルまたはイーサネット・ケーブルを使用して、オシロスコープをコンピュータに接続します。

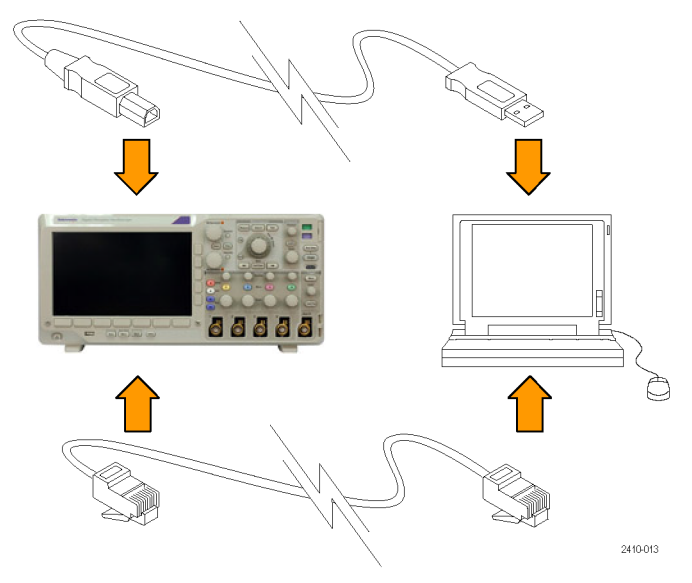

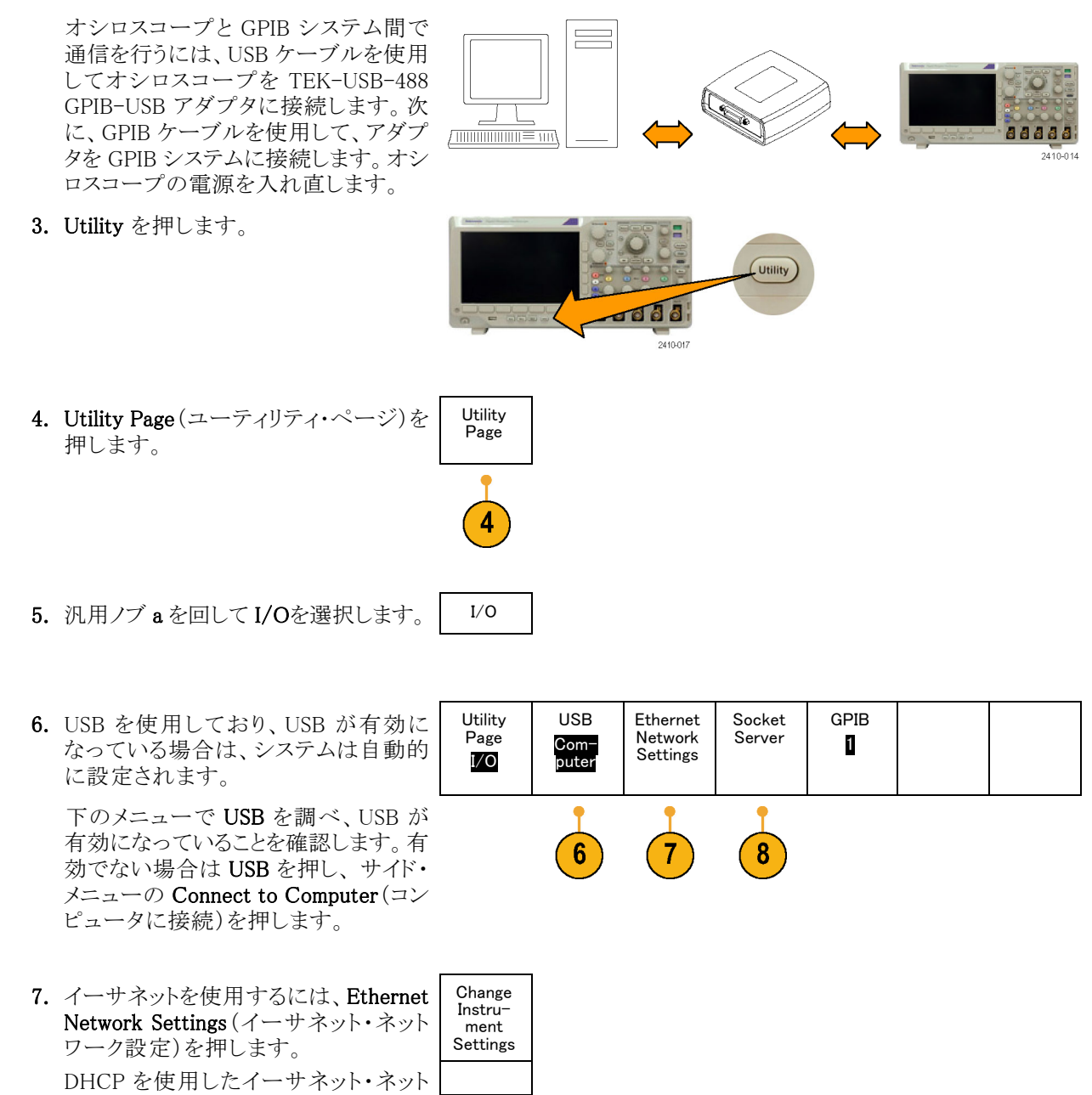

DHCP を使用したイーサネット・ネット ワークにストレート・ケーブルで接続す る場合は、サイド・メニューで DHCP を On (オン) に設定します。クロス・ケー ブルを使用する場合は Off(オフ) に設 定し、TCP/IP アドレスを直接設定しま す。

| t | Instru-<br>ment<br>Settings |  |
|---|-----------------------------|--|
| • |                             |  |
| - | DHCP/<br>BOOTP              |  |
| Ļ | On Off                      |  |
| = |                             |  |
|   | Test<br>Connec-<br>tion     |  |

- 8. ソケット・サーバのパラメータを変更す る場合は、Socket Server(ソケット・サー バ)を押して、表示されるサイド・メニュー で新しい値を入力します。
- 9. GPIB を使用している場合は、GPIB を 押します。汎用ノブ a を使用して、サ イド・メニューで GPIB アドレスを入力し ます。

ょす。 この手順により、取り付けられた TEK-USB-488 アダプタの GPIB アドレスが 設定できます。

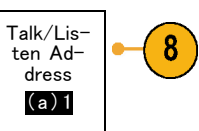

10.コンピュータ上で、アプリケーション・ソ フトウェアを実行します。

#### ヒント

- オシロスコープに付属している CD には、オシロスコープとコンピュータ間の効率的な接続を確保するためのさまざまな Windows 用ソフトウェア・ツールが収録されています。Microsoft Excel および Word との接続を迅速化するツールバーが用意されています。OpenChoice デスクトップというスタンドアローンのアクイジション・プログラムも用意されています。
- 後部パネルの USB 2.0 デバイス・ポートは、コンピュータまたは PictBridge 対応プリンタとの接続に使用 します。後部パネルおよび前面パネルの USB 2.0 ホスト・ポートには、USB フラッシュ・ドライブやプリンタ を接続できます。USB デバイス・ポートを使用して、PC または PictBridge 対応プリンタに接続します。

| USB | ホス | <b>ト・</b> | ポー | $\mathbb{P}$ |
|-----|----|-----------|----|--------------|
|-----|----|-----------|----|--------------|

USB デバイス・ポート

#### e\*Scope の使用

e\*Scope を使用すると、コンピュータの Web ブラウザからインターネットに接続された任意の MSO3000 シ リーズまたは DPO3000 シリーズのオシロスコープにアクセスすることができます。したがって、ブラウザが使 える場所であれば、どこからでもオシロスコープを操作できます。

オシロスコープとリモート・コンピュータで実行中の Web ブラウザ間の e\*Scope 通信を設定するには、次の 手順を実行します。

適切なイーサネット・ケーブルを使用して、オシロスコープをコンピュータ・ネットワークに接続します。
 Utility を押します。
 Utility を押します。

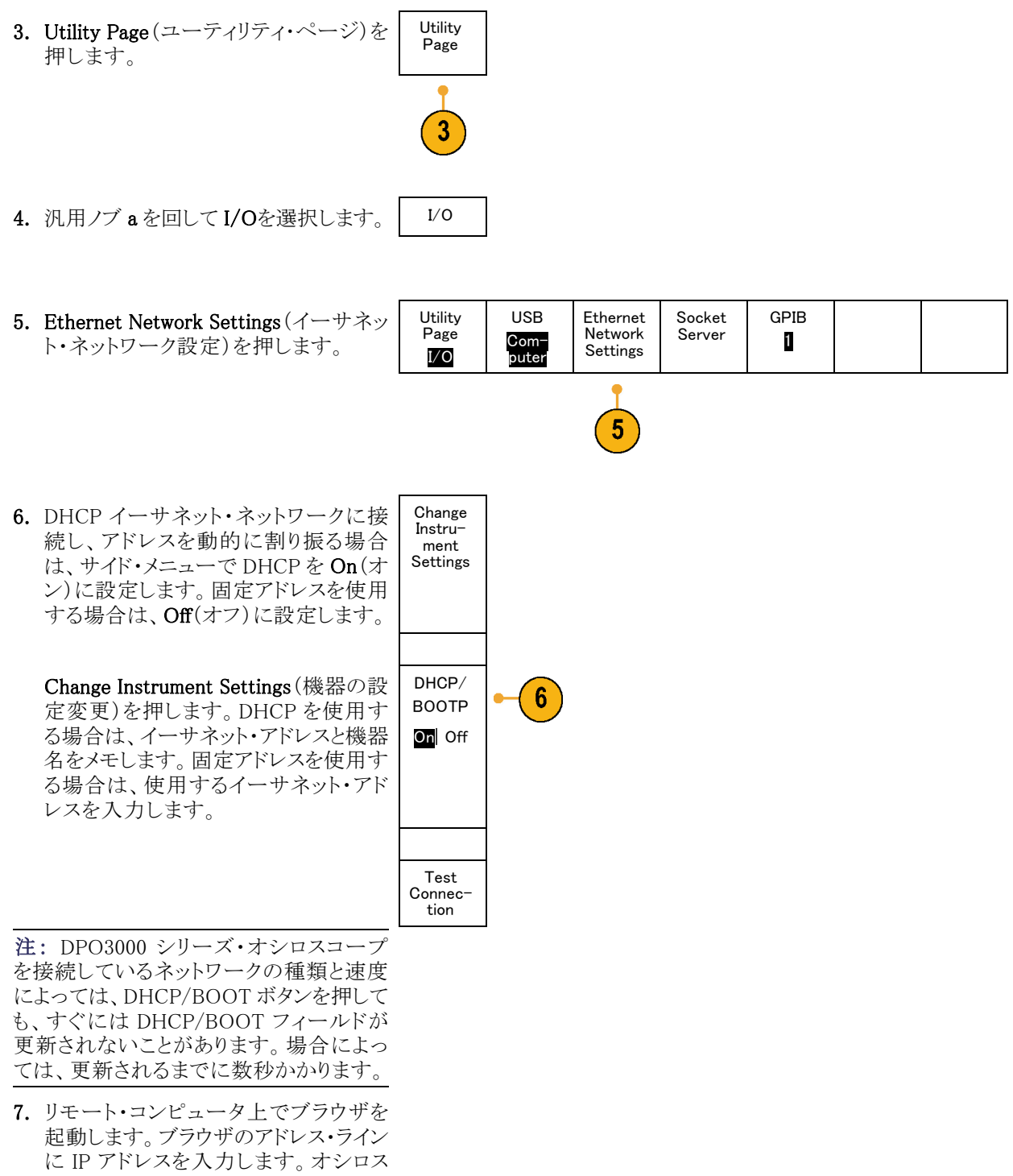

コープで DHCP を **On**(オン)に設定した場合は、機器名のみを入力します。

8. Web ブラウザ上に、オシロスコープの ディスプレイが表示された e\*Scope 画 面が表示されます。

e\*Scope が動作しない場合は、手順を 再度実行します。それでも動作しない 場合は、当社営業所に連絡してください。

### USB キーボードとオシロスコープの接続

オシロスコープのリア・パネルまたはフロント・パネルにある USB ホスト・ポートに US 式の USB キーボードを 接続できます。キーボードは、オシロスコープの電源がオンのときに取り付けた場合でも自動的に検出され ます。

キーボードを使用すると、名前やラベルをすばやく作成できます。Label(ラベル)メニューを表示するには、 Channel(チャンネル)メニューまたは Bus(バス)メニューの下のラベル・ボタンを押します。キーボードの矢 印キーを使用して挿入ポイントを移動し、名前またはラベルを入力します。チャンネルやバスにラベルを付 けると、画面上の情報を識別しやすくなります。

# 機器の概要

### フロント・パネル・メニューとコントロール

フロント・パネルには、頻繁に使用する機能に対するボタンとコントロールが備えられています。メニュー・ボタンを使用すると、さらに高度な機能にアクセスできます。

#### メニュー・システムの使用

メニュー・システムを使用するには、次 の手順を実行します。

 フロント・パネルのメニュー・ボタン を押して、使用するメニューを表示 します。

注: B1 ボタンと B2 ボタンで、2 本ま でのシリアルまたはパラレル・バスをサ ポートすることができます。

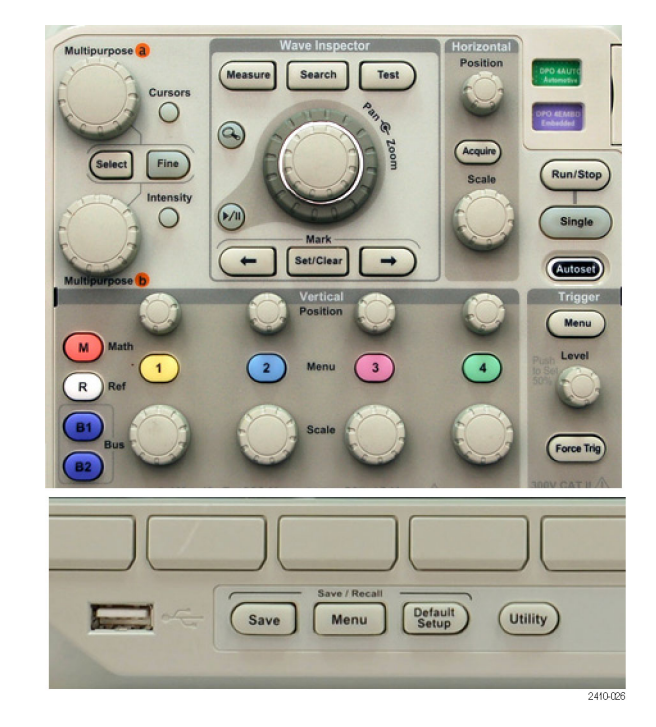

下のメニュー・ボタンを押して、メニュー項目を選択します。ポップアウト・メニューが表示された場合は、汎用ノブ a を回して目的の項目を選択します。さらにポップアップ・メニューが表示された場合は、ボタンを再度押して、目的の項目を選択します。

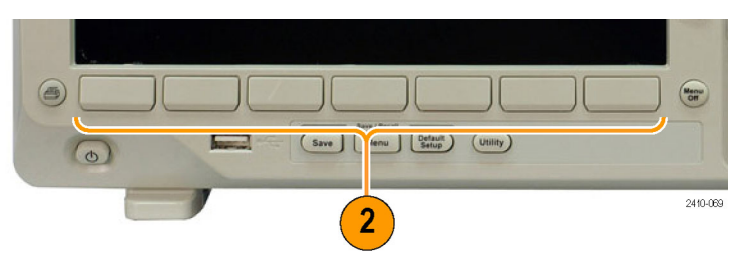

3. サイド・メニュー・ボタンを押して項 目を選択します。

メニュー項目に複数の選択肢があ る場合は、サイド・メニュー・ボタンを 繰り返し押して、選択肢を表示させ ます。

ポップアウト・メニューが表示された 場合は、汎用ノブ aを回して目的の 項目を選択します。

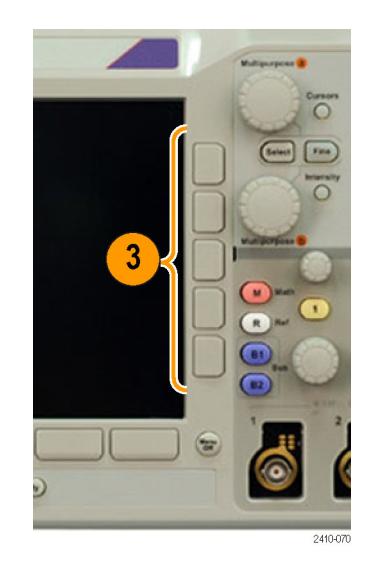

サイド・メニューを消去するには、下のメニュー・ボタンを再度押すか、または Menu Off(メニュー・オフ)を押します。

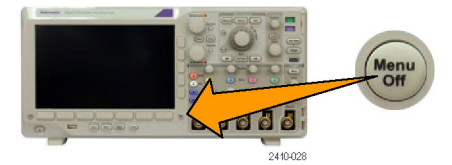

- 5. メニュー項目の中には、数値を設定 しなければセットアップを完了でき ないものもあります。上と下の汎用 ノブ a と b を使用して値を調整しま す。
- 6. Fine(微調整)を押すと、より微細な 調整機能のオン/オフを切り替え ることができます。

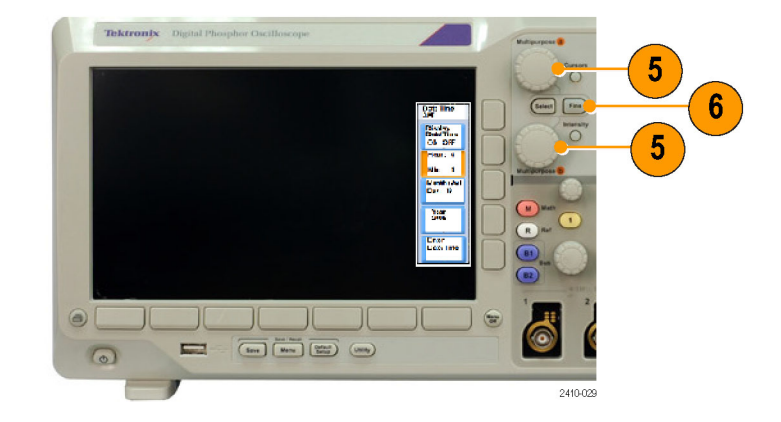

#### メニュー・ボタンの使用

メニュー・ボタンを使用すると、オシロスコープのさまざまな機能が実行できます。

- Measure(波形測定)。このボタンを 押すと、波形の自動測定を実行す るか、またはカーソルが設定できま す。
- 2. Search(検索)。このボタンを押すと、 取り込んだ波形を調べてユーザ定 義のイベント/基準の状況を確認 することができます。
- 3. Test (テスト)。このボタンを押すと、 高度なあるいはアプリケーション固 有のテスト機能が起動します。
- Acquire(波形取込)。このボタンを 押すと、アクイジション・モードを設 定してレコード長を調節することが できます。
- 5. Autoset (オートセット)。このボタン を押すと、オシロスコープの設定を 自動的にセットアップできます。
- 6. Trigger (トリガ)のMenu (メニュー)。 このボタンを押すと、トリガ設定が指 定できます。

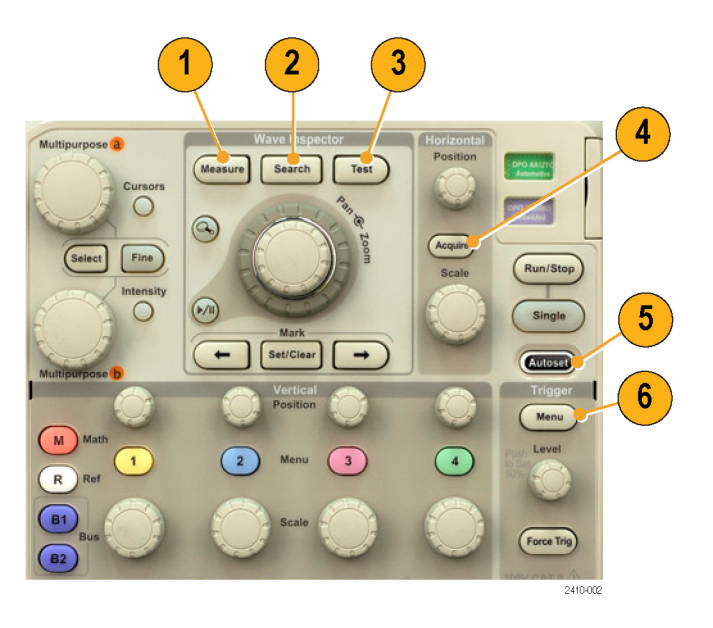

- 7. Utility。このボタンを押すと、言語の 選択または日時の設定などのシス テム・ユーティリティ機能が起動しま す。
- 8. Save/Recall Menu。このボタンを押 すと、設定、波形、画面イメージを 内部メモリまたは USB フラッシュ・ド ライブに保存することや、そこから呼 び出すことができます。
- チャンネル 1、2、3、または 4 の Menu(メニュー)。これらのボタンを 押すと、入力波形の垂直軸パラメー タを設定したり、対応する波形をディ スプレイに表示したり、ディスプレイ から消去したりできます。

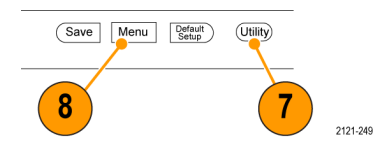

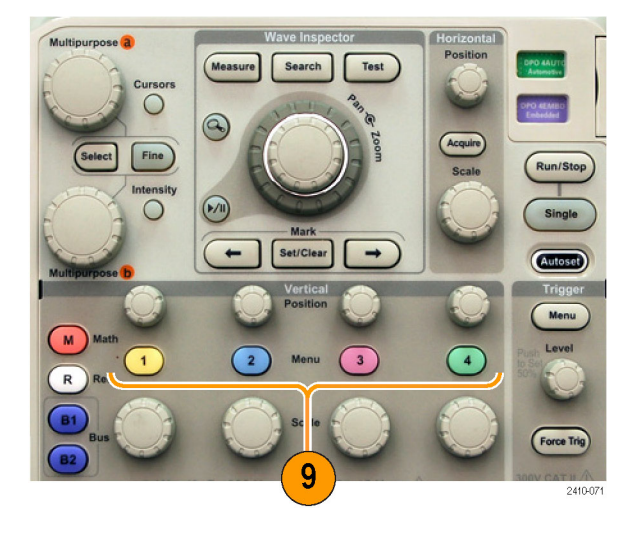

 B1 または B2。適切なモジュール・ アプリケーション・キーがある場合、 このボタンを押すと、バスを定義し たり表示したりできます。

DPO3AERO 型モジュールは MIL-STD-1553 バスをサポートしていま す。

DPO3AUTO 型モジュールは、CAN および LIN バスをサポートしていま す。

DPO3EMBD 型モジュールは、I<sup>2</sup>C および SPI バスをサポートしていま す。

DPO3FLEX 型モジュールは FlexRay バスをサポートしています。 DPO3COMP 型モジュールは、 RS-232、RS-422、RS-485、および UART バスをサポートしています。

DPO3AUDIO 型モジュールは、I<sup>2</sup>S、 左寄せ(LJ)、右寄せ(RJ)、および TDM バスをサポートしています。

さらに、B1 あるいは B2 を押して、 対応するバスを表示したり、消した りすることができます。

- 11. R。このボタンを押すと、リファレンス 波形の管理(表示/非表示の切り 替えなど)ができます。
- 12.M。このボタンを押すと、演算波形の管理(表示/非表示の切り替えなど)ができます。

#### 他のコントロールの使用

これらのボタンとノブを使用すると、波形、カーソル、および他のデータ入力を制御できます。

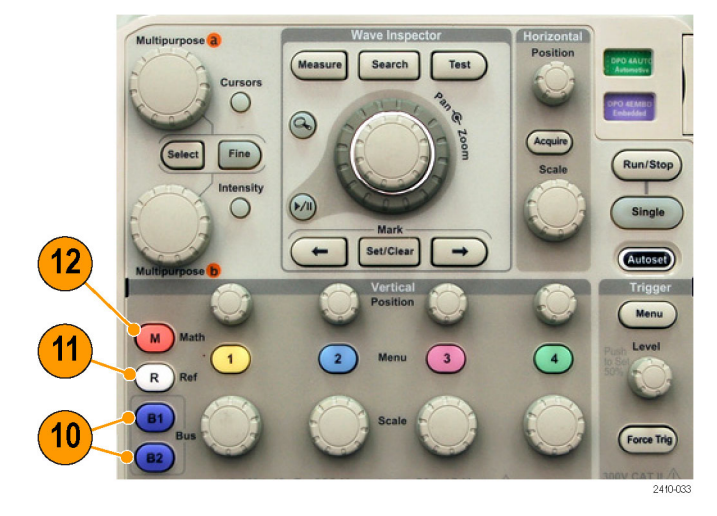

- 上側の汎用ノブ a(アクティブ時)。 カーソル移動、メニュー項目のパラ メータ数値の設定、または、ポップ アウト・リストの項目選択に使用しま す。Fine(微調整)を押すと、粗調 整と微調整を切り替えできます。 汎用ボタン a がアクティブな場合 は、画面のアイコンにより示されま す(bについても同様)。
- Cursors (カーソル)。このボタンを一 度押すと、2つの垂直カーソルがオ ンになります。再度押すと、2つの 垂直カーソルに加えて2つの水平 カーソルがオンになります。再度押 すと、カーソルはすべてオフになり ます。

カーソルがオンの場合は、汎用ノブ を回してその位置を制御できます。

3. Select (選択)。このボタンを押すと、 その時々の状況に応じた機能がオ ンになります。

たとえば、2 つの垂直カーソルを使 用している場合(水平カーソルはオ フ)、このボタンを押すとカーソルを リンクさせたり、リンクを解除したりで きます。2 つの垂直カーソルと2 つ の水平カーソルが両方ともオンの場 合は、このボタンを押して垂直カー ソルまたは水平カーソルのいずれ かをアクティブにできます。

また、ファイル・システムの操作で Select (選択)ボタンを使用すること もできます。

- 4. Fine(微調整)。このボタンを押すと、 垂直および水平位置ノブ、トリガ・レベル・ノブ、および汎用ノブ aとbの さまざまな操作を使用する場合に、 粗調整と微調整を切り替えることができます。
- 5. Intensity(波形輝度)。このボタンを 押すと、汎用ノブ a を使用して波形 表示輝度を設定し、汎用ノブ b を 使用して目盛輝度を設定できるよう になります。

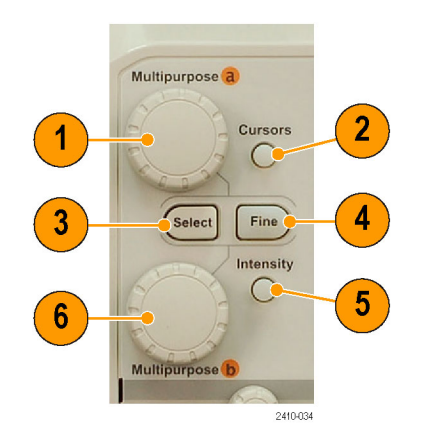

- 下側の汎用ノブ b(アクティブ時)。 カーソル移動、またはメニュー項目 のパラメータ数値の設定に使用しま す。Fine(微調整)を押すと、さらに ゆっくりと調整が行えます。
- Zoom(ズーム)ボタン。このボタンを 押すと、ズーム・モードがオンになり ます。
- 8. Pan(パン)(外側ノブ)。このノブを回 すと、取り込んだ波形内でズーム・ ウィンドウをスクロールできます。
- Zoom (ズーム) (内側ノブ)。このノ ブを回すと、ズーム・ファクタを制御 できます。時計回りに回すと、さらに ズーム・インします。反時計回りに回 すと、ズーム・アウトします。
- 10. Play-pause(実行/停止)ボタン。こ のボタンを押すと、波形の自動パン を開始または停止できます。速度お よび方向を制御するには、パン・ノ ブを使用します。
- 11. ← Prev(前)。このボタンを押すと、 前の波形マークに移動します。
- 12. Set/Clear Mark(マークの設定/クリア)。このボタンを押すと、波形マークを設定または削除できます。
- Next(次)。このボタンを押すと、 次の波形マークに移動します。
- **14. Horizontal (水平軸)の Position (位置)**。このボタンを回すと、取込んだ 波形に対するトリガ・ポイントの相対 位置を調整できます。Fine (微調整) を押すと、より微細な調整が行えま す。
- **15. Horizontal (水平軸)の Scale (スケール)**。このボタンを回すと、水平軸スケール(時間 /div)を調整できます。

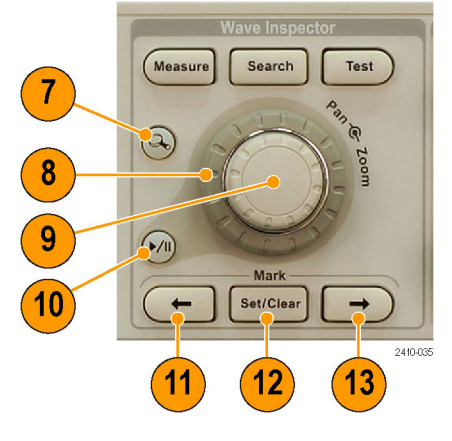

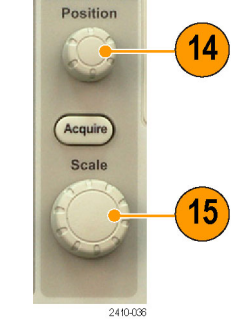

Horizontal

- Run/Stop(実行/停止)。このボタンを押すと、アクイジションを開始または停止できます。
- **17. Single**(シングル)。このボタンを押 すと、1回のアクイジションを実行し ます。
- Autoset (オートセット)。このボタン を押すと、適切な安定した表示のための垂直、水平、およびトリガ・コン トロールを自動で設定できます。
- Trigger (トリガ)の Level (レベル)。
   このボタンを回すと、トリガ・レベル を調整できます。
   このボタンを押すと、トリガ・レベル を波形の中間点に設定できます。
- **20. Force Trig**(強制トリガ)。このボタン を押すと、イベントをただちに強制 的にトリガします。
- 21. Vertical (垂直軸)の Position (ポジ ション)。このボタンを回すと、対応 する波形の垂直軸位置が調整でき ます。Fine (微調整)を押すと、より 微細な調整が行えます。
- 22.1、2、3、4。このボタンを押すと、対応する波形の表示/非表示の切り 替えや、垂直軸メニューへのアクセスが可能です。
- Vertical (垂直軸)の Scale (スケー ル)。このボタンを回すと、対応す る波形の垂直軸スケール・ファクタ (V/div)を調整できます。
- 24. 印刷。このボタンを押すと、Utility メニューで選択したプリンタを使用 して画面イメージを印刷できます。 (139 ページ「ハードコピーの印刷」 参照)。
- 25. 電源スイッチ。このスイッチを押す と、機器の電源をオンまたはオフに できます。

Save Menu Default Utility 16 CH DIS DO

30

2410-089

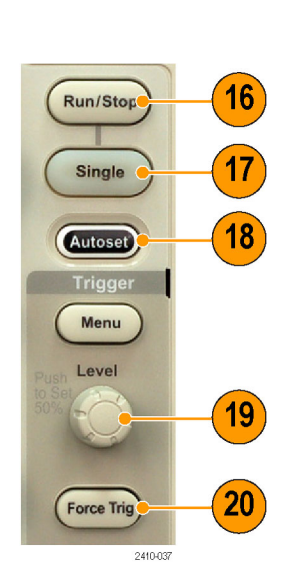

24

6

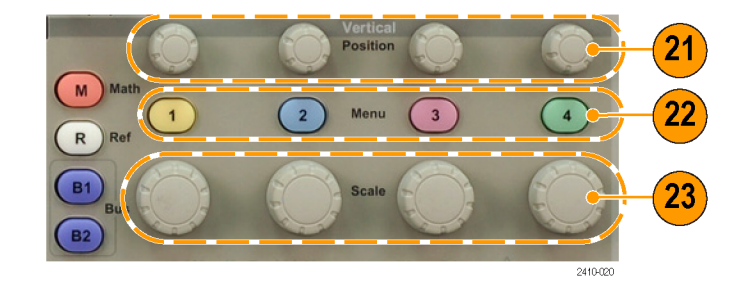

- 26. USB 2.0 ホスト・ポート。ここに USB ケーブルを挿入して、キーボード、 プリンタ、フラッシュ・ドライブなどの 周辺機器をオシロスコープに接続し ます。リア・パネルには、もう1つの USB 2.0 ホスト・ポートがあります。
- **27. Save**。このボタンを押すと、ただちに 保存操作が実行されます。保存操 作では、Save / Recall メニューで定 義された現在の保存パラメータが使 用されます。
- 28. Default Setup。このボタンを押すと、 オシロスコープがただちにデフォル ト設定に戻ります。
- 29. D15-D0。(MSO3000 シリーズのみ) このボタンを押すと、デジタル・チャ ンネルの表示/非表示の切り替え や、デジタル・チャンネルのセット アップ・メニューへのアクセスが可能 です。

**30. Menu Off**。このボタンを押すと、開いているメニューが閉じます。

#### 表示項目の特定方法

右に示されている項目が、画面に表示 されます。ある時点において、これら の項目がすべて表示されているわけで はありません。リードアウトの中には、メ ニューがオフになると目盛領域の外側 に移動するものもあります。

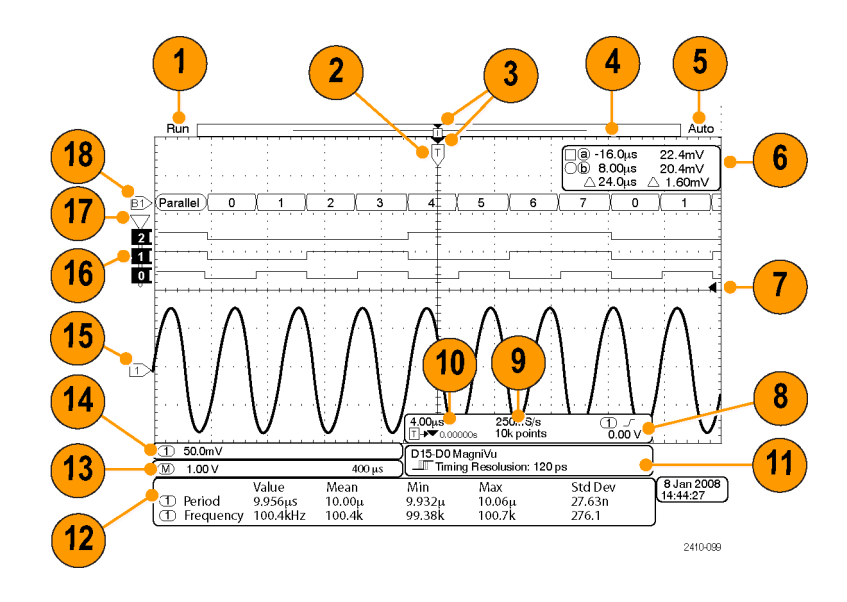

- アクイジション・リードアウトは、アク イジションが実行中である、停止し ている、あるいはアクイジション・プ レビューが有効であることを示しま す。アイコンは次の通りです。
  - Run (取込中): アクイジションは 有効です
  - Stop (停止): アクイジションは有 効ではありません
  - Roll (ロール): ロール・モード (40 ms/div 以下)です
  - PreVu: このステートでは、オシロスコープは停止しているか、またはトリガ待ちです。水平または 垂直の位置やスケールを変更して、次のアクイジションのおおよその様子を参照できます。

- 2. トリガ位置アイコンは、アクイジショ ン内でのトリガの位置を示します。
- 拡大中心ポイント・アイコン(オレンジ色の三角形)は、水平スケールを拡大および縮小する中心のポイントを示します。
   拡大中心ポイントをトリガ・ポイントと一致させるには、Acquire(波形取込)を押して、下のメニューの Delay(遅延)項目をOff(オフ)に設定します。
- 波形レコード・ビューは、波形レコードに対するトリガの位置を示します。 ラインの色は、選択した波形の色に対応しています。
   角カッコは、画面に現在表示されているレコードの部分を表します。
- トリガ・ステータス・リードアウトは、トリガのステータスを示します。ステータス状態は次の通りです。
  - PrTrig (プリトリガ): プリトリガ・ データを取込んでいます
  - Trig? (トリガ待ち): トリガ待ちです
  - Trig'd (トリガ検出):トリガされました
  - Auto(オート):トリガされていな いデータを取り込んでいます

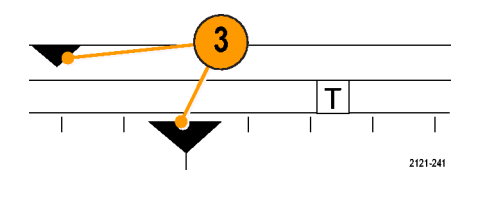

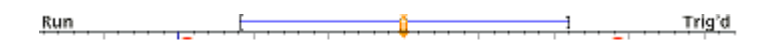

- 6. カーソル・リードアウトは、それぞれのカーソルに対して時間、振幅、および差(Δ)を示します。
  FFT 測定の場合は、周波数および振幅を示します。
  シリアル・バスの場合、リードアウトにはデュードされた値が表示されます。
  (112 ページ「カーソルを使用した手動測定の実行」参照)。
  7. トリガ・レベル・アイコンは、波形上でのトリガ・レベルを示します。アイコンの色は、トリガ・ソースのチャンネルの色に対応しています。
- トリガ・リードアウトには、トリガのソース、スロープ、およびレベルが表示されます。他のトリガ・タイプのトリガ・リードアウトには、他のパラメータが表示されます。
- レコード長/サンプル・レート・リード アウトの上部のラインは、サンプル・ レートを示します(Horizontal(水平 軸)の Scale(スケール)/ブを使用し て調整)。下部のラインは、レコード 長を示します(Acquire(波形取込) メニューを使用して調整)。

| -                |                   |
|------------------|-------------------|
| a -16.0ms        | 22.4mV            |
| <b>b</b> 8.00ms  | 20.4mV            |
| ightarrow 24.0ms | m 	riangle 2.00mV |
|                  |                   |

1785-134

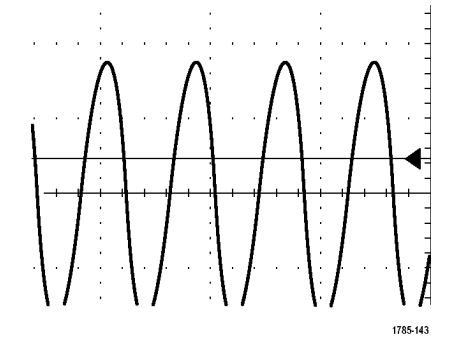

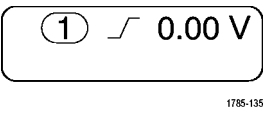

| 250  | MS/s    |
|------|---------|
| (10k | points  |
| -    | 1785-13 |

 水平軸/スケール・リードアウトは、 上部のラインで水平軸スケールを示 します(Horizontal Scale(水平軸)の Scale(スケール)ノブを使用して調 整)。

**Delay Mode**(遅延モード)がオンの 場合、下部のラインでTシンボル から拡張ポイント・アイコンまでの時 間を示します(Horizontal(水平軸) の Position(位置)/ブを使用して調 整)。

水平位置を使用して、トリガが発生 した時間と実際にデータを取込ん だ時間との間の追加された遅延を 挿入します。負の時間を挿入する と、さらにプリトリガ情報を取込みま す。

Delay Mode (遅延モード)がオフの 場合、下部のラインでアクイジション 内でのトリガの時間位置を比率で示 します。

- タイミング分解能のリードアウトには、 デジタル・チャンネルのタイミング分 解能が表示されます。
   タイミング分解能とは、サンプル間 の時間のことです。これは、デジタ ル・サンプル・レートの逆数です。
   MagniVu コントロールがオンの場 合、リードアウトには "MagniVu" と 表示されます。
- 12. 測定リードアウトは、選択した測定 を示します。一度に最大4つの測 定を選択して、表示できます。
   垂直方向にクリッピングされた場合 は、測定値の代わりに ▲ 記号が リードアウトに表示されます。波形の 一部がデジタイザのレンジから外れ ています。デジタイザのレンジは、 スクリーンの上下に1目盛ずつ広く とられています。適切な測定値を得 るには、垂直軸スケール・ノブと位 置ノブを回して、波形全体をデジタ イザのレンジ内に収めます。
- 13. 補助波形リードアウトは、演算およ びリファレンス波形の垂直軸および 水平軸のスケール・ファクタを示し ます。

| 1 Period | 995 μs    |
|----------|-----------|
| (1) Freq | 1.004 kHz |
|          | 1785-144  |

# 1785-138

- チャンネル・リードアウトには、チャンネル・スケール・ファクタ(div あたり)、カップリング、極性反転および帯域幅が表示されます。Vertical(垂直軸)の Scale(スケール)ノブ、およびチャンネル1、2、3、または4メニューを使用して調整します。
- 15.アナログ・チャンネルの場合、波形 ベースライン・インジケータは、波形 の0Vレベルを示します(オフセットの効果は無視されます)。アイコン の色は、波形の色に対応していま す。

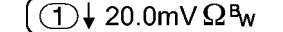

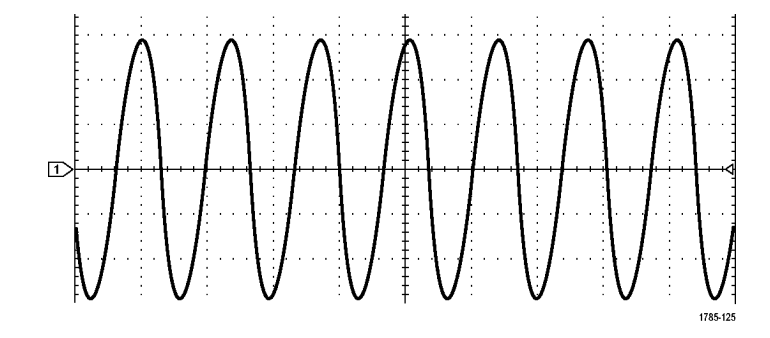

2121-243

- デジタル・チャンネルの場合 (MSO3000 シリーズのみ)、ベース ライン・インジケータはハイ・レベル とロー・レベルを示します。インジ ケータの色は、実際のプローブ・ チャンネルのカラー・コードと一致 します。たとえば、D0インジケータ は黒、D1インジケータは茶、D2イ ンジケータは赤で表示されます。
- グループ・アイコンは、デジタル・ チャンネルがグループ化されている 場合に表示されます(MSO3000 シ リーズのみ)。
- 18.バス・ディスプレイには、シリアル・バスまたはパラレル・バスのパケット・レベル情報がデコードされて表示されます(MSO3000シリーズのみ)。バス・インジケータには、バス番号とバスの種類が示されます。

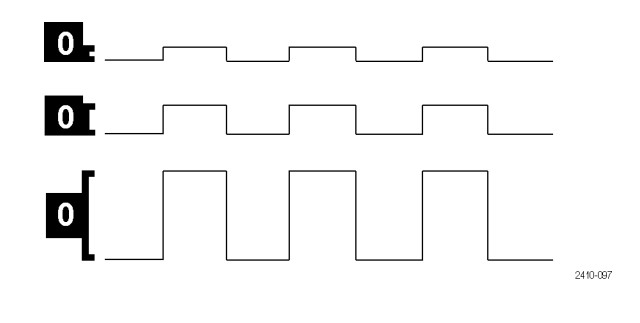

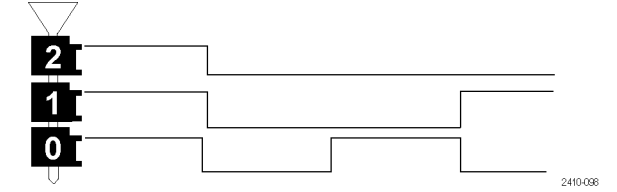

## フロント・パネル・コネクタ

- P6316型デジタル・プローブの入力 範囲 +30 V ~ -20 V のコネクタで す(MSO3000 シリーズのみ)。
- 2. チャンネル 1、2、(3、4)。TekVPI 汎 用プローブ・インタフェースを使用 するチャンネル入力です。
- Aux In(補助入力)。トリガ・レベル の範囲は、+8 V ~ -8 V で調整可 能です。最大入力電圧は、450 V peak、300 VRMS です。入力抵抗 は 1 MΩ± 1% で、並列に 11.5 pF ±2 pF が追加されます。
- PROBE COMP(プローブ補正)。プ ローブを補正するための方形波信 号源です。出力電圧:0~2.5V(振 幅)±1%(1kΩ±2%)。周波数:約 1 kHz。
- 5. グランド。
- 6. アプリケーション・モジュール・スロッ ト。

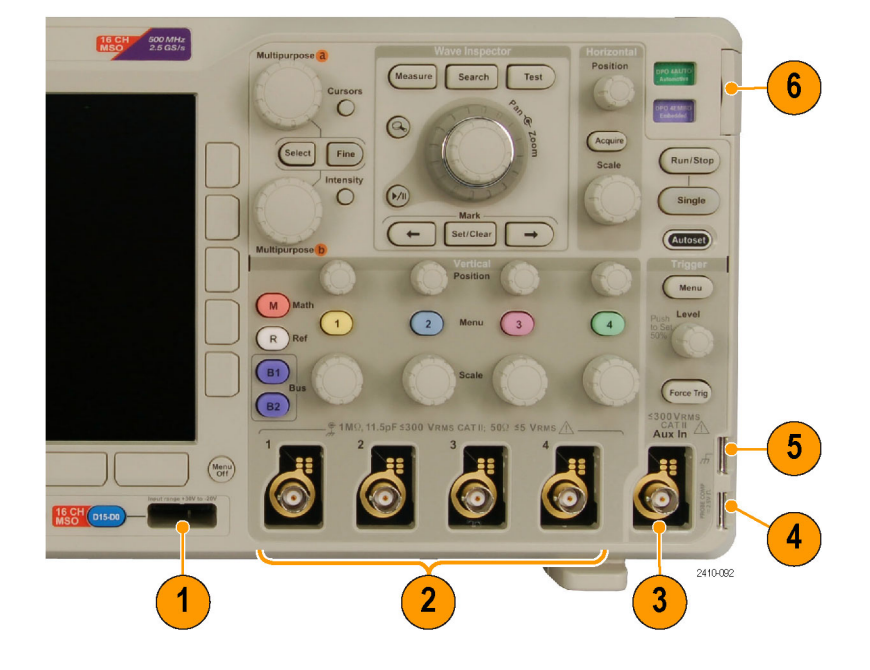

### サイド・パネル・コネクタ

 グランド・ストラップ・コネクタ。グラ ンド・ストラップの差し込み口です。

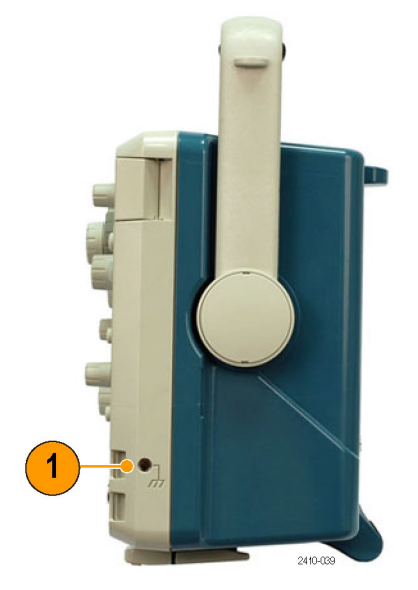

### リア・パネル・コネクタ

- 1. Cal(校正)。これは、認定されたサー ビス担当者のみが使用します。
- 2. Aux Out (補助出力)。この出力を使用すると、他のテスト機器をオシロスコープに同期させることができます。ローからハイに遷移すると、トリガが発生したことを示します。Vout (HI)のロジック・レベルは、開回路の場合>  $3.25 \vee で、グランドに対して50 \Omegaの負荷がある場合> 2.2 \vee です。Vout (LO)のロジック・レベルは、<math>\leq 4 \text{ mA}$ の負荷がある場合>  $0.4 \vee で、グランドに対して50 \Omegaの負荷がある場合> 0.2 \vee です。$
- 3. Probe Power (プローブ電源)。この ポートを使用すると、TekVPI プロー ブで必要に応じて補助電源を供給 できます。
- Video Out (ビデオ出力)。ビデオ出 カポート(DB-15 メス型コネクタ)を 使用すると、外部モニタやプロジェ クタ上にオシロスコープの画面を表 示できます。
- LAN。LAN (イーサネット)ポート (RJ-45 コネクタ)を使用すると、オ シロスコープを 10/100 Base-T ロー カル・エリア・ネットワークに接続で きます。
- 6. Device (デバイス)。USB 2.0 高速 デバイス・ポートを使用すると、 USBTMC、またはTEK-USB-488ア ダプタを使用して GPIB で制御する ことができます。USBTMC プロトコ ルにより、IEEE488 スタイルのメッ セージを使用した通信が可能にな ります。また、USB ハードウェア上 で GPIB ソフトウェア・アプリケー ションを実行できます。このポート は PictBridge 対応プリンタとの接続 にも使用できます。

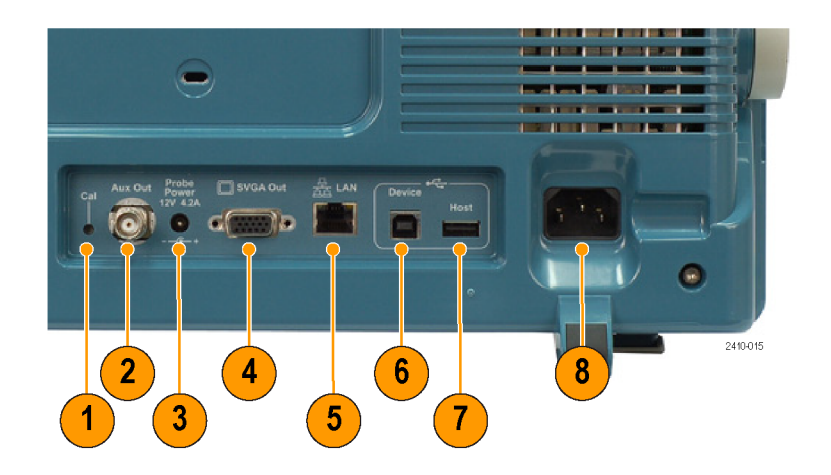

- Host (ホスト)。2 つの USB 2.0 高速 ホスト・ポート(リア・パネルに1つ、 フロント・パネルに1つ)を介して、 USB フラッシュ・ドライブ、キーボー ド、およびプリンタを使用できます。
- 8. **電源**入力。アース付きの AC 電源 ケーブルを接続します。(5 ページ 「動作条件」参照)。

# 信号の取込み

このセクションでは、オシロスコープを設定して目的の信号を取込むための概念とその手順について説明します。

# アナログ・チャンネルの設定

フロント・パネルのボタンとノブを使用して、アナログ・チャンネルを使用して信号を取り込むように機器を設定します。

1. P6139B 型または TekVPI プローブ を、入力信号ソースに接続します。

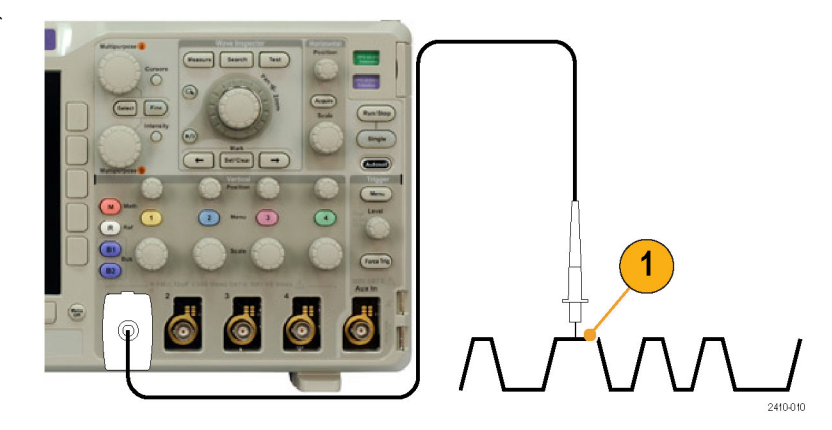

 フロント・パネルのボタンを押して、 入力チャンネルを選択します。

注: プローブ・エンコードをサポートして いないプローブを使用している場合は、 オシロスコープの垂直軸メニューで、プ ローブに一致するチャンネル減衰比(プ ローブ・ファクタ)を設定してください。

- 2 M Math R Ref B Bus C Scale C Scale C Sca
- 3. Default Setup を押します。
- 4. Autoset (オートセット)を押します。

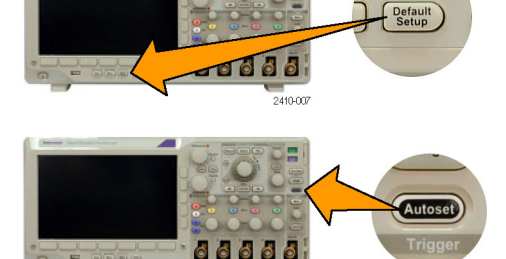

2410.008

5. 目的のチャンネル・ボタンを押しま す。垂直軸位置およびスケールを 調整します。

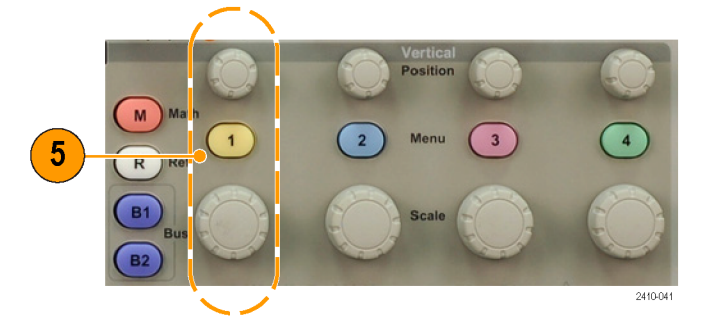

6. 水平位置およびスケールを調整しま す。

水平位置により、プリトリガとポストト リガのサンプル数が決定されます。 水平スケールにより、波形に対する アクイジション・ウィンドウのサイズが 決定されます。ウィンドウのサイズを 変更して、波形エッジ、1 サイクル、 複数サイクル、あるいは数千サイク ルを含めることができます。 6 Acquire Scale

#### ヒント

ズーム機能を使用すると、ディスプレイの上部に信号の複数のサイクルを表示して、下部に1つのサイクルを表示できます。(124ページ「長いレコード長を持つ波形のコントロール」参照)。

#### チャンネルとバスのラベル付け

識別しやすいように、ディスプレイに表示されるチャンネルとバスにラベルを追加できます。ラベルは、画面の 左側にある波形ベースライン・インジケータ上に配置されます。ラベルには、最大で32文字を使用できます。

チャンネルまたはバスにラベルを付けるには、次の手順を実行します。

 入力チャンネルまたはバスのフロント・ パネル・ボタンを押します。

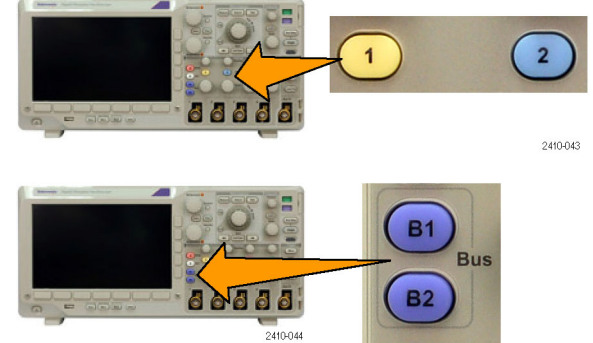

- 下のメニューの Label (ラベル)を押し て、チャンネル 1 や B1 などのラベルを 作成します。
   Select Preset Label (プリセット・ラベル の選択)を押して、ラベルの一覧を表示 します。
   知田 バブト を回して出るたるクロール
- 汎用ノブ b を回してリストをスクロール し、目的のラベルを探します。ラベルは 追加後も必要に応じて編集できます。

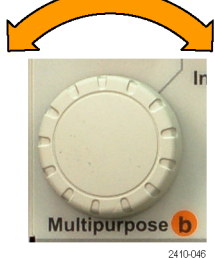

3

 Insert Preset Label (プリセット・ラベルの 挿入)を押して、ラベルを追加します。

USB キーボードを使用している場合は、 矢印キーを使用して挿入ポイントの位置 を調整して、挿入したラベルを編集する か新しいラベルを入力します。(30 ペー ジ「USB キーボードとオシロスコープの 接続」参照)。

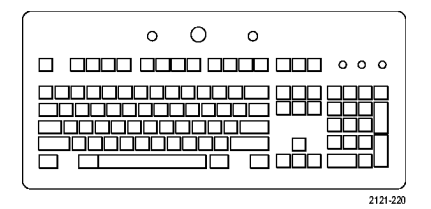

5

6. USB キーボードを接続していない場合 は、横および下のメニューの矢印キー を押して、挿入ポイントの位置を調整し ます。

| Ŷ            |  |
|--------------|--|
| $\downarrow$ |  |

Insert

Preset

Label

| -        |   |  |  |
|----------|---|--|--|
| <u> </u> | - |  |  |
7. 汎用ノブ a を回して一覧をスクロール し、ラベルに使用する文字、数字、記号 を探します。

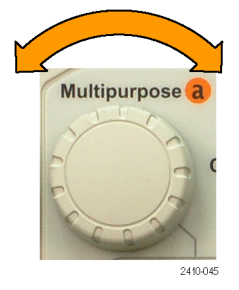

ABCDEFGHIJKLMNOPQRSTUVWXYZ abcdefghijklmnopqrstuvwxyz 0123456789\_=+-!@#\$%<sup>\*</sup>&\*()[]{<>/~""¥|:,.?

8. Select (選択) または Enter Character (文 字の入力)を押して目的の文字を選択 します。 Select 2007

必要に応じて、下のメニューを使用して ラベルを編集できます。

| C | Enter<br>Charac-<br>ter | Ļ | Ŷ | Back<br>Space | Delete | Clear |
|---|-------------------------|---|---|---------------|--------|-------|

- 9. 続けてスクロールし、Select (選択)を押 して、目的の文字をすべて入力します。 別のラベルを作成する場合は、横およ び下のメニューの矢印キーを押して、挿 入ポイントの位置を変更します。
- **10. Display Labels** (ラベルの表示)を押し て、**On** (オン)を選択してラベルを表示 します。

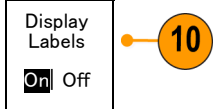

# デフォルト設定の使用

オシロスコープをデフォルトの設定に戻すには、次の手順を実行します。

1. Default Setup を押します。

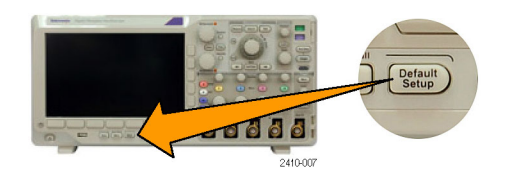

デフォルト設定に戻したが、これをキャンセルして直前の設定を回復したいという場合は、Undo Default Setup(デフォルト・セットアップの取消)を押します。

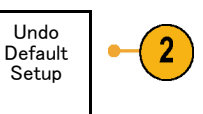

## オートセットの使用

オートセットを使用して機器(アクイジション・コントロール、水平コントロール、トリガ・コントロール、および垂直コントロール)を調整すると、中間レベル付近のトリガを持つアナログ・チャンネルの4~5つの波形サイクルと、デジタル・チャンネルの10個のサイクルが表示されます。

オートセットは、アナログ・チャンネルとデジタル・チャンネルのどちらでも動作します。

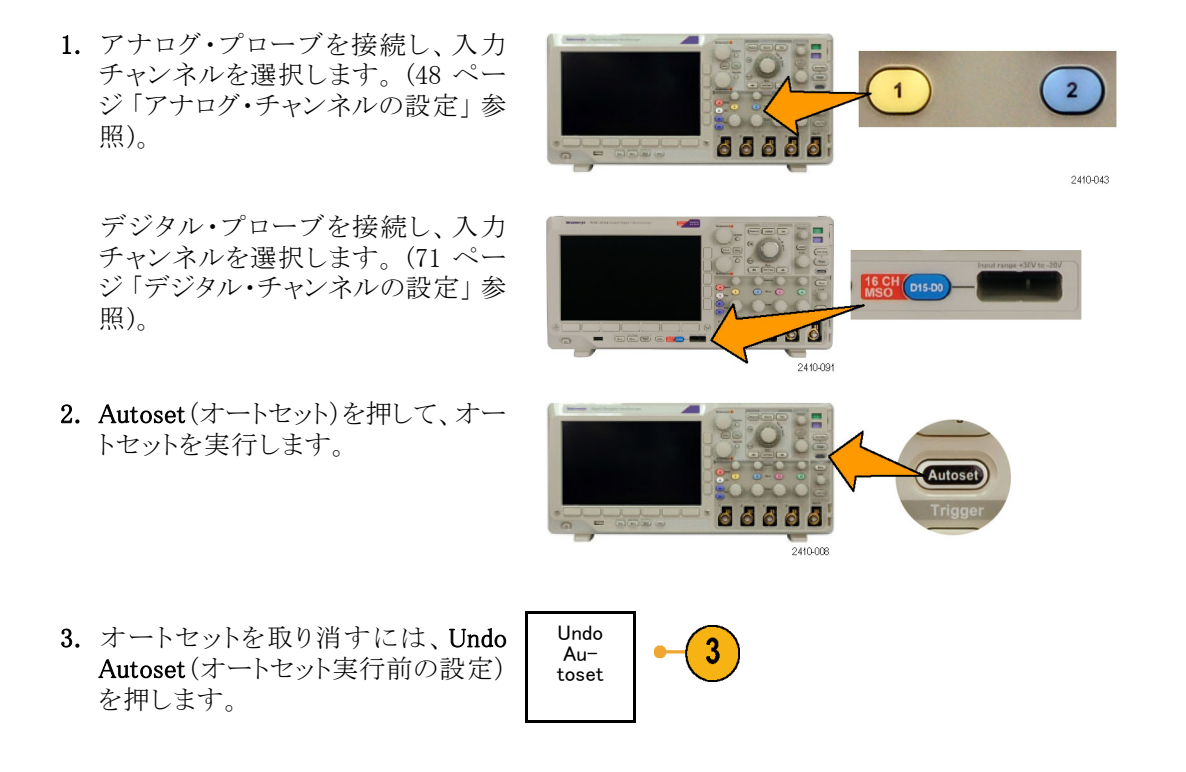

波形を手動で設定する場合は、オートセット機能を無効にすることもできます。オートセット機能を無効また は有効にするには、次の手順に従います。

1. Autoset (オートセット)ボタンを押し、 そのまま押し続けます。

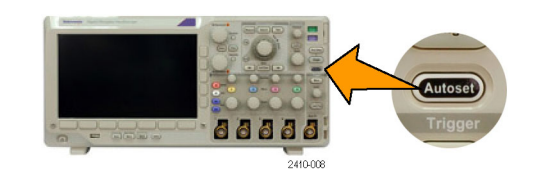

2. MENU OFF ボタンを押し、そのまま 押し続けます。

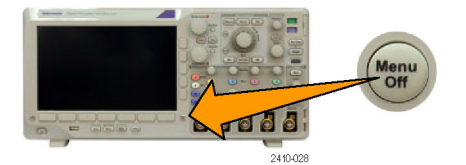

- 3. MENU OFF ボタンを離し、次に Autoset(オートセット)ボタンを離します。
- 4. 目的のサイド・メニューを選択します。

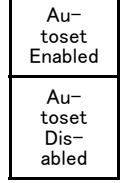

## ヒント

- オートセットでは、波形の位置を適切に調整するために垂直軸位置が変更される場合があります。オートセットは、垂直軸オフセットを常に0Vに設定します。
- チャンネルが表示されていないときにオートセットを実行すると、機器はチャンネル1をオンにして、スケーリングします。
- オートセットを使用している場合は、オシロスコープでビデオ信号が検出されると、ビデオごとのトリガの 種類が自動的に設定され、ビデオ信号の安定した表示を実現するためにさまざまな調整が行われます。

## アクイジションの概念

信号を表示するには、信号が入力チャンネルを通過し、そこでスケーリングおよびデジタル化される必要が あります。各チャンネルには、専用の入力増幅器とデジタイザが備えられています。各チャンネルはデジタ ル・データのストリームを生成し、機器はそのデータから波形レコードを抽出します。

## サンプリング処理

アクイジションは、アナログ信号をサ ンプリングしてデジタル・データに変 換し、それを波形レコードにまとめる 処理です。作成された波形レコード は、アクイジション・メモリに格納され ます。

入力信号

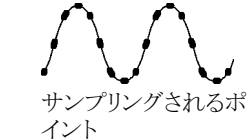

+5.0 V +5.0 V 0 V 0 V 0 V 0 V -5.0 V -5.0 V デジタル値

## リアルタイム・サンプリング

MSO3000 シリーズおよび DPO3000 シ リーズのオシロスコープでは、リアルタ イム・サンプリングが可能です。リアル タイム・サンプリングでは、トリガ・イベン トに基づいてポイントを取り込み、その すべてをデジタル化して格納します。 レコード・ポイント

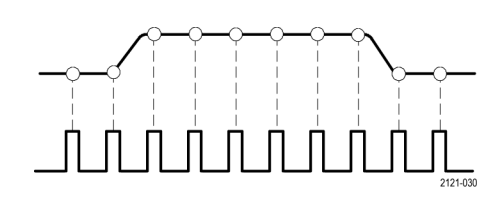

サンプル・レート

#### 波形レコード

機器は、次のパラメータを使用して、波形レコードを生成します。

- サンプル・インターバル:記録された サンプル・ポイント間の時間間隔。 このインターバルを調整するには、 Horizontal Scale(水平軸のスケー ル)ノブを回すか、メニュー・ボタン を使用してレコード長を変更します。
- レコード長:波形レコードのサンプ ル数。レコード長を設定するには、 Acquire(波形取込)を押し、表示さ れる下およびサイド・メニューを使用 します。
- トリガ・ポイント:波形レコード内の時 刻ゼロの基準。画面上には、オレ ンジ色の T で表示されます。
- 水平軸上の位置: Delay Mode(遅 延モード)がオンの場合、これはト リガ・ポイントから拡大中心ポイント までの時間です。Horizontal(水平 軸)の Position(位置)ノブを回して 調整します。
   正の時間を指定すると、トリガ・ポイ ント後のレコードを取込みます。負 の時間を指定すると、トリガ・ポイン ト前のレコードを取込みます。
- 拡大中心ポイント:水平スケールを 拡大したり、縮小したりする中心ポ イント。オレンジ色の三角形で表示 されます。

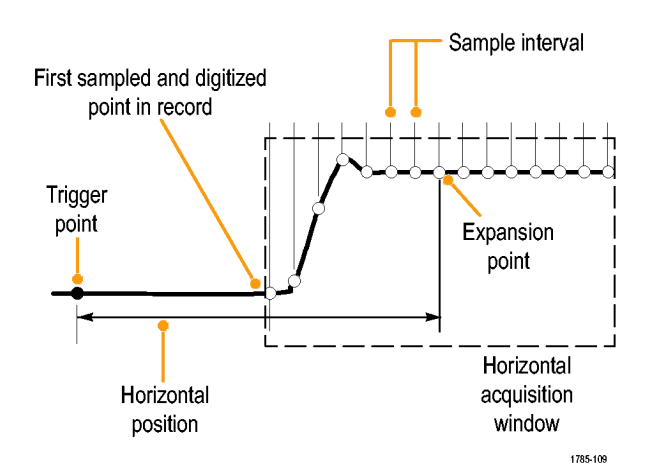

## アナログ・アクイジション・モードの仕組み

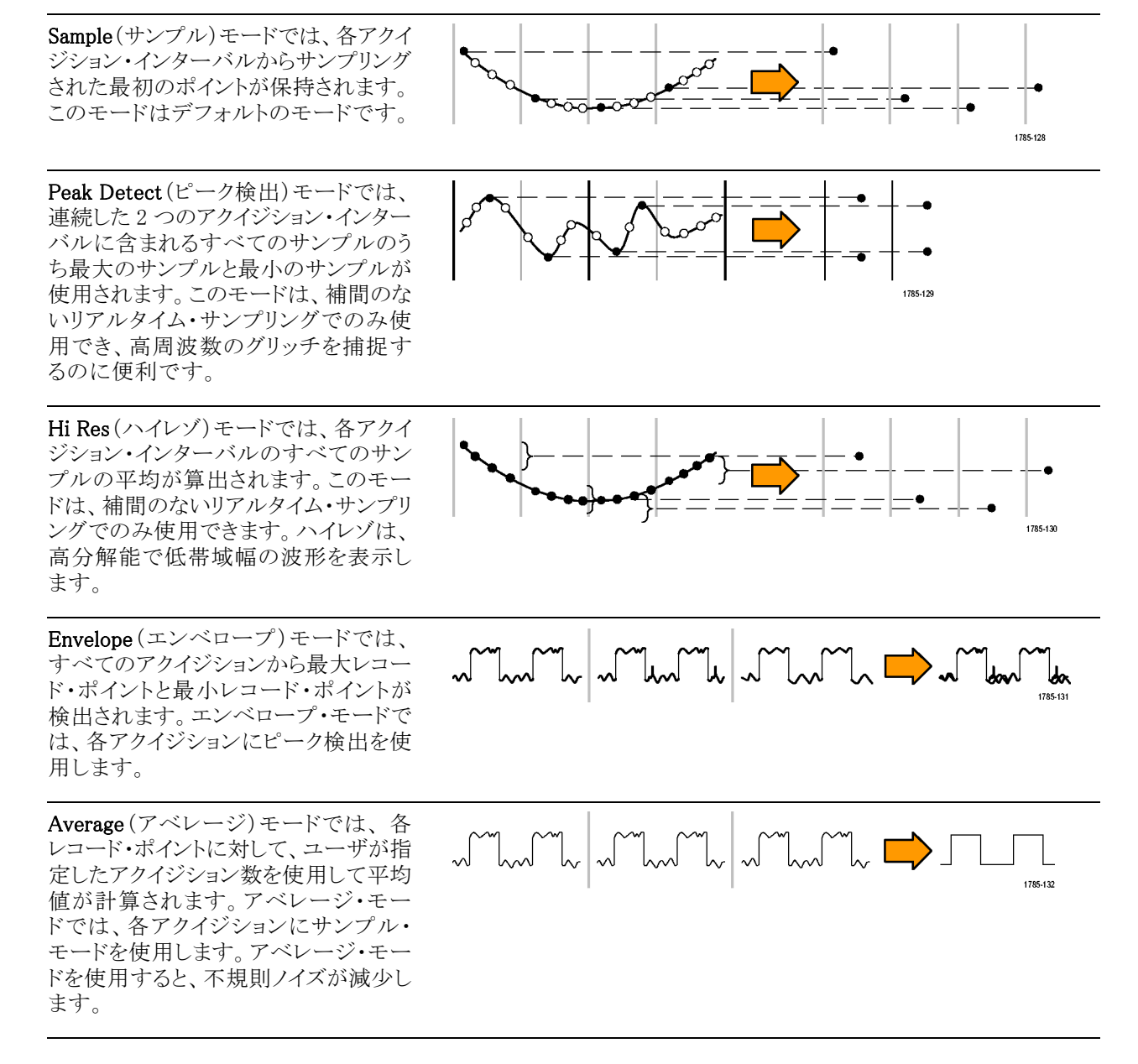

# アクイジション・モード、レコード長、および遅延時間の変更

アクイジション・モードを変更するには、次の手順を使用します。

1. Acquire(波形取込)を押します。

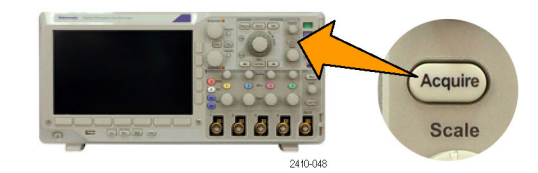

2. Mode(モード)を押します。

| Mode<br>Sample | Record<br>Length<br>10 k | Delay<br>On <b>Off</b> | Set<br>Horiz.Po-<br>sition to<br>10% | Wave−<br>form Dis−<br>play | XY<br>Display<br>Off |  |
|----------------|--------------------------|------------------------|--------------------------------------|----------------------------|----------------------|--|
| 2              | 5                        | 7                      |                                      |                            |                      |  |

 サイド・メニューから、アクイジション・ モードを選択します。次のモードが選 択できます。サンプル、ピーク検出、 ハイレゾ、エンベロープ、あるいはアベ レージ。

注:ピーク検出モードおよびハイレゾ・ モードでは、掃引速度が遅い場合は破棄 されるサンプル・ポイントが使用されます。 したがって、これらのモードは現在のサン プル・レートが上限サンプル・レートよりも小 さい場合にのみ動作します。オシロスコー プが最大サンプル・レートで取り込みを始 めると同時に、ピーク検出モード、ハイレ ゾ・モード、およびサンプル・モードはすべ て同じ外観になります。サンプル・レートを 調整するには、水平軸スケールとレコード 長を設定します。

 Average (アベレージ)を選択した場合 は、汎用ノブ a を回して、平均化する 波形の数を設定します。

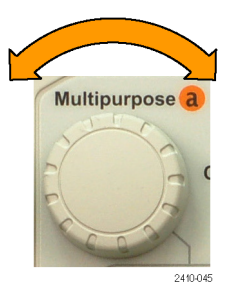

Acquisition Mode

~ľL~

Sample

~ľL~

Peak Detect

∽

Hi Res

ميا<sup>7</sup>ايم

Envelope

\_\_\_

Average

16

3

3

5. Record Length (レコード長)を押しま す。 6. サイド・メニューのレコード長ボタンを 押します。

1000、10 k、100 k、1 M、および 5 M ポイントの中から選択できます。

 トリガ・イベントを基準としてアクイジションを遅延させるには、下のメニューの Delay(遅延)を押して、On(オン)を選択します。

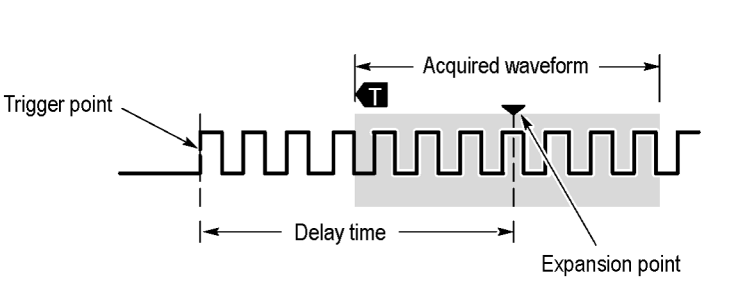

Delay(遅延時間)をOn(オン)に設定し、Horizontal(水平軸)のPosition(位置)ノブを反時計方向に回す と遅延が増加します。トリガ・ポイントは、取り込まれた波形の外側に出るまで左方向に移動します。この状 態で、画面中央の測定対象領域を詳しく観測できるようにHorizontal(水平軸)のScale(スケール)ノブを調 整します。

この遅延をオンにすると、トリガ・ポイントは水平拡大ポイントから離れます。水平拡大ポイントは画面中央に とどまります。トリガ・ポイントは画面の外まで移動できます。この状態では、トリガ・ポイントが存在する方向 がトリガ・マーカで示されます。

トリガ・イベントから十分な時間で隔てられた時点で波形の詳細を取り込む場合に、遅延機能を使用します。 たとえば、10 ms ごとに発生する同期パルスでオシロスコープをトリガし、その同期パルスの6 ms 後に発生 する信号の高速特性を調べることができます。

遅延機能が Off(オフ)に設定されると、拡大中心ポイントとトリガ・ポイントが関連付けられ、スケールの変更 はトリガ・ポイントを中心に行われます。

## ロール・モードの使用

ロール・モードは、低周波信号をストリップ・チャート・レコーダのように表示できます。ロール・モードを使用 すると、完全な波形レコードが取込まれるのを待たずに、取込んだデータ・ポイントを表示できます。

ロール・モードは、トリガ・モードがオートで、水平スケールが 40 ms/div 以下の場合に有効です。

### ヒント

- エンベロープまたはアベレージのアクイジション・モードに切り替えたり、演算波形を使用したり、バスを オンにしたり、ノーマル・トリガに切り替えたりすると、ロール・モードは無効になります。
- 水平スケールを 20 ms/div 以上に設定しても、ロール・モードは無効になります。

 Run/Stop (実行/停止)を押すと、 ロール・モードは停止します。

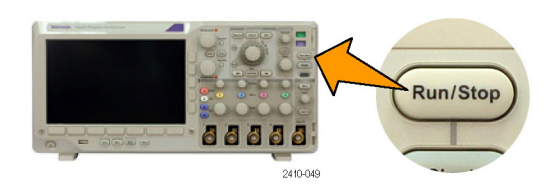

## シリアル・バスまたはパラレル・バスの設定

オシロスコープは、以下で発生する信号イベントまたは条件をデコードしトリガすることができます。

| バスのタイプ                                                    | 使用するモデル                                                           |
|-----------------------------------------------------------|-------------------------------------------------------------------|
| パラレル                                                      | MSO3000 シリーズ・オシロスコープ                                              |
| I <sup>2</sup> C および SPI                                  | DPO3EMBD 型アプリケーション・モジュール。MSO3000 シリーズまたは<br>DPO3000 シリーズ・オシロスコープ  |
| RS-232 、RS-422 、RS-485 、<br>UART                          | DPO3COMP 型アプリケーション・モジュール。MSO3000 シリーズまたは<br>DPO3000 シリーズ・オシロスコープ  |
| MIL-STD -1553                                             | DPO3AERO 型アプリケーション・モジュール。MSO3000 シリーズまたは<br>DPO3000 シリーズ・オシロスコープ  |
| CAN および LIN                                               | DPO3AUTO 型アプリケーション・モジュール。MSO3000 シリーズまたは<br>DPO3000 シリーズ・オシロスコープ  |
| FlexRay                                                   | DPO3FLEX 型アプリケーション・モジュール。MSO3000 シリーズまたは<br>DPO3000 シリーズ・オシロスコープ  |
| オーディオ・バス(I <sup>2</sup> S、左詰<br>め(LJ)、右詰め(RJ)、および<br>TDM) | DPO3AUDIO 型アプリケーション・モジュール。MSO3000 シリーズまたは<br>DPO3000 シリーズ・オシロスコープ |

(13 ページ「アプリケーション・モジュールの無料トライアル」参照)。

## バスを使用するための2つの手順

以下はシリアル・バスのトリガを簡単に使用する方法です。

B1 または B2 を押して、トリガするバスのパラメータを入力します。
 B1 および B2 を別々に使用して、2 種類のバスを表示できます。

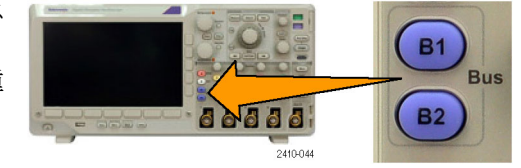

 Trigger (トリガ) セクションのMenu (メ ニュー)を押して、トリガ・パラメータを 入力します。(78 ページ「トリガ種類 の選択」参照)。 バス信号をトリガせずにバスの情報が 表示できます。

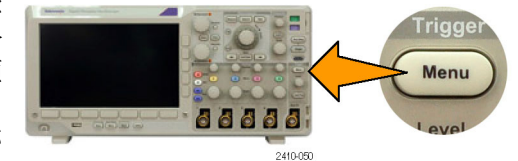

## バス・パラメータの設定

注: すべてのシリアル・バス・ソースに対して、チャンネル1~4、およびD15~D0を任意の組み合わせで使用できます。

シリアル・バスまたはパラレル・バスの状況に基づいてトリガするには、「バスでのトリガ」を参照してください。 (82 ページ「バスでのトリガ」参照)。

バス・パラメータをセットアップするには、次の手順を実行します。

1. B1 または B2 を押して、下のメニュー にバスの選択肢を表示します。

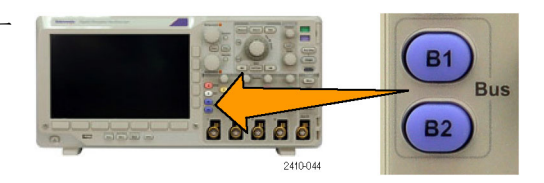

 Bus (バス)を押します。汎用ノブ a を回し てバスのリストをスクロールし、パラレル (MSO3000 シリーズのみ)、I<sup>2</sup>C、SPI、 MIL-STD-1553、CAN、RS-232、LIN、 FlexRay、または Audio からバスを選択 します。

表示される実際のメニュー項目は、オ シロスコープのモデルとインストールさ れているアプリケーション・モジュール によって異なります。

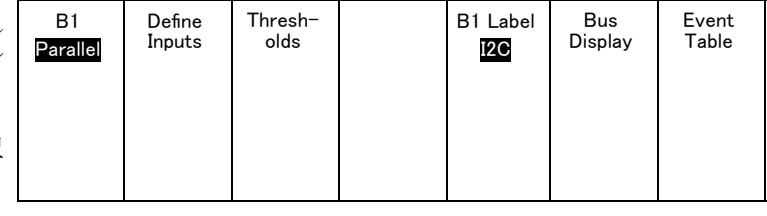

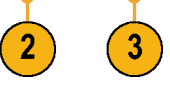

3. Define Inputs (入力の定義)を押します。 設定項目は選択したバスによって異な ります。

Define サイド・メニューを使用して、アナログ・ Inputs チャンネルやデジタル・チャンネルへの 特定の信号など、入力のパラメータを 定義します。

Clocked Parallel (パラレル)を選択した場合は、 サイド・メニュー・ボタンを押して Clocked Yes No Data(同期データ)を有効または無効に します。

Data

Clock Edge

 $J \setminus J \setminus$ 

Number

of Data

Bits

(a)16 Define

Bits

(a)Bit 15

(b)D15

Bus

Define Thresh-

側面ベゼル・ボタンを押して、データを 同期する Clock Edge (クロック・エッジ) を立上りエッジ、立下りエッジ、または 両方のエッジから選択します。

汎用ノブ aを回して、パラレル・バスの Number of Data Bits (データ・ビット数) を選択します。

汎用ノブ a を回して、定義する目的の ビットを選択します。

汎用ノブ bを回して、このビットのソース として目的のアナログ・チャンネルまた はデジタル・チャンネルを選択します。

4. Thresholds (しきい値)を押します。

プリセット値のリストから、シリアル・バス のすべてのチャンネルについてしきい 値を設定できます。バスの種類により、 プリセット値は異なります。

あるいは、シリアル・バスを構成している 信号について、しきい値を特定の値に 設定することもできます。その場合は、 サイド・メニューの Select (選択)を押し、 汎用ノブ a を回してビットまたはチャン ネル番号(信号名)を選択します。

次に、汎用ノブ b を回して、信号をロ ジック・ハイまたはロジック・ローと認識 する境目となる電圧レベルを設定しま す。

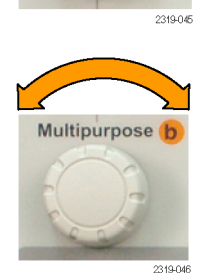

Multipurpose a

| I2C | Inputs | olds | I2C | Display | Table |
|-----|--------|------|-----|---------|-------|
|     |        | 4    |     |         |       |

B1 Label

Event

Bus

 $( \mathbf{I} )$ 

5. B1 Label (B1 ラベル)を押し、バスのラ ベルを編集します(オプション)(49 ペー ジ「チャンネルとバスのラベル付け」参 照)。

|   |                   |                  |                 | address<br>No     |          | ţ              | 1              |
|---|-------------------|------------------|-----------------|-------------------|----------|----------------|----------------|
| 7 | Bus<br><b>I2C</b> | Define<br>Inputs | Thresh-<br>olds | Include<br>R/W in | B1 Label | Bus<br>Display | Event<br>Table |

**b**)

6. Bus Display (バス表示)を押し、サイド・ メニューを使用してパラレル・バスまた はシリアル・バスを表示する方法を選択 します。

バスに合わせて、サイド・メニューまた はノブで数値形式を設定します。

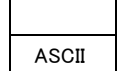

Binary

Hex

7. Event Table (イベント・テーブル)を押し てOn(オン)を選択し、バス・パケットと タイムスタンプの一覧を表示します。

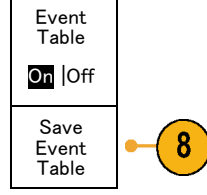

クロック制御パラレル・バスの場合、テー ブルには各クロック・エッジにあるバス の値が一覧表示されます。非クロック制 御パラレル・バスの場合、テーブルには バスのいずれかのビットが変化するた びにバスの値が一覧表示されます。 Event Table (イベント・テーブル)には、 バスに応じて異なるデータ・タイプが表 示されます。

8. Save Event Table (イベント・テーブルの 保存)を押します。現在選択しているス トレージ・デバイスに、イベント・テーブ ルのデータが .csv (スプレッドシート)形 式で保存されます。

この例は、RS-232 バスのイベント・テー ブルです。 RS-232 イベント・テーブルでは、パケッ トがオフに設定されている場合、7 また は8ビット・バイトごとに1行が表示され ます。RS-232 イベント・テーブルでは、 パケットがオンに設定されている場合、7 ます。RS-232 イベント・テーブルでは、 パケットがオンに設定されている場合、7 ます。RS-232 イベント・テーブルでは、 パケットがオンに設定されている場合、2 3.08E-02 -2.73E-02 -3.08E-02 -2.73E-02 -2.73E-02 -2.73E-02 -2.73E-02 -2.73E-02 -2.73E-02 -2.73E-02 -2.73E-02 -2.73E-02 -3.08E-02 -1.71E-02 -1.71E-02 -1.71E-02 -1.71E-02 -3.08E-02 -2.73E-02 -2.73E-02 -2.73E-02 -3.08E-02 -1.71E-02 -3.08E-02 -1.71E-02 -1.71E-02 -3.08E-02 -3.08E-02 -1.71E-02 -3.08E-02 -3.08E-02 -1.71E-02 -3.08E-02 -3.08E-02 -1.71E-02 -3.08E-02 -3.08E-02 -1.71E-02 -3.49E-03 -5.38E-03 -5.38E-03 -5.38E-03

| Tektronix   |           | version v1.2( |          |
|-------------|-----------|---------------|----------|
| Bus Definit | ion: RS23 | 2             |          |
| Time        | Tx        | Rx            |          |
| -4.77E-02   | E         |               |          |
| -4.44E-02   | n         |               |          |
| -4.10E-02   | g         |               |          |
| -3.75E-02   | i         |               |          |
| -3.41E-02   | n         |               |          |
| -3.08E-02   | е         |               |          |
| -2.73E-02   | е         |               |          |
| -2.39E-02   | r         |               |          |
| -2.06E-02   | i         |               |          |
| -1.71E-02   | n         |               |          |
| -1.37E-02   | g         |               |          |
| -1.03E-02   | ,         |               |          |
| -6.92E-03   | SP        |               |          |
| -3.49E-03   | Р         |               |          |
| -5.38E-05   | 0         |               |          |
| 3.28E-03    | r         |               |          |
| 6.71E-03    | t         |               |          |
| 1.69E-02    | - I       |               |          |
| 2.02E-02    | а         |               |          |
| 2.43E-02    | n         |               |          |
| 2.82E-02    | d         |               |          |
| 3 16E 02    |           |               | 2319-085 |

 B1 または B2 を押して、汎用ノブ a を 回し、画面のバス表示を上下に移動し ます。

## I<sup>2</sup>C バス

I<sup>2</sup>C バスからデータを取り込むには、さらに以下の項目を設定する必要があります。

Β1

I2C

Define

Inputs

Thresh-

olds

Include

R/W in

Address

No

B1 Label

12C

Bus

Display

Event

Table

 I2Cを選択した場合は、Define Inputs (入力の定義)を押し、サイド・メニュー で適切なオプションを選択します。

事前定義の SCLK Input (SCLK 入力) または SDA Input (SDA 入力)を信号に 接続したチャンネルに割り当てることが できます。

 Include R/W in Address (アドレスに R/W を含む)を押し、適切なサイド・メ ニュー・ボタンを押します。

このコントロールでは、バス・デコード・ トレース、カーソル・リードアウト、イベン ト・テーブルの一覧、およびトリガ設定 での I<sup>2</sup>C アドレスの表示形式を決定し ます。

Yes(はい)を選択すると、7ビットのアドレスが8つのビットとして表示され、8番目のビット(LSB)はR/W ビットになります。10ビットのアドレスは11ビットとして表示され、3番目のビットがR/Wビットになります。

No(いいえ)を選択した場合は、7ビットのアドレスは7ビットとして表示され、10ビットのアドレスは10ビットとして表示されます。

I<sup>2</sup>C プロトコルの物理層では、10 ビットの I<sup>2</sup>C アドレスの先頭に、11110 という5 ビット・コードが付加されます。これらの5 ビットはアドレス・リードアウトに表示されません。

#### SPI バス

SPI バスからデータを取り込むには、さらに次の項目を設定する必要があります。

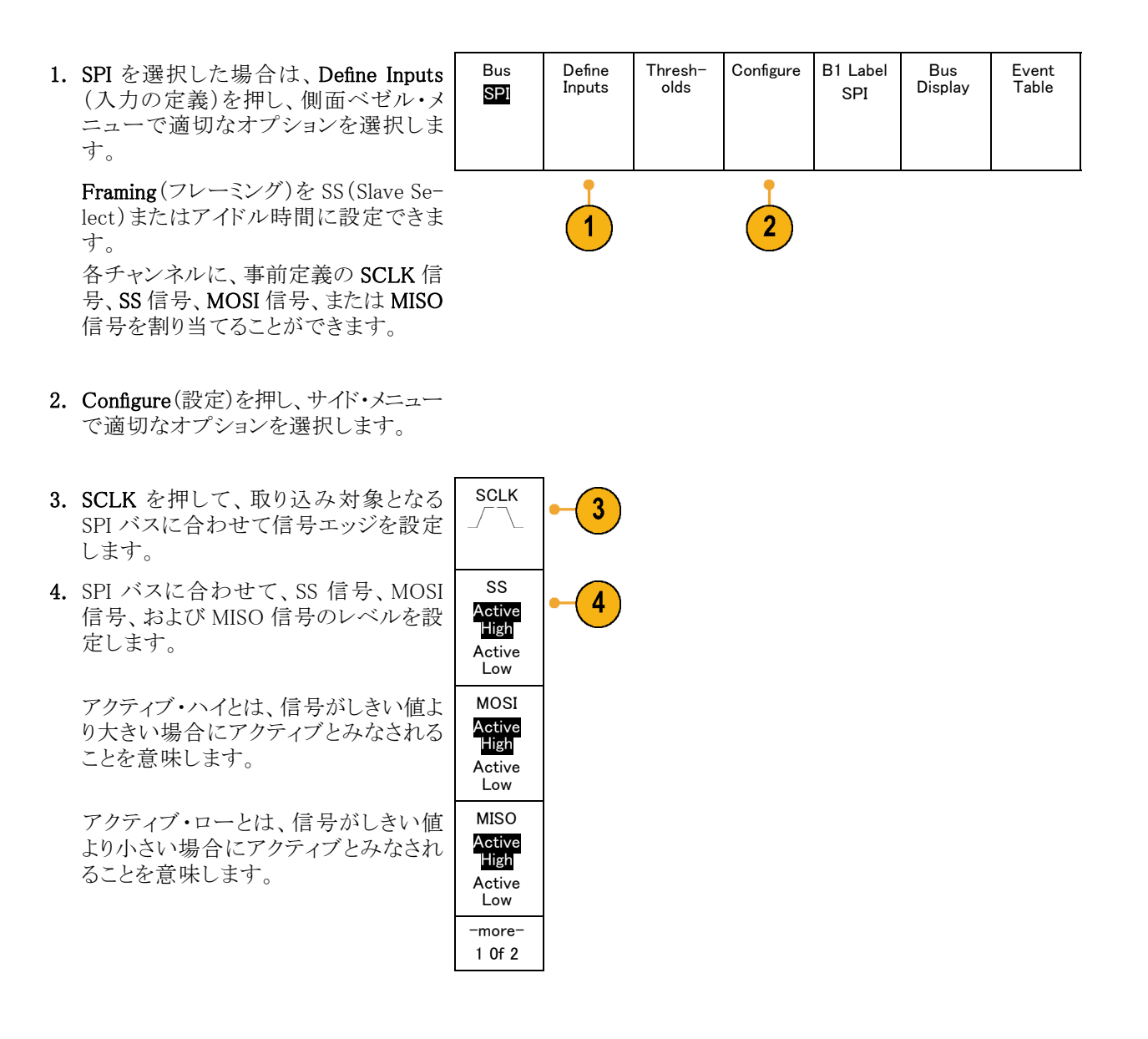

- 5. 汎用ノブ a を使用して、SPI バスのワード・サイズのビット数を設定します。
- 6. サイド・メニューのいずれかのボタンを 押して、SPI バスのビット・オーダーを設 定します。

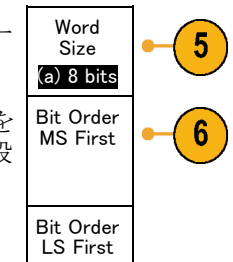

## RS-232 バス

に分割されます。

RS-232 バスからデータを取り込むには、さらに次の項目を設定する必要があります。

| 1. | RS-232 を選択した場合は、Configure<br>(設定)を押し、側面ベゼル・メニューで<br>適切なオプションを選択します。                                 | Bus<br>RS-232                         | Define<br>Inputs | Thresh-<br>olds | Configure<br>9600–<br>8–N | B1 Label<br>RS-232 | Bus<br>Display | Event<br>Table |
|----|----------------------------------------------------------------------------------------------------|---------------------------------------|------------------|-----------------|---------------------------|--------------------|----------------|----------------|
|    | サイド・メニューを使用してバスを設定<br>します。RS-232 の信号にはノーマル<br>極性を使用し、RS-422、RS-485、およ<br>び UART バスには反転極性を使用し<br>ます。 |                                       |                  |                 | 1                         |                    |                |                |
| 2. | Bit Rate (ビット・レート)を押し、汎用ノ<br>ブ a を回して適切なビット・レートを選<br>択します。                                          | Bit Rate<br>9600 bps                  | -2               |                 |                           |                    |                |                |
| 3. | Data Bits(データ・ビット)を押し、対象<br>バスのデータ・ビットを選択します。                                                       | Data Bits<br>7   <mark>8</mark>       | -3               |                 |                           |                    |                |                |
| 4. | Parity (パリティ)を押し、汎用ノブ a を<br>回して、バスで使用するパリティ(なし、<br>奇数、または偶数)を選択します。                                | Parity<br>(a)None                     | -4               |                 |                           |                    |                |                |
| 5. | Packets(パケット)を押し、オンまたはオフを選択します。                                                                     | Packets<br>On オフ<br>(消灯)              | -5               |                 |                           |                    |                |                |
| 6. | 汎用ノブ aを回して、パケットの末尾文<br>字を選択します。                                                                     | End of<br>Packet<br>0A(Line-<br>feed) | -6               |                 |                           |                    |                |                |
|    | RS-232 デコードは、バイトのストリーム<br>を表示します。このストリームは、パケッ<br>ト末尾文字を使用して複数のパケット                                  |                                       |                  |                 |                           |                    |                |                |

RS-232 デコードに使用するパケットの 末尾文字を定義した場合は、バイトの ストリームが複数のパケットとして表示 されます。 RS-232 バスを ASCII モードでデコード する場合、値が印刷可能な ASCII 範囲 外の文字は、ラージ・ドット(大きな点) で表示されます。

#### MIL-STD -1553 バス

MIL-STD-1553 バスからデータを取り込むには、さらに次の項目を設定する必要があります。

Bus

MIL-STD -1553

MIL-

STD-

1553 Input

(a)1

Define

Inputs

2

Thresh-

olds

786mV

22.00 V

RT

13.3 μs

4.00 μs

B1 Label

1553

Bus

Display

Event

Table

- MIL-STD-1553 を選択した場合は、 Define Inputs (入力の定義)を押し、 サイド・メニューで適切なオプション を選択します。
- 2. 汎用ノブ a を回し、MIL-STD-1553 バス・ソースに接続されているチャン ネルを選択します。
- 取り込むバスに合わせてサイド・メニューから Polarity Normal (極性ノーマル)または Polarity Inverted (極性反転)のいずれかを押します。
- Thresholds (しきい値)を押して、 Channel Thresholds (チャンネルしきい値)を設定するか、Preset (プリセット)の値を選択します。汎用ノブ aを回して、上のしきい値を設定します。 汎用ノブ b を回して、下のしきい値を設定します。
- RT を押して Response Time(応答時 間)を設定します。汎用ノブ a を回 して、最大レベルを設定します。汎 用ノブ b を回して、最小レベルを設 定します。

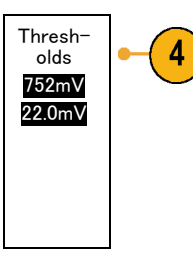

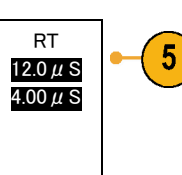

### CAN バス

CAN バスからデータを取り込むには、さらに次の項目を設定する必要があります。

 CAN を選択した場合は、Define Inputs (入力の定義)を押し、側面ベゼル・メ ニューで適切なオプションを選択しま す。

| Bus | Define | Thresh- | Bit Rate | B1 Label | Bus     | Event |
|-----|--------|---------|----------|----------|---------|-------|
| CAN | Inputs | olds    | 500 Kbps | CAN      | Display | Table |
|     | 1      | 1       |          |          |         |       |

- 2. 汎用ノブ a を回し、CAN バス・ソースに 接続されているチャンネルを選択しま す。
- 3. 汎用ノブ a を回し、次の中から CAN 信号の種類を選択します。CAN\_H、 CAN\_L、Rx、Tx、または差動。
- 汎用ノブ a を回し、ビット周期または ユニット・インターバル内での位置の5 ~ 95%の範囲でSample Point(サンプ ル点)を設定します。

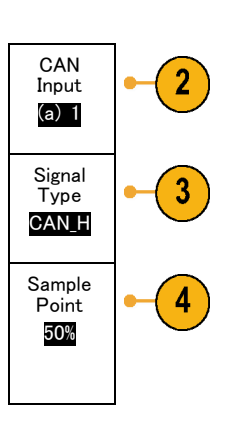

(1)

5. Bit Rate(ビット・レート)を押し、汎用ノ ブ a を回して適切な事前定義のビット・ レートを選択します。

ビット・レートを任意の値に設定することもできます。その場合はCustom(カスタム)を選択し、汎用ノブ b を回して、10,000  $\sim$  1,000,000 の範囲でビット・レートを設定します。

| Bus | Define | Thresh- | Bit Rate | B1 Label | Bus     | Event |
|-----|--------|---------|----------|----------|---------|-------|
| CAN | Inputs | olds    | 500 Kbps | CAN      | Display | Table |
|     |        |         | 5        |          |         |       |

5

## LIN バス

LIN バスからデータを取り込むには、さらに次の項目を設定する必要があります。

| 1. | LIN を選択した場合は、Define Inputs<br>(入力の定義)を押して、側面ベゼル・<br>メニューで適切なオプションを選択しま<br>す。         | Bus<br>LIN                                                         | Define<br>Inputs | Thresh-<br>olds | Configure | B1 Label<br>LIN | Bus<br>Display | Event<br>Table |
|----|--------------------------------------------------------------------------------------|--------------------------------------------------------------------|------------------|-----------------|-----------|-----------------|----------------|----------------|
|    |                                                                                      |                                                                    |                  |                 |           |                 |                |                |
| 2. | 汎用ノブ aを回し、LIN バス・ソースに<br>接続されているチャンネルを選択しま<br>す。                                     | LIN Input<br>(a) 1                                                 | -2               |                 |           |                 |                |                |
| 3. | 汎用ノブ a を回し、ビット周期または<br>ユニット・インターバル内での位置の5<br>~ 95%の範囲でSample Point(サンプ<br>ル点)を設定します。 | Sample<br>Point<br><b>50%</b>                                      | -3               |                 |           |                 |                |                |
| 4. | 取り込み対象とする LIN バスのPolarity<br>(極性)を選択します。                                             | Polarity<br>Normal<br>(High=1)<br>Polarity<br>Inverted<br>(High=0) | • 4              |                 |           |                 |                |                |
|    |                                                                                      |                                                                    |                  |                 |           |                 |                |                |
| 5. | Configure(設定)を押し、側面ベゼル・<br>メニューで適切なオプションを選択しま<br>す。                                  | Bus<br>LIN                                                         | Define<br>Inputs | Thresh-<br>olds | Configure | B1 Label<br>LIN | Bus<br>Display | Event<br>Table |

- 6. Bit Rate (ビット・レート)を押し、汎用ノ ブ a を回して事前定義のビット・レート を選択します。
  ビット・レートを任意の値に設定すること もできます。その場合はCustom (カスタ ム)を選択し、汎用ノブ b を回して、800 ~ 100,000 bps の範囲でビット・レート を設定します。
- LIN Standard (LIN 標準)を押し、汎用 ノブ a を回して適切な標準を選択しま す。
- 8. Include Parity Bits with Id (ID にパリ ティ・ビットを含める)を押して、パリティ・ ビットを含めるかどうかを選択します。

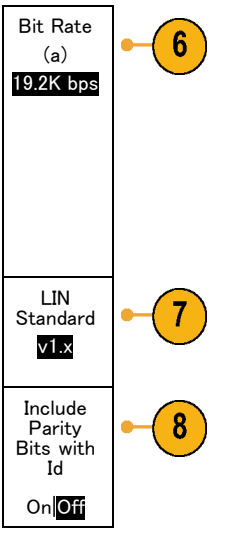

### FlexRay バス

FlexRay バスからデータを取り込むには、さらに次の項目を設定する必要があります。

1. FlexRay を選択した場合は、Define Inputs (入力の定義)を押し、サイド・メ ニューで適切なオプションを選択しま す。

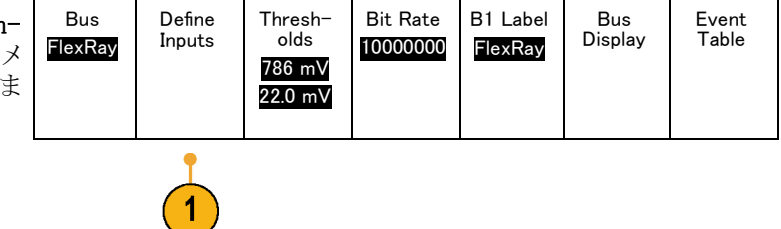

- 2. 汎用ノブ a を回し、FlexRay バス・ソー スに接続されているチャンネルを選択 します。
- 適切なサイド・メニュー・ボタンを押して、 FlexRay Channel Type (FlexRay チャン ネル種類)および Polarity (極性)を設 定します。
- 4. Thresholds (しきい値)を押して、Channel Thresholds (チャンネルしきい値)を設定 します。汎用ノブ a を回して、上のしき い値を設定します。汎用ノブ b を回し て、下のしきい値を設定します。
- 5. Bit Rate (ビット・レート)を押し、汎用/ ブ a を回して適切な事前定義のビット・ レートを選択します。

ビット・レートを任意の値に設定すること もできます。その場合は Custom (カス タム)を選択し、汎用ノブ b を回して、 1,000,000 ~ 10,000,000 bps の範囲で ビット・レートを設定します。

| Bus<br>FlexRay | Define<br>Inputs | Thresh−<br>olds<br>786mV<br>22.00 V | Bit Rate<br>1000000 | B1 Label<br>FlexRay | Bus<br>Display | Event<br>Table |
|----------------|------------------|-------------------------------------|---------------------|---------------------|----------------|----------------|
|                |                  |                                     | 5                   |                     |                |                |

## オーディオ・バス

オーディオ・バスからデータを取り込むには、さらに次の項目を設定する必要があります。

FlexRay

Input

(a)1

FlexRay

Channel

Туре

Α

В

Thresh-

olds

786 mV

22.0 mV

2

3

4

 Audio(オーディオ)を選択した場合は、 Define Input (入力の定義)を押し、側 面ベゼル・メニューで適切なオプション を選択します。

|  | Bus     Define     Thresh-<br>olds     Configure     B1 Label     Bus     Ev       Audio     Inputs     olds     Configure     B1 Label     Bus     Ev | ent<br>ble |
|--|----------------------------------------------------------------------------------------------------|------------|
|--|----------------------------------------------------------------------------------------------------|------------|

| 2. | Type(トリガ種類)を押し、汎用ノブ a<br>を回して、トリガするオーディオ・バス・<br>データ構成の種類を選択します。                                                          | Audio<br>Bus Type          |
|----|----------------------------------------------------------------------------------------------------|----------------------------|
| 3. | 標準の Inter-IC Sound (または Inte-<br>grated Interchip Sound) 電子シリアル・<br>バス・インタフェース標準ステレオ・<br>フォーマットでトリガする場合には、I2S<br>を選択します。 | 128                        |
| 4. | ビット・クロック遅延がなく、データがワード・セレクト・クロックのエッジからちょうど始まる場合は、Left Justified(左寄せ)を選択して I2S ストリームでトリガします。                               | Left<br>Justified<br>(LJ)  |
| 5. | データがワード・セレクト・クロックの右<br>側のエッジに沿っている場合は、Right<br>Justified (右寄せ)を選択して I2S スト<br>リームでトリガします。                                | Right<br>Justified<br>(RJ) |
| 6. | 時分割マルチプレクサでトリガする場                                                                                                    | TDM                        |

7. Configure(設定)を押し、サイド・メニュー で適切なボタンを選択して I2S のトリガ 設定を続けます。

## 物理層のバス・アクティビティ

合は、TDMを選択します。

オシロスコープの波形は、アナログ・チャンネル1~4およびデジタル・チャンネルD15~D0のトレースです。バスを表示したときのトレースには、常に物理層のバス・アクティビティが示されます。物理層の表示では、先に転送されたビットが左に、後に転送されたビットが右に表示されます。

- I2C バスおよび CAN バスは、MSB(最上位ビット)を最初に転送します。
- SPI バスはビット順序を指定しません
- RS-232 バスおよび LIN バスは、LSB (最下位ビット)を最初に転送します。

注: デコード・トレースとイベント・テーブルは、どのバスでも MSB を左、LSB を右に表示します。

たとえば、RS-232 信号(開始ビットの後)は、ハイ、ハイ、ハイ、ロー、ハイ、ロー、ロー、ハイになります。 RS-232 プロトコルは、0 にハイを、1 にローを使用するので、この値は 0001 0110 となります。

デコードでは MSB を最初に表示するので、ビットの順番が逆転し、0110 1000 となります。バス表示が 16 進 に設定されている場合、この値は 68 として表示されます。バス表示が ASCII に設定されている場合、この 値は h として表示されます。

## デジタル・チャンネルの設定

デジタル・チャンネルを使用して信号を取り込むように機器を設定するには、フロント・パネルのボタンとノブを使用します。

1. P6316 型 16 チャンネル・デジタル・プ ローブを入力信号ソースに接続します。

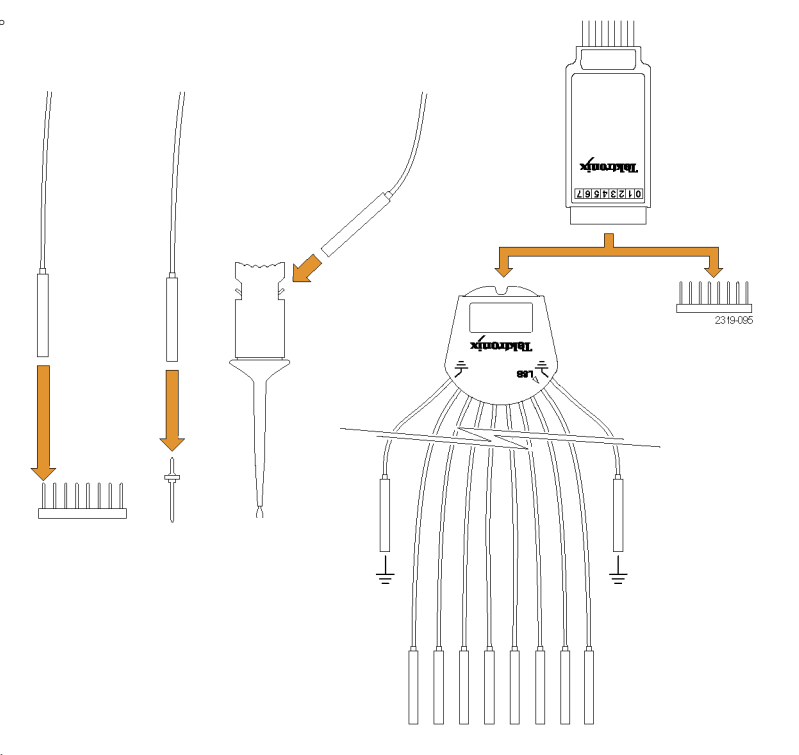

- 1 つまたは複数のグランド・リードを回路グランドに接続します。
   8 つのチャンネル(ワイヤ)からなる各グループについて、最大2本の標準 グランド・リードを接続できます。
- 必要な場合は、各プローブの適切なグ ラバをプローブ・チップに接続します。
- 4. 各チャンネルを目的の回路テスト・ポイ ントに接続します。
- 5. フロント・パネルの D15 D0 を押して、 メニューを表示します。

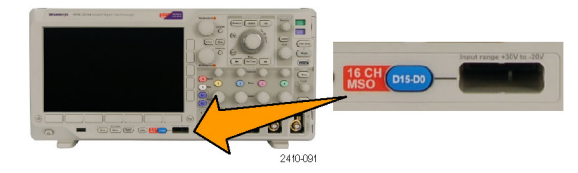

 下のメニューの D15-D0 を押して、D15 - D0 のオン/オフ・メニューにアクセス します。

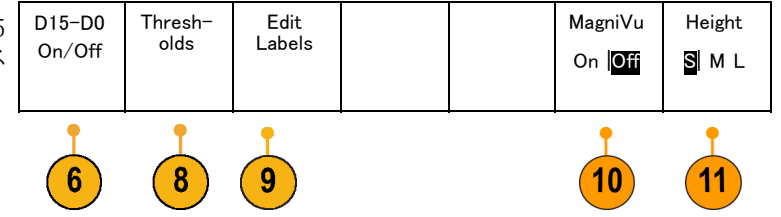

- 汎用ノブ aを回して、デジタル・チャン ネルの一覧をスクロールします。汎用ノ ブ bを回して、選択したチャンネルの 位置を調整します。
   ディスプレイ上でチャンネルを隣接させ て配置すると、それらのチャンネルが 自動的にグループ化され、そのグルー プがポップアップ・リストに追加されま す。このリストからグループを選択する と、グループ内のすべてのチャンネル を移動でき、チャンネルを個別に移動 しなくて済みます。
- 8. 下のメニューで Thresholds (しきい値) を押します。ポッドごとに異なるしきい 値を割り当てることができます。
- 下のメニューの Edit Labels (ラベルの 編集)を押して、ラベルを作成します。 フロント・パネルもしくはオプションの USB キーボードを使用してラベルを作 成できます (49 ページ「チャンネルと バスのラベル付け」参照)。
- 10. 下のメニューの MagniVu を押して、タ イミング分解能を大きくします。

11. 下のメニューの Height (高さ)を繰り返 し押して、信号の高さを設定します。こ の操作を一度実行するだけで、すべて のデジタル・チャンネルの高さを設定 できます。

## ヒント

- ズーム機能を使用すると、ディスプレイの上部に信号の複数のサイクルを表示して、下部に1つのサイクルを表示できます。(124ページ「長いレコード長を持つ波形のコントロール」参照)。
- デジタル・プローブを設定する場合、デジタル・プローブ上の最初の8本のリード・セット(ピン7~0)には、リード・ボックスでGroup1というマークが付けられます。2つ目のセット(ピン15~8)には、Group2というマークが付けられます。
- デジタル・チャンネルには、各サンプルのハイ/ロー状態が保管されます。デジタル・プローブの Group 1 または Group 2 に属するすべてのチャンネルについて、ハイとローの境界となるしきい値を設定できま す。チャンネルごとにしきい値を設定することはできません。

## MagniVu をオンにする場合とその理由

MSO3000 シリーズの場合のみ、MagniVuを使用すると、エッジ配置を正確に決定できる高分解能をサポートできます。これによって、デジタル・エッジでの正確なタイミング測定が可能になります。通常のデジタル・チャンネル・サンプリングの場合と比べて、最大 16 倍の詳細度で表示できます。

MagniVu レコードは、メインのデジタル・アクイジションと並行して取り込まれ、オシロスコープの状況(動作中または停止中)にかかわらず、いつでも利用することができます。MagniVuは、トリガを中心として分散された10,000個のポイントについて、最大分解能121.2 ps でサンプリングされたデータの超高分解能表示を可能にします。

注: MagniVuは、トリガ・ポイントを中心として配置されます。長いレコード長を使用し、トリガ・ポイント以外の場所を参照しているときに、MagniVuをオンにすると、デジタル信号は画面から消えることがあります。このような場合のほとんどでは、上側のオーバービューでデジタル信号を探して、状況に応じてパンすることで、デジタル・レコードを見つけることができます。

注: エッジ位置の不確定性を示す薄い灰色の陰影が表示されているときは、MagniVuをオンにしてください。陰影が表示されていない場合は、MagniVuを使用する必要はありません。(102ページ「デジタル・チャンネルの表示」参照)。

## MagniVu の使用

1. D15 - D0を押します。

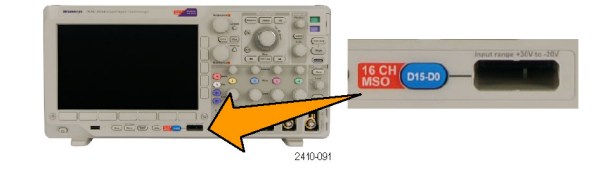

2. MagniVuを押して、On(オン)を選択し ます。 Label On/Off On/Off Olds Label On [Off]

Height

SML

## ヒント

- タイミング分解能が十分でない場合は、MagniVuをオンにして分解能を高めてください。
- MagniVuは常に取り込まれています。オシロスコープが停止状態の場合は、MagniVuをオンにした状態で、別のアクイジションを行わずに分解能を取得できます。
- シリアル・バス機能では、MagniVu モードで取り込まれたデータは使用されません。

# トリガの設定

このセクションでは、オシロスコープを設定して信号でトリガする概念とその手順について説明します。

## トリガの概念

## トリガ・イベント

トリガ・イベントは、波形レコード内に時間基準ポイントを設定します。すべての波形レコード・データは、その ポイントを基準にして時間順に並べられます。機器は、波形レコードのプリトリガ部分が一杯になるまで、サン プル・ポイントを連続的に取込んで保持します。それは、画面上のトリガ・イベントより前、つまり左側に表示 される波形の部分です。トリガ・イベントが発生すると、機器はサンプルの取込みを開始して、波形レコード のポストトリガ部分、言い換えるとトリガ・イベントの後、つまり右側に表示される部分を作成します。トリガが認 識されると、アクイジションが完了し、ホールドオフ時間が切れるまで、機器は次のトリガを受け入れません。

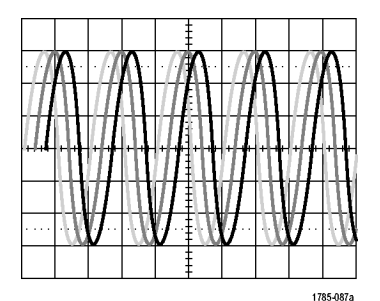

トリガされていない表示

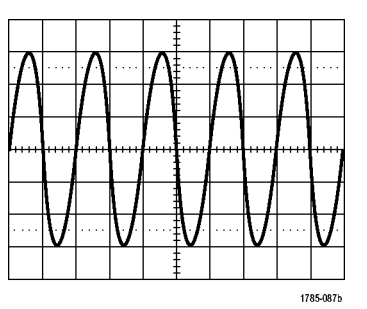

トリガされた表示

## トリガ・モード

トリガ・モードは、トリガ・イベントがない場合に機器の動作を決定します。

- ノーマル・トリガ・モードは、トリガされた場合にだけ機器が波形を取込むことができるようにします。トリガ が発生しない場合は、直前に取込まれた波形レコードが表示されたままになります。直前の波形が存在 しない場合は、波形は表示されません。
- オート・トリガ・モードは、トリガが発生しない場合でも、機器が波形を取込むことができるようにします。 オート・モードでは、アクイジションが開始し、プリトリガ情報が得られる際に開始するようなタイマが使用 されます。タイマがタイム・アウトするまでにトリガ・イベントが検出されない場合は、機器は強制的にトリ ガを実行します。トリガ・イベントを待機する時間は、タイム・ベース設定に基づいて決定されます。

オート・モードでは、有効なトリガ・イベントがなくても強制的にトリガが実行され、表示上の波形が同期しません。波形は、画面全体に波打って表示されます。有効なトリガが発生すると、表示は安定します。

フロント・パネルの Force Trig(強制トリガ)を押すことにより、強制的にトリガすることもできます。

## トリガ・ホールドオフ

機器が好ましくないトリガ・イベントでト リガしている場合は、ホールドオフを調 整すると、安定したトリガが得られます。 オシロスコープは、ホールドオフ時間 中は新しいトリガを認識しないため、ト リガ・ホールドオフはトリガを安定させる のに役立ちます。機器は、トリガ・イベ ントを認識すると、アクイジションが完 了するまでトリガ・システムを無効にし ます。さらに、トリガ・システムは、各ア クイジション後のホールドオフ期間も無 効のままになります。

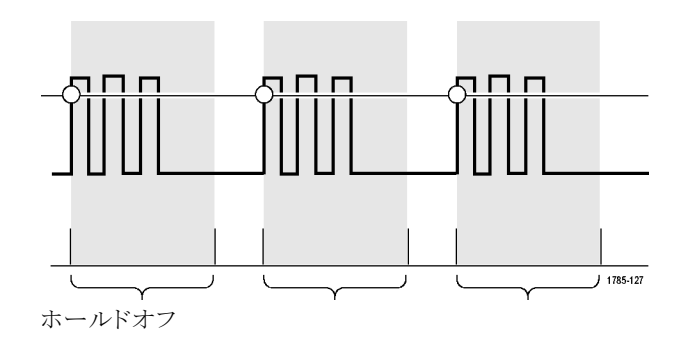

## トリガ・カップリング

トリガ・カップリングでは、信号のどの部 分がトリガ回路に渡されるかを指定しま す。エッジ・トリガでは、有効なすべて のカップリング・タイプ (DC、AC、低周 波除去、高周波除去、ノイズ除去)を使 用できます。シーケンス(B)トリガでは、 AC カップリングを使用できません。そ の他のトリガ・タイプでは、DC カップリ ングのみを使用します。

## 水平位置

Delay Mode (遅延モード)がオンのとき、 トリガ位置から時間が大きく離れている 領域で波形の詳細を取込む場合は、 水平位置を使用します。

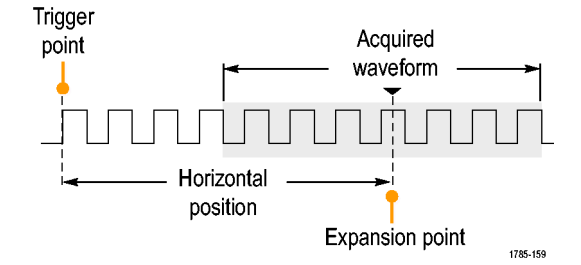

- Horizontal (水平軸)の Position (位置) ノブを回して、時間の位置(遅延)を調整します。
- Horizontal (水平軸)の SCALE (ス ケール)を回して、拡大中心ポイン トの位置周辺の必要な詳細(遅延) を取込みます。

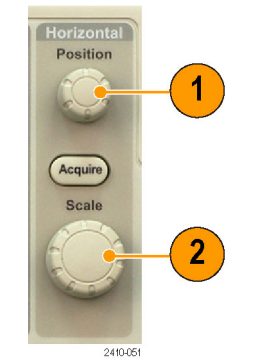

トリガの前にあるレコードは、プリトリガ部分です。トリガの後にあるレコードは、ポストトリガ部分です。プリトリ ガ・データは、問題の解決に役立ちます。たとえば、テスト回路にある不要なグリッチの原因を調査する場 合は、プリトリガ期間を十分に長くしてグリッチでトリガすることで、グリッチの前のデータを取込むことができ ます。グリッチの前に発生する事象を解析することにより、グリッチの原因の調査に役立つ情報を入手できる 可能性があります。または、トリガ・イベントの結果としてシステムで発生している事象を観察する場合は、ポ ストトリガ期間を十分に長くして、トリガ後のデータを取込みます。

## スロープおよびレベル

スロープ・コントロールは、信号の立上 りエッジと立下りエッジのどちらでトリガ・ ポイントを検出するかを決定します。 レベル・コントロールは、トリガ・ポイント があるエッジ上の場所を決定します。

オシロスコープには、トリガ・レベルを一時的に表示するために、長い水平バー または目盛を横切るバーが用意されて います。

 フロント・パネルの Trigger (トリガ) の Level (レベル) ノブを回すと、メ ニューを使用せずにトリガ・レベル を調整できます。

このノブを押すと、トリガ・レベルを 波形の中間点にすばやく設定でき ます。

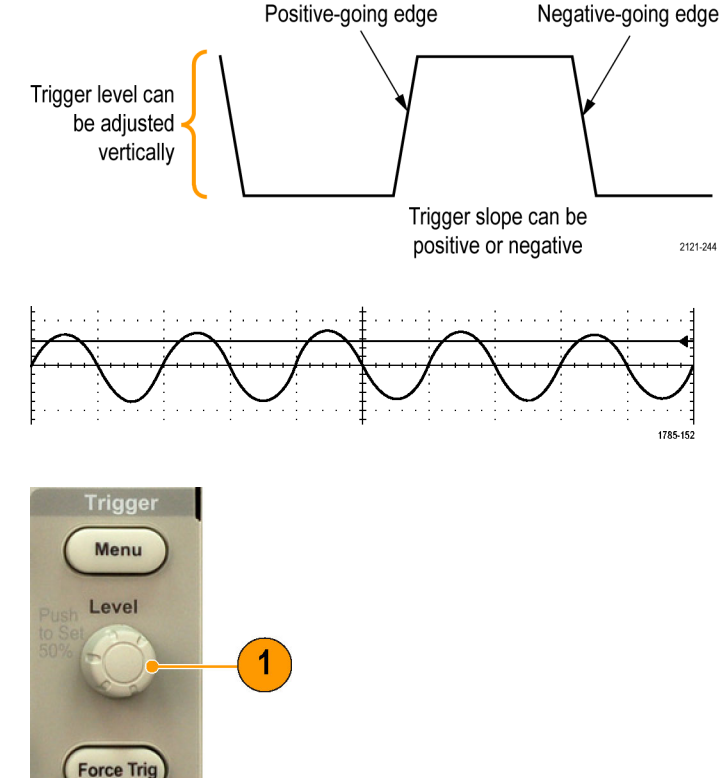

## トリガ種類の選択

トリガを選択するには、次の手順を実行します。

 Trigger (トリガ)の Menu (メニュー)を 押します。

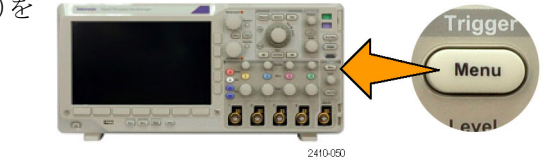

 Type(トリガ種類)を押して、Trigger Type(トリガ種類)側面ベゼル・メニュー を表示します。

注: MSO3000 シリーズのバス・トリガは、 アプリケーション・モジュールがなくてもパ ラレル・バスで動作します。ほかのバスでバ ス・トリガを使用する場合は、DPO3AUDIO 型、DPO3AUTO型、DPO3EMBD型、ま たは DPO3COMP型アプリケーション・モ ジュールを使用する必要があります。

| • | Trigger<br>Type                   |  |
|---|-----------------------------------|--|
| - | Se−<br>quence<br>(B Trig−<br>ger) |  |
|   | Pulse<br>Width                    |  |
| : | Timeout                           |  |
|   | Runt                              |  |
| - | Logic                             |  |
|   | Setup &<br>Hold                   |  |
|   | Rise/Fall<br>Time                 |  |
|   | Video                             |  |
|   | Bus                               |  |
|   |                                   |  |

- 3. 汎用ノブ a を回して、目的のトリガの 種類を選択します。
- トリガの種類に応じて表示される下の メニューのコントロールを使用して、ト リガの設定を完了します。トリガを設定 するためのコントロールは、トリガ・タイ プにより異なります。

| のト定イ | Type<br>Edge | Source | Coupling | Slope | Level<br>100 mV | Mode<br><mark>Auto</mark><br>& Holdoff |
|------|--------------|--------|----------|-------|-----------------|----------------------------------------|
|      | 2            | 4      | 4        | 4     | 4               |                                        |

# トリガの選択

| トリガ・タイプ         |          | トリガ条件                                                                                                    |
|-----------------|----------|----------------------------------------------------------------------------------------------------|
| エッジ             | 1785-092 | スロープ・コントロールの定義に従い、立上りエッ<br>ジまたは立下りエッジでトリガします。カップリング<br>として、DC、AC、LF除去、HF除去、およびノイ<br>ズ除去を選択できます。<br>エッジ・トリガは、最も単純で、最も一般的に使用<br>されるトリガ・タイプです。アナログ信号とデジタ<br>ル信号の両方で使用されます。エッジ・トリガ・イ<br>ベントは、トリガ・ソースが、指定された電圧レベ<br>ルを指定された方向に通過すると発生します。 |
| シーケンス(Bト<br>リガ) | 2121-221 | エッジ A イベント(メイン)トリガと B イベント(遅<br>延)トリガを併用すると、さらに複雑な信号が取り<br>込めます。(87 ページ「シーケンス・トリガ(A(メ<br>イン)および B(遅延))の使用」参照)。<br>時間:トリガ・システムは、A イベントの発生後に<br>指定された時間だけ待機してから、B イベントを<br>検出してからトリガして波形を表示します。                                        |
|                 |          | イベント:トリガ・システムは、A イベントの発生後<br>に指定された数の B イベントを検出してから、ト<br>リガして波形を表示します。                                                                                                    |
| パルス幅            |          | 指定した時間より短い、長い、等しい、あるいは<br>等しくないパルスでトリガできます。さらに、パル<br>ス幅が指定の2つの時間範囲内か、または範囲<br>外の場合にトリガすることもできます。また、正の<br>パルスまたは負のパルスでトリガすることができま<br>す。パルス幅トリガは、主にデジタル信号で使用<br>されます。                                                                  |
| タイムアウト          |          | 指定した時間内にパルスが検出されない場合に<br>トリガします。                                                                                                    |
| ラント             |          | 2 つのしきい値の一方を通過してから他方を通<br>過する前に、最初のしきい値を再度通過するパ<br>ルス振幅でトリガします。指定した幅より広い、<br>狭い、長い、等しい、あるいは等しくない正また<br>は負(または両方)のラントを検出できます。ラン<br>ト・トリガは、主にデジタル信号で使用されます。                                                                            |

| トリガ・タイプ |                                         | トリガ条件                                                                                                    |
|---------|-----------------------------------------|----------------------------------------------------------------------------------------------------|
| ロジック    | H L L L L L L L L L L L L L L L L L L L | <ul> <li>すべてのチャンネルが指定状態に遷移するとトリガします。汎用ノブ a を使用してチャンネルを<br/>選択します。対応するサイド・メニューを押して、<br/>チャンネルの状態を High (H) (ハイ(H))、Low</li> <li>(L) (ロー(L))、または Don't Care (X) (任意(X))</li> <li>に設定します。</li> <li>サイド・メニューの Clock (クロック)を使用して、同期(ステート)トリガを有効にします。クロック・チャンネルは 1 つだけ設定できます。下のメニューの Clock Edge (クロック・エッジ)を押して、クロック・エッジの極性を変更します。クロック・チャンネルを選択して High (ハイ)、Low (ロー)、または Don't care (任意)に設定し、非クロック・チャンネルを選択して High (ハイ)、Low (ロー)、または Don't care (任意)に設定し、非クロック制御(パターン)トリガに戻ります。</li> <li>非クロック制御トリガの場合は、デフォルトでは、選択した状態が真になったときにトリガが発生します。また、状態が偽の場合にトリガするように選択したり、時間に基づいたトリガを選択したりすることもできます。</li> <li>MSO3000 シリーズのオシロスコープでは、ロジック・トリガで最大 20 のチャンネル (アナログ・チャンネルの な、またはデジタル・チャンネルのみという具合にチャンネルの種類を揃えて使用すると、良好なパフォーマンスが得られます。</li> </ul> |

| トリガ・タイプ       | トリガ条件                                                                                                    |
|---------------|----------------------------------------------------------------------------------------------------|
| セットアップ/ホールド時間 | クロック・エッジを基準にしたセットアップ時間と<br>ホールド時間内に、ロジック・データの入力の状態が変化した場合にトリガします。<br>セットアップは、クロックのエッジの前にデータが<br>安定し、変化しない時間のことです。ホールド<br>は、クロックのエッジの後にデータが安定し、変<br>化しない時間のことです。<br>MSO3000 シリーズのオシロスコープでは、複数<br>のチャンネルのセットアップ/ホールド・トリガが<br>可能であり、セットアップ/ホールド・トリガ違反の<br>すべてのバスの状態を監視できます。MSO3000<br>シリーズのオシロスコープでは、セットアップ/<br>ホールド・トリガで最大 20 のチャンネル(アナロ<br>グ・チャンネル4個、デジタル・チャンネル16個)<br>を使用できます。<br>サイド・メニューの Clock(クロック)を使用して、ク<br>ロック・チャンネルを選択します。Select(選択)制<br>御、Data(データ)、および Not used(未使用)を<br>使用して、セットアップ/ホールド違反を監視す<br>る1 つまたは複数のチャンネルを選択します。<br>注: セットアップ/ホールド・トリガの最適なパ<br>フォーマンスは、1 つのアナログ・チャンネルか1<br>つのデジタル・チャンネルを使用した場合に達成 |
|               | されます。                                                                                                    |
| 立上り/立下り<br>時間 | 立上り/立下り時間でトリガします。指定した時間より高速または低速のレートで、2 つのしきい値間を遷移するパルス・エッジを検出してトリガします。パルス・エッジとして、正、負、あるいは両方が指定できます。                                                                                                    |

| トリガ・タイプ |  | トリガ条件                                                                                                    |
|---------|--|----------------------------------------------------------------------------------------------------|
| ビデオ     |  | コンポジット・ビデオ信号の指定したフィールド、ま<br>たはラインでトリガします。コンポジット信号フォー<br>マットのみがサポートされています。                                         |
|         |  | NTSC、PAL、あるいは SECAM 信号でトリガしま<br>す。 マクロビジョン信号で動作します。                                                               |
|         |  | DPO3VID 型モジュールでは、さまざまな HDTV<br>ビデオ信号によるトリガのほか、3 ~ 4,000 ライン<br>を持つ、カスタム(非標準)の 2 レベルおよび 3<br>レベル・ビデオ信号によるトリガが可能です。 |
| バス      |  | さまざまなバス状態でトリガします。                                                                                                 |
|         |  | パラレルを使用するには MSO3000 シリーズのオ<br>シロスコープが必要です。                                                                        |
|         |  | I²C および SPI には、DPO3EMBD 型モジュール<br>が必要です。                                                                          |
|         |  | RS-232、RS-422、RS-485、および UART には、<br>DPO3COMP 型モジュールが必要です。                                                        |
|         |  | MIL-STD-1553 には、DPO3AERO 型モジュール<br>が必要です。                                                                         |
|         |  | CAN および LIN には、DPO3AUTO 型モジュー<br>ルが必要です。                                                                          |
|         |  | FlexRay には、DPO3FLEX 型モジュールが必要<br>です。                                                                              |
|         |  | I²S、左寄せ(LJ)、右寄せ(RJ)、および TDM に<br>は、DPO3AUDIO 型モジュールが必要です。                                                         |
|         |  | (13 ページ 「アプリケーション・モジュールの無料<br>トライアル」 参照)。                                                                         |

## バスでのトリガ

DPO3AERO 型、DPO3AUDIO 型、DPO3AUTO 型、DPO3COMP 型、DPO3EMBD 型、または DPO3FLEX 型アプリケーション・モジュールがインストールされている場合、オシロスコープを使って I<sup>2</sup>C、SPI、RS-232、 RS-422、RS-485、UART、MIL-STD-1553、CAN、LIN、FlexRay、I<sup>2</sup>S、左寄せ(LJ)、右寄せ(RJ)、および TDM バスでトリガできます。MSO3000 シリーズは、アプリケーション・モジュールがなくてもパラレル・バスでトリガ できます。MSO3000 シリーズでは、物理層をアナログ波形として、プロトコル・レベル情報をシンボル波形と して、その両方を表示できます。

バス・トリガを設定するには、次の手順を実行します。

 まだバスを定義していない場合は、フ ロント・パネルの B1 と B2 を使って定 義します(58 ページ「シリアル・バスま たはパラレル・バスの設定」参照)。

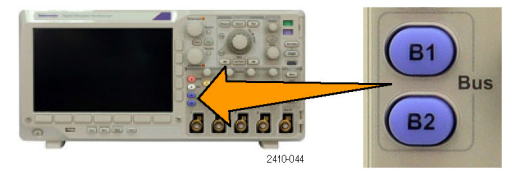

Mode

Auto

& Holdoff

Direction

Write

Triggei

Menu

Address

07F

8888

Trigger

On

Address

Source

Bus

B1(I2C)

Туре

Bus

3

- **2.** Trigger (トリガ)の Menu (メニュー)を押 します。
- 3. Type(トリガ種類)を押します。
- 汎用ノブ a を回して、トリガの種類のサ イド・メニューをスクロールし、Bus (バ ス)を選択します。
- 5. Source Bus (ソース・バス)を押し、汎用 ノブ a を回してソース・バスのサイド・メ ニューをスクロールして、トリガする基 準となるバスを選択します。
- Trigger On (トリガ)を押し、サイド・メニューで目的のトリガ機能を選択します。

### パラレル・バスのトリガ

2 進または 16 進のデータ値でトリガすることができます。下のメニューの Data(データ)を押して、汎用ノブ aとbを使用して目的のパラメータを入力します。

### I<sup>2</sup>C バスのトリガ

I<sup>2</sup>C バス・トリガを使用する場合は、Start (開始)、Repeated Start (繰り返し開始)、Stop (停止)、Missing Ack (Ack なし)、Address (アドレス)、Data (データ)、または Address/Data (アドレスデータ)でトリガできます。

I<sup>2</sup>C トリガを設定していて、Trigger On(トリガ)で Address(アドレス)または Address/Data(アドレス/データ) を選択した場合は、下のメニューの Address(アドレス)を押して、サイド・メニューの I<sup>2</sup>C アドレスにアクセスします。

サイド・メニューの Addressing Mode (アドレス・モード)を押して、7 bit (7 ビット)または 10 bit (10 ビット)を選択します。サイド・メニューの Address (アドレス)を押します。汎用ノブ a と b を使用して、目的のアドレス・パラメータを入力します。

次に、下のメニューの Direction (方向)を押して、方向を選択します。選択肢は Read (読み込み)、Write (書き込み)、または Read or Write (読込み/書込み)のいずれかです。

Trigger On(トリガ)で Data(データ)または Address/Data(アドレス/データ)を選択した場合は、下のメニューの Data(データ)を押して、サイド・メニューの I<sup>2</sup>C データにアクセスします。

Number of Bytes (バイト数)を押し、汎用ノブ a を使用してバイト数を入力します。

サイド・メニューの Addressing Mode (アドレス・モード)を押して、7 bit (7 ビット)または 10 bit (10 ビット)を選択します。サイド・メニューの Data (データ)を押します。汎用ノブ a と b を使用して、データのパラメータを入力します。

I<sup>2</sup>C アドレス・フォーマットの詳細については、「バス・パラメータの設定」の項目2を参照してください。

#### SPI バスのトリガ

SPI バス・トリガを使用する場合は、SS Active (SS アクティブ)、MOSI、MISO、または MOSI & MISO でトリガ できます。

SPI トリガを設定し、Trigger On(トリガ)で MOSI または MISO を選択した場合は、下のメニューの Data(データ)を押し、サイド・メニューの MOSI(または MISO)を押して、汎用ノブ a と b を使用して目的のデータ・パラメータを入力します。

次に、Number of Bytes (バイト数)を押し、汎用ノブ a を使用してバイト数を入力します。

MOSI & MISO を選択した場合は、下のメニューの Data (データ)を押して、サイド・メニューで目的のパラ メータを入力します。

#### RS-232 バスのトリガ

RS-232 バス・トリガを使用する場合は、Tx Start Bit (Tx 開始ビット)、Rx Start Bit (Rx 開始ビット)、Tx End of Packet (Tx パケットの末尾)、Rx End of Packet (Rx パケットの末尾)、Tx Data (Tx データ)、または Rx Data (Rx データ)でトリガできます。

RS-232トリガを設定していて、Trigger On(トリガ)で Tx Data(Tx データ)または Rx Data(Rx データ)を選択 した場合は、下のメニューの Data(データ)を押します。

Number of Bytes (バイト数)を押し、汎用ノブ a を使用してバイト数を入力します。

サイド・メニューの Data (データ)を押して、汎用ノブ aとbを使用して目的のパラメータを入力します。

#### MIL-STD -1553 でのバス・トリガ

Sync(同期)、Command(コマンド)、Status(ステータス)、Data(データ)、Time(RT/IMG)(時刻(RT/IMG))、 または Error(エラー)でトリガすることができます。

MIL-STD-1553 トリガの設定をしていて、**Trigger On**(トリガ)に **Command**(コマンド)を選択した場合は、下のメニューの **RT Address**(RT アドレス)を押して、トリガする特定の RT アドレスの値を入力します。下のメニューの **Command Word Details**(コマンド・ワード詳細)を押し、**T/R bit**(T/Rビット)値、**Subaddress/Mode**(サブアドレス/モード)値、**Word Count/Mode Code**(ワード・カウント/モード・コード)値、および **Parity**(パリティ)値を入力します。

MIL-STD-1553 トリガの設定をしていて、Trigger On (トリガ)に Status (ステータス)を選択した場合は、下 のメニューの RT Address (RT アドレス)を押して、トリガする特定の RT アドレスの値を入力します。下のメ ニューの Status Word Bits (ステータス・ワード・ビット)を押して、Message Error (bit 9) (メッセージ・エラー (ビット 9))、Instr. (bit 10) (Instr. (ビット 10))、Service Req. (bit 11) (サービス・リクエスト(ビット 11))、BCR (bit 15) (BCR (ビット 15))、Busy (bit 16) (ビジー (ビット 16))、Subsystem Flag (bit 17) (サブシステム・フラグ (ビット 17))、DBCA (bit 18) (DBCA (ビット 18))、Terminal Flag (bit 19) (ターミナル・フラグ (ビット 19))、お よび Parity (パリティ)の各値を入力します。

MIL-STD-1553の設定をしていて、Trigger On(トリガ)に Data(データ)を選択した場合は、下のメニューの Data(データ)を押してデータの値およびパリティの値を入力します。

MIL-STD-1553 トリガを設定していて、**Trigger On**(トリガ)に **Time (RT/IMG)**(時刻(RT/IMG))を選択した 場合は、下のメニューの **Trigger When**(トリガ)を押してトリガ条件を設定します。下のメニューの **Times**(時間)を押し、**Maximum**(最大)および **Minimum**(最小)の時間を設定します。

MIL-STD-1553の設定をしていて、Trigger On(トリガ)に Error(エラー)を選択した場合は、下のメニューの Error Type(エラー種類)を押してトリガする条件を設定します。

#### CAN バスのトリガ

CAN バス・トリガを使用する場合は、Start of Frame(フレームの開始)、Type of Frame(フレーム・タイプ)、 Identifier(識別子)、Data(データ)、Id & Data(Id & データ)、End of Frame(フレームの終了)、および Missing Ack (Ack なし)でトリガできます。

CAN トリガを設定し、Trigger On(トリガ)で Type of Frame(フレーム・タイプ)を選択した場合は、下のメニューの Frame Type(フレーム・タイプ)を押して、Data Frame(データ・フレーム)、Remote Frame(リモート・フレーム)、Error Frame(エラー・フレーム)、または Overload Frame(過負荷フレーム)を選択します。

Trigger On(トリガ)で Identifier(識別子)を選択した場合は、下のメニューの Identifier(識別子)を押して、 Format(フォーマット)を選択します。次に、サイド・メニューの Identifier(識別子)を押して、汎用ノブ a と b を使用して 2 進または 16 進の値を入力します。

次に、下のメニューの Direction (方向)を押して、目的の方向を選択します。選択肢は Read (読み込み)、 Write (書き込み)、または Read or Write (読込み/書込み)のいずれかです。

Trigger On(トリガ)で Data(データ)を選択した場合は、下のメニューの Data(データ)を押して、汎用ノブ a と b を使用して目的のパラメータを入力します。

#### LIN バスのトリガ

LIN バス・トリガを使用している場合は、Sync(同期)、Identifier(識別子)、Data(データ)、Id & Data(ID & データ)、Wakeup Frame(ウェイクアップ)、Sleep Frame(スリープ)、または Error(エラー)でトリガできます。

LIN トリガを設定し、Trigger On(トリガ)で Identifier(識別子)、Data(データ)、または Identifier & Data(Id & データ)を選択した場合は、下のメニューの Identifier(識別子)または Data(データ)を押して、表示された サイド・メニューで目的のパラメータを入力します。

Trigger On(トリガ)で Error(エラー)を選択した場合は、下のメニューの Error Type(エラーの種類)を押して、表示されたサイド・メニューで目的のパラメータを入力します。

#### FlexRay バスでのトリガ

Start of Frame (フレームの開始)、Type of Frame (フレームタイプ)、Identifier (識別子)、Cycle Count (サイク ル数)、Header Fields (ヘッダ)、Data (データ)、ID & Data (ID & データ)、End of Frame (フレームの終了)、 または Error (エラー) でトリガ することができます。

## オーディオ・バスのトリガ

I<sup>2</sup>S、左寄せ(LJ)バス、右寄せ(RJ)バスを使用する場合は、Word Select(ワード選択)または Data(データ) でトリガできます。

TDM バスを使用する場合は、Frame Sync(フレーム同期)または Data(データ)でトリガできます。

### I<sup>2</sup>C、SPI、CAN、LIN、および FlexRay バス・トリガでのデータ照合

**I<sup>2</sup>C、SPI、および FlexRay に対するローリング・ウィンドウでのバイト照合**: ローリング・ウィンドウを 使用してデータでトリガするには、照合するバイト数を指定します。オシロスコープは、ローリング・ウィンドウ を使用してパケット内で一致するバイトを検出し、このウィンドウは1バイトずつローリングします。

たとえばバイト数が1の場合、オシロスコープは、パケット内の最初のバイト、2番目のバイト、3番目のバイトというように照合を試みます。

バイト数が2の場合は、オシロスコープは、1番目と2番目、2番目と3番目、3番目と4番目のバイトというように2つの連続するバイトを照合しようとします。オシロスコープは、一致するバイトを検出するとトリガします。

FlexRay では、データ・メニューの Byte Offset (バイト・オフセット)を Don't care (任意)に設定し、ローリン グ・ウィンドウ照合を行います。

**I<sup>2</sup>C、SPI、CAN、LIN、および FlexRay に対する特定バイトの照合(パケット内の特定位置の非ロー リング・ウィンドウ照合): I<sup>2</sup>C、SPI、CAN、LIN、および FlexRay については、以下の方法により、特定の バイトでトリガすることができます。** 

- I<sup>2</sup>C および SPI に対して、信号内を照合するバイト数を入力します。任意(X)を使用して、対象としない バイトをマスクします。
- I<sup>2</sup>C では、下のメニューの Trigger On(トリガ)を押して Address/Data(アドレス/データ)でトリガします。 Address(アドレス)を押します。サイド・メニューの Address(アドレス)を押して、汎用ノブ a とb を必要に応じて回します。アドレスをマスクする場合は、アドレスを任意(X)に設定します。ローリング・ウィンドウを使用せずに、最初のバイトからデータの照合が開始されます。
- CAN および LIN の場合は、ユーザが選択したデータ入力が、信号内における最初のバイトのデータおよび識別子に一致した場合にトリガが発生します。照合する目的のバイト数を設定します。データ識別子を使用すると、=, !=, <、>、>=、および <= の各演算を実行できます。識別子およびデータでのトリガでは、ユーザが選択した識別子とデータとの照合が、常に最初のバイトのデータから開始されます。ローリング・ウィンドウは使用されません。</p>
- FlexRay では、ユーザが選択したデータ入力が、バイト・オフセットから始まる信号のデータとクオリファ イアに一致した場合にトリガが発生します。照合する目的のバイト数を設定します。データ・クオリファイ アとしては、=, !=, <、>、>=、および <= を指定します。識別子とデータでのトリガは、ユーザが選択した 識別子とデータとの照合が、常に最初のバイトのデータから開始されます。ローリング・ウィンドウは使用 されません。

## データ値の照合

RS-232 バイトの特定のデータ値でトリガできます。RS-232 バス・デコードで使用するパケット末尾文字を指定した場合は、それと同じパケット末尾文字をトリガ・データ照合用のデータ値として使用できます。このためには、Trigger On(トリガ)で Tx End of Packet (Tx パケットの末尾)または Rx End of Packet (Rx パケットの末尾)の文字を選択します。

他のバスでも特定のデータ値でトリガすることができます。

### パラレル・バス・トリガのデータ照合

パラレル・バス・トリガは、アナログ・チャンネルのみ、またはデジタル・チャンネルのみ(MSO3000 シリーズ) という具合にチャンネルの種類を揃えて使用すると、良好なパフォーマンスが得られます。
## トリガ設定のチェック

いくつかの主要なトリガ・パラメータの 設定をすばやく確認するには、表示の 下部でトリガ・リードアウトをチェックしま す。リードアウトは、エッジ・トリガと拡張 トリガで異なります。

- 1. トリガ・ソース = チャンネル 1。
- 2. トリガ・スロープ = 立上り。
- 3. トリガ・レベル = 0.00 V。

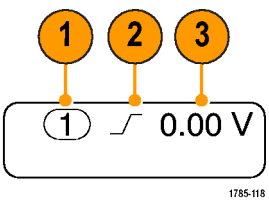

エッジ・トリガ・リードアウト

## シーケンス・トリガ(A(メイン)および B(遅延))の使用

エッジ A イベント(メイン)トリガと B イベント(遅延)トリガを併用すると、さらに複雑な信号が取込めます。トリガ・システムは、A イベントの発生後に、B イベントを検出してからトリガして波形を表示します。

AトリガとBトリガには、個別のソースを設定できます(通常はこのようにします)。

Edge (エッジ)トリガ・メニューを使用して最初にAトリガを設定します。次に、Bトリガを使用するには、次の手順を実行します。

 Trigger (トリガ)の Menu (メニュー)を押 します。

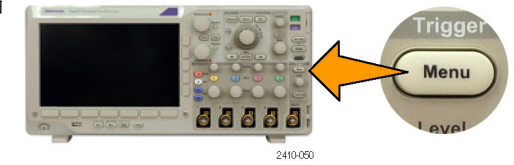

- 2. Type(トリガ種類)を押します。
- 汎用ノブ a を回して、トリガの種類として Sequence (B Trigger)(シーケンス(B トリガ))を選択します。
  これにより、Sequence (B Trigger)(シーケンス(B トリガ))メニューが表示されます。
- **4. B Trigger After A**(Aトリガ後の Bトリ ガ)を押します。

| IJ | Type<br>Se-<br>quence<br>(B Trig-<br>ger) | Source | Coupling<br>DC | Slope<br>✓ | Level<br>0.00 V | B Trigger<br>After A<br><b>Time</b> | Mode<br><mark>Auto</mark><br>& Holdoff |
|----|-------------------------------------------|--------|----------------|------------|-----------------|-------------------------------------|----------------------------------------|
|    |                                           |        |                |            |                 | 4                                   |                                        |

側面ベゼルのボタンを押して、Aの後 に Bトリガという順序付けを Time(時 間)または Events(イベント)として選択 します。

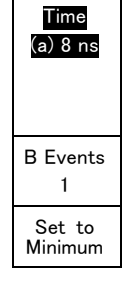

5. 関連するサイド・メニューまたは下のメ ニューで、他のシーケンス・トリガ・パラ メータを設定します。

#### 遅延時間を使用した Bトリガ

A トリガで機器が動作可能になります。 ポストトリガ・アクイジションは、トリガ遅 延時間の経過後に最初の B エッジで 開始されます。

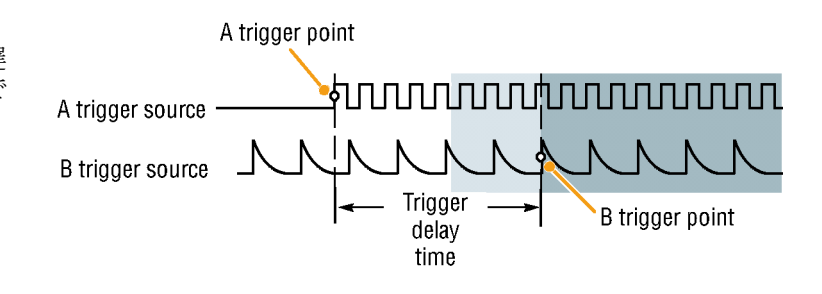

### B イベントでのトリガ

A トリガで機器が動作可能になります。 ポストトリガ・アクイジションが、n 番目の B イベントから開始されます。

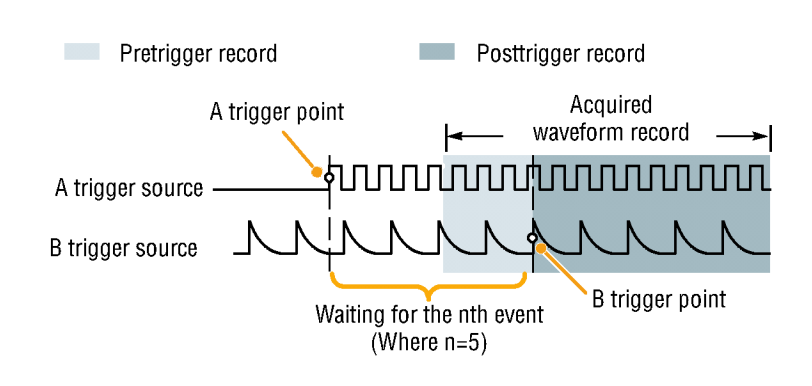

#### ヒント

- Bトリガの遅延時間と水平位置は、別々の機能です。Aトリガのみを使用するかAトリガとBトリガの両方を使用してトリガ条件を設定する場合は、水平位置コントロールも使用して、アクイジションをさらに遅延させることができます。
- B トリガを使用する場合は、A および B トリガ・タイプはエッジのみにしか設定できません。

# アクイジションの開始および停止

アクイジションおよびトリガ・パラメータを定義してから、Run/Stop(実行/停止)または Single(シングル)を 使用してアクイジションを開始します。

- Run/Stop(実行/停止)を押して、 アクイジションを開始します。このボ タンをもう一度押してアクイジション を停止するまで、オシロスコープは 取り込みを繰り返します。
- Single (シングル)を押すと、1回の アクイジションを実行します。
   シングル・アクイジションに対して は、トリガ・モードは Normal (ノーマ ル)に設定されます。

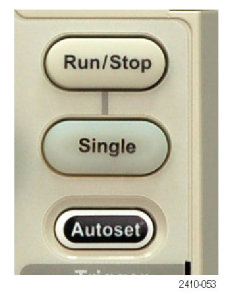

# 波形データの表示

このセクションでは、取込んだ波形を表示する概念とその手順について説明します。

### 波形の追加と消去

 波形をディスプレイに表示または 削除するには、対応するフロント・ パネルのチャンネル・ボタンまたは D15-D0ボタンを押します。 表示されているかどうかにかかわら ず、そのチャンネルをトリガ・ソース として使用することができます。

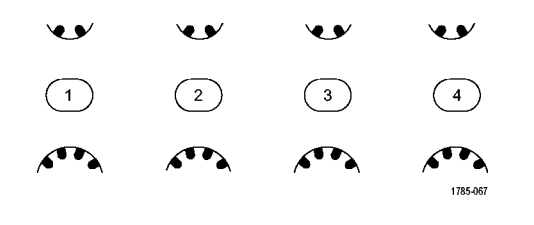

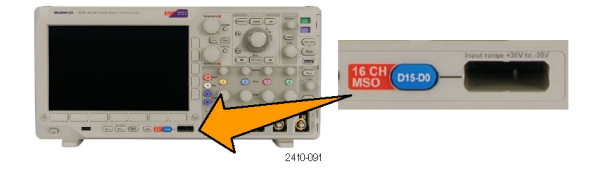

## 表示スタイルとパーシスタンスの設定

- 1. 表示スタイルを設定するには、Acquire (波形取込)を押します。
- 2. Waveform Display(波形表示)を押します。

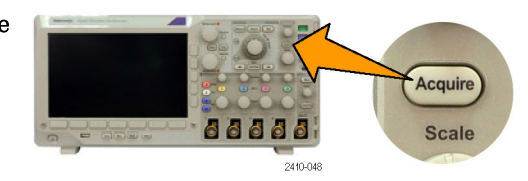

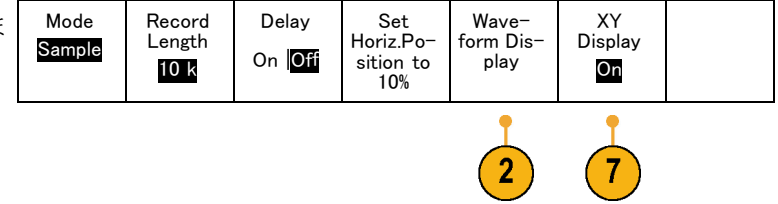

- 3. サイド・メニューの Dots Only(ドット表示)を押します。ドット表示をオンにすると、波形のレコード・ポイントを画面上にドットで表示します。ドット表示をオフにすると、ドットをベクトルで接続します。
- Persist Time(パーシスト表示)を押し、 汎用ノブ aを回して、波形データをユー ザが指定した時間だけ画面上に残し ます。
- 5. Set to Auto(自動設定)を押すと、オシ ロスコープが自動的にパーシスタンス を決定します。
- 6. Clear Persistence (パーシスタンスのリ セット)を押すと、パーシスタンス設定 がリセットされます。
- 波形の振幅を他の波形の振幅との比 較で表示するには、XY Display (XY 表 示)を押します。次にサイド・メニュー の Triggered XY (トリガ付 XY)を押しま す。

1番目の波形のデータ・ポイントはその表示ポイントの水平方向の位置を示し、2番目の波形のデータ・ポイントはその表示ポイントの垂直方向の位置を示します。

#### ヒント

可変パーシスタンスでは、指定された時間インターバルの間、レコード・ポイントを蓄積します。各レコード・ポイントは、時間インターバルに従って消えます。可変パーシスタンスを使用すると、グリッチなどの間欠的に発生する信号異常を表示できます。

3

Only On <mark>Off</mark> Persist

Time

(a) Auto

Set to

Auto

Clear

Persis-

tence

- 無限パーシスタンスは、アクイジション表示設定の1つを変更するまで、連続的にレコード・ポイントを累積します。無限パーシスタンスを使用すると、グリッチなどの特有の信号異常を表示できます。
- XY 表示モードでは、決められた組の波形データをグラフ化します。CH1 と CH2 の比較、および REF1 と REF 2 の比較が可能です。4 チャンネル・モードでは、CH3 と CH4 の比較、および REF3 と REF4 の 比較も可能です。
- XY 表示をオンにすると、データの時間変化を表示するウィンドウが画面の上半分に開きます。

| 目  | 盛スタイルの設定                            |                            |                                |                   |                           |                                        |  |
|----|-------------------------------------|----------------------------|--------------------------------|-------------------|---------------------------|----------------------------------------|--|
| 1. | 目盛スタイルを設定するには、Utility<br>を押します。     |                            |                                | 2410017           | Utility                   |                                        |  |
| 2. | Utility Page(ユーティリティ・ページ)を<br>押します。 | Utility<br>Page            |                                |                   |                           |                                        |  |
| 3. | 汎用ノブ a を回して、Display(表示)を<br>選択します。  | Display                    |                                |                   |                           |                                        |  |
| 4. | 下のメニューで Graticule(波形目盛)<br>を押します。   | Utility<br>Page<br>Display | Backlight<br>Intensity<br>High | Graticule<br>Full | Screen<br>Annota-<br>tion | Trig−<br>ger Fre−<br>quency<br>Readout |  |
|    |                                     | 3                          |                                | 4                 |                           |                                        |  |

5. 表示されたサイド・メニューで、目的の スタイルを選択します。

Frame(フレーム)目盛は、簡潔なスク リーンで自動測定結果や他の画面テ キストが見やすくなります。

Full(全目盛)を使用すると、ハード・コ ピー上でカーソル測定が行いやすくな ります。

Grid (グリッド)、Solid (実線)、および Cross Hair (クロス・ヘア)は、Frame (フ レーム)と Full (全目盛)の中間的な特 長を持ちます。

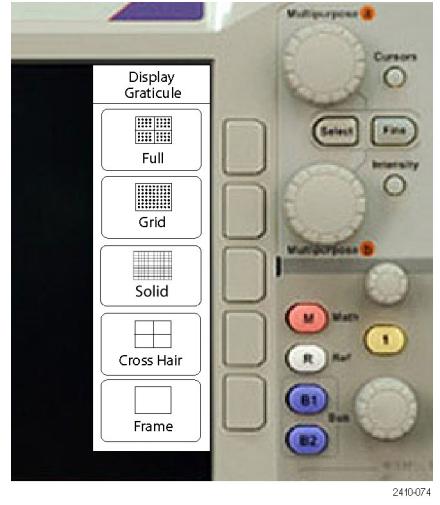

### ヒント

IRE 目盛とmV 目盛を表示できます。表示するには、トリガの種類をビデオに設定し、垂直軸スケールを 143 mV/div に設定します(トリガの種類をビデオに設定すると、チャンネルの垂直軸スケールの粗調整 で143 mV/div を選択できるようになります)。NTSC 信号の場合は IRE 目盛が自動的に表示され、PAL、 SECAM、HDTV、カスタムなど、その他のビデオ信号の場合は mV 目盛が自動的に表示されます。

### LCD バックライトの設定

Utility を押します。
 Fのメニューで Utility Page (ページ) Utility Page
 を押します。
 汎用ノブ a を回して、Display (表示)を Display

4. Backlight Intensity(バックライト輝度) を押します。

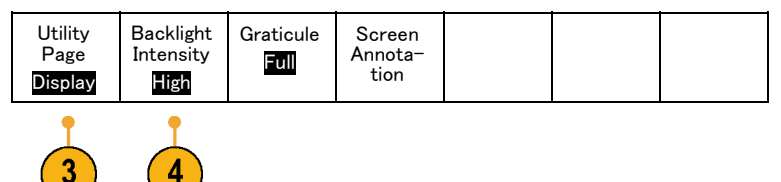

5. 表示されたサイド・メニューで、輝度レ ベルを選択します。選択肢には、High (明るい)、Medium(中間)、および Low (暗い)があります。

### 波形輝度の設定

1. フロント・パネルの Intensity (波形輝 度)を押します。

この操作により、表示上で輝度リード ⓐ Waveform Intensity: 35% アウトがオンになります。

2. 汎用ノブ a を回して、目的の波形輝度 を選択します。

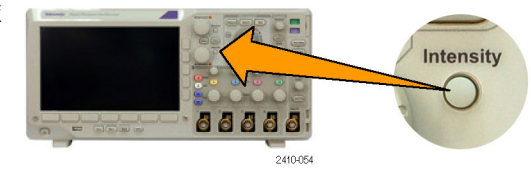

**b** Graticule Intensity: 75%

Multipurpose a

Backlight Intensity

High

Medium Low

- 3. 汎用ノブ b を回して、目盛の輝度を目 的の明るさに設定します。
- 4. Intensity(波形輝度)を再度押して、表 示から輝度リードアウトをクリアします。

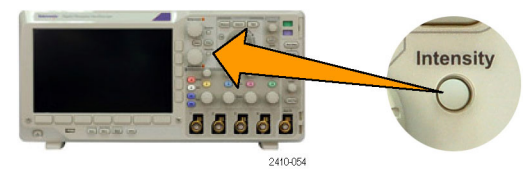

## 波形のスケーリングと位置調整

水平コントロールを使用すると、時間軸を調整したり、トリガ・ポイントを調整したり、波形をより詳しく調べたりできます。Wave Inspector のパン・コントロールとズーム・コントロールを使用して、波形の表示を調整することもできます。(124 ページ「長いレコード長を持つ波形のコントロール」参照)。

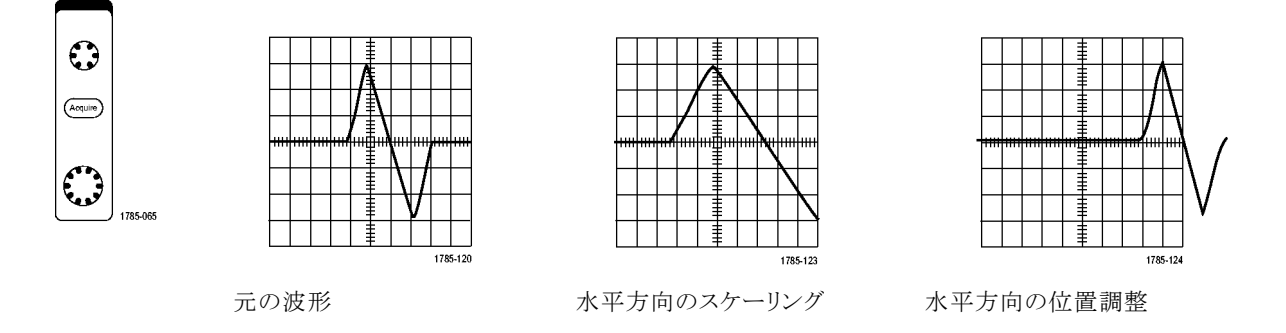

垂直コントロールを使用すると、波形を選択したり、波形の垂直方向の位置とスケールを調整したり、入力パ ラメータを設定したりできます。チャンネル・メニュー・ボタン(1、2、3、または4)を必要な回数だけ押して、 関連するメニュー項目を押し、波形を選択、追加、または削除します。

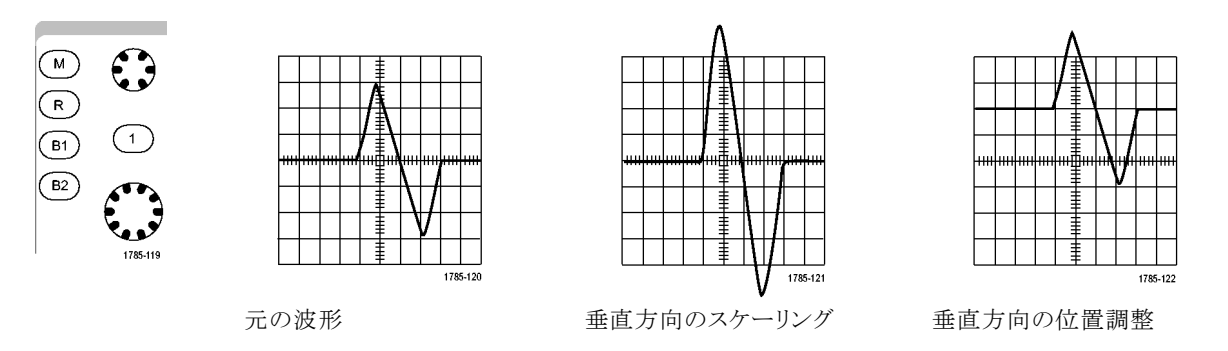

#### ヒント

プレビュー:アクイジションが停止しているか、あるいは次のトリガ待ちのときに、ポジションやスケールの コントロールを変更した場合、オシロスコープは新しいコントロール設定に応答して、対応する波形のス ケーリングおよび位置調整を行います。次に RUN(実行)を押した際の表示の様子をシミュレートしま す。オシロスコープは、次のアクイジションで新しい設定を使用します。

元のアクイジションが画面から消えた場合は、クリップされた波形を見ることができます。

Ý

(1)

演算波形、カーソル、および自動測定は、プレビューを使用している間も、アクティブで有効になったままです。

### 入力パラメータの設定

垂直コントロールを使用すると、波形の選択、波形の垂直位置とスケールの調整、および入力パラメータの 設定が実行できます。

••

(2)

....

(3)

••

(4)

1785-067

 チャンネル・メニュー・ボタン1、2、3、 または4を押して、指定された波形の 垂直軸メニューを表示します。垂直軸 メニューは、選択した波形にのみ適用 されます。

チャンネル・ボタンを押すと、その波形 を選択したり、選択をキャンセルしたり もできます。

Coupling(カップリング)を繰り返し押して、使用するカップリングを選択します。

DC カップリングを使用すると、AC お よび DC の両方の成分が通過します。

AC カップリングを使用すると、DC 成 分をブロックし、AC 信号のみを表示し ます。

グランド(GND)を使用すると、基準位 置を表示します。

3. Impedance (インピーダンス)を繰り返し 押して、使用する入力インピーダンス を選択します。

DC または Gnd カップリングを使用す る場合は、入力インピーダンス(終端) を 50  $\Omega$ 、75  $\Omega$ または 1 M $\Omega$ に設定し ます。AC カップリングを使用する場合 は、入力インピーダンスは自動的に 1 M $\Omega$ に設定されます。

入力インピーダンスの詳細については、 「ヒント」を参照してください。(99 ペー ジ「ヒント」参照)。

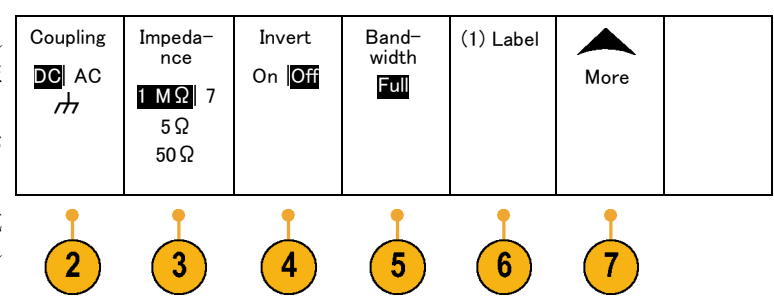

Invert(極性反転)を押すと、信号が反転します。

一般的な操作の場合は Off(オフ)を選択します。On(オン)を選択すると、プリアンプで信号の極性が反転します。

 Bandwidth(帯域制限)を押して、表示 されたサイド・メニューから帯域幅を選 択します。

設定の選択肢は、Full(全帯域)および 20 MHz です。使用するプローブによっては、別の選択肢が表示される場合もあります。

Full(全帯域)を選択すると、帯域幅を オシロスコープの全帯域に設定しま す。

**20 MHz**を選択すると、帯域幅を 20 MHz に設定します。

- 6. Label (ラベル)を押して、チャンネルの ラベルを作成します。(49ページ「チャ ンネルとバスのラベル付け」参照)。
- 7. More を押して、追加のサイド・メニュー にアクセスします。
- Fine Scale (スケール微調)を選択して、 汎用ノブ a による垂直軸スケールの微 調整を可能にします。

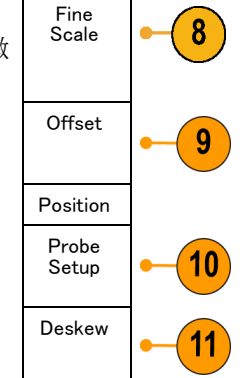

 Offset (オフセット)を選択して、汎用ノ ブ a による垂直軸オフセットの調整を 可能にします。 サイド・メニューで、Set to 0 V(0 V に設

定)を選択し、垂直軸オフセットを0V に設定します。

オフセットの詳細については、「ヒント」 を参照してください。(99 ページ「ヒン ト」参照)。

- **10. Probe Setup** (プローブ設定)を選択し て、プローブ・パラメータを定義します。 表示されるサイド・メニューで、次の操 作を行います。
  - Voltage (電圧)またはCurrent (電流)を選択して、TekProbe Level 1、 TekProbe II (TPA-BNC アダプタが 必要)、または TekVPI インタフェー スを備えていないプローブの種類 を設定します。
  - Tek インタフェースを持たないプロー ブで、Probe Type(プローブ種類) がVoltage(電圧)に設定されている 場合は、汎用ノブ a を使用してプ ローブに合ったAttenuation(減衰) を設定します。
  - Tek インタフェースを持たないプローブの場合、Probe Type(プローブ種類)がCurrent(電流)に設定されている場合は、汎用ノブ a を使用してプローブに合った Amps/volts 比率(Attenuation(減衰))を設定します。
  - 抵抗による電圧降下を測って電流を 測定する場合は、Measure Current (電流測定)でYes(はい)を設定し ます。サイド・メニューのA/Vを押 し、汎用ノブ aを回して Amps/Volts または Volts/Amps に設定します。 たとえば、2Ωの抵抗での電圧降 下を測定する場合は、V/A 比を 2 に設定します。
- 11. デスキューを選択して、伝搬遅延に差 異のあるプローブの表示および測定 の調節を行います。電流プローブを電 圧プローブと一緒に使用する際は、こ の調節が重要です。

最適な結果を得るには、Tektronix 067-1686-xx のようなデスキュー・フィ クスチャを使用してください。

デスキュー・フィクスチャがない場合 は、各プローブの公称伝搬遅延に基 づき、Deskew(デスキュー)メニューの コントロールを使用してオシロスコープ のデスキュー・パラメータを推奨値に 設定します。TekVPI 型プローブおよ び TekProbe II 型プローブ (TPA-BNC 型アダプタが必要)の公称伝搬遅延 は自動的に読み込まれます。他の一 般的なプローブの場合は、最初にサ イド・メニューの Select (選択)を押し てからプローブを接続するチャンネル を選択します。次にサイド・メニューの Probe Model(プローブ・モデル番号)を 押して、プローブのモデル名を選択し ます。使用するプローブのモデル名が 一覧にない場合は、モデル名を Other (その他)に設定してサイド・メニューの **Propagation Delay**(伝搬遅延)を押し、 汎用ノブaを回してプローブの伝搬遅 延を設定します。

オシロスコープが計算した推奨デス キュー値を表示するには、サイド・メ ニューの Show rec. deskews(推奨デ スキュー値の表示)を Yes(はい)に設 定します。

各チャンネルのデスキュー値を推奨値 に設定するには、下のメニューの Set all deskews to recommended value (全デス キューを推奨値に設定)を押します。

#### ヒント

- TekProbe II および TekVPI インタフェースを備えたプローブの使用。TekProbe II または TekVPI インタフェースを備えたプローブを取り付けると、オシロスコープは、プローブの状態に一致するように、チャンネル感度、カップリング、および終端抵抗を自動的に設定します。Tek Probe II プローブを使用するには、TPA-BNC アダプタが必要です。
- 垂直位置とオフセットの違い。垂直位置を調整すると、観測対象の波形を移動できます。波形ベースライン・インジケータは、各波形の0V(または0A)レベルを表します。チャンネルの垂直軸スケールを調整すると、波形は波形ベースライン・インジケータを中心にして拡大または縮小します。

チャンネル<x>> More> Offset (オフセット)> Vertical Offset (垂直軸オフセット)コントロールを使用して 波形を移動すると、ベースライン・インジケータは0 ではなく、オフセットのレベルを示すようになります。 チャンネルの垂直軸スケールを調整すると、波形は波形ベースライン・インジケータを中心にして拡大 または縮小します。

50 および 75 Ω保護。50 Ωまたは 75 Ω終端を選択した場合は、最大垂直軸スケール・ファクタは 1 V/div に制限されます(例外として、10X プローブの場合はスケール・ファクタは 10 V です)。過度の入力電圧 が印加された場合、オシロスコープは自動的に 1 MΩ終端に切り替えて、内部の 50 Ωまたは 75 Ω終 端を保護します。詳細については、『DPO3000 シリーズ・オシロスコープ・テクニカル・リファレンス』に記載の仕様を参照してください。

## バス信号の位置調整とラベル付け

バス信号の位置調整: 適切なフロント・パネルのバス・ボタンを押し、汎用ノブ a を回して、選択したバスの垂直位置を調整します(58 ページ「シリアル・バスまたはパラレル・バスの設定」参照)。

- 1. 適切なフロント・パネルのバス・ボタン を押して、そのバスを選択します。
- 2. 汎用ノブ a を回して、選択したバスの 垂直位置を調整します。

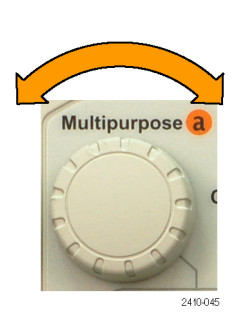

バス信号のラベル付け:バスにラベルを付けるには、次の手順を実行します。

 適切なフロント・パネル・バス・ボタンを 押します。

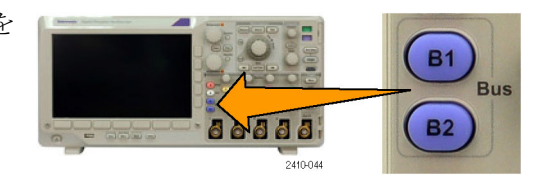

2410-04

Label (ラベル)を押します。
 (49 ページ「チャンネルとバスのラベル付け」参照)。

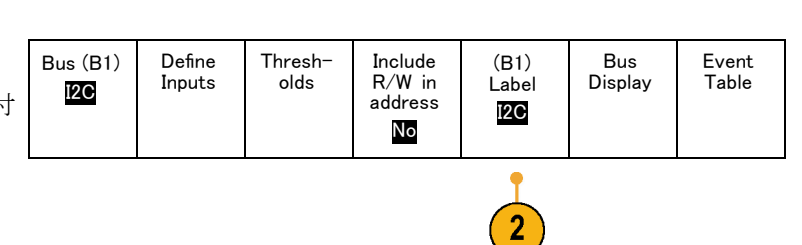

**B1** 

**B**2

Bus

## デジタル・チャンネルの位置調整、スケーリング、およびグループ化

1. フロント・パネルの D15-D0 を押しま す。

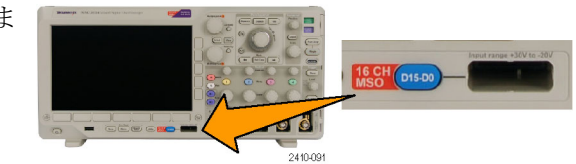

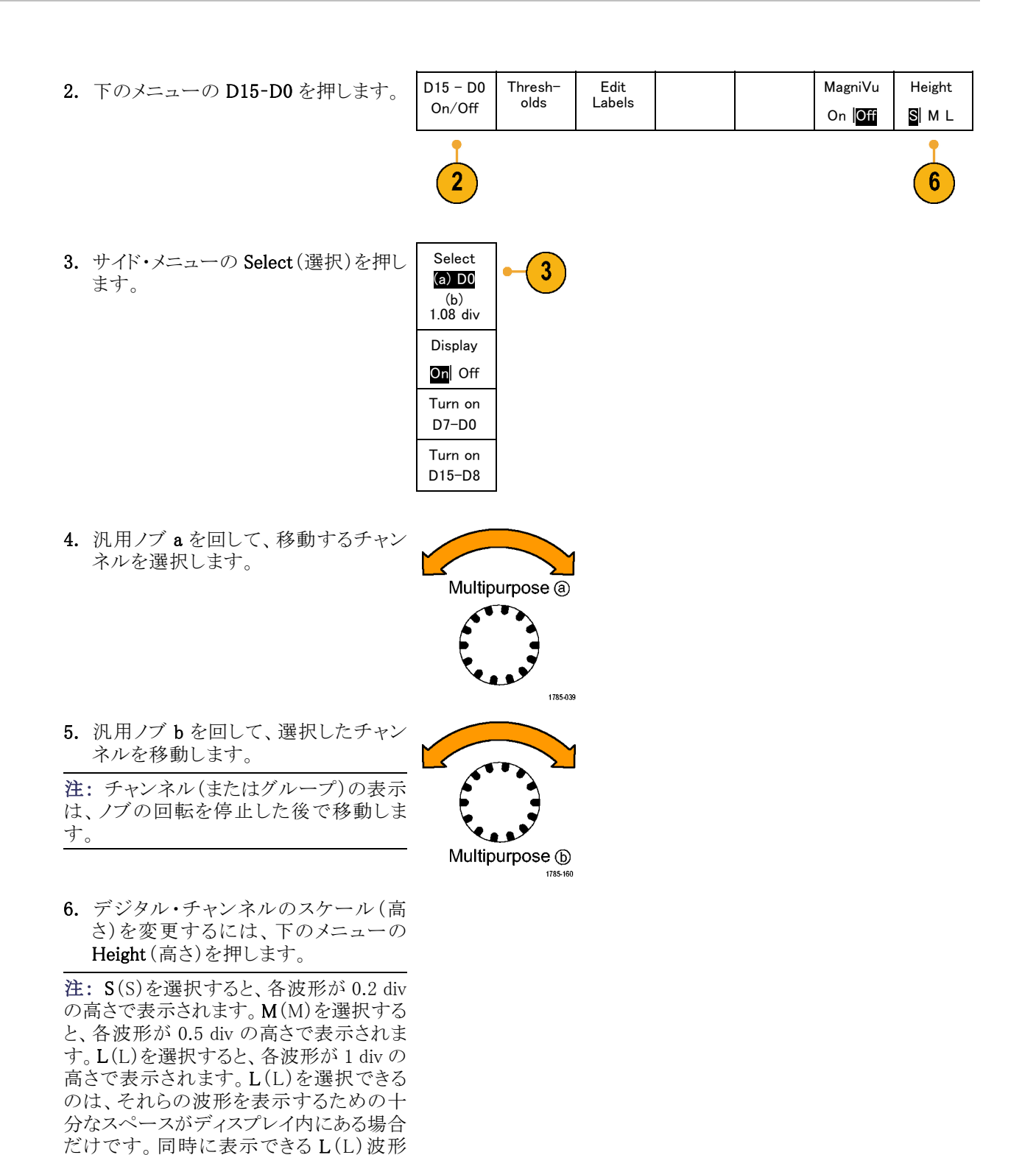

MSO3000 シリーズおよび DPO3000 シリーズ・オシロスコープ・ユーザ・マニュアル

は最大8個です。

- 識別しやすいように、デジタル・チャンネ ルごとにラベル付けできます。(49 ペー ジ「チャンネルとバスのラベル付け」参 照)。
- 8. 一部またはすべてのデジタル・チャン ネルをグループ化するには、それらの チャンネルを移動して隣り合わせにな るようにします。相互に隣り合わせに なっているすべてのチャンネルは、自 動的にグループを構成します。

グループを表示するには、サイド・メ ニューの Select (選択)を押して、汎用 ノブ a を回します。 グループを選択したら、汎用ノブ b を

回してグループ全体を移動します。

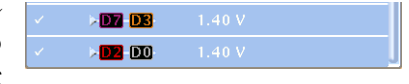

## デジタル・チャンネルの表示

デジタル・チャンネルのデータをさまざまな方法で表示することで、信号を解析するのに役立ちます。デジ タル・チャンネルには、各サンプルのハイ/ロー状態が保管されます。

ロジックのハイ・レベルは緑色で表示されます。ロジックのロー・レベルは青色で表示されます。1 つのピク セル列によって表現される時間中に単一のトランジションが発生した場合は、そのトランジション(エッジ)は 灰色で表示されます。

1 つのピクセル列によって表現される時間中に複 数のトランジションが発生した場合は、そのトラン ジション(エッジ)は白色で表示されます。 ディスプレイに複数のトランジションを示す白い エッジが表示された場合は、ズーム・インして個 別のエッジを表示できることがあります。

オシロスコープを大幅にズーム・インして、サンプ ルあたり複数のピクセル列が表示されているとき は、薄い灰色の陰影によってエッジ位置の不確 定性が示されます。

注:薄い灰色の陰影が表示された場合は、MagniVuを使用してください。MagniVuが使用されている場合、MagniVuリードアウトが表示されます。

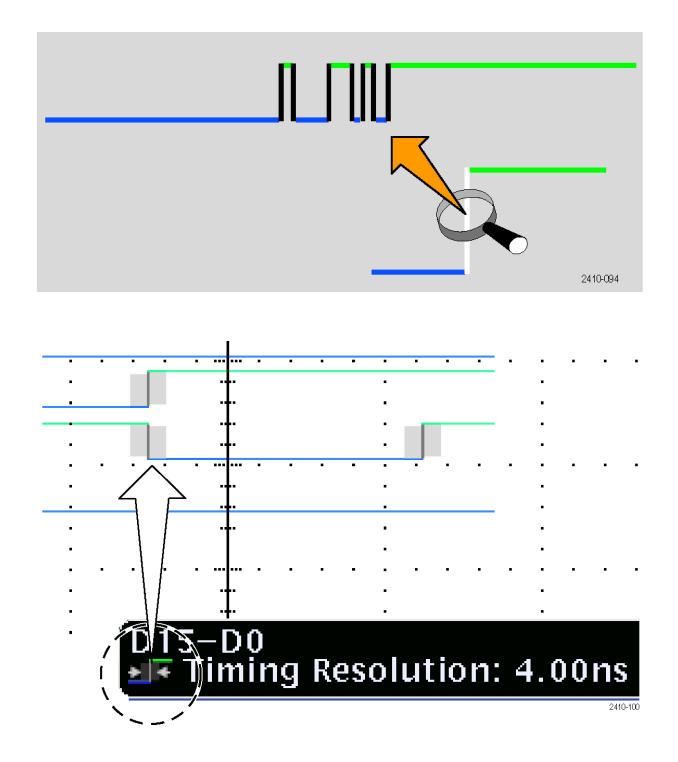

### 画面の注釈

次の手順を実行すると、画面に独自のテキストを追加できます。

1. Utility を押します。

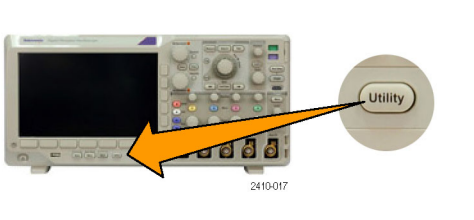

2

Utility

Page

- 2. Utility Page (ユーティリティ・ページ)を 押します。
- 3. 汎用ノブ a を回して、Display(表示)を 選択します。 Display
- 表示された下のメニューの Screen Annotation (画面注釈)を押します。

| - | Utility<br>Page<br>Display | Backlight<br>Intensity<br>High | Graticule<br>Full | Screen<br>Annota-<br>tion |  |  |
|---|----------------------------|--------------------------------|-------------------|---------------------------|--|--|
|   | 2                          |                                |                   | 4                         |  |  |

- Display Annotation (表示注釈)を押して、サイド・メニューで On (オン)を選択します。
  注釈ウィンドウが表示されます。汎用ノブ a および b を回して配置します。
- 6. 側面ベゼル・メニューの Edit Annotation(注釈の編集)を押します。
- 7. 汎用ノブ a を回して、文字、数字、その他記号の一覧をスクロールし、それ ぞれ目的の文字を選択します。 または、US 式の USB キーボードを使 用して文字を入力します。(30 ページ 「USB キーボードとオシロスコープの接 続」参照)。

テキストを移動するには、サイド・メ ニューの Position (位置)を押し、汎用 ノブ a および b を回します。

## トリガ周波数の表示

トリガ周波数のリードアウトを表示することができます。リードアウトでは、オシロスコープがトリガするかどうかに関係なくトリガ可能なイベントをすべて数え、それらの1秒あたりの発生回数を表示します。このリードアウトを表示するには、次の手順に従います。

Utility

Page

Utility

Page

Display

2

Utility

2410-01

2

Backlight

Intensity

High

Graticule

Full

Screen

Annota-

tion

Trigger Fre<sup>.</sup>

quency Readou

- 1. Utility を押します。
- 2. Utility Page(ユーティリティ・ページ)を 押します。
- 3. 汎用ノブ a を回して、Display(表示)を 選択します。 Display
- 表示された下のベゼル・メニューの Trigger Frequency Readout (トリガ周波 数リードアウト)を押します。
- 5. 側面ベゼル・メニューのOn(オン)を押 します。

ディスプレイの右下寄りにトリガ周波数 が表示されます。

| $\square$ |      | 5   | 1.68 V |
|-----------|------|-----|--------|
| 1         | .874 | 97N | IHz 🗍  |

Bring

Cursors

on Screen Configure

Cursors

# 波形データの解析

アクイジションの設定を適切に行い、トリガして、目的の波形を表示したら、結果を解析することができます。 カーソル、自動測定、統計測定、演算、および FFT などの機能が選択できます。

# 自動測定の実行

自動測定を実行するには、次の手順を実行します。

1. Measure(波形測定)を押します。

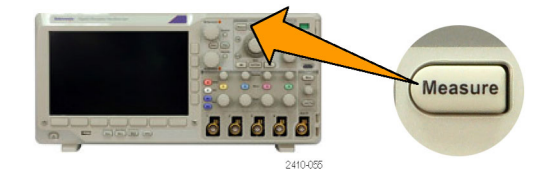

Indica-

tors

More

- 2. Add Measurement (測定項目の追加)を Add Mea-押します。 Add Measurement
- 汎用ノブ aを回して、目的の測定項目 を選択します。必要に応じて、汎用ノブ bを回して、測定するチャンネルを選択 します。

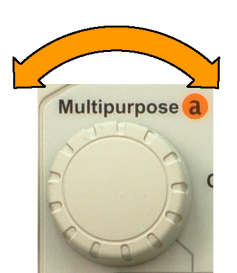

2410-049

Remove

Mea-

surement

 測定項目を削除するには、Remove Measurement (測定項目の削除)を押 し、汎用ノブ a を回して特定の測定 項目を選択し、サイド・メニューで OK Remove Measurement (OK 測定項目の 削除)を押します。

### ヒント

- すべての測定項目を削除するには、Remove All Measurements(すべての測定項目を削除)を選択しま す。
- 垂直方向にクリッピングの状態が存在する場合は、得られる測定値の代わりに、▲マークが表示されます。波形の残りの部分が、表示の上または下にあります。適切な測定値を得るには、垂直スケールと位置ノブを回して、画面内に波形をすべて表示します。

## 自動測定の選択

次の表では、各自動測定を時間および振幅というカテゴリに分けて説明しています。(105 ページ「自動測 定の実行」参照)。

時間測定

| 測定               |            | 説明                                                                                         |
|------------------|------------|--------------------------------------------------------------------------------------------|
| 周期               | <u>*</u> F | 波形またはゲート領域の最初のサイクルを完了するのに要する時間です。<br>周期は周波数の逆数で、単位は秒です。                                    |
| 周波数              | <u>*</u> F | 波形領域またはゲート領域にある最初のサイクル。周波数は周期の逆数で<br>す。単位はヘルツ(Hz)で、1 Hz は 1 サイクル/秒です。                      |
| 遅延時間             | F          | 2 つの異なる波形の中間基準(デフォルトは 50%)振幅ポイント間の時間で<br>す。「位相」も参照してください。                                  |
| 立上り時間            | Ţ          | 波形またはゲート領域の最初のパルスの立上りエッジで、低基準値(デフォ<br>ルト = 10%)から最終値の高基準値(デフォルト = 90%)まで上昇するのに要<br>する時間です。 |
| 立下り時間            | _f         | 波形またはゲート領域の最初のパルスの立下りエッジで、高基準値(デフォルト = 90%)から最終値の低基準値(デフォルト = 10%)まで下降するのに要する時間です。         |
| 正のデュー<br>ティ・サイクル | _ft        | 信号周期に対する正のパルス幅の比率をパーセンテージで表します。デュー<br>ティ・サイクルは、波形またはゲート領域の最初のサイクルで測定されます。                  |
| 負のデュー<br>ティ・サイクル | _1t_F      | 信号周期に対する負のパルス幅の比率をパーセンテージで表します。デュー<br>ティ・サイクルは、波形またはゲート領域の最初のサイクルで測定されます。                  |
| 正のパルス幅           | _* *L      | 正パルスの中間基準(デフォルトは 50%)振幅ポイント間の距離(時間)です。<br>波形またはゲート領域の最初のパルスで測定されます。                        |
| 負のパルス幅           | *_*        | 負パルスの中間基準(デフォルトは 50%)振幅ポイント間の距離(時間)です。<br>波形またはゲート領域の最初のパルスで測定されます。                        |
| バースト幅            | ML         | 波形全体またはゲート領域全体について測定されたバースト(一連の過渡<br>的現象)の継続時間です。                                          |
| 位相               | -9-4-C-    | 波形の一方が他方よりも先行または遅延する時間量を角度で表します。360°<br>が1波形サイクルに相当します。「遅延時間」も参照してください。                    |

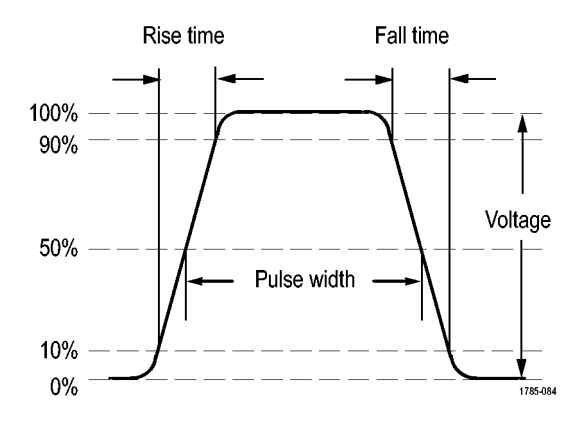

#### 振幅測定

| 測定            |          | 説明                                                                                                    |
|---------------|----------|----------------------------------------------------------------------------------------------------|
| 正のオーバ<br>シュート |          | この値は、波形全体またはゲート領域全体について測定され、次の式で表<br>されます。<br>正のオーバシュート=(最大値 - ハイ値)/振幅 × 100%                                                                                                    |
| 負のオーバ<br>シュート | <u> </u> | この値は、波形全体またはゲート領域全体について測定され、次の式で表<br>されます。<br>負のオーバシュート= (ロー値 - 最小値) /振幅 × 100%                                                                                                    |
| ピーク間          | Πſ       | 波形全体またはゲート領域における最大振幅と最小振幅の絶対差です。                                                                                                    |
| 振幅            |          | 波形全体またはゲート領域で測定されたハイ値からロー値を引きます。                                                                                                    |
| ハイ値           | ינין ז   | この値は、立下り時間や立上り時間の測定などで、High 基準値、Mid 基準<br>値、Low 基準値が必要な場合に 100% として使用されます。最小/最大方<br>式またはヒストグラム方式のいずれかを使用して計算されます。最小/最大<br>方式では、検出された最大値を使用します。ヒストグラム方式では、中点より<br>上で最も頻繁に出現する値を使用します。この値は、波形全体またはゲート<br>領域全体について測定されます。 |
| 口一値           | 1,1      | この値は、立下り時間や立上り時間の測定などで、High 基準値、Mid 基準<br>値、Low 基準値が必要な場合に 0% として使用されます。最小/最大方式<br>またはヒストグラム方式のいずれかを使用して計算されます。最小/最大方<br>式では、検出された最小値を使用します。ヒストグラム方式では、中点より下<br>で最も頻繁に発生する値を使用します。この値は、波形全体またはゲート領<br>域全体について測定されます。   |
| 最大値           |          | 通常は、正の最大ピークの電圧です。最大値は、波形全体またはゲート領<br>域全体について測定されます。                                                                                                    |
| 最小値           | 11       | 通常は、負の最大ピークの電圧です。最小値は、波形全体またはゲート領<br>域全体について測定されます。                                                                                                    |
| 平均值           | -7-7-    | 波形全体またはゲート領域にわたる算術平均です。                                                                                                    |

振幅測定(続き)

| 測定          |      | 説明                                                |
|-------------|------|---------------------------------------------------|
| サイクル平均<br>値 | Art: | 波形の最初のサイクルまたはゲート領域の最初のサイクルにわたる算術平<br>均です。         |
| 実効値         | JV   | 波形全体またはゲート領域の真の実効値(RMS)電圧です。                      |
| サイクル実効<br>値 | XX.  | 波形の最初のサイクルまたはゲート領域の最初のサイクルにわたる真の実<br>効値(RMS)電圧です。 |
|             |      |                                                   |

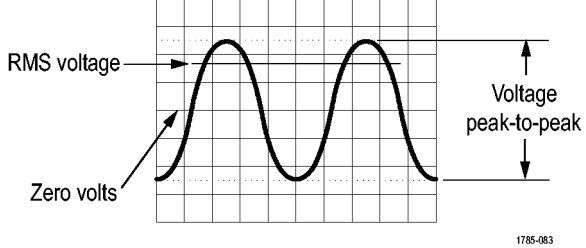

### その他の測定

| 測定          |       | 説明                                                                                                    |
|-------------|-------|----------------------------------------------------------------------------------------------------|
| 立上りエッジ<br>数 | _*L*L | 波形またはゲート範囲における低基準値から高基準値への正のトランジショ<br>ン数。                                                                                       |
| 立下りエッジ<br>数 |       | 波形またはゲート範囲における高基準値から低基準値への負のトランジショ<br>ン数。                                                                                       |
| 正パルス数       | _* *  | 波形またはゲート範囲全体において中間基準を超える正パルス数。                                                                                                  |
| 負パルス数       | * *   | 波形またはゲート範囲全体において中間基準より低い負パルス数。                                                                                                  |
| 領域          | ~     | 領域測定は、電圧の時間変化を測定したものです。波形全体またはゲート<br>領域を電圧 - 秒で表します。グランドより上の測定領域は正、グランドより下<br>の測定領域は負です。                                        |
| サイクル領域      | ≁     | 時間経過に伴う電圧の変化を測定したものです。この測定は、波形の最初<br>のサイクル上またはゲート領域の最初のサイクル上の領域が対象なり、"電<br>圧 - 秒"の単位で表されます。共通基準ポイントより上の領域は正となり、下<br>の領域は負となります。 |

Bring

Cursors

On Screen

## 自動測定のカスタマイズ

ゲートの使用、測定統計の修正、測定基準レベルの調整、またはスナップショットの取得により、自動測定を カスタマイズすることができます。

ゲート測定

ゲート測定では、測定を波形の特定部分に限定します。使用するには、次の手順を実行します。

Add Mea-

surement

Remove

Measure-

ment

1. Measure(波形測定)を押します。

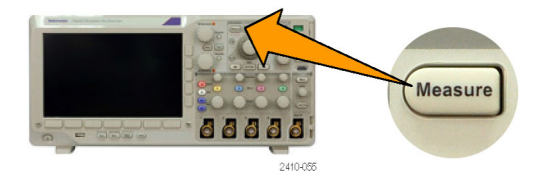

Indica-

tors

More

- Moreを必要な回数だけ押して、表示されたポップアップ・メニューから Gating (ゲート)を選択します。
- 3. サイド・メニューのオプションを使用し てゲートの位置調整を行います。

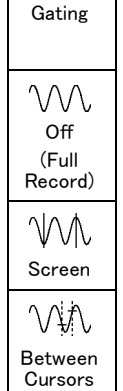

#### 統計測定

統計測定により測定の安定性を評価できます。統計測定を調整するには、次の手順を実行します。

1. Measure(波形測定)を押します。

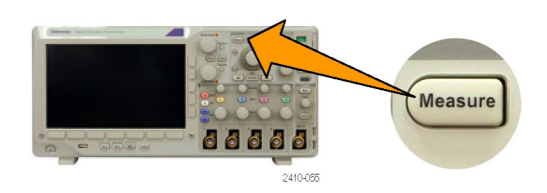

2. Moreを必要な回数だけ押して、表示さ れたポップアップ・メニューから Statistics(統計測定)を選択します。

| - | Add Mea−<br>surement | Remove<br>Measure-<br>ment | Indica-<br>tors | More |  |  | Bring<br>Cursors<br>On<br>Screen |  |
|---|----------------------|----------------------------|-----------------|------|--|--|----------------------------------|--|
|   | 2                    |                            |                 |      |  |  |                                  |  |

 側面ベゼル・メニュー・オプションを押 します。ここでは、統計測定をオンに するかオフにするか、および平均値と 標準偏差の計算に使用するサンプル 数が設定できます。

### スナップショット

一度に、すべての単一ソースの測定を観察するには、次の手順を実行します。

Statistics

On Off

Mean &

Std Dev

Samples (a) 32 Reset Statistics 3

1. Measure(波形測定)を押します。 Measure 88888 Add Mea-2. 下のメニューで Add Measurement (測 Remove Indicators Bring Α surement Measure-Cursors 定項目の追加)を押します。 More ment On Screen 3. 汎用ノブ a を回して、目的の Source (ソース)チャンネルを選択します。 Multipurpose a

2410-045

MSO3000 シリーズおよび DPO3000 シリーズ・オシロスコープ・ユーザ・マニュアル

 汎用ノブ b を回して、Snapshot(スナッ プショット)の Measurement Type(測定 ▲ 項目の種類)を選択します。

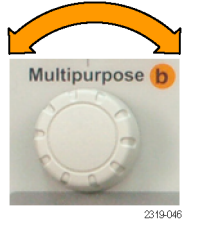

5. OK Snapshot All Measurements (OK 全 測定をスナップショット)を押します。

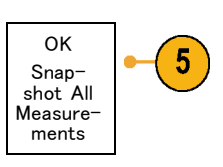

6. 結果が表示されます。

チャンネル1 のスナップショット

| 周期     | : 312.2 μs   | 周波数    | : 3.203 kHz        |
|--------|--------------|--------|--------------------|
| +幅     | :103.7 μs    | 一幅     | :208.5 μs          |
| バーストW  | :936.5 μs    |        |                    |
| 立上り    | : 1.452 μ s  | 立下り    | :1.144 μs          |
| +デューティ | : 33.23%     | -デューティ | : 66.77 %          |
| +オーバー  | : 7.143%     | -オーバー  | : 7.143 %          |
| ハイ値    | : 9.200 V    | 口一值    | : -7.600 V         |
| 最大値    | : 10.40 V    | 最小值    | : -8.800 V         |
| 振幅     | : 16.80 V    | Pk-Pk  | : 19.20 V          |
| 平均值    | : -5.396 V   | サイクル平均 | : -5.396 V         |
| 実効値    | : 7.769 V    | 値      | : 8.206 V          |
| 領域     | : -21.58 mVs | サイクル実効 | : -654.6           |
| + エッジ  | 5            | 他      | $\mu  \mathrm{Vs}$ |
| + パルス  | 4            | サイクル領域 | 4                  |
|        |              | - エッジ  | 4                  |
|        |              | - パルス  |                    |

#### 基準レベル

基準レベルにより、時間関連の測定の取 込み方法が決定されます。たとえば、基 準レベルは、立上りおよび立下り時間を計 算するのに使用されます。

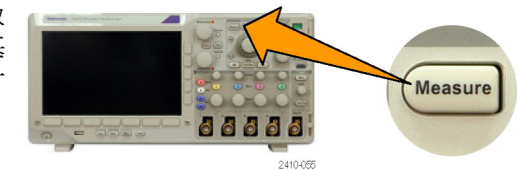

1. Measure(波形測定)を押します。

Add Mea-Remove Indica-Bring Configure 2. Moreを必要な回数だけ押して、表示さ Cursors surement Measure-Cursors tors れたポップアップ・メニューから Referment More On ence Levels (基準レベル)を選択しま Screen す。 Refer-3. サイド・メニューでレベルを設定します。 ence Levels Set Levels in % Units High Ref 立上り時間および立下り時間の計算 (a) 90.0 % には、High Ref (High 基準値) および Low Ref (Low 基準値)を使用します。 Mid Ref 中間基準は、おもにパルス幅などの 50.0 % エッジ間の測定に使用します。 50.0 % Low Ref 10.0 % Set to Defaults

## カーソルを使用した手動測定の実行

カーソルとは、波形ディスプレイ内に配置して、取り込み済みデータの手動測定を実行するための画面マー カのことです。カーソルは、水平ラインと垂直ラインの一方または両方として表示されます。カーソルを使用 するには、次の手順を実行します。

 Cursors (カーソル)を押してカーソルを オンにします。もう一度押すと、カーソ ルはオフになります。Cursors (カーソ ル)を押したままにすると、カーソル・メ ニューが表示されます。

注: カーソルをオンにしたままでカーソル のリードアウトを非表示にするには、カー ソルのリードアウトが消えるまで Menu Off (メニュー・オフ)を押します。この状態で も汎用ノブを使用してカーソルを移動する ことができます。カーソルのリードアウトを 再度表示するには、Menu Off(メニュー・ オフ)を再び押します。

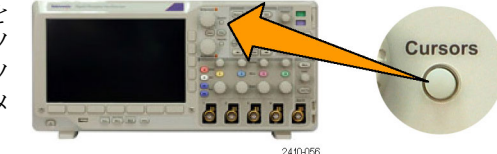

この例では、2 つの垂直カーソルが選択した画面波形上に表示されています。汎用ノブ a を回して、片方のカー ソルを右または左に移動します。ノブ b を回すと、もう片方のカーソルが移動 します。

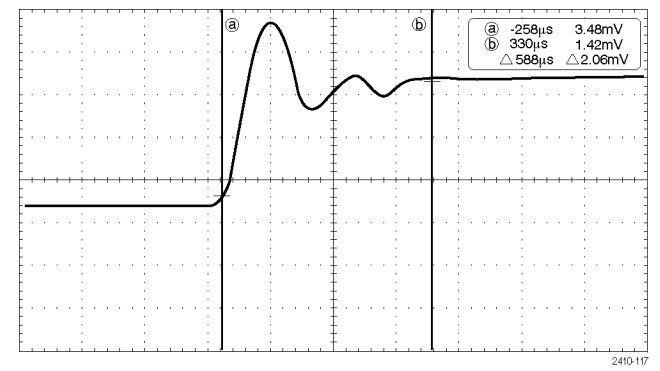

Select

- カーソルがオンの状態で、Select (選択)を押します。
  この操作により、カーソルのリンキングをオンまたはオフにできます。リンキングがオンの場合、汎用ノブ a を回すと、2つのカーソルが同時に移動します。
  汎用ノブ b を回して、カーソル間の時間を調整します。
- Fine(微調整)を押すと、汎用ノブ aと bの機能を、粗調整と微調整との間で 切り替えることができます。
   Fine(微調整)を知すことにより、他の

Fine(微調整)を押すことにより、他の ノブの感度も同様に変更できます。

- 4. Cursors (カーソル)を押したままにして、カーソル・メニューを表示します。
- 5. 下のメニューの Cursors (カーソル)を 押して、カーソルを Screen (スクリーン) に設定します。 スクリーン・モードでは、2 つの水平バー および 2 つの垂直バーが、目盛上に 表示されます。

|                   | 2410-047 |  |
|-------------------|----------|--|
|                   |          |  |
|                   |          |  |
|                   |          |  |
|                   |          |  |
| Change Contractor |          |  |
|                   |          |  |

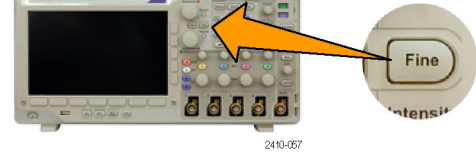

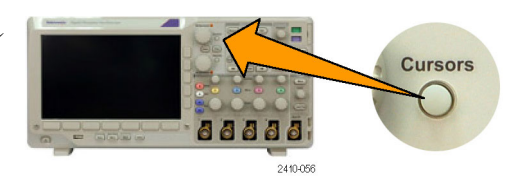

| をう       | Cursors<br>Wave-<br>form<br>Screen | Source<br>Auto | Bars<br>Horizon-<br>tal<br>Vertical | Linked<br>On  <mark>Off</mark> | Bring<br>Cursors<br>On<br>Screen | Cursor<br>Units |  |
|----------|------------------------------------|----------------|-------------------------------------|--------------------------------|----------------------------------|-----------------|--|
| ~        | Concern                            |                | Vertiour                            |                                |                                  |                 |  |
| <u> </u> |                                    |                |                                     |                                |                                  |                 |  |

6. 汎用ノブ a と b を回すと、水平カーソ ルがペアで移動します。

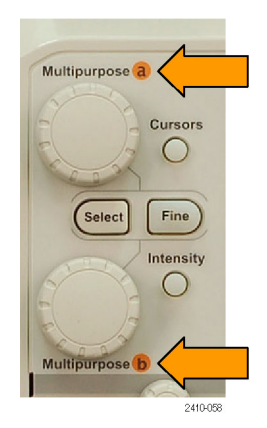

 Select (選択)を押します。
 この操作により、水平カーソルがアク ティブになり、垂直カーソルが非アク ティブになります。汎用ノブを回すと、 水平カーソルが移動します。
 再度 Select (選択)を押すと、垂直カー

ソルが再度アクティブになります。

8. カーソルとカーソル・リードアウトが表示されます。

注:デジタル・チャンネルでは、カーソル を使用してタイミングを測定できますが、 振幅は測定できません。

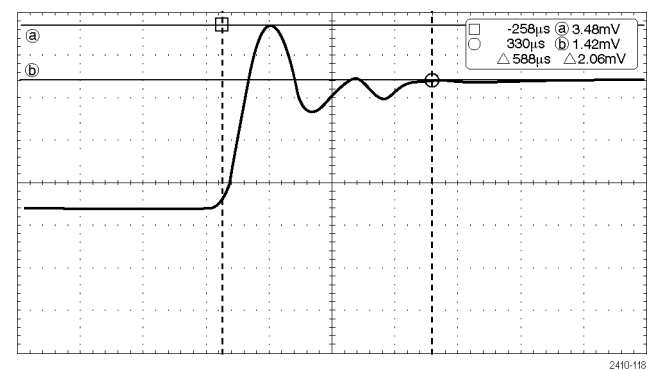

Select

10 01

2410-047

88888

 チャンネル1~4のボタンを押すと、 スクリーンに複数の波形を表示することができます。MSO3000Bを使用している場合はD15-D0を押します。 10. 再び Cursors (カーソル)を押したまま にして、カーソル・メニューを表示しま す。

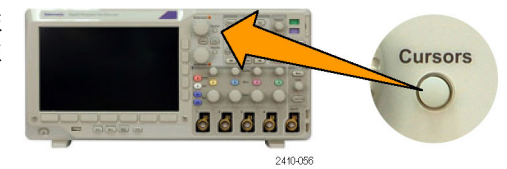

- 下のメニューで Source (ソース)を押します。
  ポップアップ・メニューが表示されます。メニューのデフォルトである Auto (自動)では、選択された(最後に使用された)波形についてカーソルによる 測定を行います。
- **12. Auto**(自動)で選択されたチャンネル 以外を測定チャンネルに選択するに は、汎用ノブ a を回します。
- **13. Menu Off** ボタンを押して、ポップアップ・メニューを消します。

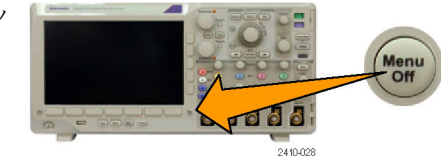

14. 汎用ノブ a を回して、別の波形のカー ソル測定を行います。

#### カーソル・リードアウトの使用

カーソル・リードアウトには、現在のカーソル位置に関するテキスト情報と数値情報が表示されます。

リードアウトは、目盛の右上隅に表示されます。ズームがオンの場合、リードアウトは、ズーム・ウィンドウの右 上隅に表示されます。

バスが選択されている場合、リードアウトには、デコードされたバス・データが(選択されている規格に応じて) 選択したフォーマット(16 進、2 進、10 進または ASCII)で表示されます。そのポイントのデータ値はカーソ ル・リードアウトに表示されます。

△ リードアウト:
 △ リードアウトは、カーソル位置間の差
 を示します。

a リードアウト: 値が汎用ノブ a によって制御されるこ とを示します。

b リードアウト: 値が汎用ノブ b によって制御されるこ とを示します。

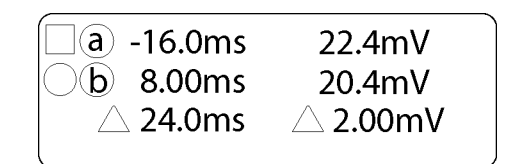

1785-134

表示上の水平カーソル・ラインを使用 して、垂直パラメータ(一般的には、電 圧)を測定します。

表示上の垂直カーソル・ラインを使用 して、水平パラメータ(一般的には、時 間)を測定します。

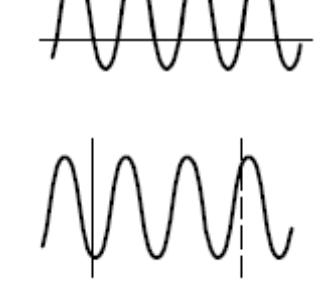

垂直と水平の両方のカーソルが存在している場合は、リードアウト内の四角や丸の図形は汎用ノブに対応しています。

#### XY カーソルの使用

XY 表示モードをオンにすると、目盛の右にカーソルのリードアウトが表示されます。このリードアウトには、 Rectangular、Polar、Product、および Ratio のリードアウトがあります。

### 演算波形の使用

チャンネル波形やリファレンス波形の解析をサポートするには、演算波形を作成します。ソース波形を組み合わせたり演算波形に変換したりすることにより、アプリケーションに必要なデータ表示を得ることができます。

注: 演算波形はシリアル・バスでは使用できません。

2つの波形上で簡単な演算操作(+、-、×、÷)を実行するには、次の手順を使用します。

1. Math(演算)を押します。

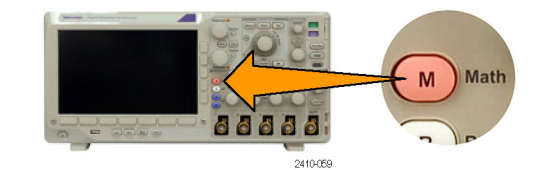

 Dual Wfm Math(2 波形での演算波形) を押します。

| Dual Wfm<br>Math | FFT | Ad−<br>vanced<br>Math | (M) Label |  |
|------------------|-----|-----------------------|-----------|--|
| 2                |     |                       |           |  |

側面ベゼル・メニューで、ソースを、チャンネル1、2、3、4、あるいはリファレンス波形 R1、R2、R3、R4のいずれかに設定します。演算子を、+、-、x、あるいは÷から選択します。

4. たとえば、電圧波形と電流波形を乗算 すると電力が計算できます。

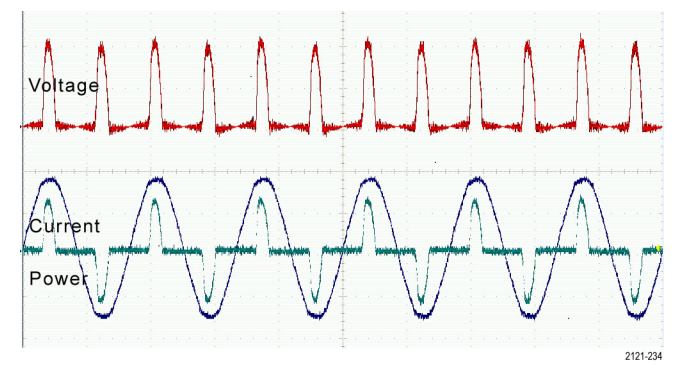

ヒント

- 演算波形は、チャンネル波形、リファレンス波形、あるいはそれらを組み合わせて作成できます。
- 演算波形に対する測定は、チャンネル波形と同じ方法で行うことができます。
- 演算波形の水平スケールおよび位置は、演算式のソースから導出されます。ソース波形のこれらのコントロールを調整すると、演算波形も調整されます。
- Pan-Zoom (パン ズーム)コントロールの内側ノブを使用すると、演算波形にズーム・インできます。外側ノブを使用して、ズームされた領域の位置調整を行います。(124 ページ「長いレコード長を持つ波形のコントロール」参照)。

### FFT の使用

FFT を使用すると、信号が周波数成分に分解され、オシロスコープの標準である時間領域グラフとは反対 に、信号の周波数領域グラフが表示できます。これらの周波数成分を、システム・クロック、オシレータ、ある いは電源などの既知のシステム周波数成分に一致させることができます。

1. Math(演算)を押します。

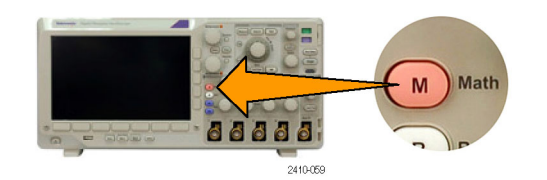

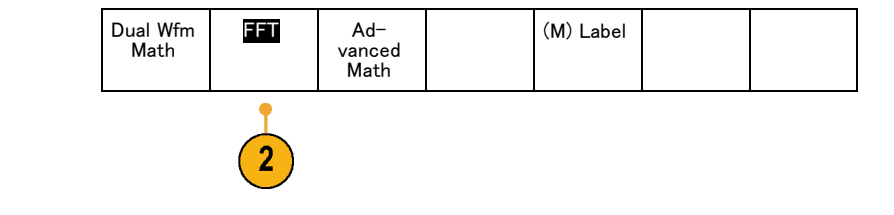

2. FFTを押します。

ます。

- 必要に応じて、サイド・メニューのFFT Source (FFT ソース)を押し、汎用ノブ a を回して使用するソースを選択しま す。選択肢は、チャンネル 1、2、3、 4、リファレンス波形 R1、R2、R3、およ び R4 です。
   サイド・メニューの Vertical Units (垂直 軸単位)を繰り返し押して、リニア RMS または dBV RMS のいずれかを選択し
- サイド・メニューの Window (ウィンドウ) を繰り返し押して、目的のウィンドウを 選択します。 ウィンドウの選択肢は次の通りです。 方形波、ハミング、ハニング、およびブ ラックマン・ハリス。
- サイド・メニューの Horizontal(水平)を 押して、汎用ノブ a と b を有効にして FFT 表示をパンおよびズームします。

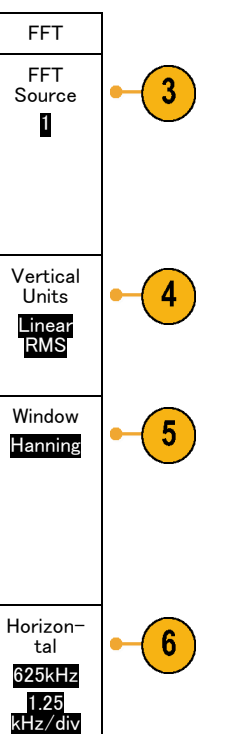

7. FFT が画面に表示されます。

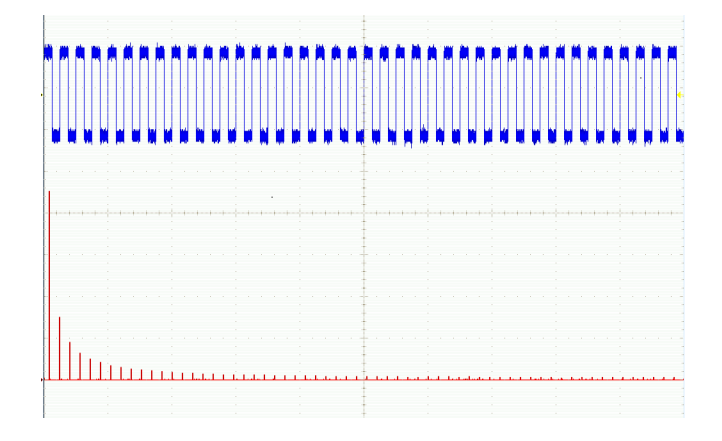

#### ヒント

- 短いレコード長を使用すると、機器の応答が速くなります。
- 長いレコード長を使用すると、信号に対してノイズが低減するため、周波数分解能が向上します。
- 必要な場合は、ズーム機能と水平 Position(位置)および Scale(スケール)コントロールを使用して、FFT 波形の拡大および位置調整を行います。
- デフォルトの dBV RMS スケールを使用すると、複数の周波数成分が非常に異なる振幅を持つ場合でも、詳細な表示ができます。リニア RMS スケールを使用すると、すべての周波数成分をお互いに比較できるように全体が表示できます。
- FFT 機能は、4 つのウィンドウを備えています。それぞれのウィンドウは、周波数分解能と振幅確度の点で相反する性質を持っています。測定する項目やソース信号の特性により、どのウィンドウを使用するかを決定します。次のガイドラインに従って、最適なウィンドウを選択してください。

| 説明                                                                                                    | ウィンドウ    |
|----------------------------------------------------------------------------------------------------|----------|
|                                                                                                    |          |
| このワインドワは、非常に近い値を持つ周波数成分の分解には最適ですが、周<br>波数成分の振幅を正確に測定するには不適です。非反復信号の周波数スペク<br>トラムおよび DC 近辺の周波数成分の測定に最適なタイプです。                       |          |
| イベント前後の信号レベルがほぼ等しい過渡的現象やバーストを測定するのに<br>使用します。また、このウィンドウは、非常に近い周波数を持つ振幅が等しい正<br>弦波や、比較的ゆっくりと変動するスペクトラムを持つ広帯域の不規則ノイズに<br>対しても使用されます。 |          |
| ハミング                                                                                                    | $\frown$ |
| このウィンドウは、非常に近い値を持つ周波数成分の分解に適しており、方形波<br>ウィンドウに対して振幅精度がいくらか改善されます。 ハミングの周波数分解能<br>は、ハニングよりわずかに優れています。                               |          |
| 正弦波、周期性のある狭帯域の不規則ノイズに対して使用されます。イベント前<br>後の信号レベルが著しく異なる過渡的現象やバーストに対しても使用されます。                                                       |          |

| 説明                                                                           | ウィンドウ    |
|------------------------------------------------------------------------------|----------|
| ハニング                                                                         | $\frown$ |
| このウィンドウは、正確な振幅測定には非常に適していますが、周波数成分の分<br>解にはあまり適していません。                       |          |
| 正弦波、周期性のある狭帯域の不規則ノイズに対して使用されます。イベント前<br>後の信号レベルが著しく異なる過渡的現象やバーストに対しても使用されます。 |          |
| ブラックマン・ハリス:                                                                  | $\wedge$ |
| このウィンドウは、周波数成分の振幅の測定には最適ですが、周波数成分の分<br>解には不適です。                              |          |
| 主に単一周波数の波形を測定し、より高次の高調波を観察するのに使用します。                                         |          |

# 拡張演算の使用

拡張演算機能を使用すると、波形演算式をカスタマイズして、アクティブな波形、リファレンス波形、測定結果、および数値定数を取込むことができます。この機能を使用するには、次の手順を実行します。

1. Math(演算)を押します。

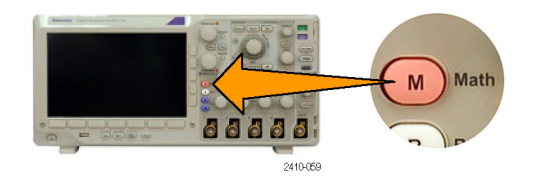

2. Advanced Math(拡張演算)を押します。

Dual Wfm FFT Math

Ad-

vanced

Math

- 3. サイド・メニューを使用して、カスタム演 算式を作成します。
- Edit Expression (演算式の編集)を押し、汎用ノブと表示された下のメニュー・ボタンを使用して、演算式を作成します。作成後、サイド・メニューの OK Accept (決定)を押します。

たとえば、Edit Expression(演算式の編集)を使用して方形波を積分するには、次の手順を実行します。

- 1. 下のメニューで Clear (すべての文 字を削除)を押します。
- 汎用ノブ a を回して、Intg((積分() を選択します。
- 3. Enter Selection (項目の入力)を押 します。
- 4. 汎用ノブ a を回して、チャンネル 1 を選択します。
- 5. Enter Selection (項目の入力)を押 します。
- 6. 汎用ノブ a を回して、)を選択しま す。
- 7. OK Accept (OK 決定)を押します。

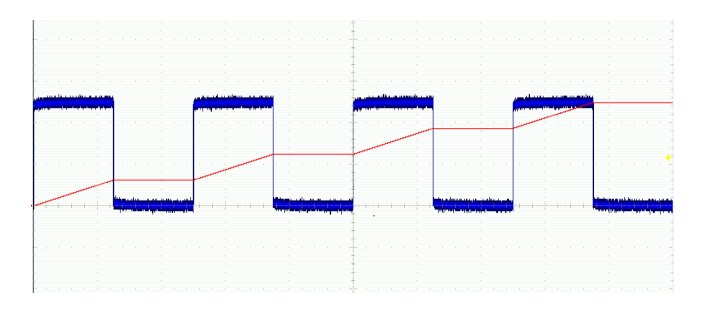

# リファレンス波形の使用

リファレンス波形を作成して、波形を記憶します。たとえば、この手順を実行すると、他の波形と比較する基 になるスタンダードを設定できます。リファレンス波形を使用するには、次の手順を実行します。

注: 5 M リファレンス波形は揮発性であるため、オシロスコープの電源を切ると失われます。これらの波形を保存する場合は、外部ストレージを使用してください。

1. Ref R を押します。この操作により、下のリファレンス・メニューが表示されます。

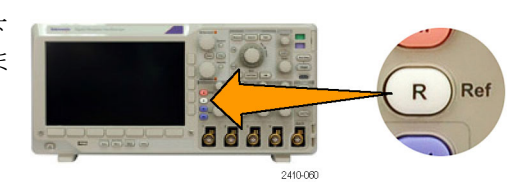

2. 表示された下のメニューの選択肢を使 用して、リファレンス波形を表示または 選択します。

| (R1) <mark>(On)</mark><br>3-May-0<br>7 | (R2) (O-<br>ff) | (R3) <mark>(0-</mark><br>ff) | (R4) (O-<br>ff) |  |  |
|----------------------------------------|-----------------|------------------------------|-----------------|--|--|
| 2                                      | 2               | 2                            | 2               |  |  |
3. サイド・メニューと汎用ノブを使用して、 リファレンス波形の垂直および水平設 定を調整します。

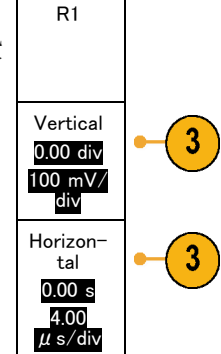

#### ヒント

- リファレンス波形の選択と表示: すべてのリファレンス波形を同時に表示できます。対応する画面ボタン を押して、特定のリファレンス波形を選択します。
- 表示からのリファレンス波形の削除:表示からリファレンス波形を削除するには、フロント・パネルのRを 押して、下のメニューにアクセスします。下のメニューの関連するボタンを押して、リファレンス波形をオ フにします。
- リファレンス波形のスケーリングと位置調整:表示されている他のすべての波形とは独立して、リファレンス波形の位置調整およびスケーリングができます。リファレンス波形を選択し、汎用ノブを使用して調整を行います。この操作は、アクイションが動作中かどうかにかかわらず実行できます。

リファレンス波形を選択すると、ズームがオンであるかオフであるかにかかわらず、同様にリファレンス波形のスケーリングと位置調整が行われます。

■ 5 M リファレンス波形の保存: 5 M リファレンス波形は揮発性であるため、オシロスコープの電源を切ると 失われます。これらの波形を保存する場合は、外部ストレージを使用してください。

## 長いレコード長を持つ波形のコントロール

Wave Inspector のコントロール(ズーム/パン、実行/停止、マーク、検索)を使用すると、長いレコード長を 持つ波形を効率的に操作できます。波形を水平方向に拡大するには、Zoom(ズーム)ノブを回します。ズー ムされた波形をスクロールするには、Pan(パン)ノブを回します。

Pan-Zoom(パン-ズーム)コントロー ルは、次の部分から構成されます。

- 1. 外側のパン・ノブ
- 2. 内側のズーム・ノブ

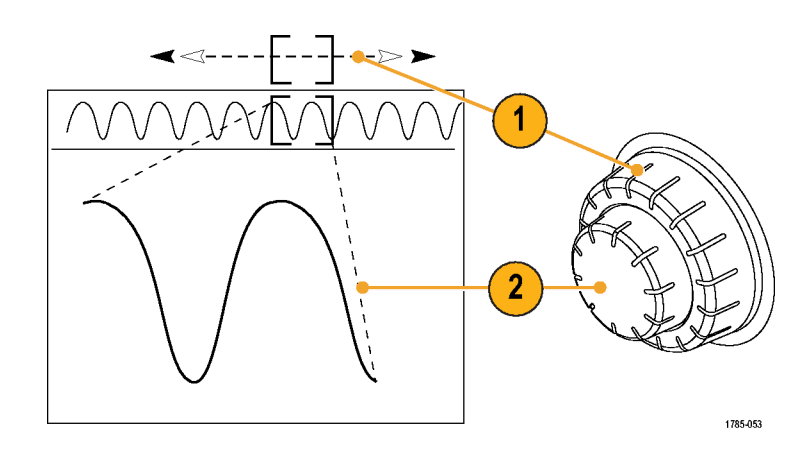

#### 波形のズーム

ズームを使用するには、次の手順を実行します。

- Pan-Zoom(パン-ズーム)コントロー ルの内側ノブを時計回りに回すと、 波形の選択した部分にズーム・イン します。ノブを反時計回りに回す と、ズーム・アウトします。
- 2. ズーム・ボタンを押して、ズーム・ モードの有効または無効を交互に 切り替えます。

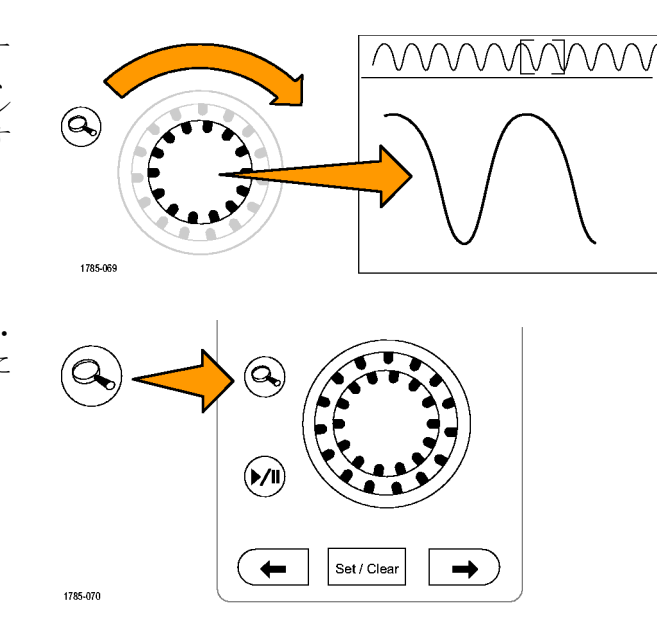

3. ズームされて、画面の下側の部分に より大きく表示された波形表示を観 察します。表示の上側の部分には、 全体のレコード内で、波形のズーム された部分の位置とサイズが表示さ れます。

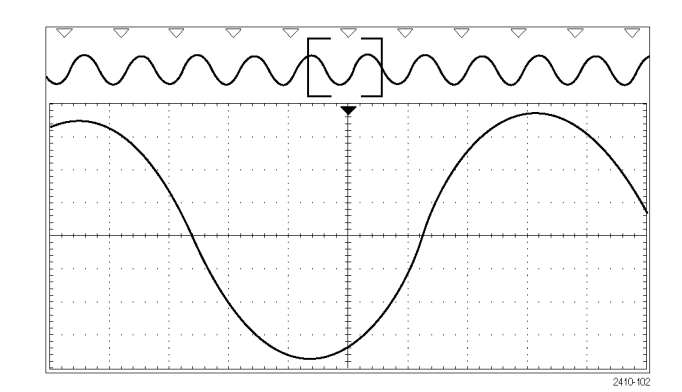

#### 波形のパン

ズーム機能がオンの間は、パン機能を使用して、波形をすばやくスクロールできます。パンを使用するには、次の手順を実行します。

 パン - ズーム・コントロールのパン (外側)ノブを回して、波形をパン します。
 ノブを時計回りに回すと、前方に パンします。反時計回りに回す と、後方にパンします。さらにノブ を回し続けると、ズーム・ウィンドウ のパンの速度が上がります。

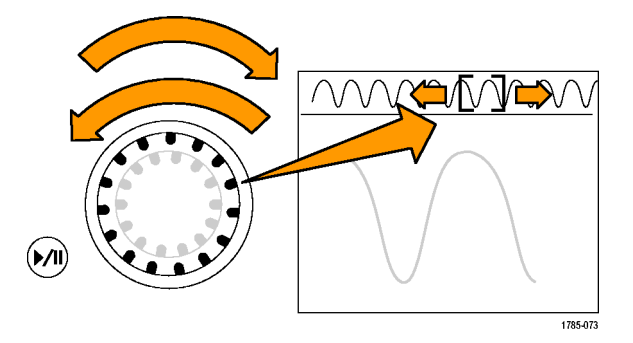

#### 波形の実行と停止

実行/停止機能を使用すると、自動的に波形レコードをパンできます。使用するには、次の手順を実行します。

- 1. 実行/停止ボタンを押して、実行 /停止モードを有効にします。
- 2. さらにパン(外側)ノブを回して、 実行速度を調整します。ノブを回 すほど、速度は上がります。

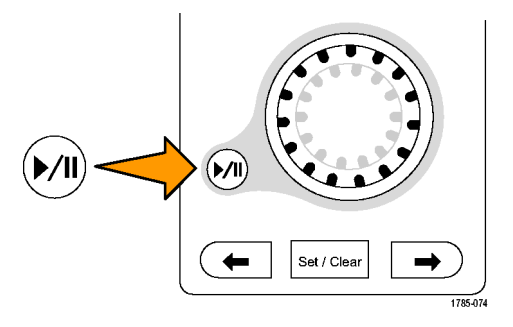

- 3. パン・ノブを回す方向を反対にす ると、実行方向が変更されます。
- 4. 実行中は、ある程度までは、ノブを回すほど波形が加速されます。 ノブを最高速度で回した場合、実行速度は変化せずに、その方向にズーム・ボックスがすばやく移動します。この最大の回転機能を使用すると、以前観察した、または再度観察する必要のある波形の一部が再実行されます。
- 5. 実行/停止ボタンを再度押して、 実行/停止機能を停止します。

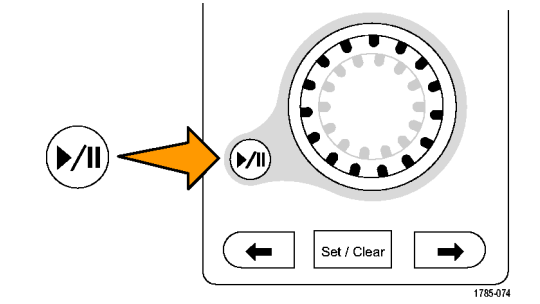

#### 波形の検索とマーキング

取込んだ波形の目的の位置をマークすることができます。このマークは、解析を波形の特定の領域に制限するのに役立ちます。波形の領域がある特別な条件を満たしたときに自動的にマークするか、あるいは目的の各項目を手動でマークすることができます。矢印キーを使用して、マークからマークへ(目的の領域から目的の領域へ)移動することができます。トリガに使用する同じパラメータの多くを、自動的に検索してマークできます。

検索マークは、リファレンスに対して波形領域をマークする1つの方法です。検索条件を使用して、自動的 にマークを設定できます。特定のエッジ、パルス幅、ラント、ロジック・ステート、立上り/立下り時間、セット アップ/ホールド、およびバス検索の種類を使用して、領域の検索およびマークができます。

マークを手動で設定およびクリア(消去)するには、次の手順を実行します。

- パン(外側)ノブを回して、検索マー クを設定あるいはクリアする波形の 領域に(ズーム・ボックスを)移動し ます。 次(→)または前(←)矢印ボタンを押 して、既存のマークに移動します。
- Set/Clear(設定/クリア)を押します。

   面面中央に検索マークがない場合は、マークが追加されます。

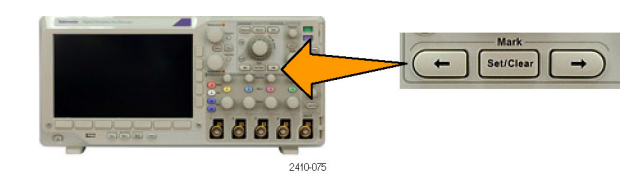

- 検索マーク間を移動して波形を調 べます。次(→)または前(←)を示 す矢印ボタンを使用して、他のコン トロールを調整せずにマークされた 場所の間を移動します。
- マークを削除します。次(→)または 前(←)を示す矢印ボタンを押して、 削除するマークに移動します。中央 に配置された現在のマークを削除 するには、Set/Clear(設定/クリア) を押します。これにより、手動または 自動のどちらで作成されたマークも 削除できます。

検索マークを自動で設定およびクリア(消去)するには、次の手順を実行します。

1. Search(検索)を押します。

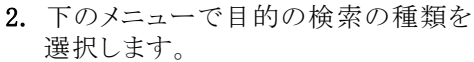

検索メニューは、トリガ・メニューに類 似しています。

- 3. サイド・メニューで検索をオンにします。
- 4. 画面上では、白抜きの三角形が自動 マークの位置を示し、塗りつぶされた 三角形がカスタム(ユーザ定義)の位 置を示します。これらの三角形は、標 準およびズームされた波形画面の両 方で表示されます。
- 次(→)および前(←)を示す矢印ボタンを使用して検索マーク間を移動することで、波形をすばやく調べることができます。他の調整は不要です。

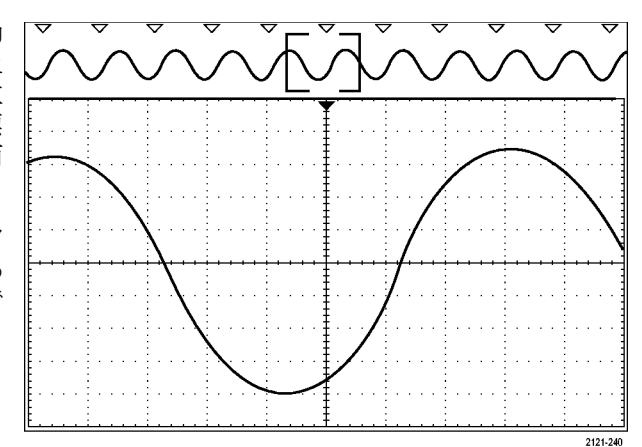

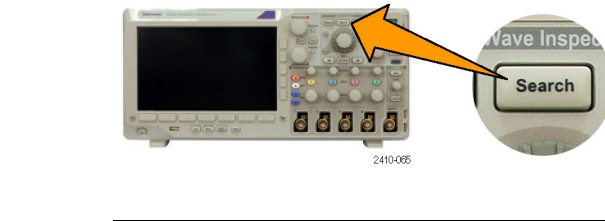

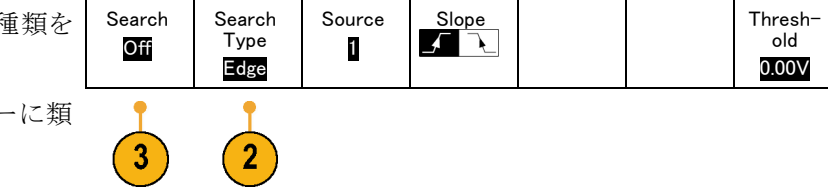

#### ヒント:

- トリガ設定をコピーして、取込んだ波形内でトリガ条件を満たすような他の位置を検索することができます。
- 検索設定をトリガにコピーすることもできます。
- カスタム(ユーザ)マークは、波形が保存されるとき、および設定が保存されるときに、波形とともに保存 されます。
- 波形を保存しても、自動検索マークはその波形とともには保存されません。ただし、検索機能を再度使用することにより、これらのマークを簡単に再び取り込めます。
- 検索条件は、設定内に保存されます。

Wave Inspector には、次の検索機能が備えられています。

| 検索          | 説明                                                                                                    |
|-------------|----------------------------------------------------------------------------------------------------|
| エッジ         | ユーザが指定したしきい値レベルを使用して、立上りまたは立下りエッジを検<br>索します。                                                                                                    |
| パルス幅        | ユーザ指定のパルス幅よりも大きい(>)、小さい(<)、等しい(=)、または等しく<br>ない(≠)か、または範囲内か範囲外の正または負のパルス幅を検索します。                                                                                                    |
| タイムアウト      | 指定した時間内にパルスが検出されない状態を検索します。                                                                                                    |
| ラント         | 1 つの振幅しきい値の一方を通過してから他方を通過する前に、最初のしきい<br>値を再度通過するような正または負のパルスを検索します。 すべてのラント・パ<br>ルスまたはユーザが指定した時間より長い(>)、短い(<)、等しい(=)、あるいは<br>等しくない(≠)ようなラント・パルスのみを検索します。                                                              |
| ロジック        | ハイ、ロー、あるいは任意のいずれかに設定された各入力の複数の波形にわたるロジック・パターン(AND、OR、NAND、あるいは NOR)を検索します。イベントが true (真)になる、false (偽)になる、あるいはユーザが指定した時間より長い(>)、短い(<)、等しい(=)、あるいは等しくない(≠)間有効であるような時刻を検索します。さらに、入力の1つを同期(ステート)検索のためのクロックとして定義することもできます。 |
| セットアップ&ホールド | ユーザが指定したセットアップ/ホールド時間の違反を検索します。                                                                                                    |

| 検索        | 説明                                                                                                    |
|-----------|----------------------------------------------------------------------------------------------------|
| 立上り/立下り時間 | ユーザが指定した時間より長い(>)、短い(<)、等しい(=)、あるいは等しくない<br>(≠)ような立上り/立下りエッジを検索します。                                                      |
| バス        | パラレル:2 進値または 16 進値を検索します(MSO3000 シリーズのみ)。                                                                                |
|           | I <sup>2</sup> C:開始、リピート・スタート、停止、Ack なし、アドレス、データ、あるいはアド<br>レス/データを検索します。                                                 |
|           | SPI: SS アクティブ、MOSI、MISO、あるいは MOSI & MISO を検索します。                                                                         |
|           | RS-232、RS-422、RS-485、UART : Tx 開始ビット、Rx 開始ビット、Tx パケットの<br>末尾、Rx パケットの末尾、Tx データ、Rx データ、Tx パリティ・エラー、Rx パリ<br>ティ・エラーを検索します。 |
|           | CAN:フレームの開始、フレーム・タイプ(データ、リモート、エラー、過負荷)、<br>識別子(標準または拡張)、データ、データ&識別子、フレームの終了、あるい<br>は Ack なし、ビット・スタッフ・エラーを検索します。          |
|           | LIN:同期、識別子、データ、ID&データ、ウェイクアップ・フレーム、スリープ・<br>フレーム、エラーを検索します。                                                              |
|           | FlexRay:フレームの開始、フレーム・タイプ、識別子、サイクル数、ヘッダ、デー<br>タ、ID &データ、フレームの終了、エラーを検索します。                                                |
|           | I <sup>2</sup> S、LF、RJ:ワード選択またはデータを検索します。                                                                                |
|           | TDM:フレーム同期またはデータを検索します。                                                                                                  |
|           | MIL-STD -1553: 同期、コマンド、ステータス、データ、時刻(RT/IMG)、エラー<br>の検索を行います。                                                             |

### パワー解析

DPO3PWR型パワー解析モジュールを使用して、電源信号の取り込み、測定、および解析を行います。このアプリケーションを使用するには、次の手順に従います。

1. Test (テスト)を押します。

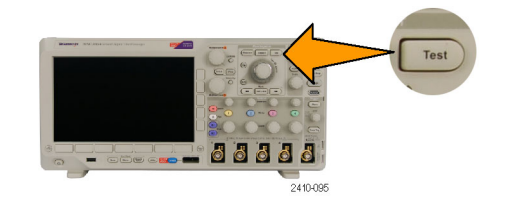

2. Analysis (解析)を押します。

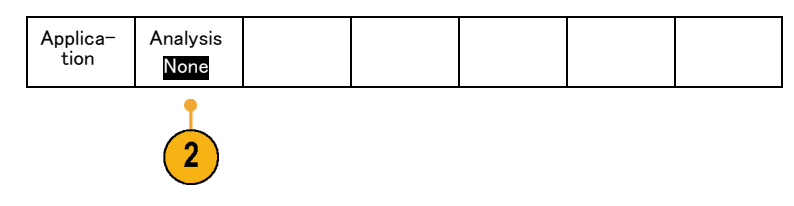

 サイド・メニューを使用して、目的の解 析機能を選択します。
 電源品質、スイッチング損失、高調波、 リップル、変調、安全動作領域および デスキューの中から選択します。

# 情報の保存と呼び出し

オシロスコープには、設定、波形、および画面イメージ用の固定記憶装置が装備されています。このオシロ スコープの内部ストレージには、設定ファイルおよびリファレンス波形データを保存できます。

外部 USB フラッシュ・ドライブには、設定、波形、および画面イメージを保存できます。外部ストレージを使用すると、データをリモート・コンピュータに取り込んで、詳細な解析やアーカイブ保管が可能になります。

**外部ファイル構造**: 情報を外部ストレージに保存する場合は、適切なメニュー(セットアップと波形を保存 するための To File(ファイルに)サイド・メニューなど)を選択して、汎用ノブ a を回して外部ファイル構造を スクロールします。

- E:オシロスコープ前面の USB ポートに接続された USB フラッシュ・ドライブです。
- F:リア・パネルの USB ポートに接続された USB フラッシュ・ドライブです。

汎用ノブ a を使用して、ファイルの一覧をスクロールします。フロント・パネルの Select (選択)を使用して、 フォルダをオープンまたはクローズします。

**ファイル名をつける**: 作成したすべてのファイルには、自動的に次の形式でデフォルトの名前が付けられます。

- セットアップ・ファイル:tekXXXXX(XXXXX は 00000 ~ 99999の整数)
- イメージ・ファイル:tekXXXXX.png、tekXXXX.bmp、または tekXXXXX.tif
- スプレッドシート・ファイル:tekXXXYYY.csv、内部フォーマット・ファイル:tekXXXYYY.isf

XXXXX は波形を識別する 00000 ~ 99999 の整数です。YYY は波形のチャンネル(次のいずれか)を識別 する記号です。

- アナログ・チャンネル:CH1、CH2、CH3、または CH4
- デジタル・チャンネル:D00 ~ D15
- 演算波形:MTH
- リファレンス・メモリ波形:RF1、RF2、RF3、または RF4
- 複数のチャンネルが含まれた単一のスプレッドシート・ファイル: ALL (Save All Waveforms (すべての波形 を保存)を選択したとき)

注: ISF ファイルに保存できるのは、アナログ・チャンネル、およびアナログ・チャンネルから導出された波形 (演算波形やリファレンス波形など)のみです。すべてのチャンネルを ISF フォーマットで保存すると、ファイル のグループが保存されます。各ファイルの XXXX は同じ値になりますが、YYY の値は、Save All Waveforms (すべての波形を保存)の実行時にオンになっていた異なるチャンネルに設定されます。

たとえば、初めて保存したファイルの名前は tek00000 になります。同じ種類のファイルを次回に保存すると、そのファイルの名前は tek00001 になります。

**ファイル、ディレクトリ、リファレンス波形、および機器設定名の編集**:ファイルには、後で確認できるようにファイルを説明する名前を付けます。ファイル名、ディレクトリ名、リファレンス波形名、および機器設定名を編集するには、次の手順を実行します。

Assign

Save to

Setup

File

Utilities

Save Screen Image(画面イメージの保存)、Save Waveform(波形の保存)、あるいは Save Setup(設定の保存)を押

します。

1. Save / Recall Menu を押します。

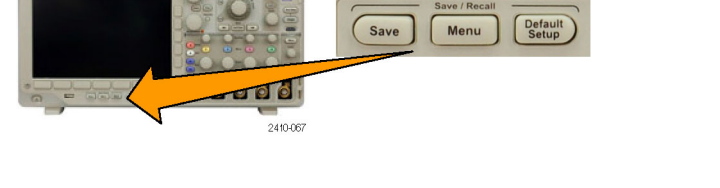

Recall

Wave-

form

Recall

Setup

Save

Setup

3

Save

Wave-

form

Save

Screen

Image

To File

- 3. 波形ファイルやセットアップ・ファイル については、サイド・メニューの To File (ファイルに)項目を押して、ファイル・ マネージャを開きます。
- 4. 汎用ノブaを回して、ファイル構造を スクロールします。(130ページ「外部 ファイル構造」参照)。

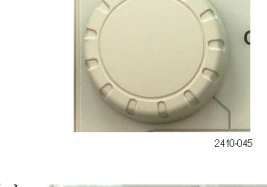

Multipurpose a

- 5. Select (選択)を押して、ファイル・フォ ルダを開くか、または閉じます。
- Edit File Name (ファイル名編集)を押します。
   チャンネルのラベルの編集と同じように、ファイル名を編集します。(49 ページ「チャンネルとバスのラベル付け」参

照)。
 7. Menu Off(メニュー・オフ)を押して保存操作をキャンセルするか、サイド・メニューの OK Save(保存)項目を押して操作を完了します。

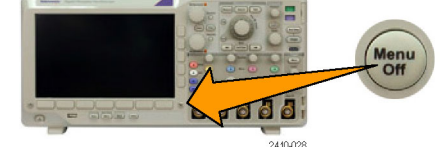

OF.

2410-047

8888

Select

| OK Save | -7 |
|---------|----|
|---------|----|

## 画面イメージの保存

画面イメージは、オシロスコープ画面のグラフィック・イメージで構成されてます。これは、波形の各ポイントに対する数値で構成されている、波形データとは異なります。画面イメージを保存するには、次の手順を実行します。

Save / Recall Menu を押します。
 まだ、Save ボタンは押さないでください。

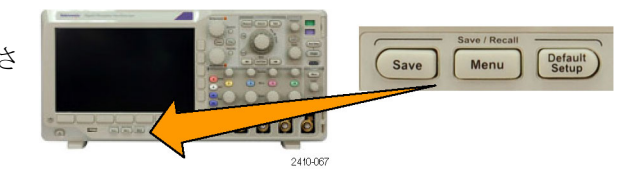

 下のメニューの Save Screen Image (画 面イメージの保存)を押します。

| Save<br>Screen<br>Image | Save<br>Wave−<br>form | Save<br>Setup | Recall<br>Wave−<br>form | Recall<br>Setup | Assign<br><mark>Save</mark> to<br>Setup | File<br>Utilities |
|-------------------------|-----------------------|---------------|-------------------------|-----------------|-----------------------------------------|-------------------|
| •                       |                       |               |                         |                 |                                         |                   |

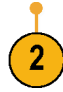

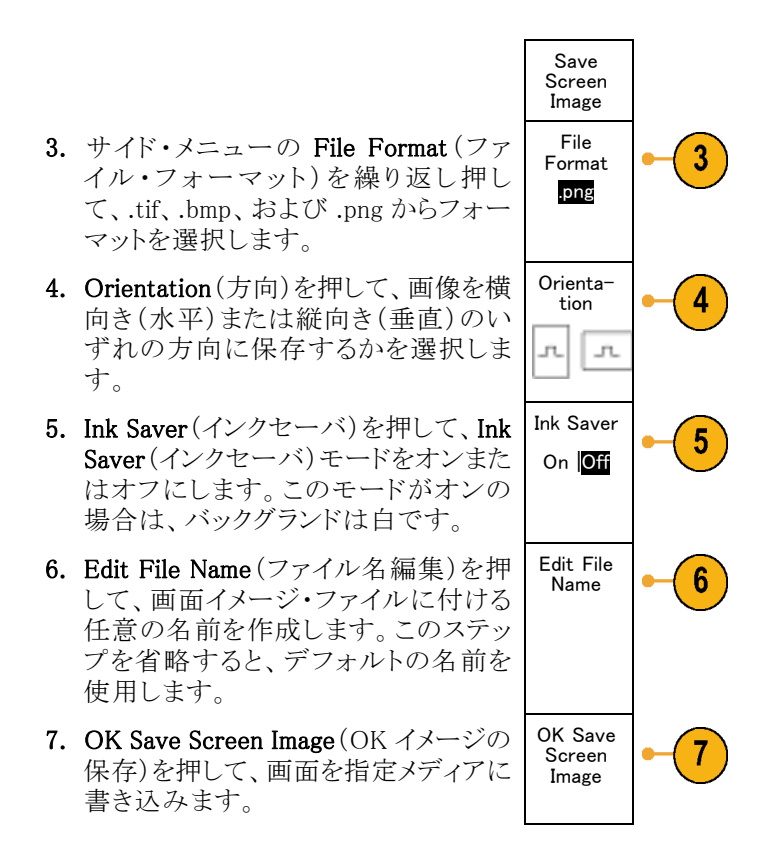

波形の画面イメージの印刷に関する詳細については、「ハードコピーの印刷」を参照してください。(139 ページ「ハードコピーの印刷」参照)。

## 波形データの保存と呼び出し

波形データは、波形の各ポイントに対する数値で構成されています。画面のグラフィック・イメージとは反対 に、データをコピーします。現在の波形データを保存するか、あるいは以前に記憶した波形データを呼び 出すには、次の手順を実行します。

1. Save / Recall Menu を押します。

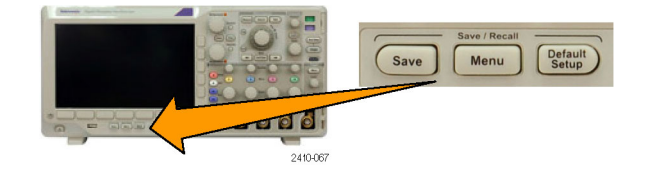

Save Recall Recall File 2. 下のメニューの Save Waveform (波形 Save Save Assign Wave-Setup Wave-Utilities Screen Setup の保存)または Recall Waveform (波形 Save to Image form form の呼出)を押します。 Waveform 注: このオシロスコープでは、デジタル波 形をリファレンス・メモリではなく.csvファ イルに保存できます。このオシロスコープ ではデジタル波形を呼び出すことはでき ません。 3.1 つまたはすべての波形を選択しま す。 4. 表示されたサイド・メニューから、波形 データを保存する位置または呼び出 す位置を選択します。 情報を USB フラッシュ・ドライブ上の ファイルに外部保存します。または、 情報を、2 チャンネル・モデルのオシロ スコープの2つのリファレンス・メモリ・ ファイルのいずれか、または4チャン ネル・モデルのオシロスコープの4つ のリファレンス・ファイルのいずれかに 内部保存します。 File 5. File Details(ファイル詳細)を押し、USB 5 Details フラッシュ・ドライブに保存します。 この操作により、ファイル・マネージャ画 面が起動します。この画面で、必要な ドライブやフォルダに移動したり、ファイ ル名を指定したりすることができます。 このステップを省略すると、デフォルト

の名前と場所が使用されます。

**ファイルへの波形の保存**: サイド・メニューの File Details(ファイル詳細)を押すと、サイド・メニューの内容が変わります。下記では、データを大容量ストレージ・ファイルに保存するためのサイド・メニュー項目を説明しています。

| サイド・メニュー・ボタ<br>ン | 説明                                                                                                    |
|------------------|----------------------------------------------------------------------------------------------------|
| 内部ファイル・フォー       | アナログ・チャンネル(およびアナログ・チャンネルから導出された演算波形およびリファレンス波形)からの波形データを、オシロスコープ内の波形保存ファイル(.isf)フォーマットで保存するように設定します。このファーマットを使用すると、書き込み速度が最も速くなるとともに、ファイルのサイズが最も小さくなります。このフォーマットは、表示または測定のために波形をリファレンス・メモリに呼び出すことを目的としている場合に使用します。 |
| マット(.ISF)        | このオシロスコープは、デジタル波形を.isfファイル・フォーマットで保存できません。                                                                                                    |
| スプレッドシート・        | ー般的なスプレッドシート・プログラムと互換性のあるカンマ区切りのデータ・ファ                                                                                                    |
| ファイル・フォーマット      | イルとして、波形データを保存するように設定します。このファイルをリファレンス・                                                                                                    |
| (.CSV)           | メモリに呼び出すこともできます。                                                                                                    |

**アナログ波形のリファレンス・メモリへの保存**:アナログ波形をオシロスコープ内の不揮発性メモリに保存するには、保存する波形を選択し、Save Waveform (波形の保存)を押して、いずれかのリファレンス波形位置を選択します。4 チャンネル・モデルでは、4 つのリファレンス位置が用意されています。2 チャンネル・モデルでは、2 つのリファレンス位置が用意されています。

保存される波形には、最新のアクイジションのみが含まれます。グレイスケール情報がある場合でも、この情報は保存されません。

注: 5 M リファレンス波形は揮発性であるため、オシロスコープの電源を切ると失われます。これらの波形を保存する場合は、外部ストレージを使用してください。

#### リファレンス波形の表示

不揮発性メモリに記憶されている波形を表示するには、次の手順を実行します。

1. Ref Rを押します。

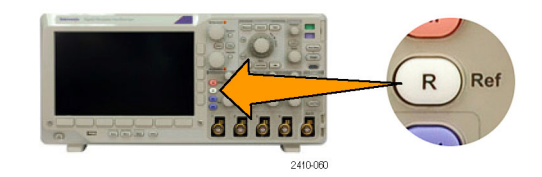

2. R1、R2、R3、あるいは R4 を押します。

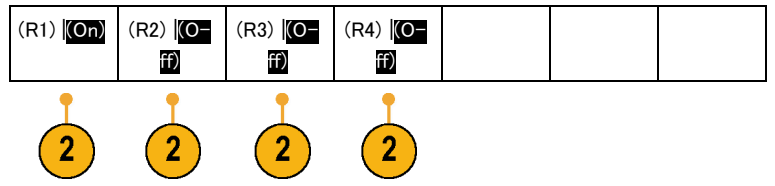

(R4) (O-

ff)

表示からのリファレンス波形の消去:表示からリファレンス波形を消去するには、次の手順を実行します。

(R2) (O-

ff)

1. Ref Rを押します。

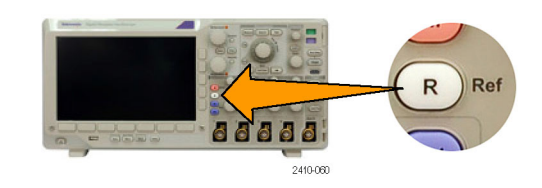

(R3) (O-

ff)

 下のメニューの R1、R2、R3、または R4 (R1) (On) を押して、リファレンス波形をディスプ レイから消去します。

リファレンス波形は、不揮発性メモリに 記憶されているため、再度表示するこ とができます。

## 設定の保存と呼び出し

設定情報には、垂直、水平、トリガ、カーソル、および測定情報などのアクイジション情報が含まれます。 GPIB アドレスなどの通信情報は含まれません。設定情報を保存するには、次の手順を実行します。

1. Save / Recall Menu を押します。

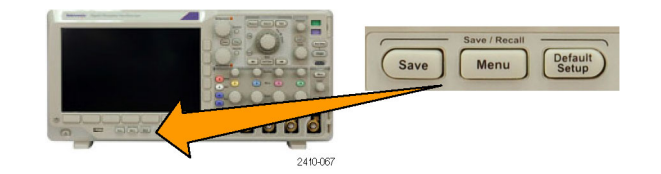

 下のメニューの Save Setup(設定の保存)または Recall Setup(設定の呼出) を押します。

| Save<br>Screen<br>Image | Save<br>Wave-<br>form | Save<br>Setup | Recall<br>Wave-<br>form | Recall<br>Setup | Assign<br>Save to<br>Setup | File<br>Utilities |
|-------------------------|-----------------------|---------------|-------------------------|-----------------|----------------------------|-------------------|
|                         |                       | 2             |                         | 2               |                            |                   |

3. 表示されたサイド・メニューから、設定 を保存する位置または呼び出す位置 を選択します。 設定情報をオシロスコープ内の10個 の内部設定メモリのうちの1つに保存

ボタンを押します。 設定情報を USB ファイルに保存する には、To File(ファイルに)を押します。

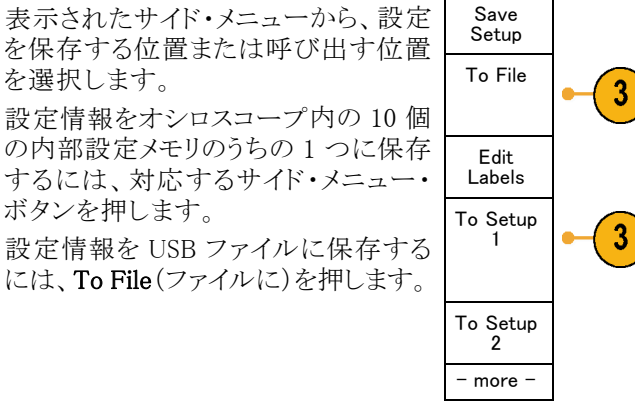

4. USB フラッシュ・ドライブに情報を保存 する場合は、汎用ノブ a を回してファイ ル構造をスクロールします。(130ペー ジ「外部ファイル構造」参照)。

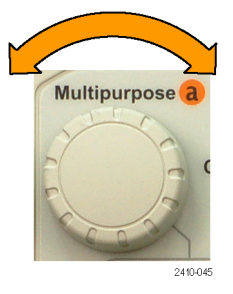

Select (選択)を押してフォルダを開き ます。もう一度押すとフォルダが閉じま す。

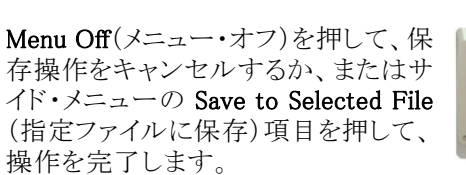

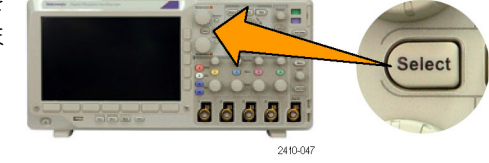

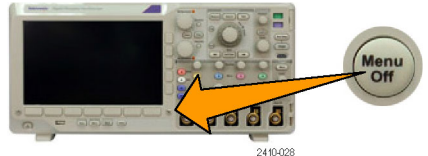

5. ファイルを保存します。

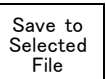

#### ヒント

 Default Setup の呼び出し。フロント・パネルの Default Setup (デフォルト・セットアップ)を押すと、オシロ スコープを既知の設定に初期化できます(51ページ「デフォルト設定の使用」参照)。

## ワン・ボタン・プッシュを使用した保存

Save/Recall Menu (メニューの保存/呼び出し)ボタンとメニューを使用して保存/呼び出しパラメータを定 義した後は、Save ボタンを一度押すだけでファイルを保存できます。たとえば、波形データを USB ドライブ に保存する操作を定義した場合は、Save ボタンを押すたびに、現在の波形データが指定された USB ドラ イブに保存されます。

1. Save ボタンの動作を定義するには、 Save/Recall Menu を押します。

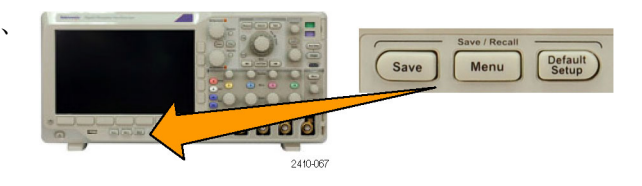

2. Assign Save to (Save に割り当て)ボタ ンを押します。

当てます。

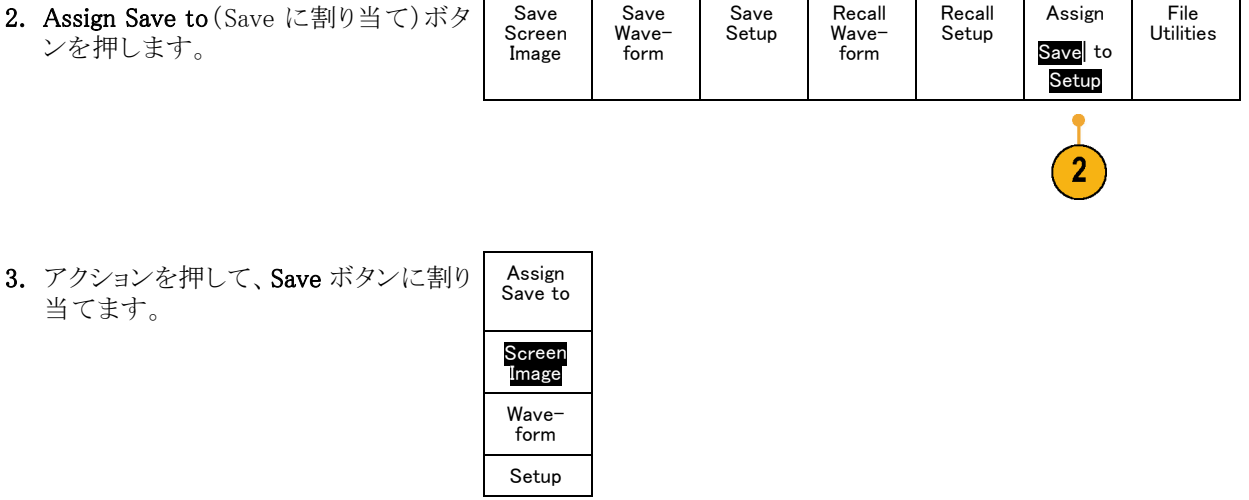

4. これ以降は、Save ボタンを押すだけで 上記で指定した動作が自動的に実行 され、毎回メニューを操作する必要が なくなります。

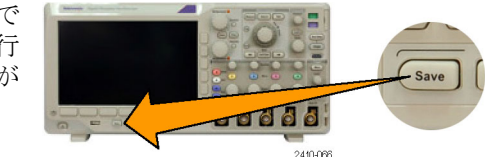

## ドライブ、ディレクトリ、およびファイルの管理

オシロスコープのユーザ・インタフェースからドライブ、ディレクトリ、およびファイルを管理することができます。

- 1. Save / Recall Menu(保存/呼出)を押 します。
- 2. File Utilities (ファイル操作)を押します。

| ŧ | Save<br>Screen<br>Image | Save<br>Wave−<br>form | Save<br>Setup | Recall<br>Wave−<br>form | Recall<br>Setup | Assign<br>Save  <br>to <mark>Setup</mark> | File<br>Utilities |
|---|-------------------------|-----------------------|---------------|-------------------------|-----------------|-------------------------------------------|-------------------|
|---|-------------------------|-----------------------|---------------|-------------------------|-----------------|-------------------------------------------|-------------------|

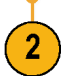

サイド・メニューから必要なファイル操作を選びます。次の方法で指定できます。

- 新規フォルダの作成
- ハイライト表示されたディレクトリまたはファイルの削除
- ハイライト表示されたドライブ、ディレクトリまたはファイルのコピー
- 予めコピーされたドライブ、ディレクトリまたはファイルの貼り付け
- ハイライト表示されたドライブ、ディレクトリまたはファイルの名前の変更
- ハイライト表示されたドライブのフォーマット

## ハードコピーの印刷

オシロスコープ画面上に表示されているイメージを印刷するには、次の手順を実行します。

#### プリンタとオシロスコープの接続

PictBridge 非対応のプリンタは、オシロスコープの後部または前面パネルの USB ポートに接続します。または、PictBridge 対応のプリンタは、後部パネルの USB デバイス・ポートに接続するか、イーサネット・ポート経由でネットワーク・プリンタを接続します。

#### 印刷パラメータの設定

オシロスコープを設定して、ハードコピーを印刷するには、次の手順を実行します。

1. Utility を押します。

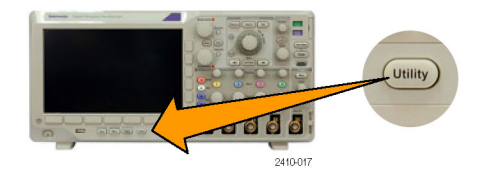

- 2. Utility Page (ユーティリティ・ページ)を 押します。
- 3. 汎用ノブ a を回して、Print Setup(印刷 設定)を選択します。
- Print Setup

Utility

Page

汎用ノブ a を回して、使用可能なプリンタの一覧をスクロールします。

Select (選択)を押して、目的のプリンタ を選択します。

PictBridge 非対応の USB プリンタを一 覧に追加するには、プリンタを USB ホ スト・ポートに接続します。ほとんどのプ リンタはオシロスコープ側で自動的に 認識されます。

PictBridge 対応の USB プリンタの設定 については、次ページのトピックを参照 してください。

イーサネット・プリンタを一覧に追加す る方法についても、そのトピックを参照 してください。(142ページ「イーサネッ トを介した印刷」参照)。

5. 画像の方向(縦向き、または横向き)を 選択します。

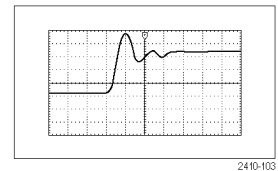

横向き

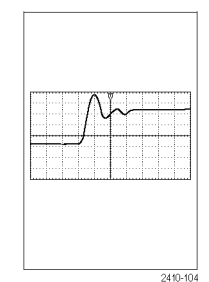

縦向き

Utility Orienta-Ink Saver Select Page Printer tion On Print Setup ??? Landscape 3 4 5 6

 Ink Saver (インクセーバ)の On (オン) または Off(オフ)を選択します。 On (オン)を選択すると、明るい(白の) バックグランドにコピーを印刷します。

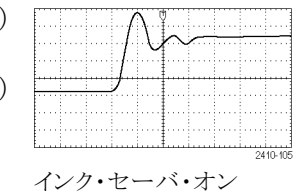

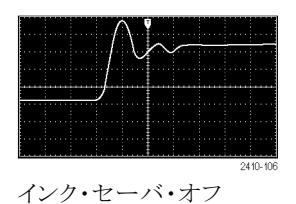

#### PictBridge 対応のプリンタへの印刷

オシロスコープを設定して、PictBridge 対応のプリンタに対して印刷を行うには、次の手順を実行します。

1. Utility を押します。

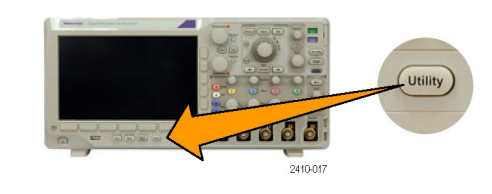

**2.** Utility Page (ユーティリティ・ページ)を Utility Page 押します。

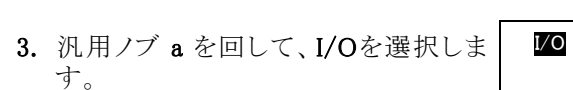

4. USBを押します。

| Utility<br>Page<br>I/O | USB<br>Printer | Ethernet<br>Network<br>Settings | GPIB<br>1 |  |  |
|------------------------|----------------|---------------------------------|-----------|--|--|
|                        | 4              |                                 |           |  |  |

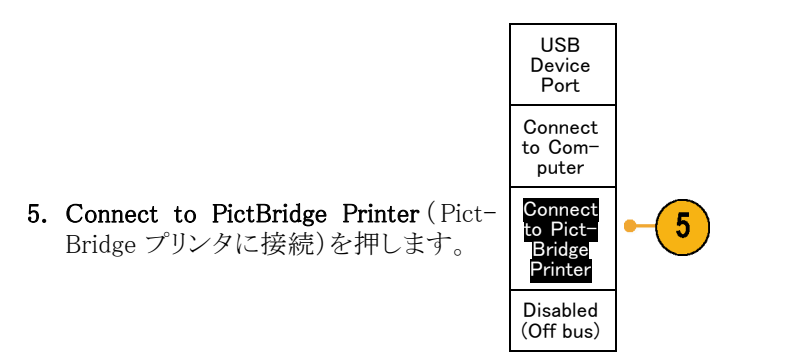

イーサネット・プリンタを一覧に追加する方法についても、そのトピックを参照してください。(142ページ「イー サネットを介した印刷」参照)。

#### イーサネットを介した印刷

オシロスコープを設定して、イーサネットを介した印刷を行うには、次の手順を実行します。

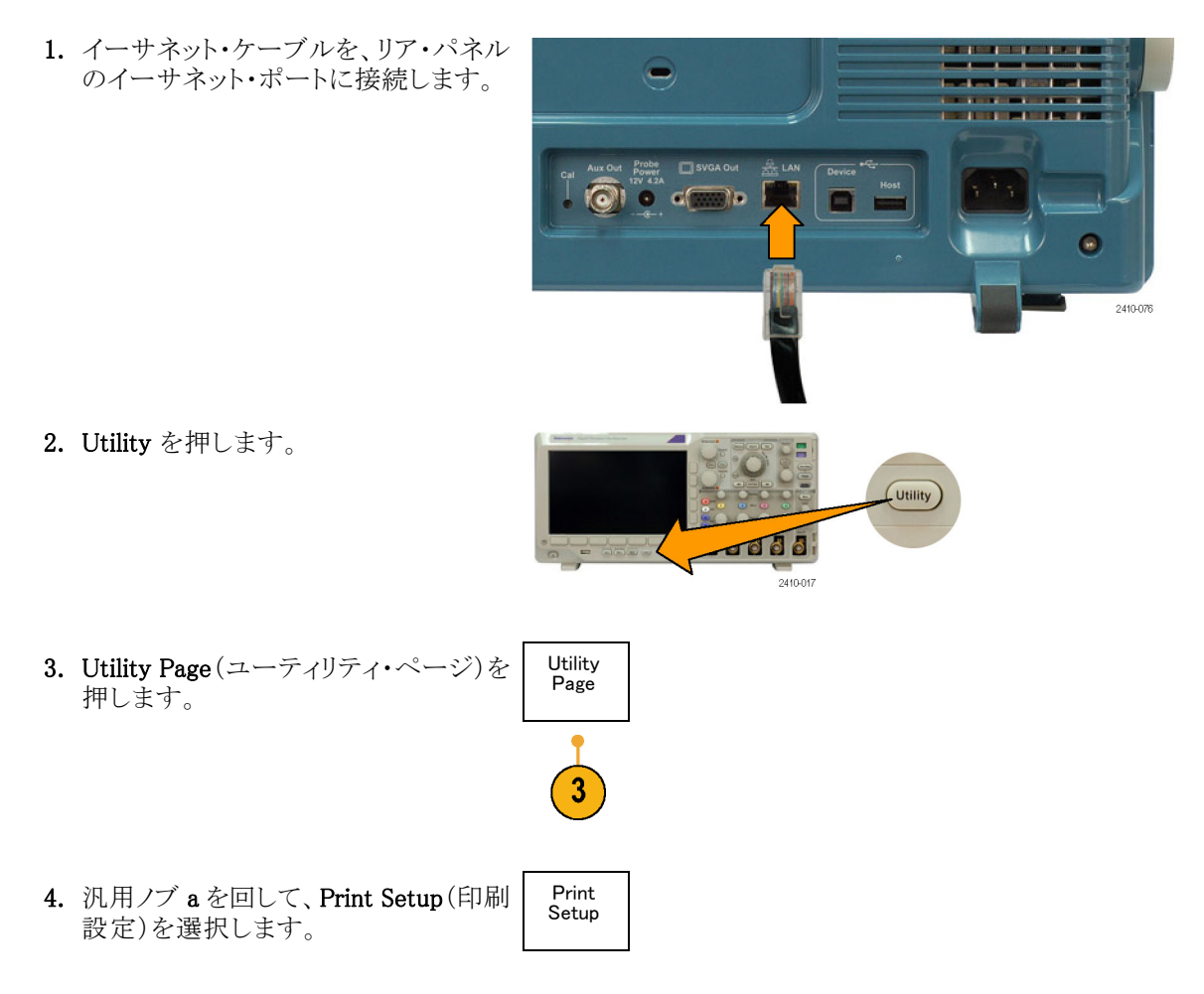

- 5. Select Printer (プリンタの選択)を押し ます。
- 6. Add Network Printer (ネットワーク・プリ ンタの追加)を押します。

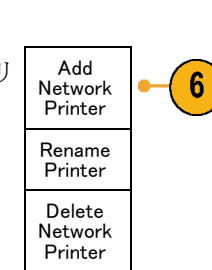

Multipurpose a

Enter

ter

Utility

Page

Print Setup

Select

Printer

???

5

7. 汎用ノブ a を回して一覧をスクロール し、プリンタ名の名前に使用する最初 の文字、数字、または記号を探します。 USB キーボードを使用している場合 は、矢印キーを使用して挿入ポイント の位置を調整して、プリンタ名を入力し ます。(30 ページ「USB キーボードと オシロスコープの接続」参照)。

> ABCDEFGHIJKLMNOPQRSTUVWXYZ abcdefghijklmnopqrstuvwxyz 0123456789\_=+-!@#\$%^&\*()[]{<>/~""¥|:,.?

2410-04

Orienta-

tion

Land scape Ink Saver

Off

8. Select (選択) または Enter Character (文字の入力)を押して目的の文字を 選択します。

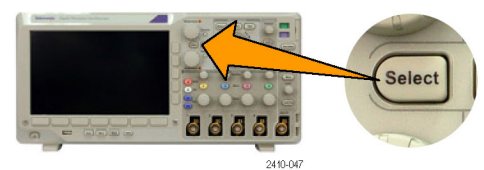

<del>(</del>

 $\rightarrow$ 

Back

Space

Delete

Clear

必要に応じて、下のメニューを使用し Charac-て名前を編集できます。

- 9. 続けてスクロールし、Select (選択)を 押して、目的の文字をすべて入力しま す。
- 10. 下矢印キーを押して、文字カーソルを Add Printer 行の下に移動させ、Server Name(サー バ)フィールドに移動します。

MSO3000 シリーズおよび DPO3000 シリーズ・オシロスコープ・ユーザ・マニュアル

- 11. 汎用ノブ a を回して、Select (選択)ま たは Enter Character (文字の入力)を 名前を入力するのに必要な回数だけ 押します。
- 2. 必要な場合は、下矢印キーを押して、 文字カーソルを行の下に移動させて、
   Server IP Address: (サーバの IP アドレス:)フィールドに移動します。
- **13.** 汎用ノブ a を回して、Select (選択)ま たは Enter Character (文字の入力)を 名前を入力するのに必要な回数だけ 押します。
- 14. 完了したら、OK Accept (OK 決定)を 押します。

注: オシロスコープに同時に複数のプ リンタが接続されている場合は、Utility > System (システム) > Print Setup (印刷設 定) > Select Printer (プリンタの選択)のメ ニュー項目に表示されているプリンタに印 刷されます。

#### ワン・ボタンによる印刷

プリンタをオシロスコープに接続して、印刷パラメータを設定すると、ボタンを一度押すだけで現在の画面 イメージを印刷できます。

OK Accept

フロント・パネルの左下隅のプリンタ・ア イコン・ボタンを押します。

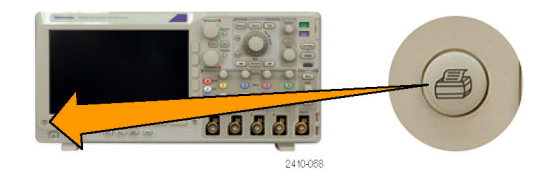

## オシロスコープのメモリの消去

TekSecure 機能を使用すると、不揮発性メモリに保存されている設定および波形情報をすべて消去できま す。オシロスコープに部外秘データを取込んだ場合は、TekSecure 機能を実行してから、オシロスコープを 元通りに使用します。TekSecure 機能は次の通りです。

- リファレンス・メモリ内の波形をすべて0値で置き換え
- 現在のフロント・パネルの設定および記憶された設定を、すべてデフォルト設定に置き換え
- 検査の合格、不合格に応じて、確認または警告メッセージを表示

TekSecure を使用するには、次の手順を実行します。

1. Utility を押します。

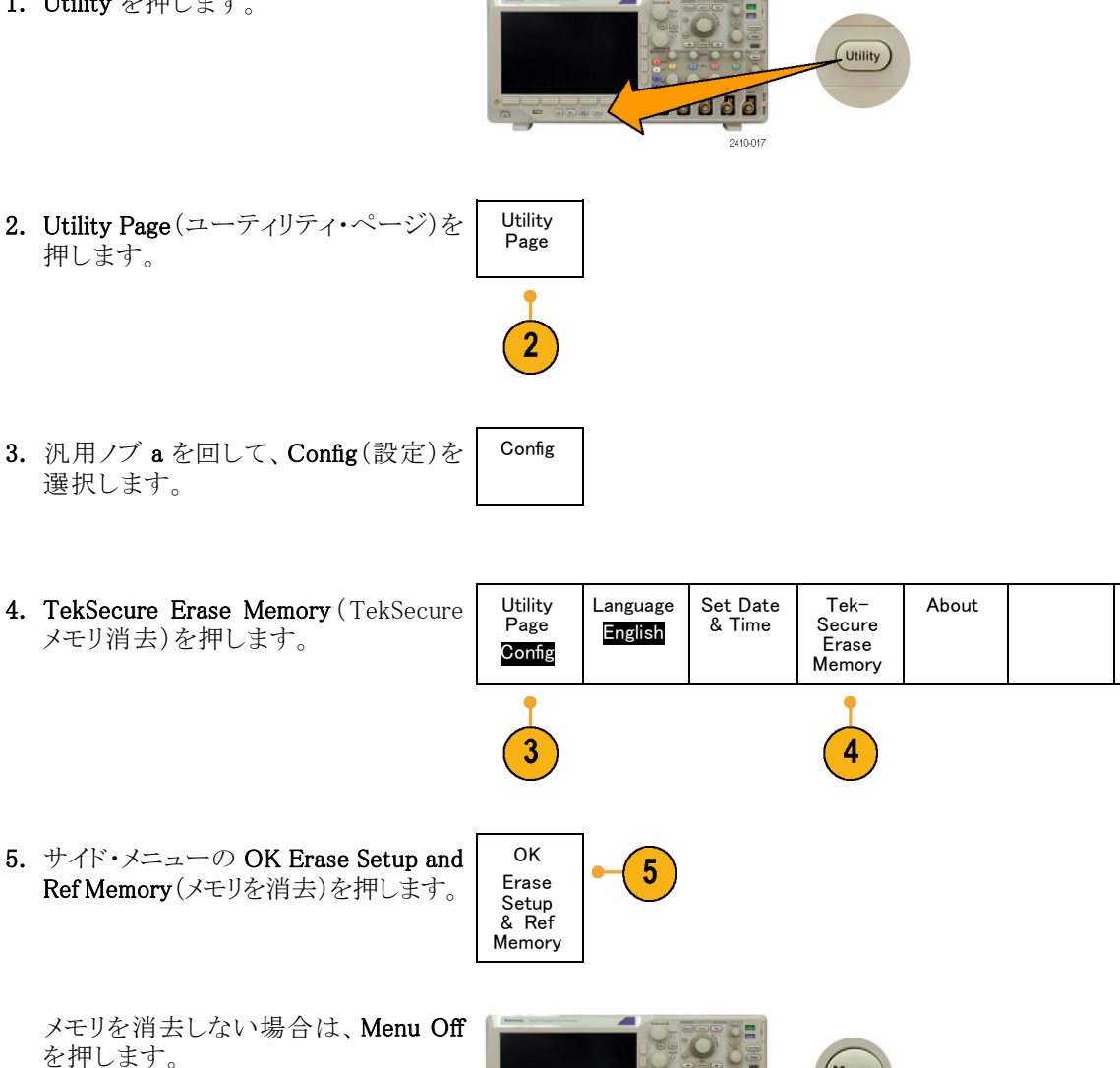

000 2410-028 6. 手順を完了するには、オシロスコープ の電源をオフにして、もう一度オンにし ます。

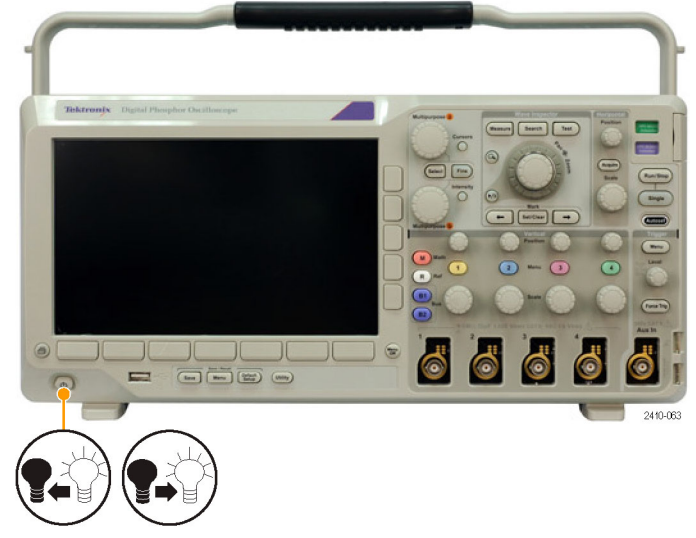

# アプリケーション・モジュールの使用

オプションのアプリケーション・モジュール・パッケージを使用すると、オシロスコープの機能が拡張されます (13 ページ「アプリケーション・モジュールの無料トライアル」参照)。。最大4つのアプリケーション・モジュー ルを同時にインストールできます(13ページ「アプリケーション・モジュールのインストール」参照)。。

アプリケーション・モジュールのインストールとテストの手順については、アプリケーション・モジュールに付属の『MSO3000/DPO3000 シリーズ・オシロスコープ・アプリケーション・モジュール・インストレーション・マニュアル』を参照してください。一部のモジュールについては、下記に説明します。追加のモジュールを使用できる場合もあります。詳細については、当社の担当者にお問い合わせいただくか、当社のWebサイト(www.tektronix.com)にアクセスしてください。また、巻頭の「Tektronix 連絡先」も参照してください。

- DPO4AERO型航空宇宙産業シリアル・トリガおよび解析モジュールを使用すると、MIL-STD-1553 バスでのトリガ、およびシリアル・バスの効率的な解析に役に立つ解析ツールが追加されます。これらのツールには、信号のデジタル表示、バス表示、パケット・デコード、検索ツール、およびタイムスタンプ情報付きのイベント・テーブルが含まれます。
- DPO3AUDIO 型オーディオ・シリアル・トリガおよび解析モジュールを使用すると、I<sup>2</sup>S、左詰め(LJ)、右 詰め(RJ)、および TDM バスでトリガする機能が追加されます。
- DPO3AUTO型自動シリアル・トリガおよび解析モジュールを使用すると、自動設計(CAN および LIN)で使用されるシリアル・バス内のパケット・レベル情報でのトリガ、およびシリアル・バスの効率的な解析に役に立つ解析ツールが追加されます。このツールには、信号のデジタル表示、バス表示、パケット・デコード、検索ツール、およびタイムスタンプ情報付きのイベント・テーブルが含まれています。
- DPO3COMP 型コンピュータ・シリアル・トリガおよび解析モジュールを使用すると、RS-232、RS-422、 RS-485、および UART の各バス内のバイト・レベル情報やパケット・レベル情報でのトリガ、およびシリア ル・バスの効率的な解析に役に立つ解析ツールが追加されます。このツールには、信号のデジタル表 示、バス表示、パケット・デコード、検索ツール、およびタイムスタンプ情報付きのイベント・テーブルが含 まれます。
- DPO3EMBD型組込みシリアル・トリガおよび解析モジュールを使用すると、組込み設計(I<sup>2</sup>C および SPI) で使用されるシリアル・バス内のパケット・レベル情報でのトリガ、およびシリアル・バスの効率的な解析に 役に立つ解析ツールが追加されます。このツールには、信号のデジタル表示、バス表示、パケット・デ コード、検索ツール、およびタイムスタンプ情報付きのイベント・テーブルが含まれています。
- DPO4FLEX型シリアル・トリガおよび解析モジュールを使用すると、FlexRayシリアル・バスのサポート、およびシリアル・バスの効率的な解析に役に立つ解析ツールが追加されます。これらのツールには、信号のデジタル表示、バス表示、パケット・デコード、検索ツール、およびタイムスタンプ情報付きのイベント・テーブルが含まれます。
- DPO3PWR型パワー解析モジュールを使用すると、電源品質、スイッチング損失、高調波、リップル、変調、安全動作領域、およびスルー・レートを測定する機能が追加されます。
- DPO3VID 型拡張ビデオ・モジュールを使用すると、さまざまな HDTV 信号によるトリガ機能のほか、3 ~ 4,000 ラインを持つ、カスタム(非標準)の2レベルおよび3レベル・ビデオ信号によるトリガ機能が追加されます。

## アプリケーション例

このセクションでは、一般的および高度なトラブルシューティング作業において、機器を使用する方法について説明します。

### 基本的な測定例

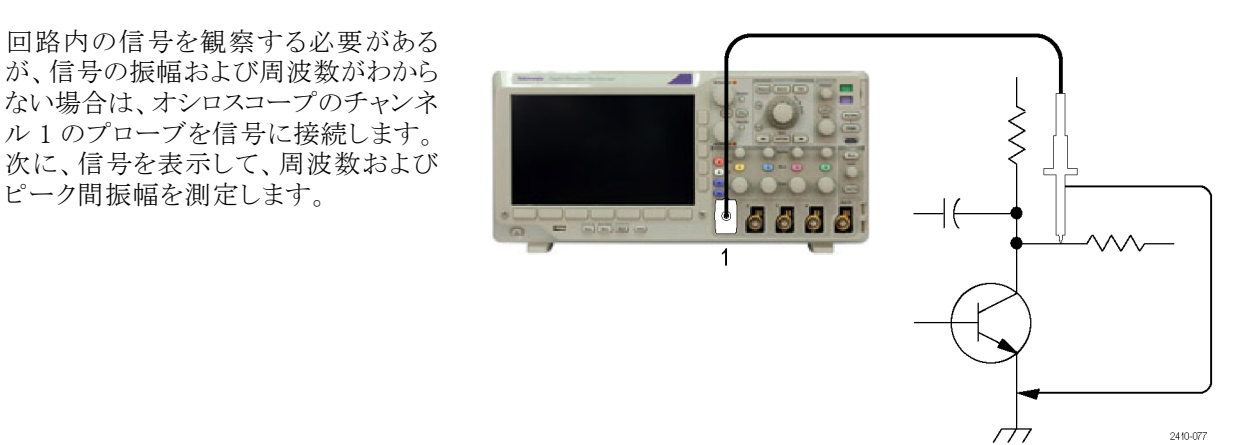

#### オートセットの使用

信号をすばやく表示するには、次の手順を実行します。

1. Autoset (オートセット)を押します。

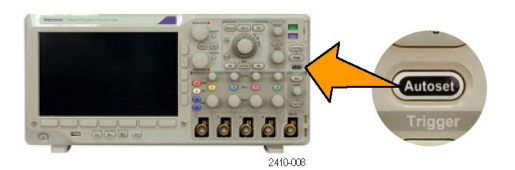

オシロスコープは、垂直、水平、およびトリガ・コントロールを自動的に設定します。波形の表示を最適化す る必要がある場合は、これらのコントロールをすべて手動で調整します。

複数のチャンネルを使用している場合は、オートセット機能により、各チャンネルに対して垂直コントロール が設定され、一番小さい番号のアクティブなチャンネルを使用して、水平およびトリガコントロールが設定さ れます。

#### 自動測定の選択

オシロスコープは、表示されるほとんどの信号の自動測定を実行できます。信号の周波数およびピーク間 振幅を測定するには、次の手順を実行します。 1. Measure(波形測定)を押します。

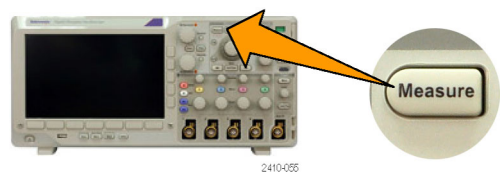

2. Add Measurement (測定項目の追加) を押します。

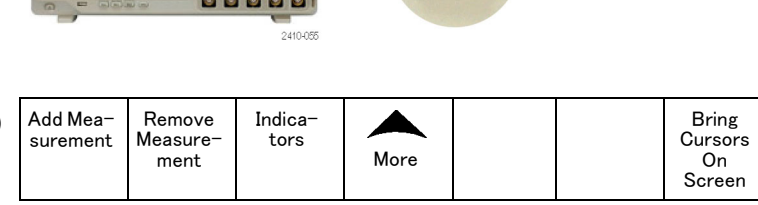

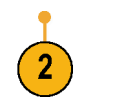

Multipurpose a

- 必要に応じて、側面メニューの Source (ソース)を押し、汎用ノブ a を回して測 定するチャンネルを選択します。汎用 ノブ b を回して、Frequency(周波数) 測定項目を選択します。側面メニュー の OK Add Measurement(測定項目の 追加)を押します。この操作を繰り返し て Peak-to-peak(p-p)測定項目を選択 し、もう一度 OK Add Measurement(測 定項目の追加)を押します。
- 4. Menu Off を押します。

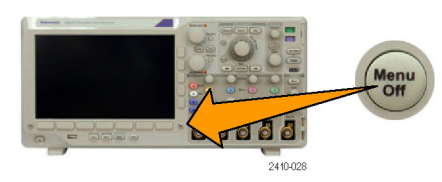

2410-045

5. 信号が変化するごとに、測定が更新さ れ、画面上に表示されます。

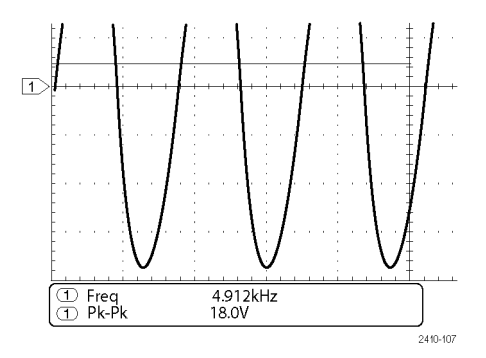

#### 2つの信号の測定

この例では、何らかの機器をテストして おり、その音声増幅器のゲインを測定 する必要がある場合を考えます。増幅 器の入力にテスト信号を入力すること のできる音声ゼネレータがあります。図 に示すように、オシロスコープの2つ のチャンネルを増幅器の入力と出力に 接続します。両方の信号レベルを測定 し、測定値を使用してゲインを計算しま す。

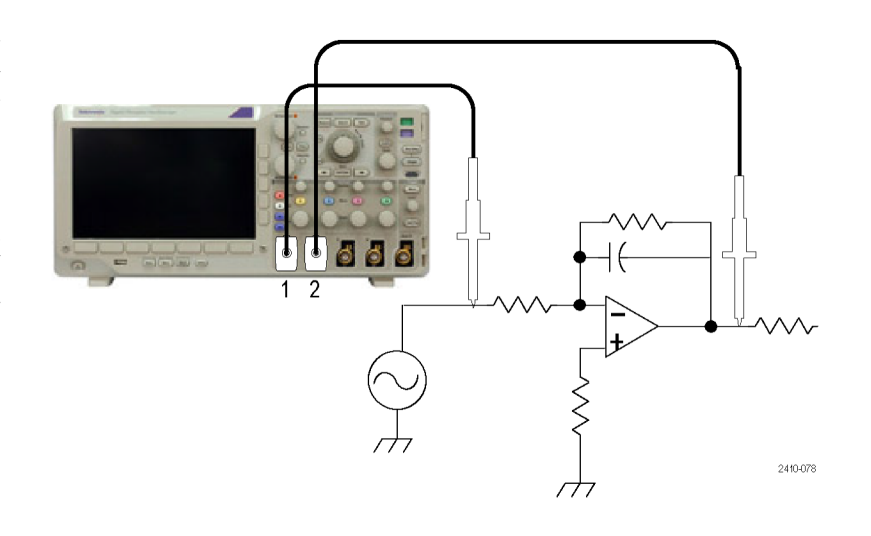

チャンネル1および2に接続された信号を表示するには、次の手順を実行します。

 チャンネル1およびチャンネル2を 押して、両方のチャンネルをオンに します。

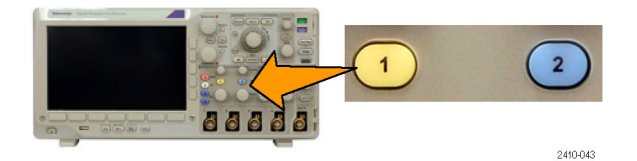

2. Autoset(オートセット)を押します。

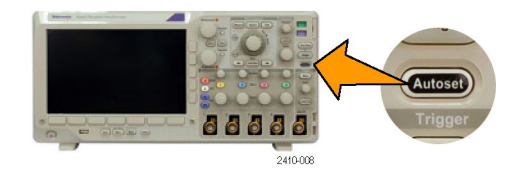

2つのチャンネルに対する測定を選択するには、次の手順を実行します。

1. Measure(波形測定)を押して、測定メ ニューを表示します。

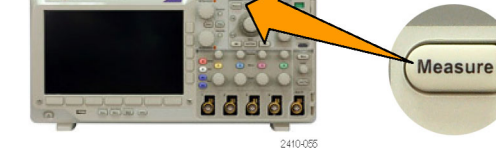

2. Add Measurement (測定項目の追加) を押します。

| ) | Add Mea-<br>surement | Remove<br>Measure-<br>ment | Indica-<br>tors | More |  | Bring<br>Cursors<br>On<br>Screen |
|---|----------------------|----------------------------|-----------------|------|--|----------------------------------|
|   |                      |                            |                 |      |  |                                  |

 必要に応じて、側面メニューの Source (ソース)を押し、汎用ノブ a を回して、 チャンネル 1 を選択します。汎用ノブ b を回して、Amplitude (振幅) 測定項 目を選択します。側面メニューの OK Add Measurement (測定項目の追加) を押します。この操作を繰り返してチャ ンネル 2 を選択し、サイド・メニューの OK Add Measurement (OK 測定を追 加)を押します。

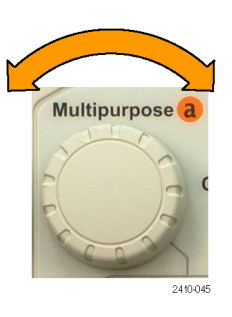

4. 次の式を使用して、増幅器のゲインを 計算します。
ゲイン = (出力振幅 ÷ 入力振幅) = (3.155 V ÷ 130.0 mV) = 24.27
ゲイン(dB) = 20 x log(24.27) = 27.7 dB

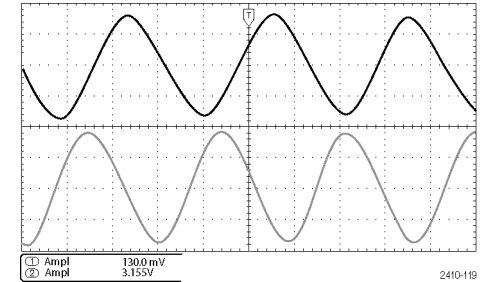

#### 測定のカスタマイズ

この例では、デジタル機器に入力され る信号が仕様を満たしているかどうか を確認する場合を考えます。特に、ロ ジック・レベルが、ロー(0.8 V)からハイ (2.0 V)に遷移するトランジション時間 が 10 ns 以下であることが必要です。

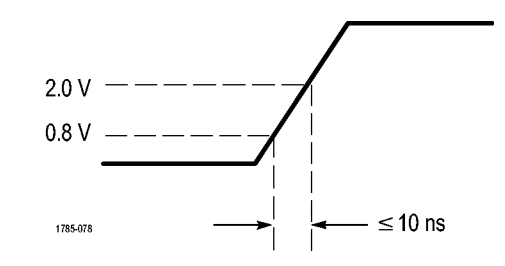

立上り時間測定を選択するには、次の手順を実行します。

1. Measure(波形測定)を押します。

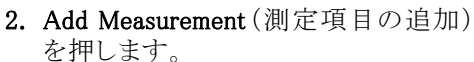

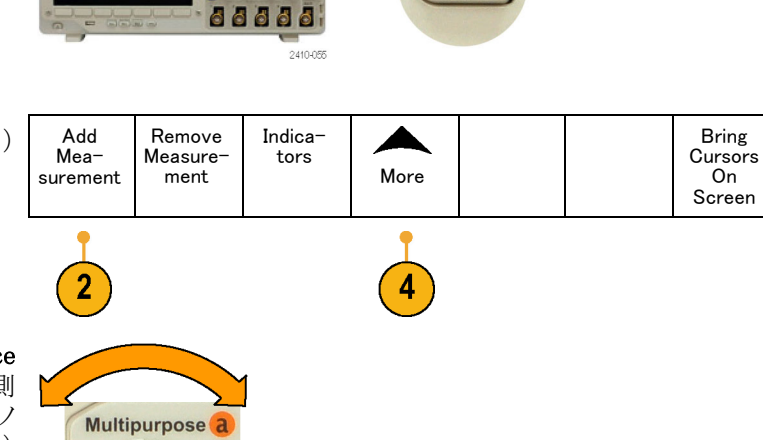

Measure

- 必要に応じて、側面メニューの Source (ソース)を押し、汎用ノブ a を回して測 定するチャンネルを選択します。汎用ノ ブ b を回して、Rise Time(立上り時間) 測定項目を選択します。側面メニュー の OK Add Measurement(測定項目の 追加)を押します。
- Moreを繰り返し押して、ポップアップ・ メニューから Reference Levels (基準レ ベル)を選択します。
  - MSO3000 シリーズおよび DPO3000 シリーズ・オシロスコープ・ユーザ・マニュアル

2410-045

Reference Levels Set 5. Set Levels in (基準レベルの設定)を押 Levels in して、units(単位)を選択します。 % Units High Ref 6. High Ref (High 基準値)を押し、汎用ノ (a) 2.00 V ブ a を回して 2.00 V と入力します。必 要な場合は、Fine(微調整)を押して、 汎用ノブの感度を変更します。 Mid Ref Low Ref 7. Low Ref(Low 基準値)を押し、汎用ノ (a) 800 mV ブ a を回して 800 mV と入力します。 必 要な場合は、Fine(微調整)を押して、

立上り時間は、一般的に、信号の振幅レベルの10%と90%の間で測定します。これは、立上り時間測定に対してオシロスコープが使用する、デフォルトの基準レベルです。ただし、この例では、信号が0.8 Vと2.0 Vの間を通過するのに要する時間を測定する必要があります。

立上り時間測定をカスタマイズして、任意の2つの基準レベル間の信号トランジション時間を測定することができます。これらの基準レベルのそれぞれを、信号振幅の指定したパーセント、または垂直軸の単位(V や A など)の指定したレベルに設定することもできます。

**指定したイベントの測定**: 次の例では、入力デジタル信号内のパルスを観察する必要があるが、パルス 幅が変動するため、安定したトリガを実行するのが困難である場合を考えます。デジタル信号のスナップ ショットを観察するには、次の手順を実行します。

 Single (シングル)を押して、1回のアク イジションを取り込みます。この操作で は、オシロスコープが現在の設定を使 用してトリガすると想定されています。

汎用ノブの感度を変更します。

2410-064

次に、表示された各パルスの幅を測定 します。測定ゲートを使用して、測定 するパルスを指定して選択できます。 2番目のパルスを測定するには、次の 手順を実行します。

2. Measure(波形測定)を押します。

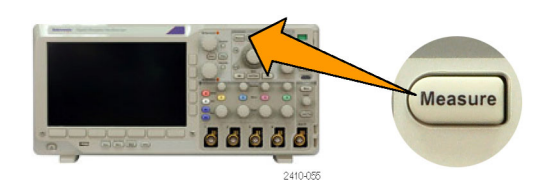

3. Add Measurement (測定項目の追加) を押します。

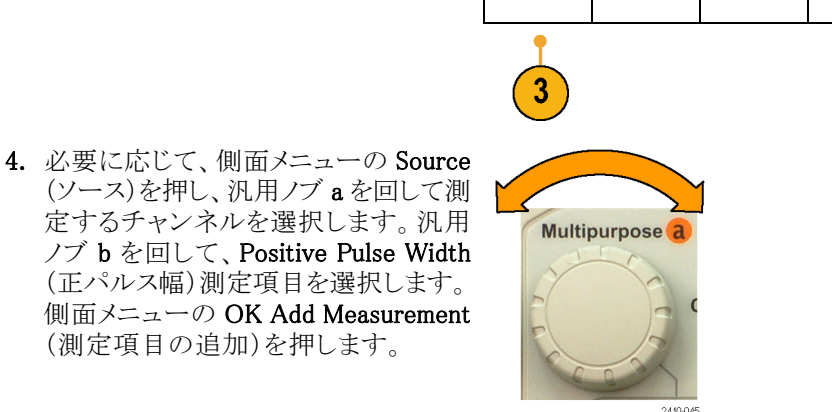

Add Mea-

surement

Indica-

tors

More

Bring

Cursors

On Screen

Remove

Measure-

ment

- 5. Moreを繰り返し押して、ポップアップ・ メニューから Gating (ゲート)を選択し ます。
- 6. サイド・メニューで、Between Cursors (カーソルの間)を選択して、カーソル を使用して測定ゲートを決定します。

| ${\rm MI}$         |  |
|--------------------|--|
| Between<br>Cursors |  |

- 7.2番目のパルスの左側と右側にそれぞ れカーソルを置きます。
- 8. 2番目のパルス幅の測定結果(160 ms) が表示されます。

|     |     |      |     |          |   |  |      |                                                                                                    | Ų. |  |   | - |   |   |   |   |   |   |  |   |      |   |   |   |  |  |   |    |    |
|-----|-----|------|-----|----------|---|--|------|----------------------------------------------------------------------------------------------------|----|--|---|---|---|---|---|---|---|---|--|---|------|---|---|---|--|--|---|----|----|
| • • | • • | ÷    | • • |          |   |  |      |                                                                                                    |    |  | • |   |   |   | ł |   |   |   |  |   |      |   | • |   |  |  |   |    |    |
|     |     | **** |     | ,<br>HÀI | ÷ |  |      |                                                                                                    |    |  | · |   | * | W | Ŵ | Ŵ | Ŵ | h |  |   |      |   | • |   |  |  | H | ų, | ¢. |
| • • |     |      |     |          | - |  | <br> | the second second second second second second second second second second second second second second second se |    |  |   |   | 1 |   |   |   |   |   |  |   | <br> | ÷ |   |   |  |  |   |    |    |
|     |     |      |     |          |   |  |      |                                                                                                    |    |  |   |   |   |   | • |   |   |   |  |   |      |   |   |   |  |  |   |    |    |
|     | • • | 1.   | • • |          |   |  |      |                                                                                                    |    |  |   | - |   |   | • |   |   |   |  | • |      |   | • | 1 |  |  |   |    |    |

## 詳細な信号解析

この例では、オシロスコープにノイズの 多い信号が表示されており、その詳細 を調べる必要がある場合を考えます。 現在画面に表示されているより多くの 詳細な情報が信号に含まれている可 能性があります。

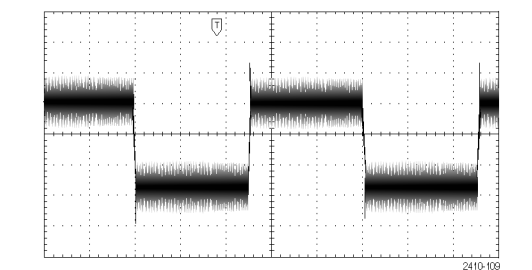

#### ノイズの多い信号の観察

信号にノイズが多く含まれています。そのノイズが、回路に問題を引き起こしている可能性があります。より 適切なノイズ解析を行うには、次の手順を実行します。

1. Acquire(波形取込)を押します。

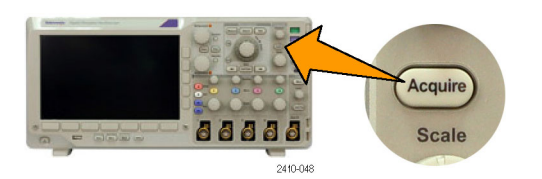

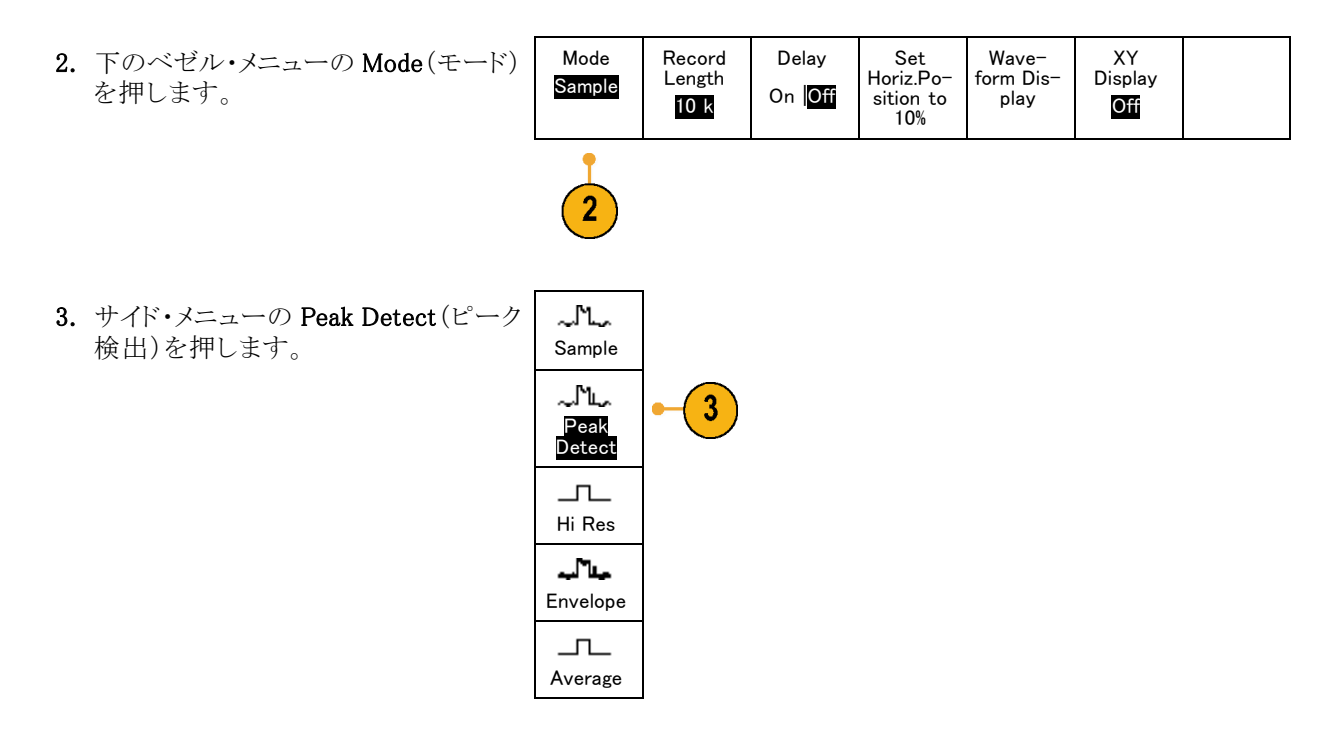

- 4. Intensity(波形輝度)を押し、汎用ノブ aを回すと、さらに容易にノイズが観察 できます。
- 5. 結果が画面に表示されます。タイム・ ベースが低速に設定されている場合 でも、ピーク検出により、信号のノイズ のスパイクとグリッチが 1 ns の幅で強 調されます。

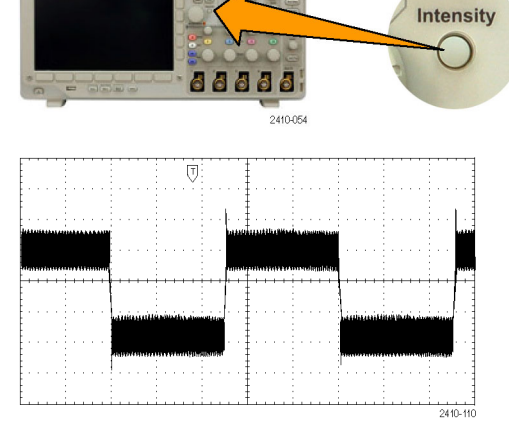

ピーク検出と他のアクイジション・モードについては、このマニュアルの前半部分で説明されています。 (53 ページ「アクイジションの概念」参照)。

#### 信号とノイズの分離

次に、ノイズを無視して信号の形状を解析します。オシロスコープ画面で不規則ノイズを低減するには、次 の手順を実行します。

1. Acquire(波形取込)を押します。

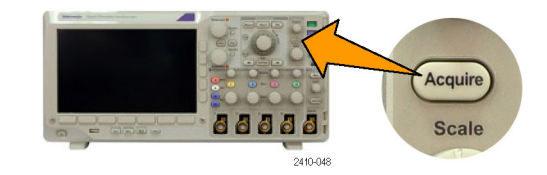

2. Mode(モード)を押します。

ジ)を押します。

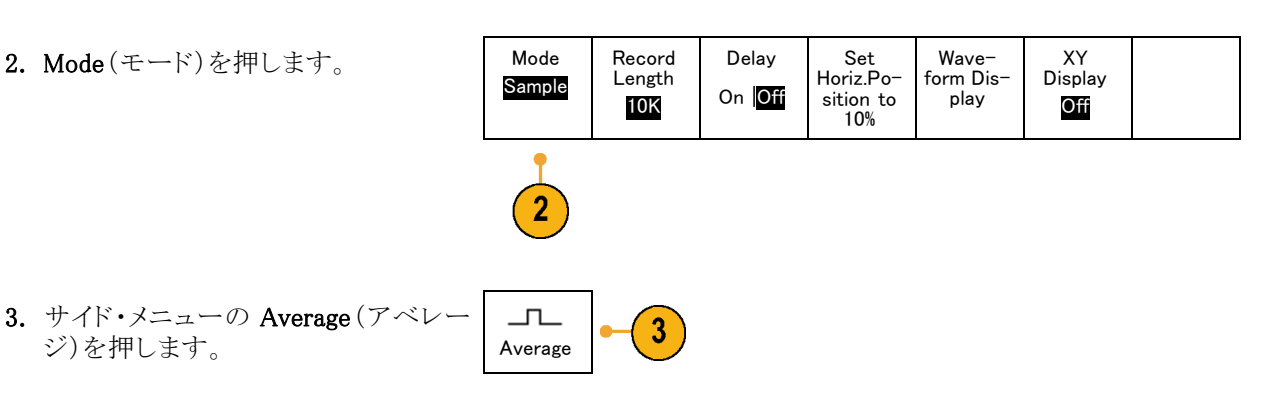

アベレージングを実行することで不規則/ イズが低減され、信号の詳細が観察しや すくなります。右の例では、ノイズが除去 されたため、信号の立上りエッジと立下り エッジにリンギングが現れています。

|   |   |      |      |   |   |   |   |   |  |   | [ | ij |   |   | ľ  |   |   |  |   |   |   |  |   |   | - |   |   | - |   |   |
|---|---|------|------|---|---|---|---|---|--|---|---|----|---|---|----|---|---|--|---|---|---|--|---|---|---|---|---|---|---|---|
| • |   |      | •    | • |   |   |   |   |  | • | • | ÷  |   | 1 | ŀ  |   | • |  | 1 |   |   |  |   | • | ÷ | 1 |   |   |   |   |
|   |   |      |      |   |   |   |   |   |  |   |   |    |   |   | ŧ. |   |   |  |   |   |   |  | - |   |   | - |   |   |   |   |
| - | - | <br> | <br> |   | - |   |   |   |  |   |   |    |   |   | Į. |   |   |  |   | - |   |  |   |   |   |   |   |   | _ |   |
|   | + |      | +    | + | , |   | + | • |  | + | + |    | + | + | ŀ  | • | + |  |   | - | , |  | H | + | + | ÷ | • | • |   | + |
|   |   |      |      |   |   |   |   |   |  |   |   |    |   |   | Į. |   |   |  |   |   |   |  |   |   | ÷ |   |   | · |   |   |
|   |   |      |      |   |   | Γ |   |   |  |   |   |    |   |   | Į. |   |   |  |   |   |   |  |   |   |   |   |   |   |   |   |
|   |   |      |      |   |   |   |   |   |  |   |   |    |   |   | ŧ. |   |   |  |   |   |   |  |   |   |   |   |   |   |   |   |
|   |   |      |      |   |   |   |   |   |  |   |   |    |   |   | Ŧ. |   |   |  |   |   |   |  |   |   |   |   |   |   |   |   |

#### カーソル測定の実行

カーソルを使用すると、波形の測定が簡単に実行できます。信号の立上りエッジでのリンギング周波数を測 定するには、次の手順を実行します。

 チャンネル1を押して、チャンネル1 の信号を選択します。

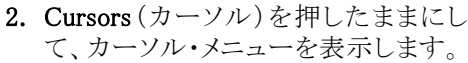

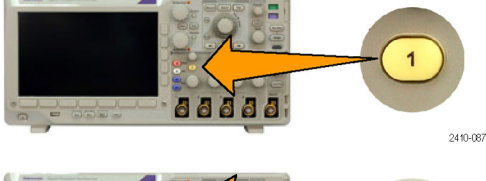

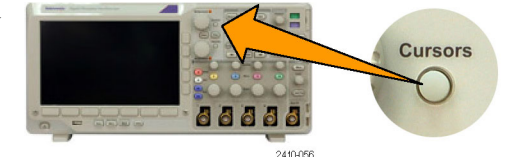

Bars

Horizontal

Vertical

3

Linked

On Off

Bring

Cursors

On

Screen

Cursor

Units

- Linked (リンク)を押してリンクを Off(オフ)にします。
- 4. Bring Cursors On Screen (カーソルを 画面上に表示)を押します。
- 5. Cursor Units (カーソルの単位)を押し ます。
- まだ選択されていない場合は、サイド・メニューの Vertical Bar Units(垂直バーの測定単位)を押します。汎用ノブaを回して、計測単位として Hz (1/s)を選択します。

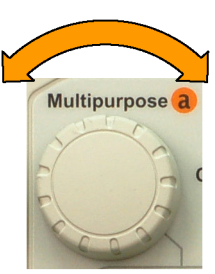

Cursors

Wave− form

Screen

Source

Auto

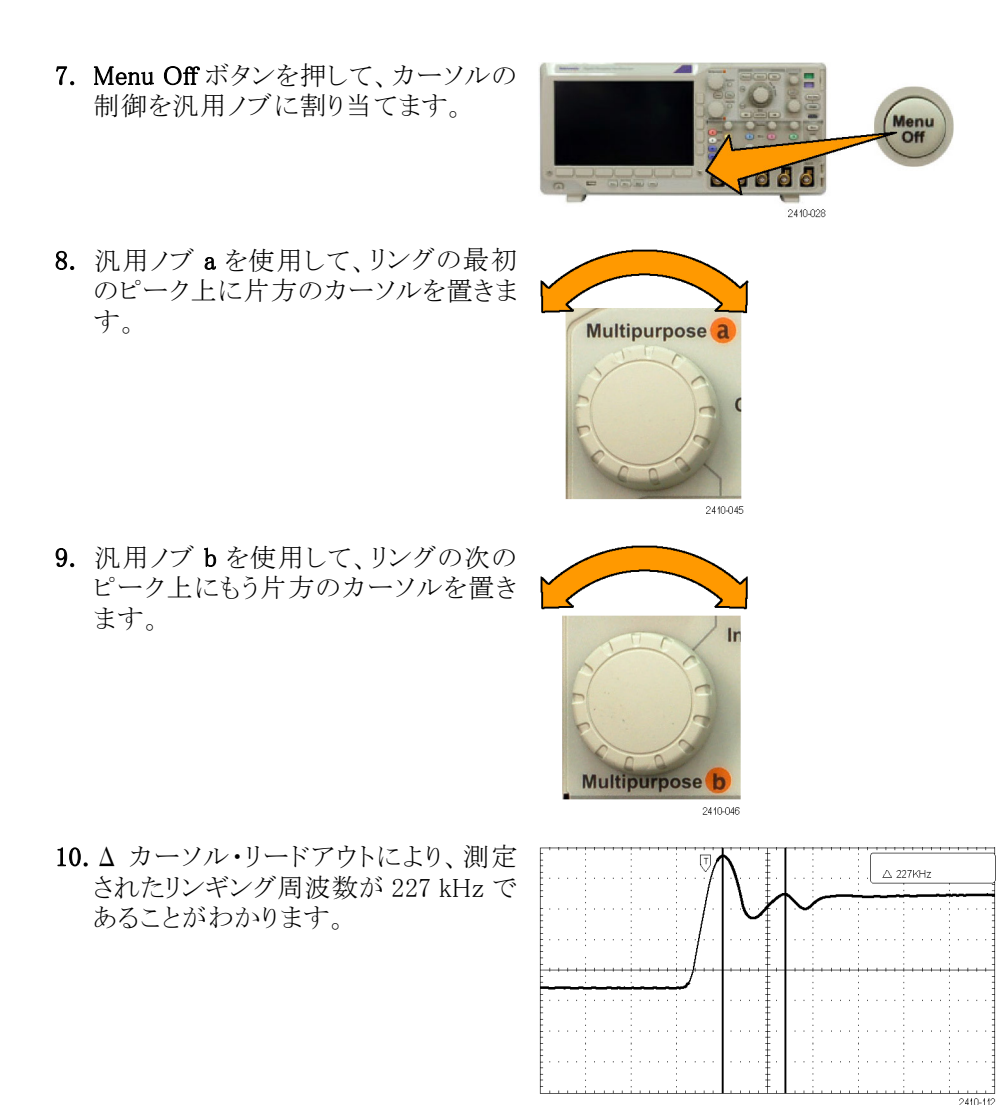
# ビデオ信号でのトリガ

このオシロスコープは、NTSC、SECAM、および PAL の信号でのトリガをサポートしています。

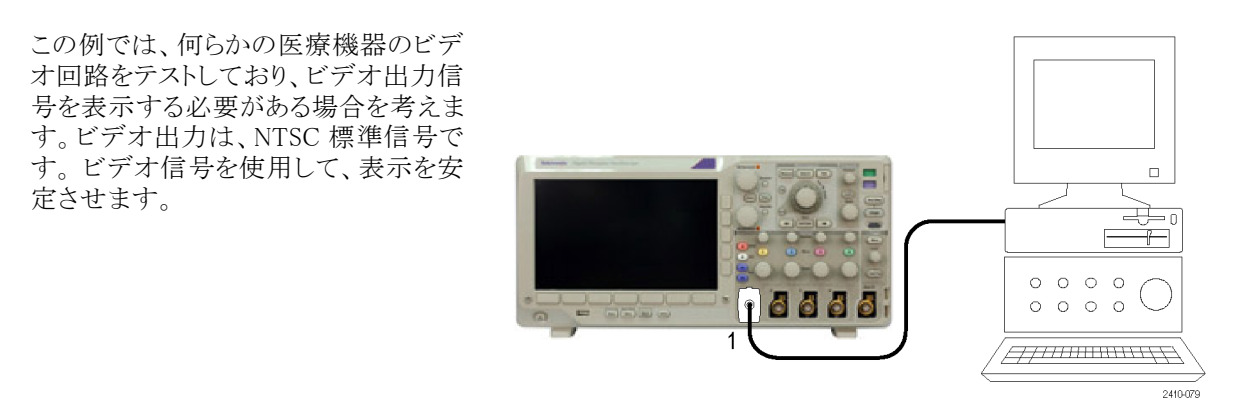

ビデオ・フィールドでトリガするには、次の手順を実行します。

 Trigger (トリガ)の Menu (メニュー)を押 します。

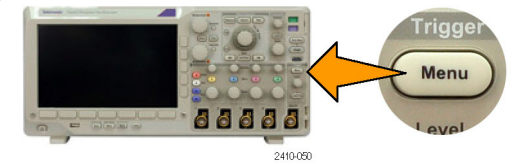

2. Type(トリガ種類)を押します。

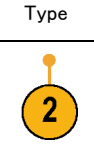

Video

- 3. 汎用ノブ a を回して、トリガの種類の サイド・メニューをスクロールして Video (ビデオ)を選択します。
- Video Standard (ビデオ標準)を押して、 汎用ノブ a を回して標準をスクロール し、525/NTSCを選択します。
- 5. Trigger On(トリガ)を押します。

| 、て、 | Туре<br>Video | Video<br>Standard<br>525/N-<br>TSC | Source | Trigger<br>On<br>All Lines |  | Mode<br><mark>Auto</mark><br>& Holdoff |
|-----|---------------|------------------------------------|--------|----------------------------|--|----------------------------------------|
|     | 3             | 4                                  |        | 5                          |  |                                        |

6. Odd Fields (奇数フィールド)を選択し ます。

信号がノンインターレース方式である 場合は、All Fields (全フィールド)を選 択してトリガする必要があります。

7. Horizontal (水平軸)の Scale (スケー ル)ノブを回すと、画面上のすべての フィールドが表示されます。

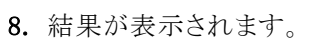

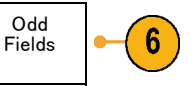

7

2121-238

**~** 

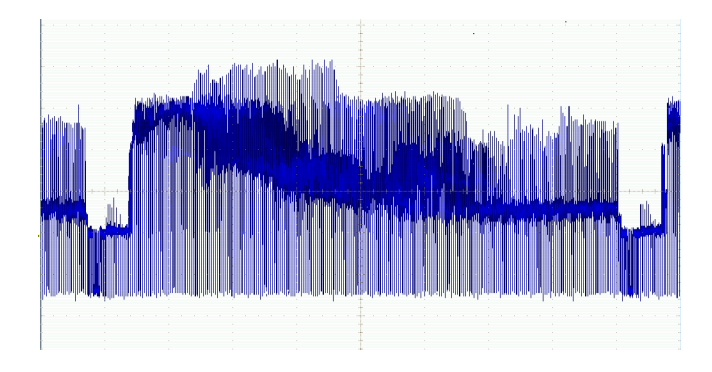

#### ラインでのトリガ

ラインでのトリガ。フィールド内のビデオ・ラインを観察するには、次の手順を実行します。

1. Trigger (トリガ)の Menu (メニュー)を押 します。

(ビデオ)を選択します。

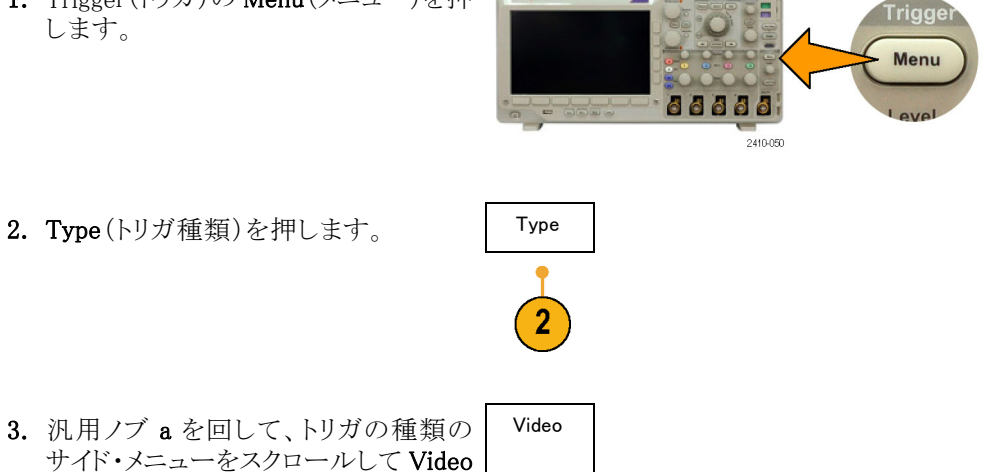

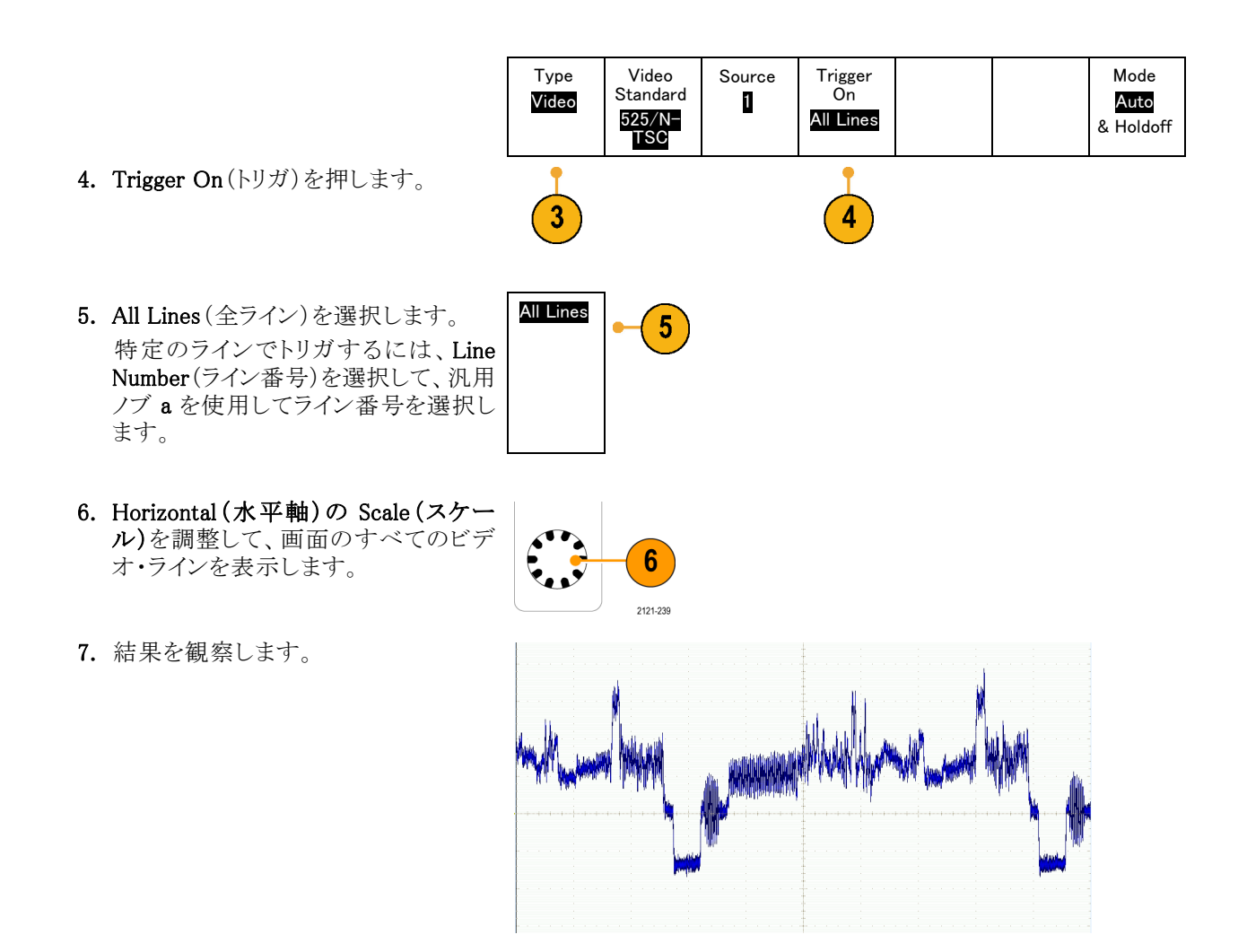

### 単発信号の取込み

この例では、ある機器のリード・リレーの信頼性が低いため、原因を調査する必要がある場合を考えます。リ レーが開くときに、接点アークを起こしている可能性があります。リレーの開閉は、最も高速でも1分間に1 回です。このため、リレー間の電圧は単発のアクイジションとして取込む必要があります。

単発のアクイジションを設定するには、次の手順を実行します。

- 1. Vertical Scale (垂直軸スケール) および Horizontal Scale (水平スケール)を、観察する信号に合う適切な 範囲に調整します。
- 2. Acquire(波形取込)を押します。

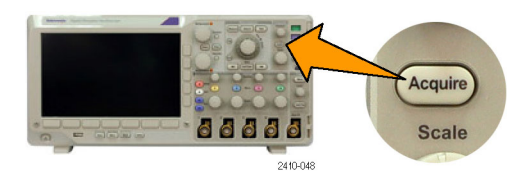

- 3. Mode(モード)を押します。
- 4. Sample (サンプル)を押します。
- Trigger(トリガ)の Menu(メニュー) を押します。

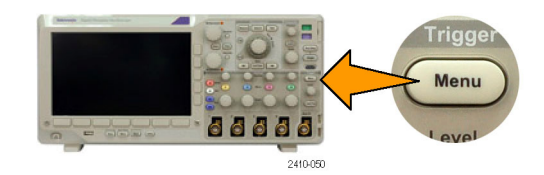

- 6. Slope(スロープ)と / を押します。
- 7. Trigger Level (トリガ・レベル) ノブを 回して、トリガ・レベルをリレーの開 閉電圧の中間点に調整します。
- 8. Single(シングル)(シングル・シーケ ンス)を押します。

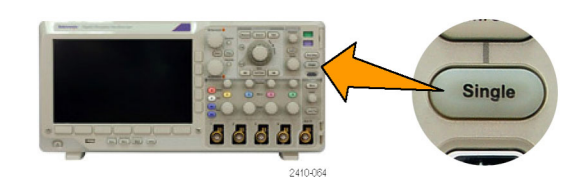

リレーが開くと、オシロスコープがト リガし、イベントを取り込みます。 Single(シングル)シーケンス・ボタン により、オート・トリガが無効になるた め、トリガされた有効な信号のみが 取り込まれます。

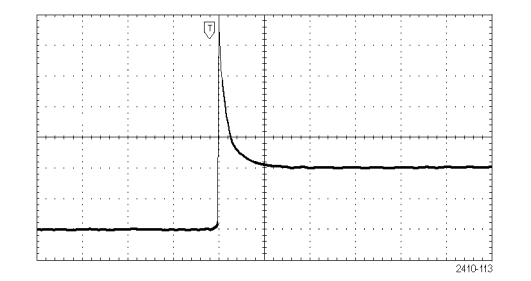

#### アクイジションの最適化

最初のアクイジションは、リレー接点が トリガ・ポイントで開き始める様子を示し ています。その後、接点のバウンドと回 路のインダクタンスを示す大きなスパイ クがあります。このインダクタンスにより、 接点のアークと早期のリレー・エラーが 発生している可能性があります。

次のアクイジションを実行する前に、垂 直および水平のコントロールを調整し て、次のアクイジションが表示される様 子をプレビューします。これらのコント ロールを調整すると、現在のアクイジ ションの位置が調整され、拡大または 縮小されます。プレビューは、次の単 発イベントを取込む前に、設定を最適 化するのに役立ちます。

新しい垂直および水平設定を使用して、次のアクイジションが取込まれると、 リレー接点が開く際の詳細な様子が観察できます。ここでは、接点が開く際の 複数回のバウンドが観察できます。

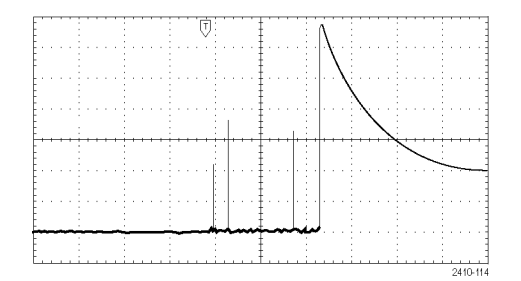

#### 水平ズーム機能の使用

取込んだ波形の特定のポイントを詳細に観察するには、水平ズーム機能を使用します。リレー接点が最初 に開いたポイントを詳細に観察するには、次の手順を実行します。

1. Zoom(ズーム)ノブを回します。

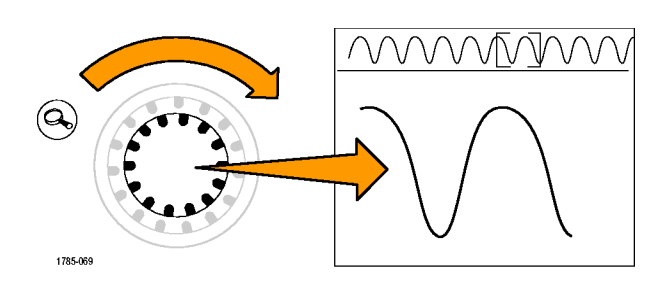

- Pan (パン) ノブを回して、ズーム・ ボックスの中心を、リレー接点が開 き始めた位置の近くに配置します。
- 3. Zoom (ズーム) ノブを回して、ズー ム・ウィンドウの波形を拡大します。

不規則な波形と回路の誘導負荷から考 えて、リレー・コンタクトが開く際にアー クが発生していることがわかります。

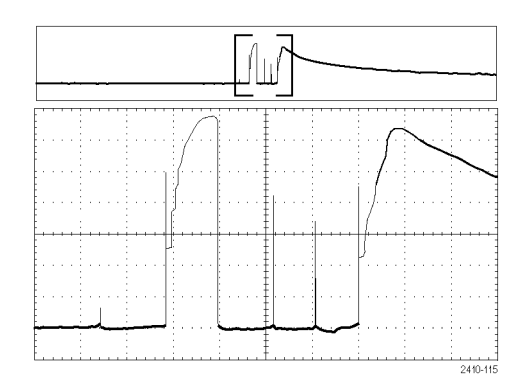

### TLA ロジック・アナライザとのデータ相関

高速なクロック・エッジとデータ・レートの設計で生じる問題を解決するには、回路内の複雑なデジタル・イベントに関連するデジタル信号のアナログ特性を表示することが役に立ちます。これは iView を使用すると実行でき、オシロスコープからロジック・アナライザの表示にアナログ波形を転送することができます。時間相関のあるアナログおよびデジタル信号を並べて表示することができ、その表示を使用してグリッチや他の問題のソースを正確に特定することができます。

iView 外部オシロスコープ・ケーブル・キットを使用すると、ロジック・アナライザを当社のオシロスコープに接続できます。これにより、これら2台の機器間で通信が可能になります。TLA アプリケーションのシステム・メニューからアクセスできる外部オシロスコープの追加ウィザードの指示に従って、ロジック・アナライザとオシロスコープ間を iView ケーブルで接続できます。

TLAでは、オシロスコープ設定の確認、変更、およびテストに役立つ設定ウィンドウも用意されています。波形を取り込んで表示する前に、外部オシロスコープの追加ウィザードを使用して、当社のロジック・アナライザとオシロスコープ間の接続を確立する必要があります。

次の手順を実行します。

 ロジック・アナライザのシステム・ メニューから、Add iView External Oscilloscope を選択します。

| System Tools Window Help          |        |   |
|-----------------------------------|--------|---|
| Run System                        | Ctrl+R |   |
| Repetitive                        |        |   |
| Status Monitor                    | Ctrl+M |   |
| EasySetup Wizard                  |        |   |
| System Properties                 |        |   |
| System Trigger                    |        |   |
| System Configuration              |        |   |
| System Inter-probing              |        |   |
| Repetitive Properties             |        |   |
| PG Run Properties                 |        |   |
| Symbols                           |        |   |
| Calibration and Diagnostics       |        |   |
| Lock Data Windows                 |        | _ |
| Add Wiew External Oscilloscope    |        | 1 |
| Delete iView External Oscilloscop | e 🔍    |   |
| Add Data Source                   |        |   |
| Options                           |        |   |
|                                   |        |   |

- 2. 使用するオシロスコープのモデルを 選択します。
- 3. 画面の指示に従って、Next をクリックします。
- 当社のオシロスコープとロジック・ア ナライザ間のデータ相関の詳細に ついては、当社ロジック・アナライザ のマニュアルを参照してください。

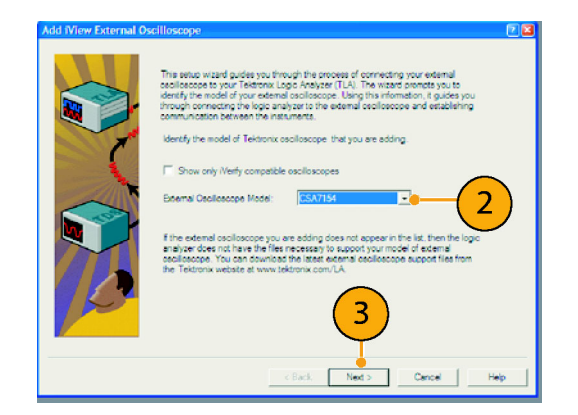

### バス異常の追跡

この例では、新しい I<sup>2</sup>C 回路をテストする場合を考えます。どこかが正常に動作していません。マスタ IC に 対して、スレーブ IC にメッセージを送信するように命令しました。データを受信して、LED が点灯するはず です。しかし、LED は点灯しません。送信された 10 個ほどのコマンドのどこで問題が発生したのでしょうか。 問題の場所が特定できたとしても、うまくいかなかった原因をどのようにして突き止めればよいのでしょうか。

オシロスコープを、そのシリアル・トリガ機能および長いレコード長のコントロール機能と組み合わせて使用 すると、バスの物理層とプロトコル層の両方で問題を突き止めることができます。

#### 基本的な方法

最初に、バス・パラメータとトリガを設定して、バス信号を取込み、表示します。次に、検索/マーク機能を 使用して、各パケットを検索します。

注: I<sup>2</sup>C、SPI、CAN、LIN、FlexRay、RS-232、RS-422、RS-485、UART、MIL-STD-1553、I-1553、左寄せ、右寄せ、および TDM バス信号でトリガするには、適切な DPO3AERO型、DPO3EMBD型、DPO3AUTO型、 DPO3COMP型、DPO3AUDIO型、または DPO3FLEX型のシリアル・トリガおよび解析モジュールを使用する必要があります。パラレル・バス信号でトリガするには、MSO3000シリーズ・オシロスコープを使用する必要があります。

- チャンネル1プローブをクロック・ラインに接続します。
- チャンネル2プローブをデータ・ライン に接続します。

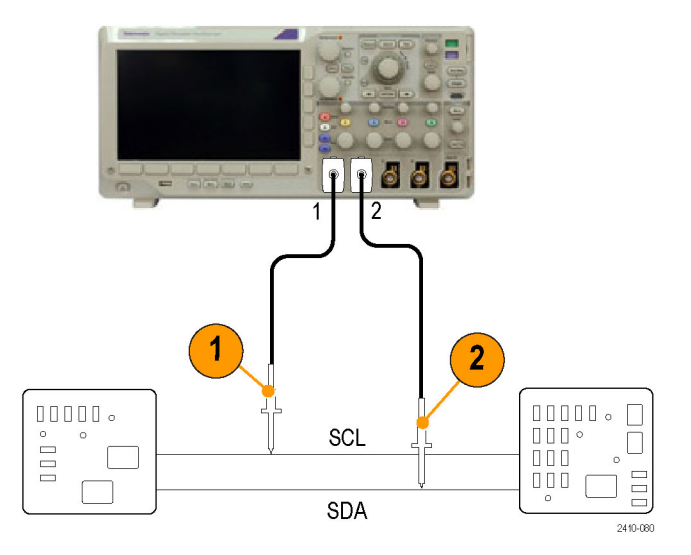

3. Autoset (オートセット)を押します。

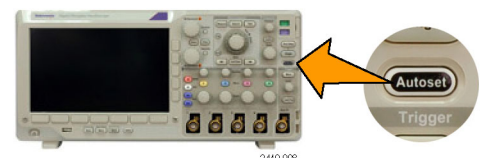

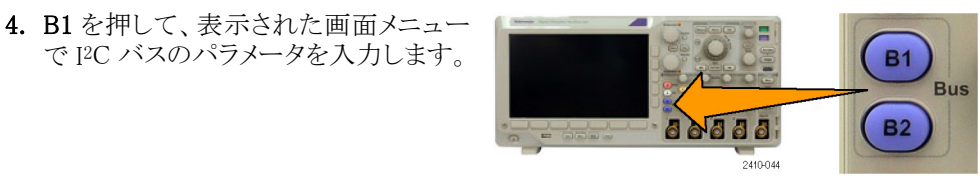

**5.** Trigger (トリガ)の **Menu** (メニュー)を押 します。

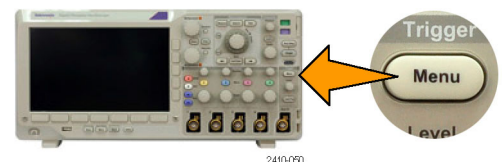

6. Type(トリガ種類)を押して、Bus(バス) を選択します。表示された画面メニュー で、トリガ・パラメータを入力します。

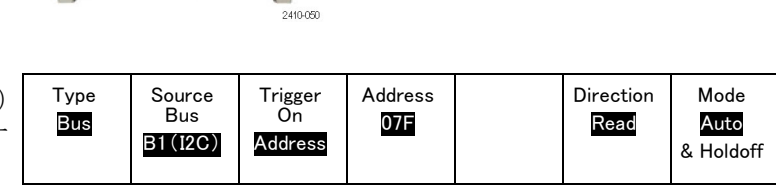

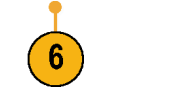

- 7. 物理層を解析します。たとえば、カー ソルを使用して手動測定が実行できま す。(112 ページ「カーソルを使用した 手動測定の実行」参照)。自動測定を 使用することもできます。(105 ページ 「自動測定の実行」参照)。
- Search(検索)を押します。Search(検 索)をOn(オン)に設定します。下のメ ニューと関連するサイド・メニューで、 検索の種類、ソース、および他のパラ メータを適切に入力します(124 ペー ジ「長いレコード長を持つ波形のコン トロール」参照)。
- 9. 右矢印キーを押すと、次の前方の検 索ポイントに移動します。何度も押し て、イベントをすべて検索します。左 矢印キーを押すと、後方の検索ポイン トに移動します。すべてのパケットが 検索できましたか。そうでない場合で も、検索は、最低、送信された最後の パケットにまで対象が絞られているは ずです。
- 10. プロトコル層でデコードされたパケット を解析します。データ・バイトは正しい 順番に送信されていましたか。正しい アドレスを使用していましたか。

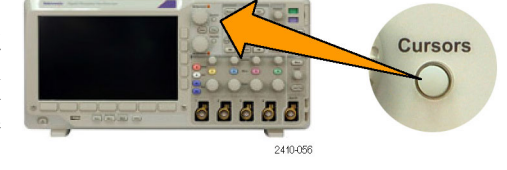

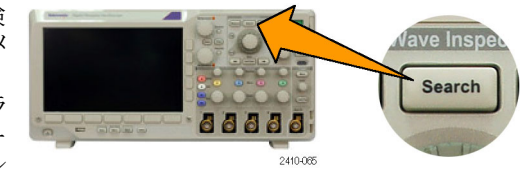

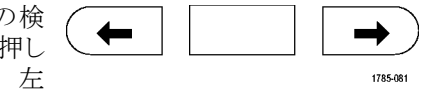

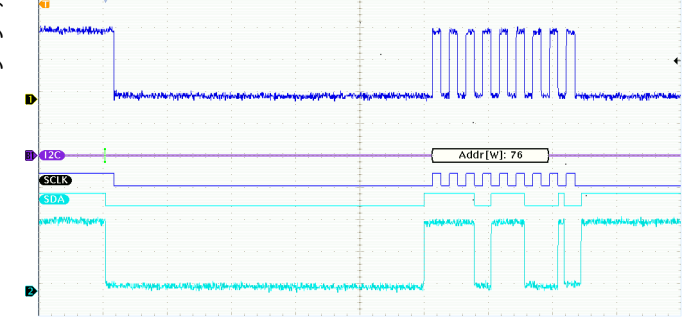

### RS-232 バスのトラブルシューティング

この例では、デジタル回路のデジタル信号のアナログ特性に注目し、シグナル・インテグリティを解析します。RS-232 バス信号をテストする場合を例に、考えてみましょう。

#### 基本的な方法

まず、デジタル信号を表示して取り込みます。次に、アナログ表示とデジタル表示の両方を観測します。最後に、検索/マーク機能を使用して各 RS-232 バイト内を検索します。

**注:** RS-232 バス信号でトリガするには、DPO3COMP 型シリアル・トリガおよび解析モジュールを使用する必要があります。(13 ページ「アプリケーション・モジュールの無料トライアル」参照)。

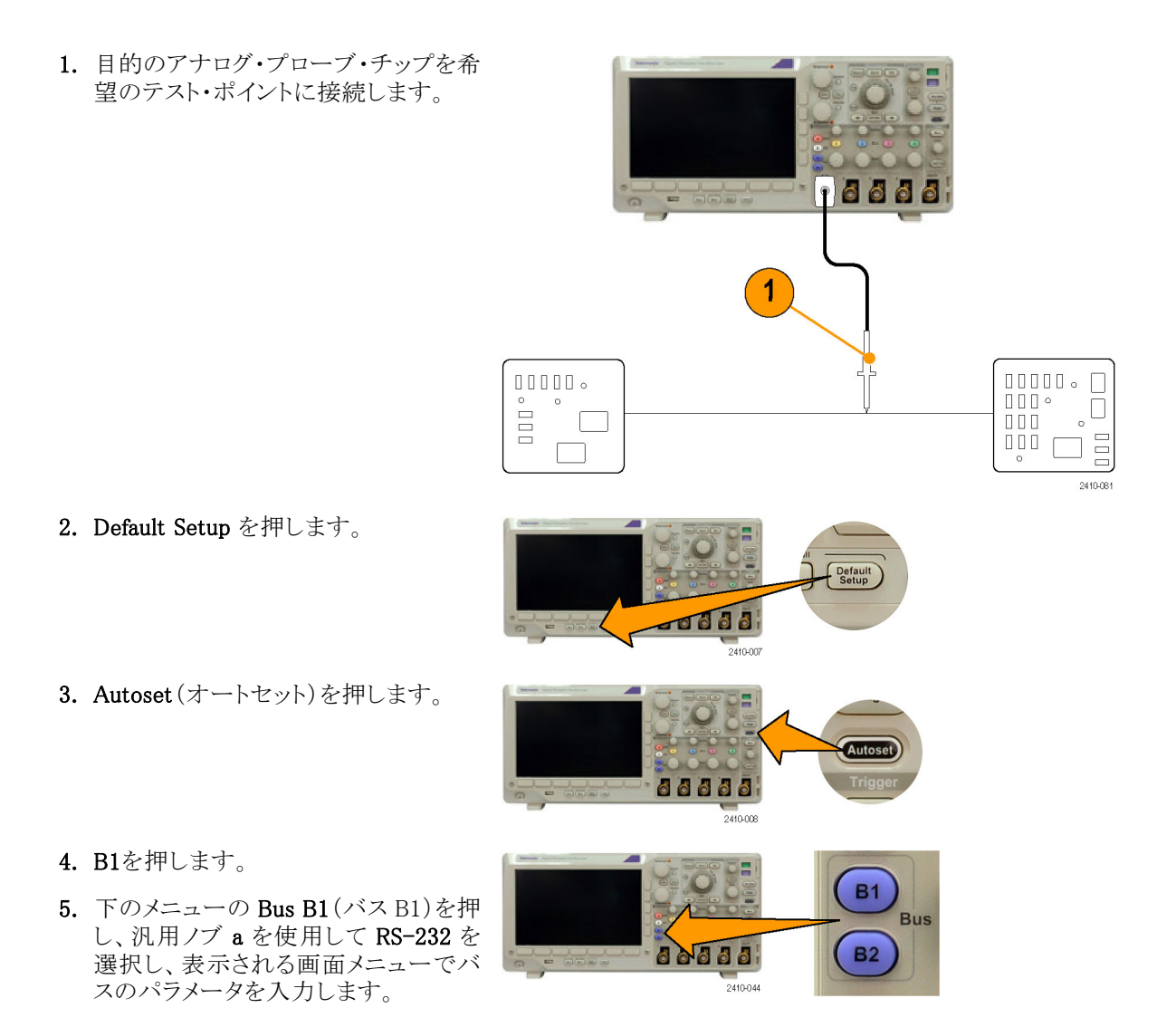

- 下のメニューの Bus Display (バス表示)を押し、サイド・メニューの Bus and Waveforms (バスおよび波形)をして、次にサイド・メニューの ASCII を押します。
- 水平軸スケール・ノブを回して時間軸 を調整します。 div あたりの時間を増やすにつれて、 バス・ディスプレイに表示されるデータ が増えます。
- Trigger (トリガ)の Menu (メニュー)を 押します。トリガの種類として Bus (バ ス)を選択します。トリガする基準となる 条件の種類を指定します (Tx Start Bit (Tx 開始ビット)など)。
- Search(検索)を押し、下のメニューの Search(検索)を押して、サイド・メニュー で On(オン)を選択します。
- **10. Search Type**(検索の種類)を押します。 汎用ノブ a を使用して Bus(バス)を選 択します。Search For(検索)を押して、 Tx Start Bit (Tx 開始ビット)などの希 望の検索を選択します。
- **11.** Previous Mark (前のマーク)および Next Mark (次のマーク)ボタンを押し て、レコード全体を参照します。
- **12.** Zoom (ズーム) および Pan (パン)を押 して、目的の領域を表示して結果を解 析します。

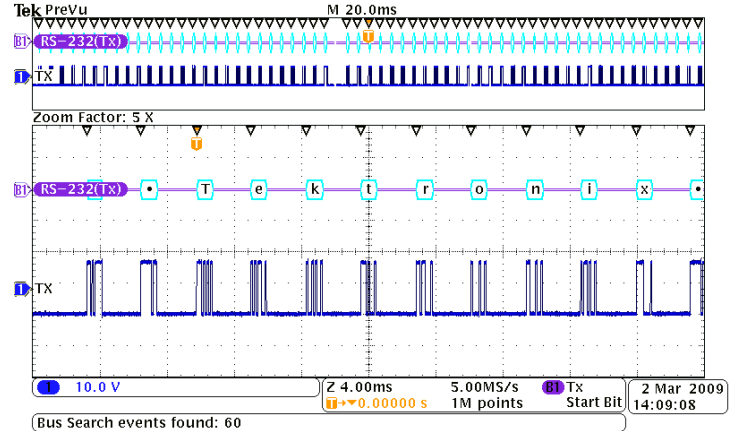

Trigger

Menu

Vave Inspe

Search

66666

66666

2410-050

2410-065

# パラレル・バスを使用した回路のトラブルシューティング

この例では、オシロスコープを使用してパラレル・バスを監視します。MSO3000 シリーズ・オシロスコープとその 16 個のデジタル・チャンネルを使用してバスを解析できます。MSO3000 シリーズでは、信号のオン/オフ状態を表示できるだけでなく、パラレル・バス信号をデコードすることもできます。

#### 基本的な方法

まず、デジタル信号を表示して取り込みます。次に、検索/マーク機能を使用してデータ内を検索します。

注: MSO3000 シリーズ・オシロスコープは、パラレル・バス信号でのトリガとデコードをサポートしています。

目的のデジタル・プローブ・チップを希望のテスト・ポイントに接続します。説明を簡単にするため、この例では7ビット・カウンタに接続するものとします。

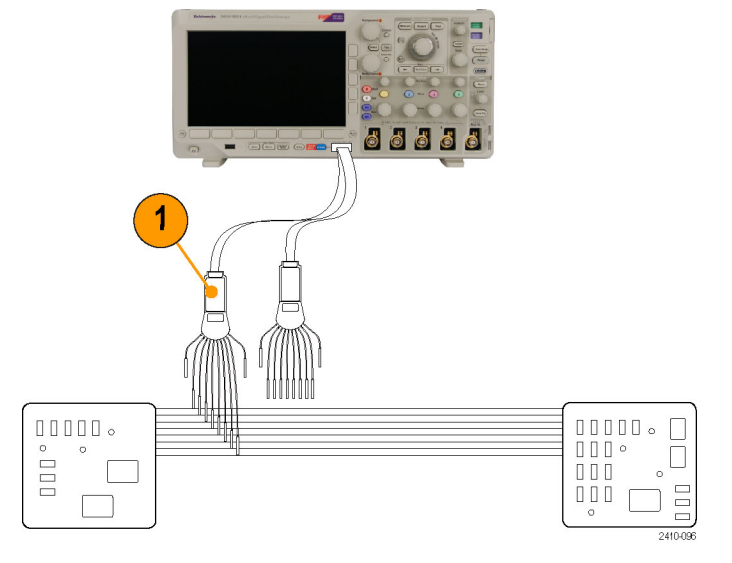

- 2. Default Setup を押します。次にチャン ネル1ボタンを押して、波形をディス プレイから消去します。
- 3. D15-D0 を押します。

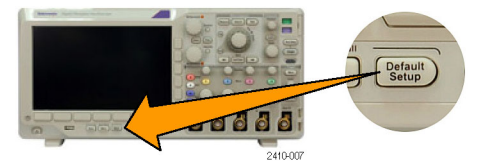

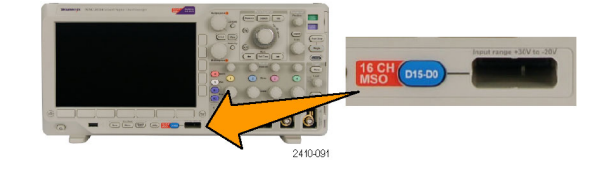

- 下のメニューの D15-D0 On/Off (D15-D0 オン/オフ)を押し、サイド・メニューで Turn On D7-D0(オン D7-D0)を押して、デジタル波形を表示します。チャンネルをオフにするには、汎用ノブ a を使用してそのチャンネルを選択し、サイド・メニューの Diaplay(表示)を押して Off(オフ)を 選択します。
- 5. Autoset (オートセット)を押します。

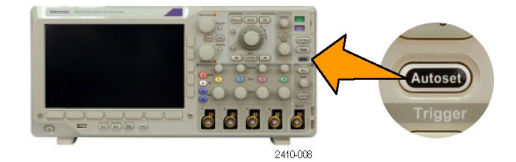

86666

2410-044

**B1** 

**B2** 

Bus

- B1 (B1)を押して、バスの種類として Pararrel (パラレル)を選択します。下の メニューの Define Inputs (入力の定義) を押して、Clocked Data (同期データ)、 Clock Edge (クロック・エッジ)、Number of Bits (ビット数)、および Define Bits (定義ビット)についてバスのパラメー タを入力します。
- Horizontal (水平軸)の Scale (スケール)ノブを回して時間軸を調整します。 div あたりの時間を増やすにつれて、 バス表示に表示されるデータが増えま す。
- Trigger (トリガ)の Menu (メニュー)を 押します。Type (トリガ種類)を押して、 Bus (バス)を選択し、Source Bus (ソー ス・バス)や Data (データ)などのトリガ・ パラメータを入力します。希望に応じ て Mode (モード)および Holdoff (ホー ルドオフ)を指定します。
- フロント・パネルの Search(検索)を押し、下のメニューの Search(検索)を押して、サイド・メニューで On(オン)を選択します。
- Search Type(検索の種類)を押します。 汎用ノブ a を使用して Bus(バス)を選 択し、Data(データ)を押します。汎用 ノブ a と b を使用してデータ値を指定 します。

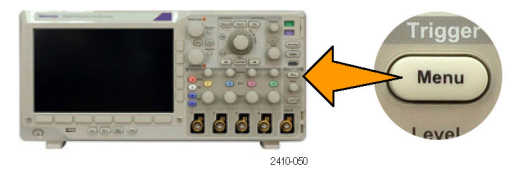

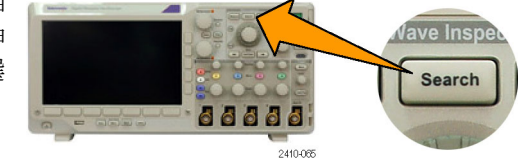

- **11. Previous** (前のマーク) および Next Mark (次のマーク)を押して、レコード 内を移動します。
- **12.** Zoom (ズーム) および Pan (パン)を押 して、目的の領域を表示して結果を解 析します。

| Zoom Facto   | r: 20 X | L       |                         |                                |         |
|--------------|---------|---------|-------------------------|--------------------------------|---------|
|              | ÷       |         |                         | Y E E                          | (       |
| Parallel T o | 08E     | 0 0 0 E | 008F                    | 000F                           | 0090    |
|              |         |         |                         |                                |         |
|              |         |         |                         |                                |         |
|              |         |         |                         |                                |         |
|              |         |         | Z 200ns<br>∎→▼0.00000 s | 2.50GS/s 🚯 Data<br>100k points |         |
|              |         |         | D15-D0                  | lution: 2.00ns                 | 3 Mar 2 |

MSO3000 シリーズおよび DPO3000 シリーズ・オシロスコープ・ユーザ・マニュアル

# 付録:保証仕様

| アナログ帯域<br>幅、50Ω | 下記の制限値は、周囲温度が 30 ℃以下であり、帯域幅の選択を FULL (全帯域) に設定<br>した場合に当てはまります。30 ℃を超える場合は、1 ℃につき上限帯域周波数を 1% 減ら<br>してください。 |                                                 |                                                                                   |                         |                                                                              |  |  |  |
|-----------------|----------------------------------------------------------------------------------------------------|-------------------------------------------------|-----------------------------------------------------------------------------------|-------------------------|------------------------------------------------------------------------------|--|--|--|
| 機器              | 帯域幅                                                                                                    | $\frac{10 \text{ mV/div}}{\text{V/div}} \sim 1$ | $\begin{array}{ccc} 5 & \text{mV/div} & \sim \\ 9.98 & \text{mV/div} \end{array}$ | 2mV/div ∼<br>4.98mV/div | $\begin{array}{cc} 1  {\rm mV/div}  \sim \\ 1.99 \ {\rm mV/div} \end{array}$ |  |  |  |
| MSO/DPO 3054    | 500 MHz                                                                                                    | $\mathrm{DC}\sim500~\mathrm{MHz}$               | $\rm DC \sim 400 \; MHz$                                                          | $\rm DC\sim 250~MHz$    | $\mathrm{DC}\sim150~\mathrm{MHz}$                                            |  |  |  |
| DPO 3052        | 500 MHz                                                                                                    | $\rm DC\sim 500~MHz$                            | $\rm DC \sim 400 \; MHz$                                                          | $\rm DC\sim 250~MHz$    | $DC \sim 150 \; MHz$                                                         |  |  |  |
| MSO/DPO 3034    | 500 MHz                                                                                                    | $DC\sim 500~MHz$                                | $DC \sim 400 \; MHz$                                                              | $\rm DC\sim 250~MHz$    | $DC \sim 150 \; MHz$                                                         |  |  |  |
|                 | 300 MHz                                                                                                    |                                                 | $DC\sim 300~MHz$                                                                  | $\rm DC\sim 250~MHz$    | $DC \sim 150 \; MHz$                                                         |  |  |  |
| MSO/DPO 3032    | 500 MHz                                                                                                    | $DC\sim 500~MHz$                                | $DC \sim 400 \; MHz$                                                              | $\rm DC\sim 250~MHz$    | $DC \sim 150 \; MHz$                                                         |  |  |  |
|                 | 300 MHz                                                                                                    |                                                 | $\rm DC\sim 300~MHz$                                                              | $\rm DC\sim 250~MHz$    | $\mathrm{DC}\sim150~\mathrm{MHz}$                                            |  |  |  |
| MSO/DPO 3014    | 500 MHz                                                                                                    | $DC\sim 500~MHz$                                | $DC \sim 400 \; MHz$                                                              | $DC\sim 250~MHz$        | $DC \sim 150 \; MHz$                                                         |  |  |  |
|                 | 300 MHz                                                                                                    |                                                 | $DC\sim 300~MHz$                                                                  | $\rm DC\sim 250~MHz$    | $\mathrm{DC}\sim150~\mathrm{MHz}$                                            |  |  |  |
|                 | 100 MHz                                                                                                    |                                                 |                                                                                   |                         | $DC \sim 100 \; MHz$                                                         |  |  |  |
| MSO/DPO 3012    | 500 MHz                                                                                                    | $\rm DC\sim 500~MHz$                            | $DC \sim 400 \; MHz$                                                              | $\rm DC\sim 250~MHz$    | $\mathrm{DC}\sim150~\mathrm{MHz}$                                            |  |  |  |
|                 | 300 MHz                                                                                                    |                                                 | $DC\sim 300~MHz$                                                                  | $DC\sim 250~MHz$        | $DC \sim 150 \; MHz$                                                         |  |  |  |
|                 | 100 MHz                                                                                                    |                                                 |                                                                                   |                         | $DC \sim 100 \; MHz$                                                         |  |  |  |
| 入力インピーダ         | 1 MΩ: ±1%(11.5 pF ±2 pF と並列)                                                                               |                                                 |                                                                                   |                         |                                                                              |  |  |  |
| ンス(DC 結合)       | 75 Ω:                                                                                                    | $\pm$ 1% VSWR $\leq$ 1.3                        | $3:1(\mathrm{DC}\sim 60~\mathrm{MHz})$                                            | 、代表值)                   |                                                                              |  |  |  |
|                 | 50 $\Omega$ : $\pm 1\%$                                                                                    |                                                 |                                                                                   |                         |                                                                              |  |  |  |
|                 | 帯域幅 500MHz のモデル: VSWR ≤ 1.5:1(DC ~ 500 MHz、代表値)                                                            |                                                 |                                                                                   |                         |                                                                              |  |  |  |
|                 | 帯域幅 300MHz のモデル: VSWR ≤ 1.5:1(DC ~ 350 MHz、代表値)                                                            |                                                 |                                                                                   |                         |                                                                              |  |  |  |
|                 | 帯域幅 100MHz のモデル: VSWR ≤ 1.5:1(DC ~ 100 MHz、代表値)                                                            |                                                 |                                                                                   |                         |                                                                              |  |  |  |
| DC バランス         | 0.2 div(入力 DC                                                                                              | -50 Ω結合、50 Ω                                    | 2終端)                                                                              |                         |                                                                              |  |  |  |
|                 | 0.2 div(入力 DC-75 Ω結合、75 Ω終端)                                                                               |                                                 |                                                                                   |                         |                                                                              |  |  |  |
|                 | 2 mV/div で 0.25 div(入力 DC -50 Ω結合、50 Ω終端)                                                                  |                                                 |                                                                                   |                         |                                                                              |  |  |  |
|                 | 2 mV/div で 0.25 div(入力 DC -75 Ω結合、75 Ω終端)                                                                  |                                                 |                                                                                   |                         |                                                                              |  |  |  |
|                 | 1 mV/div で 0.5 div (入力 DC -50 Ω結合、50 Ω終端)                                                                  |                                                 |                                                                                   |                         |                                                                              |  |  |  |
|                 | $1 \text{ mV/div } \tilde{\mathcal{O}} 0.5 \text{ div} (入力 \text{ DC} -75 \Omega 結合、75 \Omega 終端)$         |                                                 |                                                                                   |                         |                                                                              |  |  |  |
|                 | 0.2 div(人刀 DC -1 MΩ 結合、50 Ω終端)<br>1 mV/div で 0.3 div(入力カップリング DC-1 MO お上び 50 O 終端)                         |                                                 |                                                                                   |                         |                                                                              |  |  |  |
| DC ゲイン確度        | +2.5% (1 mV/div                                                                                            | vの粗調整設定。                                        | 0°Cを招えスと1°                                                                        | でにつき 0 100% 低           | 下)                                                                           |  |  |  |
|                 | $\pm 2.0\%$ (1 mV/div<br>$\pm 2.0\%$ (2 mV/div                                                             | √の粗調整設定、3                                       | ☆ Cを超えると1°                                                                        | Cにつき 0.100% 低           | 下)                                                                           |  |  |  |
|                 | ±1.5% (5 mV/div 以上の粗調整設定、30 ℃を超えると1 ℃につき 0.100% 低下)                                                        |                                                 |                                                                                   |                         |                                                                              |  |  |  |
|                 | ±3.0% (すべての微調整 V/div 設定、30 ℃を超えると1 ℃につき 0.100% 低下)                                                         |                                                 |                                                                                   |                         |                                                                              |  |  |  |

| オフセット確度                         | ±[0.005 ×   オフセット-位置   +DC バランス]                                                                                                    |                                    |                          |  |  |
|---------------------------------|----------------------------------------------------------------------------------------------------|------------------------------------|--------------------------|--|--|
|                                 | 注: 位置および定数オフセットはどちらも、適切な volts/div を乗じて電<br>圧に変換する必要があります。                                                                                                    |                                    |                          |  |  |
| 長期サンプル・<br>レートおよび遅<br>延時間確度     | 1 ms 以上の時間間隔で± 10 ppm                                                                                                    |                                    |                          |  |  |
| 外部出力(AUX<br>OUT)                | ローで真。ローからハイに遷移すると、トリガが発生したことを示します。<br>ロジック・レベルは次のとおりです。                                                                                                    |                                    |                          |  |  |
|                                 | 特性                                                                                                    | 制限值                                |                          |  |  |
|                                 | Vout (HI)                                                                                                    | 開回路で ≥3.25 V、グランドへの 50 Ω負荷で ≥2.2 V |                          |  |  |
|                                 | Vout (LO)                                                                                                    |                                    |                          |  |  |
| 不規則ノイズ、<br>サンプル・アクイ<br>ジション・モード | 機器の帯域幅                                                                                                    | 帯域幅の選択 RMS ノイズ                     |                          |  |  |
|                                 | 500MHz                                                                                                    | 全帯域                                | <(170 µV + V/div 設定の 8%) |  |  |
|                                 |                                                                                                    | 帯域幅 150 MHz まで                     | <(90 µV + V/div 設定の 6%)  |  |  |
|                                 |                                                                                                    | 帯域幅 20 MHz まで                      | <(25 µV + V/div 設定の 6%)  |  |  |
|                                 | 300MHz                                                                                                    | 全帯域                                | <(140 µV + V/div 設定の 6%) |  |  |
|                                 |                                                                                                    | 帯域幅 150 MHz まで                     | <(80 µV + V/div 設定の 6%)  |  |  |
|                                 |                                                                                                    | 帯域幅 20 MHz まで                      | <(30 µV + V/div 設定の 5%)  |  |  |
|                                 | 100MHz                                                                                                    | 全帯域                                | <(100 µV + V/div 設定の 6%) |  |  |
|                                 |                                                                                                    | 帯域幅 20 MHz まで                      | <(100 µV + V/div 設定の 6%) |  |  |
| デルタ時間の測<br>定確度                  | 常政幅 20 MIT2 まで<br>(100 pV + V/dV 設定の 6%)<br>特定の機器設定と入力信号におけるデルタ時間測定確度 (DTA)を計算するための公式<br>は、次のとおりです (ナイキスト周波数を超える信号成分は無視できるものとします)。<br>SR <sub>1</sub> = 最初の測定ポイント近傍のスルー・レート(第 1 エッジ)<br>SR <sub>2</sub> = 2 番目の測定ポイント近傍のスルー・レート(第 2 エッジ)<br>N = 入力換算ノイズ (V <sub>rmso</sub> 不規則ノイズ、サンプル・アクイジション・モードの仕様を参照)<br>t <sub>sr</sub> = 1/(サンプル・レート)<br>TBA = タイムベース確度 (長期サンプル・レートおよび遅延時間確度の仕様を参照)<br>t <sub>p</sub> = デルタ時間測定期間(秒)<br>RD = (レコード長)/(サンプル・レート)<br>DTA <sub>PP</sub> =<br>$\pm 5 \times \sqrt{2 \left(\frac{N}{SR_1}\right)^2 + 2 \left(\frac{N}{SR_2}\right)^2 + (5 ps + 1 E^{-6} \times RD)^2 + 2t_{sr} + TBA \times t_p}$<br>DTA <sub>RMS</sub> =<br>$\sqrt{2 \left(\frac{N}{SR_1}\right)^2 + 2 \left(\frac{N}{SR_2}\right)^2 + (5 ps + 1 E^{-6} \times RD)^2 + (\frac{2t_{sr}}{\sqrt{12}} + TBA \times t_p}$ |                                    |                          |  |  |

| エイリアシングに上ろエラーけ無視できろものとします |
|---------------------------|
|                           |

平方根内の項は安定性を示し、TIE(タイム・インターバル・エラー)に起因するものです。こ の項による誤差は、シングル・ショット測定で発生します。第2項は、中心周波数の絶対確 度とタイムベースの中心周波数の安定度によるもので、観察期間(最初のシングル・ショッ ト測定から最後のシングル・ショット測定までの期間)を通じて複数のシングル・ショット測定 間で変動します。

# 索引

#### 記号と番号

方法 バス・パラメータの設定,59 B1/B2 ボタン, 58, 59 CAN, 58 DPO3AUDIO 型, 2, 58, 147 DPO3AUTO 型, 58 DPO3COMP型,58 DPO3EMBD 型,58 DPO3PWR型, 3, 129, 147 I2C, 58 I2S, 35 LAN ポート, 46 LIN, 58 トリガ,85 PictBridge, xii, 46 RS-232, 58 デコード,70 SPI, 58 TDM, 35, 82 Utility  $x \neq y$ , 104 Utility メニュー, 104 アプリケーション・モジュール DPO3AUDIO型, 2,58 DPO3AUTO型,58 DPO3COMP型,58 DPO3EMBD 型, 58 DPO3PWR 型, 3, 129 イベント・テーブル, 61 イーサネット ポート、46 オーディオ,58 コネクタ ビデオ・ポート,46 シリアル・バス,58 テスト・ボタン, 129 テーブル、イベント, 61 トリガ シリアル・バス、58 周波数のリードアウト, 104 物理層のバス・アクティビティ,70 バス,58 表示, 61 セットアップ,59 ボタン, 58, 59 メニュー,59 バスと波形の表示,70

ビデオ プロジェクタ、46 ポート,46 ボタン B1/B2, 58 B1/B2 バス, 59 ユーティリティ, 104 テスト, 129 バス, 58, 59 右寄せ(RJ), 35, 82 トリガ,85 左寄せ(LJ), 35, 82 トリガ,85 メニュー ユーティリティ, 104 バス.59 リードアウト トリガ周波数,104 50 Ω 保護, 99 50% 振幅ボタン, 38, 77

#### ENGLISH TERMS

Aux In コネクタ, 45 Aux Out コネクタ, 46 Bトリガ,88 B1/B2 ボタン,82 BNC インタフェース, 9 Cal ボタン, 46 CAN, 35, 82 CAN トリガ, 85 CSV フォーマット, 135 D15 - D0 ボタン, 39 D15-D0(D15-D0)ボタン,73 Default Setup 取消,52 ボタン, 39, 48, 51 メニュー, 39 DPO3AERO 型, 147 DPO3AUDIO 型, 2 DPO3AUTO 型, 147 DPO3COMP型, 2, 147 DPO3EMBD 型, 3, 147 DPO3VID 型, 3, 82, 147 e\*Scope, 28 Excel, 25

FFT コントロール, 117 ハニング,120 ハミング,119 ブラックマン・ハリス, 120 方形波,119 firmware.img  $\mathcal{T}\mathcal{T}\mathcal{I}\mathcal{V}$ , 22 FlexRav トリガ,85 GPIB, 25, 46 GPIB アドレス, 27 I2C, 35, 82 トリガ.83 I2S, 82 トリガ,85 IRE 目盛, 93 ISF フォーマット, 135 LabView, 25 LIN, 82 M ボタン, 35, 116, 117 MagniVu, xii, 73 MagniVu リードアウト, 43 Menu Off ボタン, 40, 149 MIL-STD -1553 トリガ,84 mV 目盛, 93 NI SignalExpress Tektronix Edition ソフトウェア, xii OpenChoice, xii, 1 P6139B 型プローブ,1 P6316 型プローブ, 2, 73 P6316 型プローブ・グランド・ リード,71 PictBridge, 28 印刷,141 Pk-Pk 測定, 107 Probe Comp(プローブ補正), 12 PROBE COMP(プローブ補正) コネクタ,45 Ref R, 135 Ref ボタン, 35, 122 Ref(リファレンス)ボタン, 135 RS-232, 35, 86 トリガ,84 カーソル・リードアウト, 115 バスの例、168 RS-422, 35 RS-485, 35

Save / Recall Menu ボタン, 34 Save / Recall Save ボタン, 39, 132Save / Recall メニュー, 34, 39, 132SPC, 20 SPI, 35, 82 SPI トリガ, 84 SVGA 出力,46 TDM トリガ,85 TEK-USB-488 アダプタ, 3, 25, 27, 46 TekSecure, 145 TekVPI, 8 TPA-BNC アダプタ, 3, 9 USB, xii, 25, 26, 28, 34, 130, 139 ホスト・ポート, 39 USB キーボード キーボード,30 USB デバイス・ポート デバイス・ポート,46 USB ホスト・ポート ホスト・ポート,47 USBTMC, 46 Utility ボタン, 16, 17, 20, 34, 92, 93, 103, 139 Utility メニュー, 16, 18, 34, 38, 92, 103 VISA, 25 Wave Inspector, xii, 124 XY カーソル,116 表示,91

### あ

アイコン 拡大中心ポイント,41 トリガ位置,41 トリガ・レベル,42 青線,102 アクイジション サンプリング,53 定義されたモード,55 入力チャンネルとデジタイ ザ,53 リードアウト,40 アクイジションの開始,89 アクイジションの停止.89 アクセサリ,1 アダプタ TEK-USB-488, 3 TPA-BNC, 3, 9 アプリケーション・モジュー ル, 13, 147 30日間の無料トライア ル,13 DPO3AUDIO 型, 2 DPO3VID 型, 82 DPO3COMP型,2 DPO3EMBD 型, 3 DPO3VID 型,3 DPO3AUTO 型, 2 アベレージ・アクイジション・ モード,55 安全にご使用いただくために、v

#### い

イーサネット, xii, 26, 28, 29 印刷,142 位相測定,106 位置 水平, 76, 77, 95, 119, 164 デジタル・チャンネル,100 バス,100 位置とオフセット, 99 インク・セーバ, 133, 141 印刷, 38, 140 PictBridge, 141 イーサネット, 142 ハードコピー, 139 インジケータ、波形ベースライ  $\nu, 44$ インストールの前に,1 インピーダンス,96

# う

内側ノブ, 37, 117 運搬用ケース, 3

### え

エッジ 白, 102 ファジー, 102 エッジ・トリガ、定義された, 79 演算 FFT, 117 拡張, 120 デュアル波形, 116 波形, 116 ボタン, 35, 116, 117 メニュー, 35 拡張演算, 120 エンベロープ・アクイジション・ モード, 55

#### お

奥行き、MSO3000 シリーズおよ び DPO3000 シリーズ, 5 汚染度 MSO3000 シリーズおよび DPO3000 シリーズ,5 P6316型,7 オプション・キー, 14 オフセット、垂直軸, 97 オフセットと位置,99 温度 MSO3000 シリーズおよび DPO3000 シリーズ,5 P6139B 型, 6 P6316型,7 オートセット, 52, 148 ビデオ,53 オートセット実行前の設定,52 オートセットの解除,52 オートセット・ボタン, 12, 33, 38, 48, 52, 148 オート・トリガ・モード,75 オーバーレイ,17

### か

解除、オートセット,52 拡大中心ポイント,54 拡大中心ポイント・アイコン,41 画像の方向,133,140 DPO3AUTO型,2 カップリング、96 カップリング、トリガ,76 カバー、前面,2 可変パーシスタンス,91 画面注釈,103 画面の注釈,103 カーソル,112 メニュー,112 XY,116 測定,112 ボタン,36,112 リンキング,113 カーソル・リードアウト,42,115

### き

基準レベル,111 機能チェック,11 強制トリガ・ボタン,38,75 極性反転,97 キーボード、USB,30

# <

グランド,10 グランド・ストラップ、10 グランド・ストラップ・コネクタ,45 グランド・リード,13 グリッド目盛スタイル,93 クリーニング,8 グループ化、チャンネル,72 デジタル,100 グループ・アイコン,44 クロス・ヘア目盛スタイル,93

### け

 言語 オーバーレイ,17 変更,16 検索,126 検索ボタン,33,127 検索/マーク,166 減衰比,98 ゲート測定,109

#### J

校正, 20, 21 校正証明書, 1 コネクタ サイドパネル, 45 フロント・パネル, 45 プローブ電源, 46 補助出力, 46 リア・パネル, 46 コントロール, 31

#### さ

サイクル実効値測定,108 サイクル平均値の測定,108 サイクル領域測定,108 最小値の測定,107 最大信号スイング、P6316型,7 最大値の測定,107 最大非破壊入力信号、P6316 型,6 サイド・パネル・コネクタ,45 サンプリング処理、定義され た,53 サンプリング、リアルタイム,54 サンプル・アクイジション・モー ド,55 サンプル・インターバル,54 サンプル・レート, xii

## し

実行,125 実効値測定,108 実行/停止ボタン, 37, 38, 58, 89, 125 実行/停止モード,125 実行前の設定 オートセット,52 実線の目盛スタイル,93 湿度 MSO3000 シリーズおよび DPO3000 シリーズ, 5 P6139B, 6 P6316型,8 周期の測定,106 終端,96 周波数測定,106 周波数、電源 MSO3000 シリーズおよび DPO3000 シリーズ,5 重量 MSO3000 シリーズおよび DPO3000 シリーズ,5 仕様 電源供給,10 動作時,5 使用可能高度 MSO3000 シリーズおよび DPO3000 シリーズ,5 P6139B型,6 P6316型,7 消去、リファレンス波形, 136

人体に帯電した静電気の放 電,10 消費電力、MSO3000 シリーズ および DPO3000 シリー ズ,5 情報の保存と呼び出し,130 シリアル,82 シリアル番号, 15 シリアル・バス,166 白エッジ,102 シングル・シーケンス, 58,89 シングル・ボタン, 38, 89, 153, 162信号パスの補正,20 信号パス補正,20 振動、MSO3000 シリーズおよ び DPO3000 シリーズ,5 振幅測定,107 シーケンス(Bトリガ)、定義さ れた,79

### す

垂直軸 位置とオフセット, 99 位置とオートセット,53 オフセット, 97, 99 スケール, 95, 161 スケール・ノブ, 38,49 ポジション,95 ポジション・ノブ, 38, 49 ボタン,34 メニュー, 34,96 メニュー・ノブ,38 スイッチ、電源,38 水平位置, 37, 54, 76, 77, 95, 119, 164 および演算波形,117 定義された,49 リードアウト、43 水平軸スケール リードアウト,43 水平スケール, 37, 95, 119, 160, 161, 164 および演算波形,117 定義された,49 水平線 緑と青,102 水平遅延,76 隙間、MSO3000 シリーズおよ び DPO3000 シリーズ,5

スケール 垂直軸, 95, 161 水平, 37, 95, 119, 160, 161, 164 デジタル・チャンネル,100 スナップショット,110 スプレッドシート・ファイル・ フォーマット(.CSV), 135 スレッショルド確度、P6316型,6 スレッショルド範囲、P6316型,6 スロープ、トリガ,77 ズーム,124 水平, 163 ノブ, 37, 124 ボタン、37 目盛サイズ,125

#### せ

正オーバシュート測定,107 正デューティ・サイクル測 定,106 正パルス数測定, 108 正パルス幅測定, 106 セキュリティ・ロック,9 接続, 1, 25, 28 接続、PC,25 接続、USB キーボード, 30 設定 デフォルト, 39, 48, 51, 138 設定と ref メモリ消去, 145 セットアップ/ホールド・トリガ、 定義された,81 選択ボタン、36 全目盛スタイル,93 前面カバー,2

そ

測定 カーソル,112 基準レベル,111 自動,105 スナップショット,110 定義された,106 統計,109 測定メニュー,33 外側ノブ,37 ソフトウェア、オプション,147 ソフトウェア・ドライバ,25,28

### た

帯域幅, xii, 97 帯域幅のアップグレード, 14 タイシング分解能リードアウト, 43 タイムアウト・トリガ、定義, 79 高さ、MSO3000 シリーズおよび DPO3000 シリーズ, 5 立上りエッジ数の測定, 108 立上り時間の測定, 106 立下り時間の測定, 106 立上り/立下りトリガ、定義され た, 81 縦向き, 133, 140

### ち

遅延時間,57 遅延測定,106 遅延トリガ,87 チャンネルの垂直軸メニュー,96 チャンネル・ボタン,34 チャンネル・リードアウト,44

#### っ

通信, 25, 28

次ボタン,37

### τ

定義済み演算式,116 停止,125 デジタル・チャンネル, 102 グループ・アイコン,44 スケーリング、位置調整、 グループ化、およびラ ベル付け,100 セットアップ,71 ベースライン・インジケー タ,44 デジタル・プローブ・インタ フェース.9 デスキュー,98 テスト・ボタン,33 デフォルト設定,51 デフォルト設定,138 デュアル波形演算,116 電圧、電源 MSO3000 シリーズおよび DPO3000 シリーズ,5 P6139B型,6 雷源 オフ,11 供給,10 コード,2 スイッチ,38 取り外し,11 入力,47

#### と

統計測定, 109 動作仕様, 5 ドライバ, 25, 28 トランジション・トリガ、定義され た, 81 トリガ

I2C バス, 83 TDM バス, 85 右詰め,85 左詰め,85 Bトリガ、遅延時間後,88 CAN バス, 85 FlexRay バス, 85 I2S バス, 85 LIN バス, 85 MIL-STD -1553 バス, 84 RS-232 バス,84 SPI バス,84 位置アイコン,41 イベント、定義された,75 エッジ、定義された,79 概念,75 カップリング,76 強制,75 シリアル・バス, 83, 166 シーケンス(Bトリガ)、定義 された、79 ステータス・リードアウト, 41 スロープ,77 設定/保留、定義され た,81 タイムアウト、定義,79 立上り/立下り、定義され た,81 遅延,87 データ照合、ローリング・ ウィンドウ,86 トリガ、B イベント,88 バイト照合,86 バス,82 バス、定義された,82 パラレル・バス,58 パラレル・バスのデータ照 合,86 パルス幅、定義された,79 ビデオ、定義された,82 ビデオ・ライン,160 プリトリガ, 75, 77 ポイント,54 ポストトリガ, 75, 77 ホールドオフ,76 モード, 75, 78 ラント、定義された,79 リードアウト,42,87 レベル,77 連続,87 ロジック、定義された,80 トリガ・タイプ、定義された,79

トリガ・メニュー, 33, 78, 87, 159 トリガ・メニュー・ボタン ボタン, 78, 159 トリガ・モード オート, 75 ノーマル, 75 トリガ・レベル アイコン, 42 ノブ, 77 レベル・ボタン, 38 取消 Default Setup, 52

### な

内部ファイル・フォーマット (ISF), 135 長いレコード長, 166 長いレコード長の管理 管理, 124

#### に

日時、変更, 17 入力キャパシタンス、P6316 型, 7 入力抵抗、P6316型, 7

### ね

ネットワーク印刷, 142

# の

/ブ Vertical (垂直軸)メ ニュー,38 内側,37,117 垂直軸スケール,38,49 垂直軸ポジション,38,49 ズーム,37,117,124 外側,37 トリガ・レベル,77 パン,37,125,126 汎用,18,33,36,37,56, 134,158 ノーマル・トリガ・モード,75

### は

ハイ値の測定, 107 バイト照合, 86 ハイレゾ・アクイジション・モー ド, 55 ハイ/ロー・インジケータ.44 波形 輝度,94 検索とマーク,126 実行,125 実行/停止,125 消去,90 ズーム,124 追加,90 定義されたレコード,54 停止, 125 パン, 124, 125 表示スタイル,90 ユーザ・マーク, 126 波形輝度ボタン,94 波形測定ボタン, 33, 105, 109, 110, 149, 151, 152, 153 波形取込ボタン, 33, 56, 90, 155, 156 波形の消去,90 波形の追加,90 波形ベースライン・インジケー タ,44 波形レコード,54 波形レコード・ビュー,41 バス.82 位置調整とラベル付け,100 カーソル・リードアウト, 115 表示,44 ボタン,82 メニュー、35 バスでのトリガ,82 バス・トリガ、定義された,82 バックライト輝度, 94 ハニング FFT ウィンドウ, 120 幅 MSO3000 シリーズおよび DPO3000 シリーズ, 5 ハミング FFT ウィンドウ, 119 パラレル・バス, xii, 58 パラレル・バスの異常,170 シリアル・バス・トリガ,83 パルス幅トリガ、定義された、79 パン, 124, 125 ノブ, 37, 125, 126 汎用ノブ, 33, 36, 37, 56, 134, 158汎用プローブ・インタフェー ス,8 パーシスタンス 可変,91 表示,90 無限,91

バージョン情報, 24 バージョン、ファームウェア, 24 バースト幅測定, 106 ハードコピー, 38, 139

#### ひ

微調整,36 微調整ボタン, 33, 37, 38 ビデオ オートセット,53 トリガ,159 フィールド,159 ライン,160 ビデオ・トリガ、定義された,82 ビュー 波形レコード,41 表示 XY, 91 情報,40 スタイル,90 デジタル・チャンネル, 102 パーシスタンス,90 表示、リファレンス波形,135 ピーク検出アクイジション・モー ド.55

### ふ

ファイル名、130 ファイル・システム, 130, 134 ファイル・フォーマット, 133 スプレッドシート・ファ イル・フォーマット (.CSV), 135 内部ファイル・フォーマット (ISF), 135 ファクトリ校正, 21 ファジー・エッジ,102 ファームウェアのアップグレー ド,21 ファームウェアのバージョン.24 ファームウェア・アップグレー ド,21 フォントの表示, 19 フォントの表示変更,19 負オーバシュート測定,107 部外秘データ,145 複数のトランジションの検 出,102 負デューティ・サイクル測 定,106 **負パルス数測定**,108

**負パルス幅測定**,106 ブラックマン・ハリス FFT ウィン ドウ,120 フラッシュ・ドライブ,28 プリトリガ, 75, 77 フレーム目盛スタイル,93 フロント・パネル,31 フロント・パネル・オーバーレ イ,17 フロント・パネル・コネクタ,45 プローブ BNC, 9 P6139B 型, 1 P6316型,2 TEK-USB-488 アダプタ, 3 TekVPI, 8 TPA-BNC アダプタ, 3, 9 グランド・リード,13 接続,8 デジタル,9 プローブ電源コネクタ,46 プローブの補正,12 プローブ補正,12 プローブ・コネクタ アナログ,45 ロジック,45

 $\overline{}$ 

平均値の測定, 107 ベースライン・インジケータ, 44

### ほ

方形波 FFT ウィンドウ, 119

方法 アップグレード、ファーム ウェア,21 画面イメージの保存, 132 管理、長いレコード長の波 形,124 検索およびマーク追加、波 形,126 実行、カーソルを使用した 手動測定,112 実行、機能チェック,11 実行、自動測定,105 使用、e\*Scope, 28 使用、MagniVu, 73 使用、Wave Inspector, 124 使用、シーケンス・トリガ,87 接続、コンピュータ,25 接続、プローブとアダプ タ,8 設定、VISA 通信, 25 設定、アナログ・チャンネ ル, 48 設定、デジタル・チャンネ ル,71 設定、入力パラメータ,96 設定の保存,136 設定の呼び出し,136 選択、自動測定,106 選択、トリガ,79 電源オフ、オシロスコー プ,11 電源オン、オシロスコー プ,10 トリガ、バスで、82 波形の保存,132 波形の呼び出し, 132 ハードコピーの印刷, 139 補正、信号パス,20 補正、電圧プローブ,12 メモリの消去,145 ラベル付け、チャンネルと バス,49 保護、メモリ、145 ポジション 垂直軸, 95 補助リードアウト,43 ポストトリガ, 75, 77 保存 画面イメージ,132 セットアップ,136 波形,132 リファレンス波形, 135

ボタン 50% 振幅, 38, 77 B1 / B2, 35 B1/B2, 82 Cal, 46 D15-D0, 39, 73 Default Setup, 39, 48, 51 M, 35, 116, 117 Menu Off, 40, 149 Ref, 35, 122, 135 Save / Recall, 34, 39, 132 Utility, 16, 17, 20, 34, 92, 93, 103, 139 演算, 35, 116, 117 オートセット, 12, 33, 38, 48, 52, 148 カーソル, 36, 112 強制トリガ, 38, 75 検索, 33, 127 実行/停止, 37, 38, 58, 89, 125 シングル, 38, 89, 153, 162 垂直軸, 34 ズーム,37 選択,36 チャンネル,34 次,37 テスト, 33 トリガ,33 トリガ・メニュー, 78, 159 トリガ・レベル、38 波形輝度,94 波形測定, 33, 105, 109, 110, 149, 151, 152, 153 波形取込, 33, 56, 90, 155, 156バス,82 ハードコピー, 38, 144 微調整, 33, 36, 37, 38 プリンタ,144 プリンタ・アイコン,38 前,37 マークの設定/クリア,37, 126 微調整ボタン,36 ホールドオフ、トリガ,76

### ま

前ボタン,37 マーク,126 マークの設定/クリア・ボタ ン,37,126

### み

緑線,102

## む

無限パーシスタンス, 91

### め

メイン・トリガ,87 メニュー, 31 Default Setup, 39 Save / Recall, 34, 39, 132 Utility, 16, 18, 34, 38, 92, 103, 140 演算,35 カーソル:,112 垂直軸, 34, 96 測定,33 トリガ, 33, 78, 87, 159 バス,35 リファレンス, 35, 122, 123 メニュー・ボタン ボタン,33 目盛 IRE, 93 mV, 93 輝度,94 グリッド,93 クロス・ヘア,93 実線,93 スタイル,92 全目盛,93 フレーム、93 メモリ、消去、145

### ŧ

モード、ロール,57

#### ゆ

ユーザ・マーク, 126

#### よ

横向き,133,140 呼び出し 設定,136 波形,132

#### 6

ラックマウント,3 ラベル付け、バス,100 ラント・トリガ、定義された,79

### り

リアルタイム・サンプリング,54 リア・パネル・コネクタ,46 リファレンス波形, 122 消去, 123, 136 表示,135 保存,135 保存、5 M 波形, 123 リファレンス波形の消去,123 リファレンス・メニュー, 35, 122, 123領域測定,108 リードアウト MagniVu, 43 アクイジション,40 カーソル, 42, 115 水平位置/スケール,43 タイミング分解能,43 チャンネル,44 トリガ, 42, 87 トリガ・ステータス,41 補助,43 レコード長/サンプル・レー ト, 42

### れ

レコード長, xii, 54 レコード長/サンプル・レート・ リードアウト, 42 レベル、トリガ, 77 連続トリガ, 87

### ろ

ロジック・トリガ、定義された,80 ロック、標準ラップトップ,9 ロー値の測定,107 ローリング・ウィンドウでのデー タ照合,86 ロール・モード,57,58